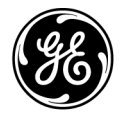

# Technické publikace

Vscan Air CE<sub>0123</sub> uživatelská příručka

H45611BC GP092020-1CS – čeština

**Rev. 06** 

Všeobecná dokumentace pro uživatele

Copyright 2023 GE HealthCare. Vlastnictví společnosti GE HealthCare. Reprodukování a/nebo distribuce jsou zakázány.

# Regulační požadavky

Vscan Air™

Tento výrobek odpovídá regulatorním požadavkům Nařízení Rady č. 93/42/EEC o lékařských zařízeních.

**CE**<sub>0123</sub>

Vscan Air CL A1, Vscan Air CL A2, Vscan Air CL C1, Vscan Air CL I1 a Vscan Air CL G1.

Tato příručka slouží jako reference pro všechny verze softwaru 1.X Vscan Air pro Android a pro všechny verze softwaru 1.X Vscan Air pro iOS.

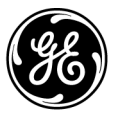

Výrobce: GE VINGMED ULTRASOUND AS Strandpromenaden 45 3191 Horten, Norsko Tel.: (+47) 3302 1100

Vscan, Vscan Air a XDclear jsou ochranné známky společnosti GE HealthCare. GE je ochranná známka společnosti General Electric Company používaná v rámci licence na ochrannou známku. Všechny ostatní zde uvedené názvy společností a produktů mohou být ochrannými známkami společností, s nimiž jsou spojeny.

# Historie revizí

#### Důvod změny

| REV.    | DATUM<br>DD Měsíc RRRR | DŮVOD ZMĚNY                                                                                                    |
|---------|------------------------|----------------------------------------------------------------------------------------------------|
| Rev. 01 | 5. ledna 2021          | Interní vydání                                                                                                    |
| Rev. 02 | 28. ledna 2021         | První vydání                                                                                                    |
| Rev. 03 | 19. srpna 2021         | Schválení pro jednotlivé země - Přidáno: Informace o dovozci pro<br>Thajsko<br>Kapitola 1 – Aktualizováno: Tabulka 1-2: Popis bezdrátového<br>připojení<br>Kapitola 2 – Přidána část: Prohlášení o shodě s předpisy Thajska<br>Strana i-6: Aktualizovaná část – Schválení pro jednotlivé země –<br>Nigérie.<br>Kapitola 2 – Aktualizováno: Upozornění v části – Důležité<br>bezpečnostní otázky.<br>Aktualizováno – Tabulka 2-8: Ikony štítků – Symbol upozornění.<br>Kapitola 3 – Aktualizovaná část: Přechodné provozní podmínky.<br>Aktualizovaná webová adresa centra podpory a poznámka<br>v části: Vscan Air – Kompatibilní zobrazovací zařízení.                                                                                                    |
| Rev. 04 | 15. února 2022         | Kapitola 1: Aktualizované kontaktní informace - Austrálie a Nový<br>Zéland<br>Strana i-6: Aktualizovaný oddíl - Schválení pro jednotlivé země -<br>označení Maroko<br>Strana i-6: Aktualizovaný oddíl - Schválení pro jednotlivé země<br>– Indonésie: Dovozce a číslo licence<br>– Malajsie: Držitel licence kontaktní údaje a číslo licence<br>Kapitola 2: - Aktualizováno: Obrázek 2-4. Označení adaptéru<br>Kapitola 3:<br>– Obrázek 3-1. Obsah krabice s produktem Vscan Air CL<br>– Aktualizovaná tabulka 3-2: Mezinárodní napájecí adaptér<br>– Aktualizováno: Obrázek 3-8. Napájecí zástrčky<br>– Aktualizováno: Obrázek 3-8. Napájecí zástrčky<br>– Aktualizována nová zařízení: Vscan Air – kompatibilní<br>zobrazovací zařízení<br>Strana i-6: Přidáno – autorizovaný švýcarský zástupce<br>Kapitola 1: – Aktualizované kontaktní informace: Tabulka 1-7:<br>Evropa, Střední východ a Afrika<br>Kapitola 3:<br>– Aktualizována nová zařízení: Vscan Air – kompatibilní<br>zobrazovací zařízení |

| REV.    | DATUM<br>DD Měsíc RRRR | DŮVOD ZMĚNY                                                                                                    |
|---------|------------------------|----------------------------------------------------------------------------------------------------|
|         |                        | <ul> <li>Kapitola 4: – Přidány informace o automatickém odhlášení</li> <li>– Přidány informace o konfiguraci webového serveru DICOM</li> <li>Kapitola 5: Přidána část – digitální nástroje:</li> <li>– MyDeviceHub</li> <li>– MyImageCloud</li> <li>– MyRemoteShare</li> <li>Aktualizované části:</li> <li>– Přiřazení údajů o pacientovi ze serveru pracovního seznamu modalit k současnému vyšetření</li> <li>– Přiřazení údajů o pacientovi ze serveru pracovního seznamu modalit k existujícímu vyšetření</li> <li>– Přidána část o Vscan Air havarijní prostředí</li> <li>Kapitola 6: – Aktualizovaná část: Údržba přístroje a péče o něj</li> <li>– Přidány nejčastější dotazy týkající se odstraňování problémů pro digitální nástroje</li> <li>– Přidány pokyny pro heslo</li> </ul>                                                                                                    |
| Rev. 05 | 7. září 2022           | Strana i-8: Aktualizována část – Schválení pro jednotlivé země<br>– Korea: Symbol KC a číslo licence<br>– Informace o dovozci v Brazílii<br>Kapitola 1:<br>– Přidána část – Klinická aplikace není schválena pro použití<br>v Číně<br>Kapitola 2:<br>– Aktualizován Obrázek 2-5: Štítek baterie<br>– Tabulka 2-8: Ikony štítků -> přidán symbol MD, symbol MR<br>unsafe (Nebezpečné pro použití s MR), Sestaveno v Mexiku,<br>symbol UKCA<br>– Přidána tabulka 2-9: Telecom-, označení rádia a bezdrátového<br>připojení<br>Kapitola 3<br>– Aktualizována nová zařízení: Vscan Air – kompatibilní<br>zobrazovací zařízení<br>– Přidána část – Odstranit uživatele z aplikace<br>Kapitola 4:<br>– Přidána část – Uživatelský účet<br>– Aktualizována konfigurační obrazovka s funkcí Cardiac Flip L/<br>R.<br>Kapitola 5:<br>– Aktualizována tabulka 5-1: Kompatibilní gely<br>– Aktualizována poznámka v části: Protokoly auditu<br>– Přidána část – Podpora regionální instance<br>Kapitola 6: Přidána část<br>– Kompatibilita se zařízeními trophon<br>– Zajištění jakosti<br>– Obvyklé testování, které je třeba provést<br>– Svodový proud a dielektrické pevnostní testy<br>– Aktualizována tabulka 6-2: Chemické přípravky kompatibilní se<br>sondou Vscan Air CL<br>Kapitola 8: Přidána část – Úvíběr zobrazení teplotního indexu |

| REV.    | DATUM<br>DD Měsíc RRRR | DŮVOD ZMĚNY                                                                                                    |
|---------|------------------------|----------------------------------------------------------------------------------------------------|
| Rev. 06 | 7. března 2023         | Úvodní stránka: aktualizovaná definice dokumentu a autorská<br>práva<br>Tabulka i-1: Regulační požadavky<br>Kapitola 1: Aktualizovaná tabulka 1-2<br>Kapitola 3:<br>– Aktualizovaná část: Obrazovky displeje<br>– Aktualizované obrazovky uživatelského rozhraní s nejnovějšími<br>funkcemi.<br>Kapitola 4:<br>– Aktualizované obrázek 4-6. Čas automatického zmrazení<br>– Aktualizované obrázovky uživatelského rozhraní s nejnovějšími<br>funkcemi.<br>Kapitola 4:<br>– Aktualizované obrázovky uživatelského rozhraní s nejnovějšími<br>funkcemi.<br>Kapitola 5:<br>– Aktualizované obrazovky uživatelského rozhraní s nejnovějšími<br>funkcemi.<br>– Aktualizované obrázovky uživatelského rozhraní s nejnovějšími<br>funkcemi.<br>– Aktualizované obrázky v části Používání funkce<br>MyRemoteShare – aktualizovaná část: Podpora regionální<br>instance<br>Kapitola 6: Přidána část<br>– Fyzické příznaky, které označují konec životnosti sond Vscan<br>Air<br>– Aktualizovaná část: Řešení problémů<br>Kapitola 7:<br>– Aktualizované tabulky akustiky: Obrázek 7-2, Obrázek 7-3,<br>Obrázek 7-4, Obrázek 7-5. |

Ověřte si, zda používáte nejnovější revizi tohoto dokumentu. Informace týkající se tohoto dokumentu jsou uloženy v systému ePDM (GE – elektronická správa údajů o produktu). Pokud potřebujete zjistit nejnovější revizi, kontaktujte svého distributora, místního obchodního zástupce GE nebo zástupce v USA, zavolejte do informačního centra GE Ultrasound Clinical Answer Center na číslo 1 800 682 5327 nebo 1 262 524 5698.

Tato strana byla úmyslně ponechána prázdná.

# Regulační požadavky

#### Dodržení shody s normami

Řady ultrazvukových zařízení společnosti GE HealthCare (GEHC) byly testovány tak, aby odpovídaly všem platným ustanovením v příslušných směrnicích EU, nařízeních EU a evropským/mezinárodním standardům. Veškeré změny příslušenství, periferních jednotek nebo libovolné jiné části zařízení musí být schváleny výrobcem. Nedodržení tohoto upozornění může mít za následek zrušení úředních povolení, získaných pro tento produkt.

Tento produkt odpovídá regulačním požadavkům následujících směrnic:

| Norma/směrnice                                                    | Rozsah                                                                                                    |
|-------------------------------------------------------------------|----------------------------------------------------------------------------------------------------|
| Směrnice Rady 93/42/EHS<br>o zdravotnických prostředcích<br>(MDD) | Směrnice týkající se zdravotnických prostředků (MDD)<br>Štítek CE připevněný k sondám Vscan Air CL A1, Vscan Air<br>CL A2, Vscan Air CL C1, Vscan Air CL I1 a Vscan Air CL G1<br>potvrzuje shodu se směrnicí. Umístění značky CE je<br>uvedeno v kapitole Bezpečnost této příručky.<br>Rok prvního označení CE: 2020 |
| 2014/53/EU                                                        | Směrnice o rádiových zařízeních (Směrnice RED)                                                                                                    |
| 2011/65/EU<br>Včetně přílohy II směrnice 2015/863/EU              | Směrnice o zákazu používání určitých nebezpečných látek<br>v elektrických a elektronických zařízeních (Směrnice<br>ROHS).                                                                                                    |
| 2012/19/EU                                                        | Odpad z elektrického a elektronického zařízení (Směrnice<br>WEEE)                                                                                                    |
| EN55011                                                           | Průmyslová, vědecká a lékařská (ISM) vysokofrekvenční<br>zařízení – Charakteristiky vysokofrekvenčního rušení –<br>Meze a metody měření                                                                                                    |
| IEC* 60601-1<br>CAN/CSA-C22.2 č. 601.1                            | Elektrické zařízení lékařské techniky, část 1; Všeobecné<br>požadavky na bezpečnost                                                                                                    |
| IEC* 60601-2-37                                                   | Elektrické zařízení lékařské techniky, část 2–37. Konkrétní<br>požadavky na bezpečnost ultrazvukových zdravotnických<br>zařízení pro diagnostiku a sledování                                                                                                    |

| Tabulka | i-1: | Regulační | požadavky  | , |
|---------|------|-----------|------------|---|
| rabana  |      | rogalaoni | pozadaving | , |

| Norma/směrnice | Rozsah                                                                                                    |
|----------------|----------------------------------------------------------------------------------------------------|
| IEC* 60601-1-2 | Elektrické zařízení lékařské techniky, část 1–2. Kolaterální<br>standard: Elektromagnetická kompatibilita – požadavky a<br>testy.                                                                                                    |
| IEC* 60601-1-6 | Elektrické zařízení lékařské techniky, část 1-6. Kolaterální standard: Použitelnost.                                                                                                    |
| ISO10993-1     | Biologické hodnocení prostředků zdravotnické techniky                                                                                                    |
| EN 300 328     | Elektromagnetická kompatibilita a rádiové spektrum<br>(ERM) – Širokopásmové přenosové systémy                                                                                                    |
| ISO 14971      | Zdravotnické prostředky – Aplikace řízení rizika na<br>zdravotnické prostředky                                                                                                    |
| IEC* 62304     | Software lékařských prostředků – Procesy v životním cyklu softwaru                                                                                                    |
| IEC* 62366-1   | Zdravotnické prostředky – Aplikace stanovení použitelnosti<br>na zdravotnické prostředky                                                                                                    |
| IEC 60601-1-11 | Požadavky na zdravotnické elektrické přístroje<br>a zdravotnické elektrické systémy používané v prostředí<br>domácí zdravotní péče                                                                                                    |
| IEC 60601-1-12 | Požadavky na zdravotnické elektrické přístroje<br>a zdravotnické elektrické systémy určené pro použití<br>v prostředí urgentních zdravotnických služeb                                                                                                    |
| EN13718-1      | Zdravotnická vozidla a jejich vybavení – letecké ambulance,<br>část 1: Požadavky na lékařská zařízení používaná<br>v leteckých ambulancích                                                                                                    |
| EN1789         | Zdravotnická vozidla a jejich vybavení – sanitní vozy                                                                                                    |
| ISO15223       | Zdravotnické prostředky – symboly používané na štítcích<br>zdravotnických prostředků, označení a informace, které má<br>poskytovat – část 1: Všeobecné požadavky                                                                                                    |
| EN1041         | Informace, které se zdravotnickými prostředky poskytuje<br>výrobce                                                                                                    |
| IEC 62209-2    | Vystavení osob radiofrekvenčním polím vyzařovaným<br>bezdrátovými komunikačními prostředky nošenými v ruce<br>nebo na těle – lidské modely, instrumentace a postupy –<br>část 2: Postupy pro stanovení míry specifické absorpce<br>(SAR) pro bezdrátová komunikační zařízení používaná<br>v bezprostřední blízkosti lidskému tělu (kmitočtový rozsah<br>30 MHz až 6 GHz) |

#### Tabulka i-1: Regulační požadavky (Pokračování)

| Norma/směrnice           | Rozsah                                                                                                    |
|--------------------------|----------------------------------------------------------------------------------------------------|
| ISO 17664                | Specifikuje požadavky na informace, které mají být<br>poskytnuty výrobcem zdravotnického prostředku pro<br>zpracování zdravotnického prostředku vyžadujícího čištění<br>následované dezinfekcí a/nebo sterilizací, aby byla při<br>určeném použití zdravotnického prostředku zajištěna jeho<br>bezpečnost a účinnost.<br>Zahrnují pokyny pro zpracování před použitím nebo<br>opakovaným použitím zdravotnického prostředku.<br>Ustanovení normy ISO 17664:2017 jsou použitelná pro<br>zdravotnické prostředky, které jsou určeny pro invazivní<br>nebo jiný přímý nebo nepřímý styk s tělem pacienta. |
| 2015/863/EU              | Příloha II směrnice Evropského parlamentu a Rady 2011/65/<br>EU, pokud jde o seznam omezených látek (RoHS 3).                                                                                                    |
| * včetně národních úprav |                                                                                                    |

#### Tabulka i-1: Regulační požadavky (Pokračování)

#### Autorizovaný švýcarský zástupce:

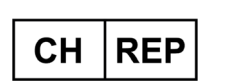

GE Medical Systems (Schweiz) AG Europe-Strasse 31 8152 Glattbrugg Švýcarsko

#### Certifikace

Společnost GE Vingmed Ultrasound AS má certifikát ISO 13485.

#### Klasifikace

Následující klasifikace odpovídají normě IEC/EN 60601-1:

Typ a stupeň ochrany proti riziku úrazu elektrickým proudem:

- Sonda Vscan Air CL má interní akumulátor, který umožňuje její provoz v případě nemožnosti napájení z elektrické sítě.
- Adaptéry střídavého proudu dostupné se systémem Vscan Air jsou zařízení třídy II.
- Adaptéry střídavého proudu dostupné se systémem Vscan Air musí být omezeny na použití pouze v budovách.

Sonda Vscan Air CL má stupeň krytí IP67, což znamená, že ji Ize ponořit do vody na 30 minut do hloubky až 1 metru.

Adaptér střídavého proudu má stupeň krytí IP20, což znamená že se musí používat pouze v interiérech.

#### Zařízení třídy II

Zařízení, v němž ochrana před elektrickým šokem nespoléhá pouze na základní izolaci, ale poskytuje další bezpečnostní opatření, jako je dvojitá izolace nebo zesílená izolace, protože při instalaci neexistuje záruka ochranného uzemnění.

### Aplikovaná část typu BF

Aplikovaná část typu BF poskytující specifickou míru ochrany před úrazem elektrickým proudem s ohledem na přípustný svodový proud.

Tabulka i-2: Svodový proud

|                               | Normální režim | Režim jedné závady |
|-------------------------------|----------------|--------------------|
| Svodový proud pacienta celkem | <500 μA        | <1000 µA           |

#### Originální dokumentace

• Původní dokument byl napsán v anglickém jazyce.

## Schválení v dané zemi

# Import informací

• Turecko

| POZNÁMKA: | Informace pro dovozce do Turecka nemají písmo a velikost<br>fontu takové, které se obvykle používají v návodech.<br>GE Medical Systems Türkiye Ltd. Şti.<br>Esentepe Mah. Harman Sok. No: 8<br>34394 Şişli İstanbul Türkiye |
|-----------|----------------------------------------------------------------------------------------------------|
| • Asie    |                                                                                                    |
| Thajsko   |                                                                                                    |
|           | GE Medical Systems (Thailand) Ltd.                                                                                                    |
|           | 32nd Floor, Thanapoom Tower                                                                                                    |
|           | 1550 New Petchburi Road                                                                                                    |
|           | Makkasan, Ratthewi, Bangkok 10400, Thajsko                                                                                                    |
|           | Tel.: (+66) 2 624 8488                                                                                                    |
| Indonésie |                                                                                                    |
|           | Diimpor oleh PT GE Operations Indonesia, Jakarta – Indonesia                                                                                                    |
|           | KEMENKES RI, AKL 21501124385                                                                                                    |
| Malajsie  |                                                                                                    |
|           | Registrační číslo: GB2527121-66060                                                                                                    |
|           | GE HealthCare SDN BHD                                                                                                    |
|           | Level 38, NU Tower 2, No: 203,                                                                                                    |
|           | Jalan Tun Sambanthan,                                                                                                    |
|           | 50470 Kuala Lumpur, Malajsie                                                                                                    |
|           | Tel: +603 2267 1888                                                                                                    |
|           | Fax: +603 2260 9619                                                                                                    |

#### Brazílie

#### Informace o produktu a registraci ANVISA

#### Vscan Air CL

| INFORMAÇÕES DO PRODUTO E DO REGISTRO ANVISA |                                                         |  |
|---------------------------------------------|---------------------------------------------------------|--|
| NOME DO PRODUTO: Equipamentos de Ultrassom  |                                                         |  |
| MODELO:                                     | Vscan Air CL                                            |  |
| CONTEÚDO DA EMBALAGEM:                      | 01 Vscan Air CL, Instrução de uso, partes e acessórios. |  |
| ANVISA N°:                                  | 80071260411                                             |  |
| FABRICANTE LEGAL:                           | GE VINGMED ULTRASOUND AS                                |  |

| INFORMAÇÕES DO DETENTOR DO REGISTRO/NOTIFICAÇÃO |                                                                                                    |
|-------------------------------------------------|----------------------------------------------------------------------------------------------------|
| NOME:                                           | GE HEALTHCARE DO BRASIL COMÉRCIO E SERVIÇOS PARA<br>EQUIPAMENTOS MEDICOS-HOSPITALARES LTDA.                                   |
| ENDEREÇO:                                       | Av. Magalhães de Castro, 4800 - Andar 10 Conj. 101 e 102, Torre<br>3 - Cidade Jardim - CEP: 05676-120 - São Paulo/SP - Brasil |
| CNPJ:                                           | 00.029.372/0001-40                                                                                                    |
| TELEFONE:                                       | 3004 2525 (Capitais e Regiões Metropolitanas)/ 08000 165 799<br>(Demais Localidades)                                          |

#### Informace o produktu a registraci ANVISA (pokračování)

#### Aplikace Vscan Air

| INFORMAÇÕES DO PRODUTO E DO REGISTRO ANVISA |                                                          |  |
|---------------------------------------------|----------------------------------------------------------|--|
| NOME DO PRODUTO:                            | Software                                                 |  |
| MODELO:                                     | Vscan Air app                                            |  |
| CONTEÚDO DA EMBALAGEM:                      | 01 Vscan Air app, Instrução de uso, partes e acessórios. |  |
| ANVISA N°:                                  | 80071260434                                              |  |
| FABRICANTE LEGAL:                           | GE VINGMED ULTRASOUND AS                                 |  |

| INFORMAÇÕES DO DETENTOR DO REGISTRO/NOTIFICAÇÃO |                                                                                                    |  |
|-------------------------------------------------|----------------------------------------------------------------------------------------------------|--|
| NOME:                                           | GE HEALTHCARE DO BRASIL COMÉRCIO E SERVIÇOS PARA<br>EQUIPAMENTOS MEDICOS-HOSPITALARES LTDA.                                   |  |
| ENDEREÇO:                                       | Av. Magalhães de Castro, 4800 - Andar 10 Conj. 101 e 102, Torre<br>3 - Cidade Jardim - CEP: 05676-120 - São Paulo/SP - Brasil |  |
| CNPJ:                                           | 00.029.372/0001-40                                                                                                    |  |
| TELEFONE:                                       | 3004 2525 (Capitais e Regiões Metropolitanas)/ 08000 165 799<br>(Demais Localidades)                                          |  |

#### Informace o certifikaci pro telekomunikace

Korea

# R-C-GeH-GP000153

#### Nigérie

Připojení a použití tohoto komunikačního zařízení je povoleno nigerijskou komunikační komisí.

Maroko

AGREE PAR L'ANRT MAROC Numéro d'agrément : MR00029825ANRT2021 Date d'agrément : 26/08/2021

#### • USA

FCC ID: YOM-VSCANAIR

#### Kanada

IC: 9136A-VSCANAIR

Kroky pro přístup k informacím FCC ID a IC ID

• Chcete-li se dostat k informacím FCC ID a IC ID, vyberte v aplikaci Vscan Air ikonu **Menu** (Nabídka).

• Stiskněte About (Informace o) a vyberte Regulatory (Regulační informace).

# Obsah

| Dodržení shody s normamii                                              | -5 |
|------------------------------------------------------------------------|----|
| Autorizovaný švýcarský zástupce:                                       | -7 |
| Certifikace                                                            | -7 |
| Klasifikace i                                                          | -7 |
| Zařízení třídy II                                                      | -8 |
| Aplikovaná část tvpu BFi                                               | -8 |
| Originální dokumentacei                                                | -8 |
| Schválení v dané zemi                                                  | .9 |
|                                                                        | .9 |
| Oheah                                                                  | Ŭ  |
| Kapitala 1 - Úvad                                                      |    |
|                                                                        |    |
| Přehled                                                                |    |
| Upozornění 1                                                           | -2 |
| Dokumentace 1                                                          | -2 |
| Konvence názvů 1-                                                      | .5 |
| Obecný popis 1                                                         | -5 |
| Popis bezdrátové sítě                                                  | .6 |
| Principy provozu                                                       | .7 |
| Bezpečnost 1                                                           | -7 |
| Zamýšlené použití 1                                                    | -7 |
| Rozsah použití 1-                                                      | 8  |
| Klinické výhody 1                                                      | -9 |
| Kontraindikace použití                                                 | 0  |
| Hlášení 1-1                                                            | 0  |
| Zamýšlení uživatelé 1-1                                                | 1  |
| Tento přístroj smí používat pouze proškolený zdravotnický personál 1-1 | 2  |
| Výstrahy                                                               |    |
| Důležité bezpečnostní otázky                                           | 3  |
| Kontaktní informace                                                    | -  |
| Kontaktování společnosti GEHC Ultrasound 1-1                           | 5  |
| Výrobce                                                                | 21 |
| Kapitola 2 — Bezpečnost                                                | •• |

# Úvod

| 0104   |                                                   |     |
|--------|---------------------------------------------------|-----|
|        | Přehled                                           | 2-2 |
| Zodpo  | ovědnost vlastníka                                |     |
|        | Přehled                                           | 2-4 |
|        | Doložka zakazující modifikace ze strany uživatele | 2-5 |
| Důleži | ité bezpečnostní otázky                           |     |
|        | Přehled                                           | 2-6 |

| Bezpečnost pacienta                                    | <br>- 2-7 |
|--------------------------------------------------------|-----------|
| Diagnostické informace                                 | <br>- 2-7 |
| Bezpečnost pracovníků a zařízení                       | <br>- 2-8 |
| Riziko exploze                                         | <br>- 2-8 |
| Nebezpečím zasažení elektrickým proudem                | <br>- 2-8 |
| Elektrická bezpečnost                                  | <br>- 2-9 |
| Externí připojení                                      | <br>- 2-9 |
| Elektromagnetická kompatibilita (EMK)                  | <br>2-10  |
| Elektromagnetické emise                                | <br>2-16  |
| Elektromagnetická odolnost                             | <br>2-17  |
| Základní vlastnosti                                    | <br>2-19  |
| Akustický výkon                                        | <br>2-19  |
| Ochrana životního prostředí                            | <br>2-25  |
| Maximální teplota sondy                                |           |
| Maximální teplota sondy                                | <br>2-26  |
| Štítky zařízení a symboly                              |           |
| Štítky Vscan Air                                       | <br>2-27  |
| Pouze pro Čínu                                         | <br>2-33  |
| Kapitola 3 — Příprava sondy Vscan Air CL k použití     |           |
| Obsah balení                                           |           |
| Obsah krabice s dodávkou Vscan Air CL                  | <br>- 3-2 |
| Požadavky na okolní prostředí                          |           |
| Požadavky na okolní prostředí sondy Vscan Air Cl       | <br>- 3-8 |
| Přechodné provozní podmínky                            | <br>- 3-8 |
| Ponis nřístroje                                        | 00        |
| Přehled systému                                        | <br>3-10  |
| Zobrazení na displeji                                  | <br>3-11  |
| Příslušenství                                          | • • •     |
| Volitelné příslušenství                                | <br>3-17  |
| Baterie přístroje Vscan Air                            | •         |
| Baterie                                                | <br>3-20  |
| První použití                                          | • =•      |
| Předpoklady                                            | <br>3-26  |
| Zapínání/vypínání                                      | <br>3-33  |
| Verze aplikace Vscan Air                               | <br>3-35  |
| Aktivace a registrace                                  | <br>3-35  |
| Kapitola 4 — Konfigurace Vscan Air (pro iOS a Android) |           |
| Konfigurace                                            |           |
| Konfigurace                                            | <br>4-3   |
| llživatelský účet                                      | 70        |
| l lživatelský účet                                     | <br>4-45  |
| Podpora                                                | 0         |
| Podpora – sonda Vscan Air Cl. není registrována        | <br>4-46  |
| Podpora – registrované zařízení Vscan Δir Cl           | <br>4_47  |
|                                                        | <br>T TI  |
| Diagnostika                                            | 1 10      |
| Diagnosura                                             | <br>4-49  |

| Informace o                                                               |        |
|---------------------------------------------------------------------------|--------|
| Informace 4-5                                                             | 2      |
| Kapitola 5 — Použití sondy Vscan Air CL                                   |        |
| Funkce zobrazení                                                          |        |
| Levý panel 5-                                                             | 2      |
| Skenování                                                                 |        |
| Obecná doporučení při snímkováníObecná doporučení při snímkování          | 5      |
| Měření                                                                    |        |
| Provádění měření                                                          | 1      |
| Kontrola a načtení uložených dat                                          |        |
| Kontrola aktuálního vyšetření                                             | 4      |
| Protokoly auditu                                                          | 6      |
| Export dat                                                                |        |
| - Sdílení jednotlivých snímků/videí 5-6                                   | 0      |
| Sdílení všech snímků/videí z vyšetření 5-6                                | 3      |
| Export dat na obrazový server DICOM 5-6                                   | 4      |
| Zabezpečený DICOM                                                         | 0      |
| Export údajů do sdílené síťové složky                                     | 5      |
| Podrobné informace o vyšetření 5-8                                        | 0      |
| Použití Vscan Air                                                         |        |
| Používání Vscan Air v domácím prostředí zdravotnické péče nebo v prostřed | Í      |
| zdravotnických služeb před nemocnicí 5-8                                  | 2      |
| Konfigurujte zařízení pro nouzové prostředí před hospitalizací 5-8        | 3      |
| Když je potřeba času kritická a možnosti nabíjení jsou omezené nebo       |        |
| nedostupné 5-8                                                            | 4      |
|                                                                           | 5      |
| Priprava postupu s navadenim pomoci vscan Air                             |        |
| Posouzení výkonu WI-FI zobrazovacího zařízení pomoci sondy Vscan Air-     | -      |
| 5-87<br>Disitáluí a ástuais                                               |        |
| Digitaini nastroje                                                        |        |
| 1. MyDeviceHub                                                            | 1      |
| 2. MyRemoleShare vyuzivajici aplikaci Zoom                                | /<br>^ |
| 5. Reseni MylinageCloud 5-11                                              | U      |
| Kapitola 6 — Ourzba pristroje vščan Air                                   |        |
| Udrzba pristroje a pece o nej                                             | ~      |
|                                                                           | 2      |
|                                                                           | ~      |
| Doporuceni pro nove zpracovani (frekvence) 6-                             | 6      |
|                                                                           | ð      |
| Aktualizace                                                               | ~      |
| Aktualizace softwaru                                                      | 9      |
| Aktualizace soltwaru sondy vscan Air CL 6-1                               | 9      |
| Oostraneni zavao                                                          | 2      |
| Sonda vscan Air CL neni pripojena k modilnimu zarizeni 6-2                | 3      |
| Diagnostické test                                                         |        |
| Diagnoslicky lest                                                         | ן<br>ה |
| resi prvku sonay 6-4                                                      | 0      |

| Výstražná hlášení sondy                                                                                                    |
|----------------------------------------------------------------------------------------------------|
| Chyby sondy 6-47                                                                                                    |
| Kapitola 7 — Příloha                                                                                                    |
| Specifikace                                                                                                    |
| Rozměry a hmotnost (maximální)Rozměry a hmotnost (maximální) 7-2<br>Snímač se zakřiveným uspořádáním pro hloubkové skenování 7-2<br>Snímač s lineárním uspořádáním pro mělké skenování 7-2 |
| Akustický výkon                                                                                                    |
| Indexy zobrazení akustického výkonu v reálném čase                                                                                                    |
| Přílohy                                                                                                    |
| Prohlášení o bezpečnosti ultrazvukuProhlášení o bezpečnosti ultrazvuku                                                                                                    |
| Přesnost měření                                                                                                    |
| Přesnost měření                                                                                                    |
| Referenční příručka indikací                                                                                                    |
| Odmítnutí odpovědnosti 7-18                                                                                                    |
| Sonda se zakřiveným uspořádáním (hloubkové skenování) 7-18                                                                                                    |
| Sonda s lineárním uspořádáním (mělké skenování) 7-20                                                                                                    |
| ndex                                                                                                    |

# *Kapitola 1* Úvod

Obsah:

"Přehled" na straně 1-2

"Výstrahy" na straně 1-13

"Kontaktní informace" na straně 1-15

# Přehled

## Upozornění

Tato příručka obsahuje nezbytné a postačující informace k bezpečné obsluze a provozování ultrazvukového přístroje. Než začnete používat ultrazvukový přístroj, přečtěte si všechny pokyny v uživatelské příručce a snažte se jim porozumět. Pravidelně nahlížejte do pokynů k obsluze a bezpečnostních opatření. Neberete-li ohled na informace o bezpečnosti, je to považováno za nesprávné použití. Ne všechny funkce nebo produkty uvedené v tomto dokumentu jsou k dispozici nebo schváleny k použití na všech trzích. Nejnovější informace vám poskytne místní zástupce společnosti GE.

POZNÁMKA: Společnost GE HealthCare si vyhrazuje právo provádět změny technických údajů a funkcí zde popisovaných nebo kdykoli přestat vyrábět popisovaný produkt bez oznámení nebo dalších povinností. Nejaktuálnější informace získáte od zástupce společnosti GE HealthCare.

POZNÁMKA: Všechny odkazy na normy/směrnice a jejich revize jsou platné v době publikace této uživatelské příručky.

#### Dokumentace

Dokumentace k Vscan Air se skládá z různých příruček:

- Uživatelská příručka (PŘELOŽENÁ), rychlý průvodce a rekapitulace aplikace v přístroji poskytují informace, které uživatel potřebuje k bezpečné obsluze systému. Popisuje základní funkce systému, bezpečnostní funkce, provozní režimy, měření/výpočty, snímače, akustický výstup a informace o péči a údržbě zařízení.
- Příručka pro ochranu osobních údajů a zabezpečení
   (PŘELOŽENÁ) popisuje okolnosti ochrany osobních údajů
   a zabezpečení, funkce ochrany osobních údajů a
   zabezpečení a jejich správnou konfiguraci a použití.

#### Dokumentace (pokračování)

- Servisní příručka (POUZE V ANGLIČTINĚ) obsahuje bloková schémata, seznamy náhradních dílů, popisy, pokyny pro nastavení nebo podobné informace, které pomáhají kvalifikovanému technickému personálu při opravě těchto dílů přístroje, které byly výrobcem definovány jako opravitelné.
- Publikace Medical Ultrasound Safety (Bezpečnost lékařského ultrazvuku) od American Institute of Ultrasound in Medicine (AIUM) (POUZE V ANGLIČTINĚ). Poskytuje se v rámci vzdělávacího procesu ALARA, což je v souladu s US FDA Track 3 – Není k dispozici ve všech zemích.
- POZNÁMKA: Brožura "Elektronický návod k obsluze" poskytovaná se sondou Vscan Air obsahuje pokyny, jak se dostat k uživatelské dokumentaci dostupné v elektronické formě. Uživatelská příručka Vscan Air je napsaná pro uživatele, kteří znají základní principy a techniky práce s ultrazvukem, a neobsahuje sonografické školení ani podrobnosti o klinických procedurách. Uživatelská dokumentace Vscan Air je dostupná v angličtině, dostupné jsou i překlady.
- POZNÁMKA: Grafika obrazovky v této příručce je určena pouze pro účely ilustrace a grafický text na obrazovce je replikován pouze v angličtině. Skutečný výstup na obrazovce se u různých revizí softwaru (SW) může lišit.
- POZNÁMKA: Štítky zobrazené v této příručce se používají pouze k ilustračním účelům. Obsah štítku může být v každém regionu odlišný. Aktuální obsah je uveden na produktových štítcích systému.

### Dokumentace (pokračování)

Tato příručka pokrývá následující konfigurace Vscan Air.

- 1. Softwarová aplikace Vscan Air:
  - Vscan Air pro iOS
  - Vscan Air pro Android
- 2. Sonda Vscan Air CL

V tabulce níže jsou uvedeny konfigurace Vscan Air CL popisované v této příručce:

| Položk<br>a | Číslo součásti Vscan Air<br>CL | REF             |
|-------------|--------------------------------|-----------------|
| 1           | GP000150                       | Vscan Air CL A1 |
| 2           | GP000151                       | Vscan Air CL A2 |
| 3           | GP000153                       | Vscan Air CL C1 |
| 4           | GP000156                       | Vscan Air CL I1 |
| 5           | GP000158                       | Vscan Air CL G1 |

Tabulka 1-1: Konfigurace Vscan Air CL

POZNÁMKA: Sonda Vscan Air CL se dodává s různými konfiguracemi adaptéru střídavého proudu a různým značením, a to podle toho, do jaké země nebo regionu se dodává.

#### Konvence názvů

V uživatelské příručce se používají následující konvence:

- Vscan Air CL vztahuje se na zakřivenou/lineární sondu Vscan Air.
- Vscan Air pro iOS aplikace Vscan Air pro zařízení iOS.
- Vscan Air pro Android aplikace Vscan Air pro zařízení Android.

Název "aplikace Vscan Air" obecně odkazuje na softwarovou (SW) aplikaci.

Názvy ultrazvukový systém Vscan Air, ultrazvukové zařízení Vscan Air a řešení Vscan Air odkazují na produkt Vscan Air zahrnující sondu a aplikaci.

## Obecný popis

Vscan Air je diagnostický systém s bateriovým napájením pro ultrazvukové snímkování pro obecné účely určený k použití kvalifikovaným a vyškoleným zdravotnickým personálem umožňující zobrazení a měření anatomických struktur a tekutin.

Systém Vscan Air se skládá ze sondy s duální hlavou, která integruje jak snímače se zakřiveným uspořádáním, tak snímače s lineárním uspořádáním. Obsahuje také aplikaci, kterou Ize instalovat na mobilní zařízení se systémem Android nebo iOS.

Jeho kapesní portabilita a zjednodušené uživatelské rozhraní umožňuje použití při vyšetření a školení v místnosti a v jiných prostředích. Informace lze využít pro základní i cílené posouzení a podpůrně s jinými lékařskými údaji za účelem stanovení klinické diagnózy během běžného i periodického sledování a posouzení při příjmu dospělých, pediatrických a novorozených pacientů. Vscan Air lze také použít jako vodítko při procedurách.

Webové stránky pro systém Vscan Air jsou k dispozici pro přístup k doplňkovým informacím o produktu a klinickým informacím.

#### Popis bezdrátové sítě

Bezdrátová komunikace využívá pásmo 2,4 GHz a 5 GHz (UNII-1 a UNII-3) podporující protokoly IEEE 802.11a, IEEE 802.11b, IEEE 802.11g a IEEE 802.11n. Bezdrátový modul podporuje šířku pásma 20 MHz a 40 MHz. Preferuje se frekvence 5 GHz se šířkou pásma 40 MHz.

| 1                                                                                                    | Podporované protokoly bezdrátové sítě       | IEEE 802.11a/b/g/n                                                                          |
|----------------------------------------------------------------------------------------------------|---------------------------------------------|---------------------------------------------------------------------------------------------|
| 2                                                                                                    | Frekvenční pásma přenosu/příjmu             | 2,4 GHz a 5 GHz (UNII-1 a UNII-3)                                                           |
| 3                                                                                                    | Preferovaná frekvence nebo frekvenční pásmo | 5GHz                                                                                        |
| 4                                                                                                    | Podporovaná šířka / podporované šířky pásma | 20MHz a 40MHz                                                                               |
| 5                                                                                                    | FCC EIRP – 2,4GHz Wi-Fi                     | 17,08 dBm                                                                                   |
| 6                                                                                                    | FCC EIRP – 5,0GHz Wi-Fi                     | 17,07 dBm                                                                                   |
| 7                                                                                                    | FCC EIRP pro Bluetooth Low-Energy           | 8,16 dBm                                                                                    |
| 8                                                                                                    | ETSI EIRP – 2,4GHz Wi-Fi                    | 17,40 dBm                                                                                   |
| 9                                                                                                    | ETSI EIRP – 5,0GHz Wi-Fi                    | 17,23 dBm                                                                                   |
| 10                                                                                                    | ETSI EIRP pro Bluetooth Low-Energy          | 7,49 dBm                                                                                    |
| 11                                                                                                    | SAR                                         | 0,540 W/kg (limit SAR = 1,6 W/kg – nad 1 g)<br>0,295 W/kg (limit SAR = 2,0 W/kg – nad 10 g) |
| Federální výbor pro telekomunikace (FCC), efektivní izotropicky vyzářený výkon (EIRP), Evropský ústav<br>pro telekomunikační normy (ETSI), Specifická míra absorpce (SAR) |                                             |                                                                                             |

| Tabulka 1-2: Popis bezdrátové sít | ě |
|-----------------------------------|---|
|-----------------------------------|---|

#### Principy provozu

Lékařské ultrazvukové snímky jsou vytvářeny počítačem a digitální pamětí při příjmu mechanických vln s vyšší frekvencí, které jsou aplikovány prostřednictvím sondy. Mechanické ultrazvukové vlny se šíří celým tělem a v místech, kde dochází ke změně hustoty, vznikají odrazy. Odrazy se vrátí zpět do sondy, kde jsou převedeny zpět na elektrické signály.

Tyto signály jsou zesíleny a zpracovány pomocí analogových a digitálních obvodů, které mají filtry pro velké množství frekvencí a dob odezvy, které přemění vysokofrekvenční elektrické signály na řadu digitálních snímků, které jsou uloženy v paměti. Jakmile jsou snímky uloženy do paměti, je možné je zobrazit na displeji zařízení v reálném čase.

Sonda je přesné, polovodičové zařízení, které dokáže vytvářet různé formáty snímků. Digitální design a použití polovodičových součástí poskytuje vysoce stabilní a konzistentní zpracování snímků s minimálními nároky na údržbu.

#### Bezpečnost

Než začnete používat ultrazvukový přístroj, přečtěte si všechny pokyny v uživatelské příručce a snažte se jim porozumět. Uživatelská příručka je k dispozici v elektronické formě a lze ji snadno získat prostřednictvím aplikace či webu. Pravidelně nahlížejte do pokynů k obsluze a bezpečnostních opatření.

#### Zamýšlené použití

Vscan Air je softwarová aplikace na mobilním telefonu nebo tabletu, která se používá se sondou Vscan Air. Aplikace Vscan Air je určena pro diagnostická ultrazvuková vyšetření, navádění snímků a měření anatomických struktur a tekutin.

Vscan Air CL je ultrazvuková sonda s bateriovým napájením pro obecné účely určená pro diagnostická ultrazvuková vyšetření a navádění snímků, které se používají se softwarem hostitelského počítače a zobrazovacím zařízením.

#### Rozsah použití

Vscan Air je softwarový systém s bateriovým napájením pro ultrazvukové snímkování pro obecné účely určený k použití kvalifikovaným a vyškoleným zdravotnickým personálem či praktickými lékaři, kteří jsou ze zákona oprávnění nebo mají v dané zemi, státu či obci licenci. Uživatelé mohou, ale nemusí pracovat pod dozorem nebo dohledem lékaře. Uživateli mohou být i studenti medicíny pracující pod dohledem nebo s oprávněním lékaře během vzdělávání/praxe. Zařízení umožňuje vizualizovat a měřit anatomické struktury a tekutiny, včetně toku krve.

Kapesní portabilita a zjednodušené uživatelské rozhraní zařízení Vscan Air umožňuje jeho integraci do školení a vyšetření v profesionálních zdravotnických zařízeních (např. v nemocnicích, na klinikách, v ordinacích), v domácím prostředí, v sanitkách a letadlech záchranné službě a v dalším prostředí, jak je popsáno v uživatelské příručce. Informace lze využít pro základní i cílené posouzení a podpůrně s jinými lékařskými údaji za účelem stanovení klinické diagnózy během běžného i periodických následných kontrol a posouzení při příjmu.

Vscan Air podporuje režim zobrazování černobílý (B-režim), barevného toku (barevný Doppler), kombinovaný (B + barevný Doppler) a harmonické zobrazení pomocí snímače se zakřiveným i lineárním uspořádáním.

Mezi konkrétní klinické použití a typy vyšetření s použitím sondy se zakřiveným uspořádáním sondy s duální hlavou patří: abdominální, porodnické, gynekologické, urologické vyšetření, vyšetření plodu, štítné žlázy / plic, kardiologické (dospělí a děti, hmotnost 40 kg a více), vaskulární / periferní vaskulární vyšetření, vyšetření svalového a kosterního aparátu (konvenční), pediatrické vyšetření, intervenční navádění (zahrnuje free hand umístění jehly/katetru, drenáž tekutin, nervové blokády a biopsie).

## Rozsah použití (pokračování)

Mezi konkrétní klinické použití a typy vyšetření s použitím sondy s lineárním uspořádáním sondy s duální hlavou patří: vaskulární / periferní vaskulární vyšetření, vyšetření svalového a kosterního aparátu (konvenční a povrchové), měkkých částí, štítné žlázy / plic, oftalmologické, pediatrické vyšetření, vyšetření mozku novorozenců, intervenční navádění (zahrnuje free hand umístění jehly/katetru, drenáž tekutin, nervové blokády, vaskulární přístup a biopsie).

| Vscan Air                              | Černobílé<br>zobrazování<br>(B-režim) | Barevný tok<br>(barevný<br>doppler) | Kombinované<br>zobrazení (B +<br>barevný<br>Doppler) | Harmonické<br>zobrazení |
|----------------------------------------|---------------------------------------|-------------------------------------|------------------------------------------------------|-------------------------|
| Snímač se<br>zakřiveným<br>uspořádáním | x                                     | X                                   | X                                                    | x                       |
| Snímač<br>s lineárním<br>uspořádáním   | x                                     | X                                   | X                                                    | x                       |

Tabulka 1-3: Podporované režimy zobrazování

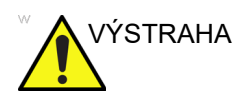

 Aby nedošlo ke zranění pacienta, vyberte při provádění vyšetření očí u snímače s lineárním uspořádáním předvolbu Ophthalmic (Oftalmologie).

- Systém zůstává v rozmezí limitů pro nízké nastavení akustické energie pro oftalmologické použití pouze v případě, že je u snímače s lineárním uspořádáním zvolena předvolba Ophthalmic (Oftalmologie).
- Vyberte předvolbu Ophthalmic (Oftalmologie) u snímače s lineárním uspořádáním pro každé skenování, kde bude ultrazvukový paprsek procházet okem.

## Klinické výhody

Klinickým přínosem diagnostického ultrazvukového přístroje je pomoci zdravotnickým pracovníkům poskytovat přesné diagnostické informace (vizualizace lidské tkáně / vnitřní struktury), které vylepšují diagnostické a léčebné možnosti u pacientů s různými onemocněními a stavy.

#### Kontraindikace použití

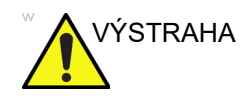

Diagnostický ultrazvukový systém Vscan Air není určen k použití s kontrastními látkami.

#### Klinická aplikace není schválená pro použití v Japonsku

POZNÁMKA: Diagnostický ultrazvukový systém Vscan Air nevyhovuje japonským regulačním požadavkům na oftalmologické použití.

#### Klinická aplikace není schválená pro použití v Číně

POZNÁMKA: Diagnostický ultrazvukový systém Vscan Air není určen pro oftalmologické použití ani k žádnému jinému využití, při němž prochází akustický paprsek okem v Číně.

#### Hlášení

V případě, že by se ve vztahu k libovolnému produktu Vscan Air vyskytla závažná nehoda, je třeba to nahlásit společnosti GE HealthCare a příslušnému úřadu.

#### Zamýšlení uživatelé

Seznam potenciálních uživatelů zahrnuje nejenom (na základě názvu / zeměpisného umístění): lékaře, sonografy, zdravotní techniky, zdravotnické záchranáře, zdravotní sestry, praktické ošetřovatelky, porodní asistentky, lékaře se specializací na gynekologii a porodnictví, fyzioterapeuty, asistenty lékaře, mediky. Uživatelé mohou, ale nemusí pracovat pod dozorem nebo dohledem lékaře. Očekává se, že každý uživatel bude mít základní úroveň obecného školení používání ultrazvuku, které omezeně zahrnuje techniky pořizování a interpretace snímků (tj. správné umístění sondy Vscan Air CL na pacientovi a alespoň stanovení zobrazení normální anatomie oproti abnormální anatomii během skenování).

| Uživatel                                      | Popis                                                                                                    |
|-----------------------------------------------|----------------------------------------------------------------------------------------------------|
| Všeobecní lékaři                              | Všeobecní praktičtí lékaři a rodinní lékaři (obvykle na klinikách, i<br>během potencionálních návštěv domů s pečovatelskou službou<br>/ domovů důchodců / pacientů u nich doma nebo částečné<br>v rámci přednemocniční pohotovostní péče) stejně jako lékaři,<br>kteří pacienty navštěvují u nich doma (na plný nebo částečný<br>úvazek) nebo zdravotničtí odborníci, kteří nejsou lékaři a pracují<br>pod jejich dohledem (např. rezidenti). |
| Uživatelé přednemocniční<br>pohotovostní péče | Lékaři a zdravotničtí záchranáři pod dohledem lékaře, kteří<br>pracují v sanitkách nebo v letecké záchranné službě.                                                                                                    |
| Jiní uživatelé v místě péče<br>o pacienta     | Zdravotničtí profesionálové pracující na pohotovostech, na<br>jednotkách intenzivní péče nebo v nemocničních odděleních a<br>na klinikách. Zahrnuje lékaře v lůžkové části a další licencované<br>poskytovatele zdravotní péče, jako jsou zdravotní sestry,<br>praktické ošetřovatelky, asistenty lékaře, sonografové, porodní<br>asistentky, porodní asistentky pracující pod dohledem lékaře,<br>rezidenti, chiropraktici a fyzioterapeuti. |
| Medici                                        | Vedeni pedagogickými odborníky na lékařských fakultách.                                                                                                    |
| Servisní personál                             | Biomedicínští inženýři, servisní a IT specialisté podporující<br>instalaci a údržbu produktů.                                                                                                    |

#### Tabulka 1-4: Profil uživatele

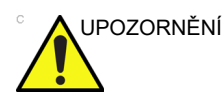

Obsluha je povinna prostudovat si a pochopit informace uvedené v uživatelské příručce.

Kontaktujte prodejce společnosti GEHC a požádejte o pomoc při školení týkajícího se produktu a navštivte webový portál přístroje Vscan, kde najdete referenční materiály.

## Tento přístroj smí používat pouze proškolený zdravotnický personál.

Pokyny pouze pro uživatele v USA:

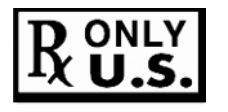

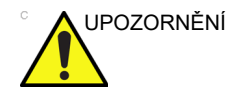

Podle federálního zákona USA může být toto zařízení prodáno jen lékaři nebo na objednávku lékaře nebo na objednávku jiného praktického lékaře s licencí.

# Výstrahy

## Důležité bezpečnostní otázky

Aby nedošlo k poškození přístroje nebo poranění vás nebo jiných osob, přečtěte si následující bezpečnostní výstrahy dříve, než začnete používat přístroj Vscan Air.

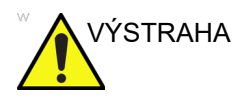

- Vscan Air CL je přesný přístroj. Zacházejte s přístrojem Vscan Air CL a jeho příslušenstvím opatrně.
  - Nerozebírejte ani neupravujte žádné části přístroje, jako je sonda Vscan Air CL, baterie, adaptér a další příslušenství. Rozebírání nebo upravování částí může způsobit úraz elektrickým proudem.
- Přestaňte přístroj používat, pokud z něj vychází dým nebo škodlivý kouř. Pokud byste tak neučinili, mohlo by dojít k úrazu elektrickým proudem nebo k požáru.
- Přestaňte přístroj používat, pokud došlo k poškození krytu nebo předních částí snímače. Pokud byste tak neučinili, mohlo by dojít k úrazu elektrickým proudem.
- Nepoužívejte adaptér na střídavý proud, pokud vykazuje viditelné poškození.
- Nepoužívejte kabel USB, pokud vykazuje viditelné poškození.
- Nepoužívejte kabely USB, které nejsou certifikované.
- Používejte pouze určené napájecí příslušenství (bezdrátovou nabíjecí podložku a kabel USB). Pokud byste tak neučinili, mohlo by dojít k úrazu elektrickým proudem nebo k požáru.

## Důležité bezpečnostní otázky (pokračování)

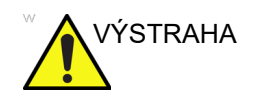

- Používejte dodanou bezdrátovou nabíjecí podložku nebo certifikovanou nabíječku Qi označenou logem Qi a vyhovující (označenou) příslušným regionálním nebo národním normám, není-li dodaná nabíječka k dispozici.
- Nepoužívejte bezdrátovou nabíjecí podložku, pokud vykazuje viditelné poškození.
- Abyste snížili nebezpečí úrazu elektrickým proudem, nezastrkávejte a nevytahujte adaptér na střídavý proud ze síťové zásuvky mokrýma rukama.
- Zabraňte pádu nebo vystavení přístroje a příslušenství přílišnému tlaku. Mohlo by to způsobit úraz elektrickým proudem, unikání korozívní tekutiny a poranění.
- Při skenování pro prevenci přehřátí jednotky a ukončení skenování v důsledku zásahu vestavěného snímače limitů teploty udržujte ruku v těsném styku se sondou Vscan Air CL.
- Adaptér střídavého proudu a bezdrátovou nabíječku odpojte, když není používána, aby nedošlo k požáru.
- Adaptér střídavého proudu a bezdrátovou nabíječku udržujte suchou. Nedodržení těchto pokynů může způsobit požár a úraz elektrickým proudem.
- Před nabíjením sondy Vscan Air je důležité si uvědomit požadavky na okolní prostředí sondy Vscan Air CL (viz "Požadavky na okolní prostředí" na straně 3-8) a přečíst si a pochopit informace uvedené v části Baterie Vscan Air) (viz "Baterie přístroje Vscan Air" na straně 3-20).

# Kontaktní informace

## Kontaktování společnosti GEHC Ultrasound

|                 | Další informace nebo pomoc získáte u místního distributora<br>nebo příslušného zdroje podpory, který je uveden na<br>následujících stránkách:                                  |
|-----------------|----------------------------------------------------------------------------------------------------|
| Internet        | Webový portál Vscan:                                                                                                    |
|                 | https://vscanair-support.gehealthcare.com/                                                                                                    |
|                 | https://gehealthcare.com/usermanual                                                                                                    |
|                 | https://gehealthcare.com/probecare                                                                                                    |
|                 | https://www.gehealthcare.com                                                                                                    |
| Klinické dotazy | Chcete-li získat informace ve Spojených státech, Kanadě,<br>Mexiku a v Karibské oblasti, volejte Zákaznické informační<br>centrum. TEL: (1) 800-682-5327 nebo (1) 262-524-5698 |
|                 | Na jiných místech se obraťte na místního zástupce prodeje,<br>servisu nebo na aplikačního specialistu.                                                                         |
| Servisní otázky | Máte-li otázky týkající se servisu, ve Spojených státech volejte<br>GE CARES.                                                                                                  |
|                 | TEL: (1) 800-437-1171                                                                                                    |
|                 | Na jiných místech se obraťte na místního zástupce servisu.                                                                                                    |
|                 | Při kontaktování servisu mějte sériové číslo vytištěné na sondě<br>Vscan Air snadno dostupné.                                                                                  |

## Kontaktování společnosti GEHC Ultrasound (pokračování)

| Požadavky na<br>informace | Chcete-li požádat o technické informace týkající se produktu ve<br>Spojených státech, zavolejte společnost GEHC.                        |
|---------------------------|----------------------------------------------------------------------------------------------------|
|                           | TEL: (1) 800-643-6439                                                                                                    |
|                           | Na jiných místech se obraťte na místního zástupce prodeje,<br>servisu nebo na aplikačního specialistu.                                  |
| Vystavení<br>objednávky   | Chcete-li objednat příslušenství, materiál nebo náhradní díly ve<br>Spojených státech, zavolejte kontaktní centrum společnosti<br>GEHC. |
|                           | TEL: (1) 800-558-5102                                                                                                    |
|                           | Na jiných místech se obraťte na místního zástupce prodeje,<br>servisu nebo na aplikačního specialistu.                                  |
| POZNÁMKA:                 | V některých regionech bude fungovat elektronické objednávání.                                                                           |

#### Telefonní čísla globálního centra ultrazvukové podpory

Ve státech, které nejsou uvedeny v tabulce níže, se obracejte na místního distributora.

| ARGENTINA | GE Healthcare Argentina<br>Nicolas de Vedia 3616 piso 5<br>Buenos Aires - 1307                                                                                                    | TEL.: 0800-222-4342                                                                                   |
|-----------|----------------------------------------------------------------------------------------------------|----------------------------------------------------------------------------------------------------|
| BRAZÍLIE  | GE Healthcare do Brasil Comércio e Serviços para<br>Equipamentos Médicos - Hospitalares Ltda.<br>Av. Magalhães de Castro, 4800, Andar 11 Conj. 111<br>e 112, Andar 12 Conj. 121 e 122, Torre 3 - Cidade<br>Jardim - CEP: 05676-120 - São Paulo/SP - Brasil<br>CNPJ : 00.029.372/0001-40<br>Responsável Técnico: Renata Bellentani Brandão -<br>CRF/SP nº 36.198 | TEL: 3067-8010<br>FAX: (011) 3067-8280                                                                |
|           | Capitais e Regiões metropolitanas<br>Demais localidades                                                                                                    | TEL.: 3004-2525 (hlavní<br>města a metropolitní<br>oblasti)<br>TEL.: 08000 165 799<br>(ostatní místa) |
| KANADA    | GE Ultrasound<br>9900 Innovation Drive<br>Wauwatosa, WI 53226<br>Při kontaktování společnosti GEHC CARES<br>v souvislosti s vašim přístrojem Vscan Air, budete<br>muset zadat sériové číslo vytištěné na sondě Vscan<br>Air.                                                                                                    | TEL: (1) 800-668-0732<br>Středisko odpovědí<br>zákazníkům TEL: (1)<br>905-412-3213                    |

#### Tabulka 1-5: Amerika

| LATINSKÁ A JIŽNÍ<br>AMERIKA | GE Ultrasound<br>9900 Innovation Drive<br>Wauwatosa, WI 53226                                                                                                    | TEL: (1) 262-524-5300<br>Středisko odpovědí<br>zákazníkům TEL: (1)<br>262-524-5698 |
|-----------------------------|----------------------------------------------------------------------------------------------------|------------------------------------------------------------------------------------|
| MEXIKO                      | GE Sistemas Medicos de Mexico S.A. de C.V.<br>Rio Lerma #302, 1º y 2º Pisos<br>Colonia Cuauhtemoc<br>06500-Mexico, D.F.                                                                                                    | TEL.: 8002000111                                                                   |
| KOLUMBIE                    | #417 telekomunikační operátory Movistar, Claro<br>& Tigo                                                                                                    | TEL.: 01 8000 181350                                                               |
| PORTORIKO                   |                                                                                                    | TEL.: 1-855-964-0639                                                               |
| PERU                        |                                                                                                    | TEL.: 0800-5-4342                                                                  |
| CHILE                       |                                                                                                    | TEL.: 1888-0020-4342,<br>800204302                                                 |
| USA                         | GE Ultrasound<br>9900 Innovation Drive<br>Wauwatosa, WI 53226<br>Při kontaktování společnosti GEHC CARES<br>v souvislosti s vašim přístrojem Vscan Air, budete<br>muset zadat sériové číslo vytištěné na sondě Vscan<br>Air | Tel: (1) 800-437-1171<br>FAX: (1) 414-721-3865                                     |

#### Tabulka 1-5: Amerika (Pokračování)

#### Tabulka 1-6: Asie

| TICHOMOŘSKÁ<br>OBLAST ASIE A<br>JAPONSKO | GE Healthcare Asia Pacific<br>4-7-127, Asahigaoka<br>Hinoshi, Tokyo<br>191-8503, Japan                                         | TEL: +81 42 585 5111                                                              |
|------------------------------------------|----------------------------------------------------------------------------------------------------|-----------------------------------------------------------------------------------|
| AUSTRÁLIE                                | 32 Phillip Street<br>Parramatta 2150<br>Sydney, NSW, Australia                                                                 | Tel: 1800 659 465                                                                 |
| ČÍNA                                     | GE Healthcare - Asia<br>No. 1, Yongchang North Road<br>Beijing Economic & Technology Development Area<br>Beijing 100176, China | TEL: (8610) 5806 8888<br>Fax: (8610) 6787 1162<br>Servis: 4008128188 (24<br>hod.) |
| INDIE                                    | Wipro GE Healthcare Pvt Ltd<br>No. 4, Kadugodi Industrial Area<br>Sadaramangala, Whitefield<br>Bangalore, 560067               | TEL: 1-800-425-8025                                                               |
| KOREA                                    | 15F, 416 Hangang Dae ro,<br>Chung-gu<br>Seoul 04637, Korea                                                                     | TEL: +82 2 6201 3114                                                              |

| Tabulka 1-6: Asie | e (Pokračování) |
|-------------------|-----------------|
|-------------------|-----------------|

| NOVÝ ZÉLAND | Level 7 Vero Centre<br>48 Shortland St, Auckland, 1010<br>New Zealand                                              | TEL: 0800 65 94 65 |
|-------------|----------------------------------------------------------------------------------------------------|--------------------|
| SINGAPUR    | GE Healthcare ASEAN (Singapore)<br>11 North Buona Vista Drive<br>#11-07 The Metropolis Tower 2<br>Singapore 138589 | TEL: +65 6291 8528 |

#### Tabulka 1-7: Evropa, Střední východ a Afrika

| RAKOUSKO                | GE Healthcare Austria GmbH & Co OG<br>EURO PLAZA, Gebäude E<br>Technologiestrasse 10<br>A-1120 Vienna                                    | TEL: (+43) 1 97272 0<br>Fax: (+43) 1 97272 2222<br>TEL.: 0800 244 260<br>FAX: (+41) 44 809 9231          |
|-------------------------|----------------------------------------------------------------------------------------------------|----------------------------------------------------------------------------------------------------|
|                         | Solingen, Německo<br>ServiceCenterAustria@ge.com                                                                                         |                                                                                                    |
| BELGIE A<br>LUCEMBURSKO | GE Healthcare BVBA/SPRL<br>Kouterveldstraat 20<br>1831 DIEGEM                                                                            | TEL: (+32) 2 719 7204<br>Fax: (+32) 2 719 7205                                                           |
| ČESKÁ REPUBLIKA         | GE Medical Systems Ceská Republika, s.r.o.<br>Bucharova 2641/14<br>158 00 Praha 5<br>Česká republika<br>Bratislava<br>servis.gehc@ge.com | TEL: (+420) 224 446 162<br>Fax: (+420) 224 446 161<br>TEL.: 800120180<br>FAX: (+420) 220 190 691         |
| SLOVENSKO               | Bratislava<br>servis.gehc@ge.com                                                                                                    | TEL.: 02 44460030<br>FAX: 00421244460032                                                                 |
| RUMUNSKO                | Bukurešť<br>callcenterro@ge.com; ana-maria.gindea@ge.com                                                                                 | TEL.: 0040311305293 /<br>VIP: 0040 311 305 099 /<br>Affidea: 0040 311 305<br>294<br>FAX: (+40) 372074699 |
| BULHARSKO               | Sofia<br>Iva.Ilieva@ge.com, Nikoleta.Lulcheva@ge.com                                                                                     | TEL.: 00359 2 971<br>2040 – Kancelář<br>00359 080018170 – Call<br>centrum<br>FAX – +359 2 8704002        |
| SRBSKO                  | Bělehrad<br>marina.jankovic@ge.com                                                                                                    | 00381 112200791                                                                                          |
| DÁNSKO                  | GE Healthcare<br>Park Allè 295<br>DK-2605 Brøndby, Denmark                                                                               | TEL: (+45) 43 295 400<br>0045 80 400 247                                                                 |
| ESTONSKO A FINSKO       | GE Healthcare Finland Oy<br>Kuortaneenkatu 2, 000510 Helsinki<br>P.O.Box 330, 00031 GE Finland                                           | TEL: (+358) 10 39 48 220<br>00358 800 528 474                                                            |
| FRANCIE        | GE Medical Systems SCS<br>Division Ultrasound<br>24 Avenue de l'Europe - CS20529<br>78457 Vélizy Villacoublay Cedex<br>Buc (FR)<br>healthfranceSERVICECENTERULS@ge.com | Tel: (+33) 1 34 49 52 70<br>FAX: (+33) 13 44 95 202<br>TEL.: 0800 139 140<br>FAX: + 33 1 39 26 85 62 |  |
|----------------|----------------------------------------------------------------------------------------------------|----------------------------------------------------------------------------------------------------|--|
| NĚMECKO        | GE Healthcare GmbH<br>Beethovenstrasse 239<br>42655 Solingen<br>ServiceCenterDeutschland@ge.com                                                                        | TEL.: (+49) 0800 4373<br>784<br>FAX: (+49)<br>212-38327-590                                          |  |
| ŘECKO          | GE Healthcare<br>8-10 Sorou Str. Marousi<br>Athens 15125 Hellas<br>@HEALTH Greece Service Center                                                                       | TEL.: (+30) 210 89 30<br>660<br>0030 210 8930660                                                     |  |
| MAĎARSKO       | GE Hungary Zft.<br>Bence utca 3<br>Budapest BU<br>1138 HU<br>juhasz.magdolna@ge.com                                                                                    | TEL.: (+36)-1-465-9100/1<br>nebo (+36) 80 20 54 80<br>0036 802 05480                                 |  |
| IRSKO          | SEVERNÍ IRSKO<br>GE Healthcare<br>Victoria Business Park<br>9, Westbank Road<br>Belfast BT3 9JL.                                                                       | TEL: 0044 800 072 0248                                                                               |  |
|                | IRSKÁ REPUBLIKA<br>GE Healthcare<br>3050 Lake Drive<br>Citywest Business Campus<br>Dublin 24                                                                           | TEL: 1800 992 557<br>Fax: (+353) 1 686 5327                                                          |  |
| ITÁLIE         | GE Medical Systems Italia spa<br>Via Galeno, 36, 20126 Milano                                                                                                    | TEL: (+39) 02 2600 1111<br>Fax: (+39) 02 2600 1417<br>TEL: 0039 800 827 164                          |  |
| Sever<br>Střed | front.office@ge.com; service@ge.com                                                                                                    | TEL.: 800827168: FAX:<br>800917293<br>TEL: 0039 800 827 168                                          |  |
| Jih            |                                                                                                    |                                                                                                    |  |
| IZRAEL         | Haifa<br>revital.sassu@ge.com                                                                                                    | TEL.: 00972-4-858-2929<br>FAX: 00972-4-858-0969                                                      |  |
| KAZACHSTÁN     | «Дженерал Электрик Қазақстан» ЖШС<br>Қазақстан, Алматы қаласы 050040,<br>Тимирязев көшесі, 28В ү., 307 кеңсе.<br>Almaty<br>88000700770@ge.com                          | TEL.: +7 727 3560020<br>TEL.: 88000700770<br>FAX: +77273568544                                       |  |

Tabulka 1-7: Evropa, Střední východ a Afrika

| LUCEMBURSKO     | Viz Belgie.                                                                                            |                                                                                                 |
|-----------------|----------------------------------------------------------------------------------------------------|-------------------------------------------------------------------------------------------------|
| NIZOZEMÍ        | GE Healthcare<br>De Wel 18 B, 3871 MV Hoevelaken<br>PO Box 22, 3870 CA Hoevelaken                      | TEL: (+31) 33 254 1290<br>Fax: (+31) 33 254 1292<br>TEL.: 0800 099 4442<br>FAX: +32 2 719 73 36 |
|                 | Diegem (BEL)<br>ServiceCenterBenelux@ge.com                                                            |                                                                                                 |
| LICHTENŠTEJNSKO | Diegem (BEL)<br>ServiceCenterCESwitzerland@ge.com                                                      | TEL.: 0041-44 809 9293<br>FAX: 0041-44 809 9231                                                 |
| NORSKO          | GE Vingmed Ultrasound AS<br>Sandakerveien 100C<br>0484 Oslo, Norway                                    | TEL: (+47) 23 18 50 50<br>TEL: 0047 800 627 89<br>TEL: (+47) 33 02 11 16                        |
|                 | GE Vingmed Ultrasound<br>Strandpromenaden 45<br>P.O. Box 141, 3191 Horten                              |                                                                                                 |
| POLSKO          | GE Medical Systems Polska<br>Sp. z o.o., ul. Woloska 9<br>02-583 Warszawa, Poland                      | TEL.: (+48) 22 330 83 30<br>nebo 00800 803 803<br>0048 22 330 83 99                             |
|                 | SerwisPolska@ge.com                                                                                    |                                                                                                 |
| PORTUGALSKO     | General Electric Portuguesa SA<br>Avenida do Forte 6 - 6A<br>Edifício Ramazzotti<br>2790-072 CARNAXIDE | TEL: (+351) 21 425 1300<br>Fax: (+351) 21 425 1343<br>TEL: 0035 800834004<br>FAX: 34916632715   |
|                 | Madrid<br>GEHealthcareServiceCenterIberia@ge.com                                                       |                                                                                                 |
| RUSKO           | GE Healthcare<br>Presnenskaya nab. 10<br>Block C, 12 floor<br>123317 Moscow, Russia                    | TEL.: 88003336967<br>TEL: 007 8 800 333 69 67                                                   |
|                 | 88003336967@ge.com                                                                                     |                                                                                                 |
| ŠPANĚLSKO       | GE Healthcare España<br>C/ Gobelas 35-37<br>28023 Madrid                                               | TEL.: 902400246<br>TEL: 0034 902 400 246                                                        |
|                 | GEHealthcareServiceCenterlberia@ge.com                                                                 |                                                                                                 |
| ŠVÉDSKO         | GE Healthcare Sverige AB<br>FE 314, 182 82 Stockholm<br>Besöksadr: Vendevagen 89<br>Danderyd, Sverige  | TEL: (+46) 08 559 500 10<br>FAX: (+46) 08 559 500 15<br>Servisní středisko 0046<br>201201436    |
| ŠVÝCARSKO       | GE Medical Systems (Schweiz) AG<br>Europastrasse 31<br>8152 Glattbrugg                                 | TEL.: 0800 556 958<br>FAX: (+41)-44 809 9231                                                    |
|                 | ce.switzerland.sc@ge.com                                                                               |                                                                                                 |

| TURECKO                          | GE Healthcare Türkiye<br>Istanbul Office<br>Levent Ofis<br>Esentepe Mah. Harman Sok.<br>No:8 Sisli-Istanbul                                                       | Tel.: +90 212 398 07 00<br>Fax: +90 212 284 67 00                                            |
|----------------------------------|----------------------------------------------------------------------------------------------------|----------------------------------------------------------------------------------------------|
| EGYPT                            |                                                                                                    | 19434                                                                                        |
| SAUDSKÁ ARÁBIE                   |                                                                                                    | 8001243002                                                                                   |
| NIGÉRIE                          |                                                                                                    | 0023414642220                                                                                |
| GHANA                            |                                                                                                    | 00233501555066                                                                               |
| KEŇA                             |                                                                                                    | 0800721761                                                                                   |
| SPOJENÉ ARABSKÉ<br>EMIRÁTY (UAE) | GE Healthcare<br>Dubai Internet City, Building No. 18<br>First Floor, Dubai - UAE                                                                                 | TEL: (+971) 4 429 6101<br>nebo 4 429 6161<br>TEL: 8003646                                    |
| VELKÁ BRITÁNIE                   | GE Medical Systems Ltd<br>Pollards Wood<br>Nightingales Lane<br>Chalfont St Giles<br>Buckinghamshire HP8 4SP<br>Pollards Woods (UK)<br>ultrasoundandbmdsdc@ge.com | TEL: (+44) 1494 544000<br>Fax: (+44) 1707 289742<br>TEL.: 0845 850 3392<br>FAX: 01707 289660 |

Tabulka 1-7: Evropa, Střední východ a Afrika

## Výrobce

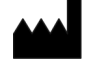

GE VINGMED ULTRASOUND AS Strandpromenaden 45 3191 Horten, Norsko TEL: (+47) 3302 1100 Tato strana byla úmyslně ponechána prázdná.

# *Kapitola 2* Bezpečnost

Obsah:

"Úvod" na straně 2-2 "Zodpovědnost vlastníka" na straně 2-4 "Důležité bezpečnostní otázky" na straně 2-6 "Maximální teplota sondy" na straně 2-26 "Štítky zařízení a symboly" na straně 2-27

## Úvod

## Přehled

V této kapitole jsou popsána důležitá bezpečnostní opatření, která je třeba provést před zahájením provozu ultrazvukového systému Vscan Air. Jsou uvedeny také postupy pro snadnou péči o sondu Vscan Air CL a její údržbu.

U zařízení existují různé úrovně bezpečnostních opatření a různé úrovně závažnosti jsou označeny některou z následujících ikon, které jsou uvedeny před textem bezpečnostních opatření.

Bezpečnostní opatření jsou označena následujícími ikonami:

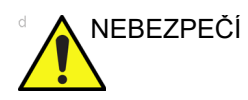

Označuje, že je známo, že existuje konkrétní bezpečnostní riziko, které v případě nepříznivých podmínek nebo nevhodné činnosti může způsobit:

- závažná nebo smrtelná zranění osob,
- značné škody na majetku.

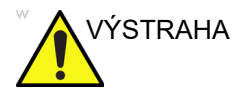

Označuje, že existuje konkrétní bezpečnostní riziko, které v případě nepříznivých podmínek nebo nevhodné činnosti může způsobit:

- závažné zranění osob,
- značné škody na majetku.

## Přehled (pokračování)

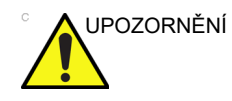

Označuje, že je může dojít k potenciálnímu nebezpečí, které v případě nepříznivých podmínek nebo nevhodné činnosti může způsobit:

- lehké poranění,
- škody na majetku.

POZNÁMKA: Označuje bezpečnostní opatření nebo doporučení, která by měla být používána při provozu ultrazvukové jednotky, a to konkrétně:

- Udržování optimálního prostředí jednotky.
- Používání této příručky.
- Poznámky pro zdůraznění nebo vysvětlení bodu.

## Zodpovědnost vlastníka

## Přehled

Povinností vlastníka je zajistit, že každý, kdo přístroj Vscan Air obsluhuje, si přečte tuto část příručky a porozumí jí. Neexistuje však záruka, že pouhé přečtení si návodu opravňuje danou osobu provozovat, kontrolovat, testovat, připojovat, kalibrovat, opravovat či modifikovat systém nebo odstraňovat případné závady. Vlastník se musí ujistit, že údržbu přístroje provádí pouze řádně vyškolený, plně kvalifikovaný servisní personál. V systému nebo příslušenství nejsou žádné části, které by mohl opravovat uživatel. Je-li zapotřebí oprava, kontaktujte společnost GEHC.

Vlastník přístroje Vscan Air musí zajistit, že přístroj bude provozovat pouze řádně vyškolený a plně kvalifikovaný personál. Než kohokoli pověříte provozováním systému, je třeba ověřit, zda si tato osoba přečetla a plně rozumí pokynům k obsluze uvedeným v této příručce. Doporučujeme vést seznam oprávněných operátorů.

V případě, že systém začne nesprávně fungovat nebo Vscan Air nebude reagovat na příkazy popsané v tomto návodu k obsluze, musí operátor kontaktovat nejbližší servis GE Ultrasound.

Informace o konkrétních požadavcích a směrnicích vztahujících se k použití elektronických lékařských zařízení vám poskytnou místní, státní a federální orgány.

## Přehled (pokračování)

Majitel přístroje Vscan Air musí vědět o zásadách ochrany osobních údajů. Společnost GEHC není odpovědná za sdílení údajů.

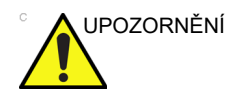

Přístroj Vscan Air je nutno používat v souladu se zákonem. V některých jurisdikcích je zakázán určitý způsob použití, například určování pohlaví.

## Doložka zakazující modifikace ze strany uživatele

Nikdy nemodifikujte tento produkt ani žádné jeho součásti, kabely atd. Modifikace ze strany uživatele mohou způsobit bezpečnostní rizika a porušit výkon systému. Veškeré modifikace musí provádět osoba kvalifikovaná společností GEHC.

Uživatel může provádět aktualizaci softwaru podle doporučení společnosti GEHC.

## Důležité bezpečnostní otázky

## Přehled

V této části jsou uvedeny pokyny pro tyto činnosti:

- Bezpečnost pacienta
- Bezpečnost pracovníků a zařízení

Cílem informací v této části je obeznámit uživatele s riziky spojenými s použitím přístroje Vscan Air a upozornit jej na rozsah zranění a poškození, která mohou nastat v případě nedodržení bezpečnostních opatření.

Uživatelé jsou povinni seznámit se s těmito bezpečnostními opatřeními a zabránit vzniku podmínek, které by mohly vést k poranění nebo poškození.

POZNÁMKA: Odpovědností uživatele je zabezpečit údaje exportované z aplikace Vscan Air a používané mimo aplikaci Vscan Air.

POZNÁMKA: Z bezpečnostních důvodů není během nabíjení sondy Vscan Air CL možné snímkování.

Podložka bezdrátové nabíječky a napájecí adaptér dodávané jako příslušenství k produktu jsou ověřeny pro použití se sondou Vscan Air CL. Podložka bezdrátové nabíječky a napájecí adaptér jsou považovány za zařízení informační technologie, které nemá vliv na základní bezpečnost nebo základní výkon zařízení Vscan Air CL.

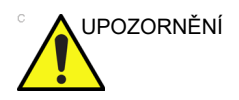

Podložka bezdrátové nabíječky a napájecí adaptér vyhovují normě IEC/EN 62368-1, která se vztahuje na zařízení audio/ video, informační a komunikační technologie.

## Bezpečnost pacienta

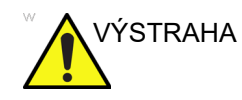

Informace uvedené v této části mohou závažně ovlivnit bezpečnost pacienta podstupujícího diagnostické ultrazvukové vyšetření.

## Diagnostické informace

Poskytnuté snímky a výsledky měření musí kompetentní uživatelé používat jako diagnostický nástroj. Explicitně je nelze považovat za výhradní a nezvratný základ klinické diagnostiky. Uživatelé by měli sledovat odbornou literaturu a na možné klinické využití zařízení by si měli vytvořit svůj vlastní profesionální názor.

Uživatel by měl brát zřetel na specifikace produktu a přesnost zařízení spolu s omezeními stability. Tato omezení je nutné vzít v úvahu před přijetím jakýchkoli rozhodnutí založených na posuzování kvantitativních hodnot. Máte-li pochybnosti, obraťte se na nejbližší servisní středisko společnosti GEHC Ultrasound.

Závada nebo nesprávné nastavení zařízení může způsobit chyby měření nebo selhání při interpretaci detailů snímku. Uživatel se musí důkladně seznámit s provozem přístroje Vscan Air, aby mohl optimalizovat jeho výkon a rozpoznat možné nesprávné fungování.

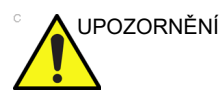

Zabraňte zrcadlení oken, svítidel a přímého slunečního světla na displeji. Neprovádějte analýzu dat při sledování displeje z malého zorného úhlu.

## Bezpečnost pracovníků a zařízení

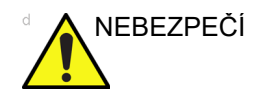

Níže uvedená rizika mohou během vyšetření diagnostickou ultrazvukovou metodou vážně ovlivnit bezpečnost pracovníků a zařízení.

## **Riziko exploze**

Zařízení nikdy neprovozujte v přítomnosti hořlavých nebo výbušných tekutin, výparů nebo plynů. Nesprávné fungování sondy Vscan Air CL nebo osobního mobilního zařízení může tyto látky elektricky zapálit. Obsluha by měla mít na paměti následující body zabraňující takovýmto rizikům výbuchu.

- Pokud jsou v prostředí zjištěny hořlavé látky, zařízení nezapojujte ani nezapínejte.
- Pokud jsou hořlavé látky zjištěny po zapnutí zařízení, nepokoušejte se sondu Vscan Air CL vypnout ani ji neodpojujte.
- V případě zjištění hořlavých látek postiženou oblast před vypnutím sondy Vscan Air CL vykliďte a vyvětrejte.

## Nebezpečím zasažení elektrickým proudem

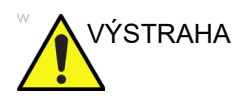

Vnitřní okruhy adaptéru na střídavý proud používají vysoká napětí, která by mohla způsobit závažné poranění nebo úmrtí v důsledku zasažení elektrickým proudem.

POZNÁMKA: Veškerá zbytková energie sond Vscan Air CL nebo jejich komponent je nižší než 60 V ss. nebo 2 mJ.

## Elektrická bezpečnost

## Klasifikace zařízení

Sonda Vscan Air CL je zařízení s vnitřním napájením, typ BF. Adaptér na střídavý proudu odpovídá třídě II.

## Externí připojení

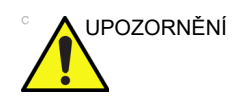

Nabíjení sondy Vscan Air CL pomocí adaptéru na střídavý proud a bezdrátové nabíjecí podložky musí probíhat mimo prostředí pacienta (viz místní směrnice a norma EN/ES/IEC 60601-1).

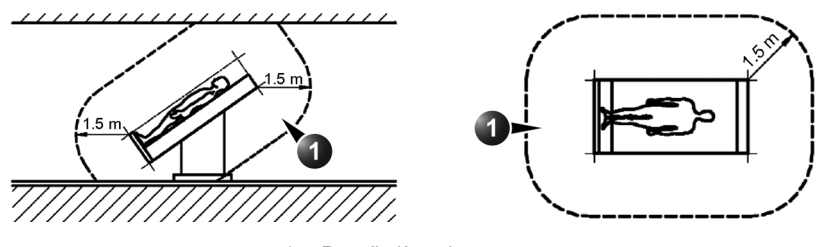

1. Prostředí pacienta

Obrázek 2-1. Prostředí pacienta

## Alergické reakce na zdravotnickou techniku obsahující latex

Z důvodu oznámení několika alergických reakcí na lékařské přístroje obsahující latex (přírodní gumu) doporučuje FDA odborníkům v oblasti lékařské péče, aby si ověřili citlivost pacienta na latex a byli připraveni na řádné ošetření případných alergických reakcí. Latex je součástí řady lékařských přístrojů včetně chirurgických rukavic a rukavic pro vyšetření, katétrů, intubačních trubiček, anestetických masek a zubních výplní. Reakce pacientů na latex se pohybují v rozsahu od kontaktní vyrážky až k systemickému anafylaktickému šoku.

Podrobnější informace o alergických reakcích na latex uvádí Zdravotnická výstraha FDA – MDA91-1, 29. března 1991.

Sonda Vscan Air CL neobsahuje latex.

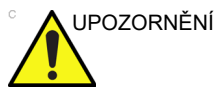

í Kontakt s přírodním kaučukem může u osob citlivých na latexový protein způsobit závažnou anafylaktickou reakci. Citliví uživatelé a pacienti se musí vyvarovat kontaktu s těmito předměty. Obsah latexu viz štítek balení.

## Elektromagnetická kompatibilita (EMK)

- POZNÁMKA: Tento přístroj má značku CE. Odpovídá regulačním požadavkům Nařízení Evropského parlamentu a Rady 2017/ 745 týkající se zdravotnických prostředků. Splňuje rovněž emisní limity pro lékařské přístroje skupiny 1, třídy B, jak uvádí norma EN/IEC 60601-1-2. Splňuje emisní limity v RTCA DO-160G, část 21, kategorie M a ETSI EN 301489-1 a ETSI EN 301489-17.
- POZNÁMKA: Ultrazvukový přístroj je vhodný pro použití ve všech zařízeních včetně domácností a těch, které jsou přímo spojeny s nízkonapěťovou sítí pro veřejnou dodávku elektrické energie do budov používaných domácnostmi.

Elektrické zdravotnické zařízení vyžaduje speciální bezpečnostní opatření týkající se EMC a je jej třeba instalovat a uvádět do provozu na základě informací o EMC, které uvádí tato příručka.

## Elektromagnetická kompatibilita (EMK) (pokračování)

Všechny typy elektrických zařízení mohou typicky působit elektromagnetickou interferenci s ostatními zařízeními, která jsou přenášena vzduchem nebo prostřednictvím kabelů. Pojem Elektromagnetická kompatibilita označuje schopnost zařízení potlačit elektromagnetický vliv ostatních zařízení, přičemž současně druhé zařízení není ovlivněno podobným elektromagnetickým vyzařováním.

Vyzařované nebo vedené elektromagnetické signály mohou být příčinou rušení, zhoršení kvality nebo artefaktů na ultrazvukovém snímku, které mohou zhoršit základní provoz ultrazvukové jednotky (viz "Elektrická bezpečnost" na straně 2-9).

Neexistuje žádná záruka, že se interference v konkrétní instalaci nebude vyskytovat. Pokud je toto zařízení příčinou interference nebo na ni reaguje, pokuste se problém opravit některým z následujících postupů:

- · Změňte orientaci nebo umístění ovlivněného zařízení.
- · Zvyšte rozdělení mezi jednotkou a ovlivněným zařízením.
- Napájejte zařízení z jiného zdroje, než je zdroj ovlivněného zařízení.

Další tipy vám poskytne zástupce servisu. Neoprávněné změny či modifikace mohou zrušit právo uživatele přístroj provozovat.

Za účelem dodržení směrnic o elektromagnetické interferenci musí být všechny propojovací kabely periferních zařízení stíněné a řádně uzemněné. Použití kabelů, které nejsou řádně stíněny a uzemněny, může být příčinou toho, že zařízení způsobí interferenci rádiových vln nebo na ni bude reagovat, což představuje porušení předpisů FCC, směrnice EU týkající se použití zdravotnických prostředků a nařízení o zdravotnických prostředcích.

## Opatření proti rušení

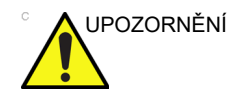

Použití zařízení, které přenáší rádiové vlny poblíž přístroje, může způsobit jeho nesprávný provoz.

V blízkosti přístroje není vhodné používat zařízení, která přenášejí rádiové vlny, jako jsou rádiové vysílače a přijímače (transceiver), přenosné rozhlasové přijímače, hračky ovládané rádiovými vlnami atd. Zdravotnický personál zodpovídající za zařízení je povinen dát pokyny technikům, pacientům a dalším osobám pohybujícím se v blízkosti zařízení, aby jednali zcela v souladu s výše uvedenými doporučeními.

Každý elektrický přístroj může nezáměrně emitovat elektromagnetické vlny. Minimální separační vzdálenosti však nelze vypočítat pro takovéto nespecifikované elektromagnetické radiace. Pokud je ultrazvukový přístroj používán v těsné blízkosti nebo poblíž jiného zařízení, uživatel musí pozorně sledovat neočekávané chování zařízení, které může být způsobeno touto elektromagnetickou radiací.

Ultrazvuková jednotka je určena pro použití v elektromagnetickém prostředí popsaném v níže uvedených tabulkách "Elektromagnetické emise" na straně 2-16.

## Elektromagnetická kompatibilita (EMK) (pokračování)

Uživatel ultrazvukové jednotky se musí přesvědčit, že je zařízení používáno v takovémto prostředí.

| VÝSTRAHA  | Používání příslušenství a kabelů lišících se od specifikovaných<br>může způsobit zvýšené elektromagnetické emise nebo<br>sníženou elektromagnetickou odolnost sondy Vscan Air CL.                                                                                         |
|-----------|----------------------------------------------------------------------------------------------------|
| VÝSTRAHA  | Sonda Vscan Air CL by se neměla používat poblíž nebo velmi<br>blízko jinému zařízení. Mělo by se ověřit normální chování<br>Vscan Air v konfiguraci, ve které se bude používat.                                                                                           |
| VÝSTRAHA  | Přenosná komunikační vysokofrekvenční zařízení (včetně<br>periferních zařízení, jako jsou anténní kabely nebo externí<br>antény) by neměla být používána blíže než 30 cm (12") od<br>jakékoliv části zařízení Vscan Air. Jinak se může výkon tohoto<br>přístroje zhoršit. |
| POZNÁMKA: | Mezi sondou Vscan Air CL zobrazovacím zařízením, na kterém<br>běží aplikace Vscan Air, se doporučuje udržovat separační<br>vzdálenosti 30 cm.                                                                                                    |

## Prohlášení o shodě FCC

Jakékoliv změny nebo úpravy, které nejsou výslovně schváleny UPOZORNĚNÍ subjektem zodpovědným za shodu, by mohly vést k neplatnosti oprávnění uživatele provozovat toto vybavení. Prohlášení o shodě pro digitální zařízení, část 15B: POZNÁMKA: Toto zařízení bylo testováno a zjistilo se, že je ve shodě s limity pro digitální zařízení třídy B podle části 15 směrnice FCC. Tyto limity jsou stanoveny tak, aby poskytovaly přiměřenou ochranu proti škodlivému rušení v obytných instalacích. Toto zařízení generuje, využívá a může vyzařovat vysokofrekvenční energii, a pokud není instalováno a používáno v souladu s pokyny, může způsobovat škodlivé rušení rádiové komunikace. Nelze však zaručit, že se v případě konkrétní instalace zařízení nevyskytne interference. Jestliže toto zařízení způsobuje škodlivé rušení příjmu rádiového nebo televizního signálu, což lze určit zapnutím a vypnutím zařízení, uživatel by se měl pokusit rušení odstranit jedním či několika následujícími opatřeními: Zvětšete vzdálenost mezi zařízením a přijímačem. • Připojte zařízení k zásuvce v obvodu jiném, než ke kterému je připojena zásuvka, k níž je připojen přijímač. Pro pomoc se obraťte na prodejce nebo zkušeného rádiového nebo televizního technika. Toto zařízení vyhovuje požadavkům FCC, oddíl 15. Provoz musí splňovat požadavky pro dva následující stavy: 1. Toto zařízení nesmí být zdrojem škodlivé interference. 2. Toto zařízení musí akceptovat jakoukoli přijímanou interferenci včetně interference, která může být příčinou nežádoucí činnosti.

#### Kanadské regulační ustanovení

Tento digitální přístroj třídy B vyhovuje kanadskému standardu ICES-003.

Zařízení splňuje požadavky standardu Industry Canada s výjimkou RSS. Provoz musí splňovat požadavky pro dva následující stavy:

- 1. Toto zařízení nesmí být zdrojem interference.
- Toto zařízení musí akceptovat jakoukoli interferenci včetně interference, která může být příčinou nežádoucí činnosti zařízení.

Provoz v pásmu 5 150–5 250 MHz slouží pouze k použití v budovách, aby se snížila možnost výskytu škodlivé interference do mobilních satelitních systémů stejného kmitočtu.

Uživatelé jsou informováni, že výkonové radary jsou přiděleny jako primární uživatelé (t.j. mají prioritu) v pásmu 5 725– 5 850 MHz a že tyto radary mohou zavinit výskyt interference a/ nebo poškodit zařízení LE-LAN.

Toto zařízení vyhovuje kanadským normám Industry Canada RSSs platným pro zařízení vyňatým z licence pro rádio. Provoz je povolen za následujících dvou podmínek: (1) zařízení nesmí způsobovat rušení a (2) uživatel zařízení musí souhlasit s tím, že podstoupí jakékoli vysokofrekvenční rušení, i když je pravděpodobné, že toto rušení ohrozí provoz zařízení. Pásmo 5 150–5 250 MHz je vyhrazeno pouze pro použití v budovách, aby se snížilo riziko škodlivé interference mobilních satelitních systémů používajících stejné kanály.

POZNÁMKA: Vscan Air CL je ruční ultrazvuková bezdrátová sonda s duálním snímačem. Konvexní a lineární strana sondy je určena k umístění na lidském těle pro ultrazvukové snímkování. Další strany sondy (přední, zadní, levá a pravá strana) jsou určeny k použití v ruce.

#### Prohlášení o shodě s předpisy Thajska

Toto telekomunikační zařízení splňuje technické požadavky NTC/NBTC.

Toto radiokomunikační zařízení má specifickou míru absorpce (SAR) 0,295 W/kg ve vztahu k zařízení, které je v souladu s bezpečnostní normou pro používání radiokomunikačních zařízení pro lidské zdraví, kterou oznámila Národní telekomunikační komise.

## Elektromagnetické emise

Tabulka 2-1: Elektromagnetické emise

| Směrnice a prohlášení výrobce – elektromagnetické emise.                                                                                                    |           |                                                                                                    |  |  |
|----------------------------------------------------------------------------------------------------|-----------|----------------------------------------------------------------------------------------------------|--|--|
| Sonda Vscan Air CL je určena pro použití v elektromagnetickém prostředí<br>specifikovaném níže. Zákazník či uživatel sondy Vscan Air CL je povinen zajistit, aby byla<br>používána v takovém prostředí. |           |                                                                                                    |  |  |
| Shoda s<br>Zkouška emisí normami Elektromagnetické prostředí – poučení                                                                                                    |           |                                                                                                    |  |  |
| Radiofrekvenční emise<br>EN55011                                                                                                    | Skupina 1 | Sonda Vscan Air CL využívá vysokofrekvenční energii<br>pouze pro své interní funkce. Z tohoto důvodu je u něj<br>vysílání rádiových frekvencí velmi nízké a není<br>pravděpodobné, že by způsobilo nějakou interferenci u<br>poblíž umístěného elektronického zařízení. |  |  |
| Radiofrekvenční emise<br>EN55011                                                                                                    | Třída B   | Sonda Vscan Air CL je vhodná pro použití ve všech<br>zařízeních včetně domácností a těch, která jsou přímo                                                                                                    |  |  |
| Harmonické emise<br>EN/IEC 61000-3-2                                                                                                    | Třída A   | spojena s nízkonapěťovou sítí pro veřejnou dodávku<br>elektrické energie do budov používaných domácnostmi.                                                                                                    |  |  |
| Emise při poklesu/míhání<br>napětí<br>EN/IEC 61000-3-3                                                                                                    | Splňuje   |                                                                                                    |  |  |

## Elektromagnetická odolnost

## Tabulka 2-2: Elektromagnetická odolnost (část 1)

| Poučení a prohlášení výrobce – elektromagnetická imunita                                                                                                    |                                                                                                    |                                                                                                    |                                                                                                    |  |
|----------------------------------------------------------------------------------------------------|----------------------------------------------------------------------------------------------------|----------------------------------------------------------------------------------------------------|----------------------------------------------------------------------------------------------------|--|
| Sonda Vscan Air CL je určena pro použití v elektromagnetickém prostředí<br>specifikovaném níže. Zákazník či uživatel sondy Vscan Air CL je povinen zajistit, aby byla<br>používána v takovém prostředí. |                                                                                                    |                                                                                                    |                                                                                                    |  |
| EN/IEC 60601<br>Test odolnosti testovací úroveň Úroveň shody                                                                                                    |                                                                                                    |                                                                                                    | Elektromagnetické<br>prostředí –<br>poučení                                                                                                    |  |
| Elektrostatický výboj<br>(ESD)<br>EN/IEC 61000-4-2                                                                                                    | +/-8 kV kontakt<br>±-15 kV vzduch                                                                                                    | +/-8 kV kontakt<br>±-15 kV vzduch                                                                                                    | Podlaha by měla být<br>dřevěná, betonová nebo<br>pokrytá keramickými<br>obklady. Jestliže je podlaha<br>pokryta syntetickým<br>materiálem, musí být<br>relativní vlhkost nejméně 30<br>%.                                                                                                    |  |
| Elektrický přechodový<br>jev / špička<br>EN/IEC 61000-4-4                                                                                                    | ±2 kV pro napájecí<br>vedení<br>±1 kV pro vedení<br>vstupu/výstupu                                                                                                    | ±2 kV pro napájecí<br>vedení<br>±1 kV pro vedení<br>vstupu/výstupu                                                                                    | Kvalita síťového napájení by<br>měla odpovídat typickému<br>komerčnímu nebo<br>nemocničnímu prostředí.                                                                                                    |  |
| Rázové přepětí<br>EN/IEC 61000-4-5                                                                                                    | ±1 kV mezi vedeními                                                                                                    | ±1 kV mezi vedeními                                                                                                    | Kvalita síťového napájení by<br>měla odpovídat typickému<br>komerčnímu nebo<br>nemocničnímu prostředí.                                                                                                    |  |
| Poklesy napětí, krátká<br>přerušení a napěťové<br>výchylky na vstupním<br>napájecím vedení<br>EN/IEC 61000-4-11                                                                                         | 0 % U <sub>T</sub> ; 0,5 cyklu<br>Při 0°, 45°, 90°, 135°,<br>180°, 225°, 270° a<br>315°<br>0 % Y <sub>T</sub> ; 1 cyklus<br>70 % Y <sub>T</sub> ; 25/30 χψκλ<br>θεδνα φ ζε: πμ 0°<br>0 % Y <sub>T</sub> ; 250/300 χψκλ | Shoda pro všechny<br>testovací úrovně.<br>Kontrolované<br>vypnutí s návratem<br>k podmínkám před<br>rušením po zásahu<br>obsluhy.<br>(Síťový vypínač) | Kvalita síťového napájení by<br>měla odpovídat typickému<br>komerčnímu nebo<br>nemocničnímu prostředí.<br>Pokud uživatel ultrazvukové<br>jednotky vyžaduje<br>nepřetržitý provoz i v době<br>výpadků hlavního napájení,<br>doporučuje se, aby byla<br>sonda Vscan Air CL<br>napájena ze zdroje<br>nepřerušovaného napájení<br>nebo z baterie. |  |
| Magnetické pole<br>síťového kmitočtu (50/<br>60 Hz)<br>EN/IEC 61000-4-8                                                                                                    | 30 A/m<br>50 a 60 Hz                                                                                                    | 30 A/m<br>50 a 60 Hz                                                                                                    | Magnetická pole síťového<br>kmitočtu by měla být na<br>úrovních charakteristických<br>pro místa v typickém<br>komerčním nebo<br>nemocničním prostředí.                                                                                                    |  |
| POZNAMKA: U <sub>T</sub> je střídavé c. síťové napětí před aplikací úrovně zkoušky.                                                                                                    |                                                                                                    |                                                                                                    |                                                                                                    |  |

#### Tabulka 2-3: Elektromagnetická odolnost (část 2)

#### Poučení a prohlášení výrobce – elektromagnetická imunita – pro veškeré zdravotnické elektrické vybavení a zdravotnické elektrické systémy s výjimkou zařízení na podporu životních funkcí

#### Sonda Vscan Air CL je určena pro použití v elektromagnetickém prostředí specifikovaném níže. Zákazník či uživatel sondy Vscan Air CL je povinen zajistit, aby byla používána v takovém prostředí.

| Test odolnosti                                        | Testovací úroveň IEC 60601                                                  | Úroveň shody                                    |
|-------------------------------------------------------|-----------------------------------------------------------------------------|-------------------------------------------------|
| Vedené vysoké frekvence<br>IEC 61000-4-6              | 3 VRMS<br>150 kHz až 80 MHz                                                 | 3 VRMS                                          |
| Vyzařované vysoké frekvence a<br>Bezdotyková pole pro | 10 V/m, 80 MHz až 2,7 GHz,<br>80 % AM při 1 kHz                             | 10 V/m, 80 MHz až 2,7 GHz,<br>80 % AM při 1 kHz |
| komunikační zařízení IEC<br>61000-4-3                 | 385 MHz (Modulace pulzu<br>18 Hz)                                           | 27 V/m                                          |
|                                                       | 450 MHz (FM +/ -5 kHz odchylka<br>1 kHz sinus nebo modulace<br>pulzu 18 Hz) | 28 V/m                                          |
|                                                       | 710 MHz (217 Hz PM)                                                         | 9 V/m                                           |
|                                                       | 745 MHz (217 Hz PM)                                                         | 9 V/m                                           |
|                                                       | 780 MHz (217 Hz PM)                                                         | 9 V/m                                           |
|                                                       | 810 MHz (18 Hz PM)                                                          | 28 V/m                                          |
|                                                       | 870 MHz (18 Hz PM)                                                          | 28 V/m                                          |
|                                                       | 930 MHz (18 Hz PM)                                                          | 28 V/m                                          |
|                                                       | 1 720 MHz (217 Hz PM)                                                       | 28 V/m                                          |
|                                                       | 1 845 MHz (217 Hz PM)                                                       | 28 V/m                                          |
|                                                       | 1 970 MHz (217 Hz PM)                                                       | 28 V/m                                          |
|                                                       | 2 450 MHz (217 Hz PM)                                                       | 28 V/m                                          |
|                                                       | 5 240 MHz (217 Hz PM)                                                       | 9 V/m                                           |
|                                                       | 5 500 MHz (217 Hz PM)                                                       | 9 V/m                                           |
|                                                       | 5 785 MHz (217 Hz PM)                                                       | 9 V/m                                           |

POZNÁMKA 1: Při 80 Hz a 800 MHz se uplatňuje vyšší kmitočtový rozsah

POZNÁMKA 2: Tyto pokyny nemusí platit za všech situací. Šíření elektromagnetického vlnění je ovlivněno absorpcí a odrazem od budov, věcí a lidí.

## Základní vlastnosti

Základní vlastností sondy CL Vscan Air je:

- Schopnost zobrazovat fyziologické snímky jako vstupní podklady pro diagnózu kvalifikovaného a vyškoleného zdravotnického personálu.
- Schopnost zobrazovat kvantifikovaná data jako vstupní podklady pro diagnózu kvalifikovaného a vyškoleného zdravotnického personálu.
- Zobrazování ultrazvukových indexů jako pomoci pro bezpečné používání sondy Vscan Air CL.

## Akustický výkon

## Definice parametrů akustického výkonu

#### Teplotní index

TI představuje odhad zvýšení teploty v měkké tkáni nebo kostech. Teplotní index sestává ze tří kategorií:

- TIS: Teplotní index měkké tkáně. Hlavní kategorie TI. Používá se v aplikacích, které nesnímkují kosti.
- TIB: Kostní teplotní index (kost umístěná ve fokální oblasti).
  Používá se v aplikacích pro vyšetření plodu.
- TIC: Kraniální teplotní index (kosti umístěné blízko povrchu). Používá se v transkraniálních aplikacích.

Reference pro kalkulaci TI najdete v normách:

- EN/IEC 60601-2-37. ELEKTRICKÁ ZAŘÍZENÍ LÉKAŘSKÉ TECHNIKY Část 2–37: Požadavky na bezpečnost ultrazvukových zdravotnických zařízení pro diagnostiku a sledování
- IEC/EN 62359: Testovací metody pro stanovení teplotních a mechanických indexů vztahujících se k lékařským diagnostickým ultrazvukovým polím.

#### Mechanický index

MI představuje odhadovanou pravděpodobnost poškození tkáně kavitací. Absolutní maximální limit MI je 1,9, jak stanoví směrnice FDA z 27. června 2019 pro diagnostické ultrazvukové systémy a snímače.

#### Ispta

Ispta je zkratka anglického Spatial Peak Temporal Average Intensity – Prostorová špičková časově zprůměrovaná intenzita. Absolutní maximální limit Ispta je 720 mW/cm<sup>2</sup>, jak stanoví směrnice FDA z 27. června 2019 pro diagnostické ultrazvukové systémy a snímače.

#### Akustický výkon a zobrazení na přístroji Vscan Air

Hodnoty MI a TI jsou zobrazeny na obrazovce.

Rozlišení zobrazení mechanického indexu (MI) a teplotního indexu (TI) je 0,1.

Maximální možná hodnota MI a Ispta pro sondu Vscan Air CL je v rámci limitů Track 3 v průvodci FDA z 27. června 2019 pro diagnostické ultrazvukové systémy a snímače, MI <1,9 a Ispta <720 mW/cm<sup>2</sup>. Vscan Air poskytuje možnost výběru zobrazení jakýchkoliv kategorií TI, a to nezávisle na kategorii nastavené ve výchozím nastavení. Zobrazení kategorie TI se změní, pokud se "poklepe" na hodnotu TI zobrazenou v levém dolním rohu obrazovky během snímkování, viz "Černobílý režim zobrazení (B-režim)" na straně 3-16.

#### Přesnost zobrazeného akustického výkonu a nejistoty akustického měření

Přesnost zobrazeného akustického výkonu a nejistota akustického měření jsou shrnuty v níže uvedené tabulce. Přesnost zobrazení výstupu parametrů (TI, MI) závisí na nejistotě systému měření, použitého akustického modelu pro kalkulaci parametrů a variace v akustickém výstupu sond a přístrojů. Celková nejistota měření byla vyhodnocena posouzením nejistot typu A a typu B podle ISO Guide to the Expression of Uncertainty in Measurement (GUM, Pokyny k vyjadřování nejistoty měření) na 95% úrovni spolehlivosti pro MI a TI od a nad limitem 0,4 poskytnutým IEC/EN60601-2-37 Ed2, Amd1.

| Parametr     | Přesnost zobrazeného<br>akustického výkonu | Nejistota měření<br>Černobílý (B-režim) a barevný tok<br>(barevný Doppler) |  |
|--------------|--------------------------------------------|----------------------------------------------------------------------------|--|
| Tlak, MI     | +/-25 %                                    | +/-15 %                                                                    |  |
| Napájení, Tl | +/-50 %                                    | +/-30 %                                                                    |  |

Tabulka 2-4: Přesnost zobrazeného akustického výkonu

Přesnost zobrazeného akustického výkonu = (naměřená hodnota - zobrazená hodnota akustického výkonu)/naměřená hodnota - zobrazená hodnota akustického výkonu \* 100 %

## Ovládací prvky přístroje ovlivňující akustický výkon

Ovládací prvky pro operátora, které přímo ovlivňují akustický výkon, jsou popsány v datových tabulkách akustického výstupu. Tyto tabulky ukazují nejvyšší možnou intenzitu akustického signálu pro daný režim, které lze získat pouze v případě výběru maximální kombinace nastavení ovládacích prvků. Výsledkem většiny nastavení je nižší výstup.

#### Klíčové zásady bezpečného používání ultrazvuku

Britská společnost pro ultrazvuk ve zdravotnictví (BMUS) poskytla následující pokyny pro bezpečné používání ultrazvuku

- Lékařské ultrazvukové snímkování by se mělo používat pouze pro lékařské diagnózy.
- Ultrazvukové zařízení by měly používat pouze osoby, které jsou vyškoleny k zajištění jeho bezpečného a řádného provozu.

To vyžaduje:

 uznání potencionálních tepelných a mechanických biologických vlivů ultrazvuku.

- plné povědomí o nastavení zařízení
- porozumění vlivům nastavení přístroje na úroveň nabití.
- Délka vyšetření by měla být jen tak dlouhá, aby bylo možné získat užitečný diagnostický výsledek.
- Výstupní úrovně by měly být jen tak nízké, aby bylo možné získat užitečný diagnostický výsledek.
- Obsluha by se měla snažit dodržovat dobu skenování doporučenou BMUS (zejména u porodnických vyšetření).
- Snímkování během těhotenství by se nemělo provádět pouze za účelem pořizování videozáznamů a fotografií na památku.

#### Citlivé tkáně

Zejména je třeba dávat pozor, aby se při vystavení diagnostickému ultrazvuku omezila teplotní rizika u následujících tkání:

- embryo mladší osmi týdnů;
- hlava, mozek nebo páteř jakéhokoliv plodu nebo novorozence;
- oko (v jakémkoliv věku).

Britská společnost pro ultrazvuk ve zdravotnictví doporučila maximální doby skenování relativně k zobrazenému TI, a to následovně:

| Tabulka 2-5: Do | poručené | maximální | doby | skenování |
|-----------------|----------|-----------|------|-----------|
|                 |          |           |      |           |

| Snímkování v porodnictví |           | Obecné<br>vaskulár<br>kardiolog | abdominální, periferní<br>rní, muskuloskeletární,<br>jické a další neuvedené<br>aplikace |            |
|--------------------------|-----------|---------------------------------|------------------------------------------------------------------------------------------|------------|
| TI                       | čas       | TI                              | čas                                                                                      | Poznámka   |
| 0,0–0,7                  | Neomezeno | 0,0–1,0                         | Neomezeno                                                                                | Monitor TI |
| 0,7–1,0                  | <60 min   | 1,0–1,5                         | <120 min                                                                                 |            |
| 1,0–1,5                  | <30 min   | 1,5-2,0                         | <60 min                                                                                  |            |
| 1,5-2,0                  | <15 min   | 2,0–2,5                         | <15 min                                                                                  |            |
| 2,0–2,5                  | <4 min    | 2,5–3,0                         | <4 min                                                                                   |            |
| 2,5–3,0                  | <1 min    | 3,0–4,0                         | <1 min                                                                                   |            |

Referenční informace

 Britská společnost pro ultrazvuk ve zdravotnictví. Směrnice pro bezpečné používání ultrazvukových diagnostických zařízení.

 Americký institut pro použití ultrazvuku (AIUM) ve zdravotnictví, zpráva o shodě ohledně potenciálních biologických vlivů diagnostického ultrazvuku.

> Další pokyny k bezpečnému používání porodnického ultrazvuku naleznete v oficiálních prohlášeních Amerického ústavu pro ultrazvuk v lékařství (AIUM) – "Prudent Use and Safety of Diagnostic Ultrasound in Pregnancy" (Obezřetné používání a bezpečnost diagnostického ultrazvuku v těhotenství).

#### Citlivé tkáně (pokračování)

| Transkraniální a spinální<br>snímkování novorozenců |                                                                | Obecné a kardiologické<br>snímkování novorozenců |           |            |
|-----------------------------------------------------|----------------------------------------------------------------|--------------------------------------------------|-----------|------------|
| ТІ                                                  | čas                                                            | TI                                               | čas       | Poznámka   |
| 0,0–0,7                                             | Neomezeno                                                      | 0,0–0,7                                          | Neomezeno | Monitor TI |
| 0,7–1,0                                             | <60 min                                                        | 0,7–1,0                                          | Neomezeno |            |
| 1,0–1,5                                             | <30 min                                                        | 1,0–1,5                                          | 120 min   |            |
| 1,5-2,0                                             | <15 min                                                        | 1,5–2,0                                          | 60 min    |            |
| 2,0–2,5                                             | <4 min                                                         | 2,0–2,5                                          | 15 min    |            |
| 2,5–3,0                                             | <1 min                                                         | 2,5–3,0                                          | 4 min     |            |
| 3,0-4,0                                             | Snímkování centrálního<br>nervového systému se<br>nedoporučuje | 3,0–4,0                                          | 1 min     |            |

Referenční informace

• Britská společnost pro ultrazvuk ve zdravotnictví. Směrnice pro bezpečné používání ultrazvukových diagnostických zařízení.

 Americký institut pro použití ultrazvuku (AIUM) ve zdravotnictví, zpráva o shodě ohledně potenciálních biologických vlivů diagnostického ultrazvuku.

> U aplikací zahrnujících snímkování oka se doporučuje monitorovat TI. Hodnoty TI by se měly omezovat maximálně na 1,0.

## Výběr předvolby

Výběr vhodné předvolby pro konkrétní vyšetření ultrazvukem automaticky poskytuje limity akustického výstupního výkonu v rámci pokynů FDA pro toto vyšetření. Ostatní parametry, které optimalizují vlastnosti vybraného vyšetření, jsou také nastaveny automaticky a měly by pomáhat snížit dobu vystavení pacienta.

## Změna režimů snímkování

Akustický výstup závisí na vybraném režimu snímkování. To značně ovlivňuje energii přijímanou tkání, jak je popsáno v "Černobílé zobrazování (B-režim)" na straně 5-17 a "Barevný tok (barevný doppler)" na straně 5-25.

## ALARA

Při získávání klinických informací je třeba provádět ultrazvuková vyšetření s výstupními úrovněmi a dobou vystavení odpovídajícími principu ALARA (As Low As Reasonably Achievable – co nejnižší rozumně dosažitelné hodnoty).

Při diagnostickém ultrazvukovém vyšetření dochází k průniku a interakci vysokofrekvenčního zvuku s tkání ve snímané anatomické oblasti a jejím okolí. Pouze malá část zvukové energie je odrážena zpět do sondy pro použití při konstrukci snímku, zatímco zbytek je pohlcen v tkáni. Interakce zvukové energie s tkání na dostatečně vysoké úrovni může mít biologické účinky (aka bioefekty) mechanické nebo tepelné povahy. U diagnostických aplikací je biologický účinek obecně nežádoucí a za určitých podmínek může být škodlivý.

Školení ALARA (As Low As Reasonably Achievable – co nejnižší rozumně dosažitelná hodnota) je popsáno v příručce o bezpečnosti lékařského ultrazvuku uveřejněné institutem AlUM (American Institute of Ultrasound in Medicine (Americký ústav pro ultrazvuk v lékařství)). Tato brožura se poskytuje k sondě Vscan Air CL zákazníkům v USA. Školicí program ALARA pro klinické koncové uživatele zahrnuje základní ultrazvukové zásady, možné biologické účinky, derivace a význam indexů, zásady ALARA a příklady konkrétního uplatnění zásad ALARA. Tento dokument je přijatelný pro úřad FDA jako splňující obsah vzdělávacího programu ALARA.

Chcete-li kontaktovat AIUM ohledně jejich publikace:

- V USA, volejte číslo 1-800-638-5352.
- Chcete-li jim napsat, použijte následující adresu:

AIUM 14750 Sweitzer Lane Suite 100 Laurel, MD, USA 20707-5906

Navíc k dokumentu ústavu AIUM je třeba pečlivě prostudovat odstavce "Indexy zobrazení akustického výkonu v reálném čase" na straně 7-3 a "Ovládací prvky ovlivňující akustický výkon" na straně 7-5, aby byl dodržován program ALARA.

## Školení

Během každého ultrazvukového vyšetření se předpokládá, že uživatel zváží lékařský přínos diagnostických informací, které budou získány, s ohledem na riziko možných škodlivých efektů. Po získání diagnostického snímku nelze odůvodnit potřebu prodloužení vyšetření a tím i expozice pacienta výkonem. Doporučuje se, aby všichni uživatelé byli řádně proškoleni na aplikace předtím, než je použijí v klinickém prostředí.

## Ochrana životního prostředí

## Likvidace systému

Vybavení nelze likvidovat jako netříděný komunální odpad ani ničit spalováním.

Musí být shromažďováno odděleně. Obraťte se prosím na autorizovaného zástupce výrobce ohledně informace týkající se vyřazování vašeho zařízení.

## Maximální teplota sondy

## Maximální teplota sondy

Následující tabulka uvádí maximální teplotu sondy.

| Sonda                                                                        | Max. teplota (°C)<br>(Simulované použití) | Max. teplota (°C)<br>(Klidné ovzduší) |
|------------------------------------------------------------------------------|-------------------------------------------|---------------------------------------|
| Vscan Air CL – snímač se zakřiveným<br>uspořádáním (pro hloubkové skenování) | 39,4                                      | 48,7                                  |
| Vscan Air CL – snímač s lineárním<br>uspořádáním (pro mělké skenování)       | 40,8                                      | 45,8                                  |

- POZNÁMKA: Nepřesnost měření a odchylka sondy: 2,0 °C.
- POZNÁMKA: Při překročení povrchové teploty aplikované části 43 °C sonda zastaví skenování
- POZNÁMKA: Teplota čočky se měří při následujících podmínkách podle IEC 60601-2-37, vyd. 2.1
  - Termočlánek byl umístěn do geometrického středu čočky.
  - Termální fantom minimálně při 33 °C nebo v rozsahu 20– 33 °C pro externí sondy. Maximální zvýšení teploty sondy Vscan Air CL je změřeno a připočteno k 33 °C. Maximální teplota sondy Vscan Air CL (simulované použití) je <43 °C.</li>
  - U sondy Vscan Air CL vyzařující do vzduchu se změří zvýšení teploty a připočte se k 23 °C. Maximální teplota sondy Vscan Air CL (klidné ovzduší) je <50 °C. Teplota čočky se měří po dobu 30 minut.

## Štítky zařízení a symboly

## Štítky Vscan Air

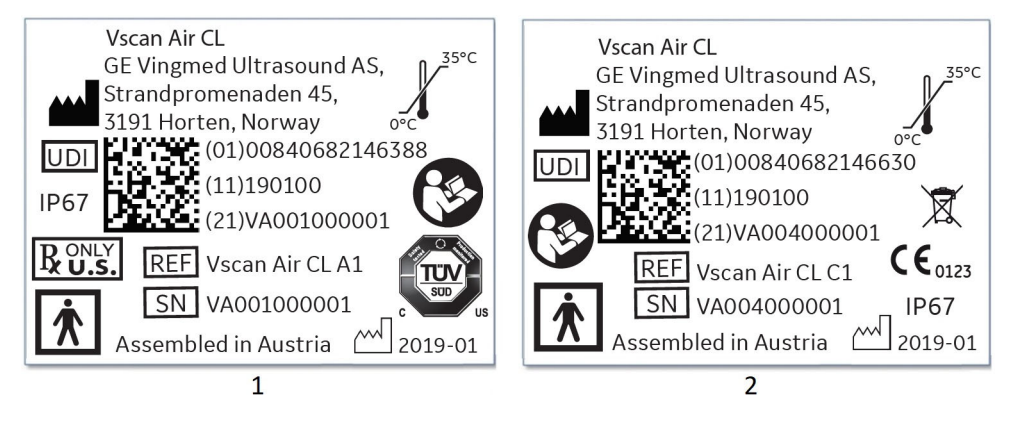

- 1. Laserem natištěné označení pro Vscan Air CL verze pro USA
- 2. Laserem natištěné označení pro Vscan Air CL verze pro EU

Obrázek 2-2. Verze označení jmenovitého výkonu sondy Vscan Air CL

## Štítky Vscan Air (pokračování)

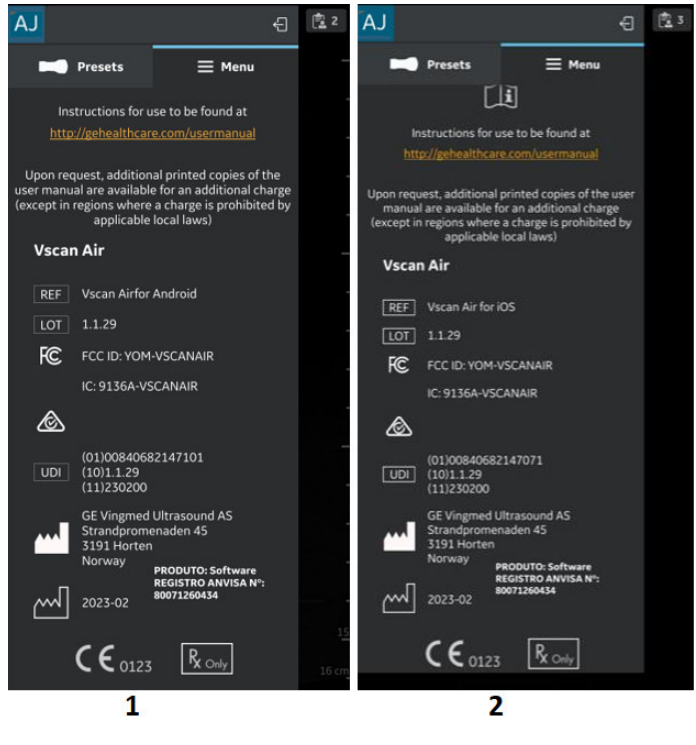

- 1. Označení jmenovitého výkonu Vscan Air pro Android
- 2. Označení jmenovitého výkonu Vscan Air pro iOS

Obrázek 2-3. Verze označení jmenovitého výkonu aplikace Vscan Air

## Štítky Vscan Air (pokračování)

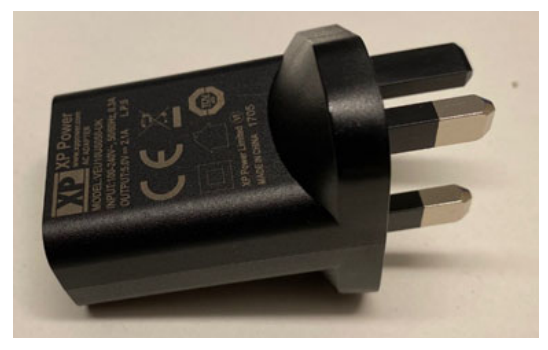

Obrázek 2-4. Označení adaptéru

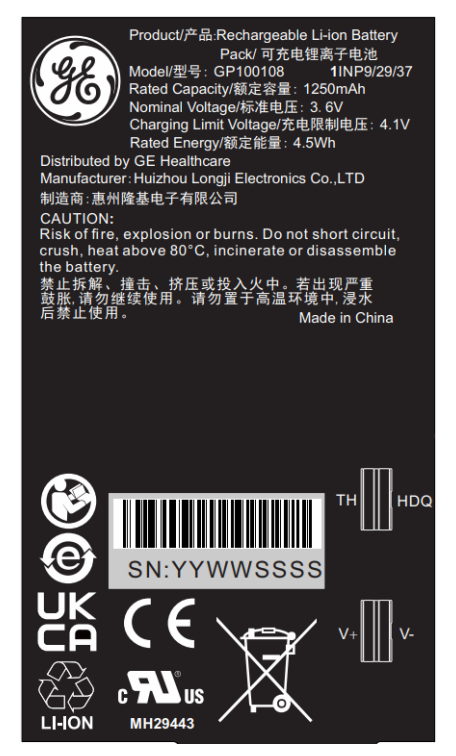

Obrázek 2-5. Označení baterie

POZNÁMKA: Adaptéry a štítky uvedené na Obrázek 2-2, Obrázek 2-3, Obrázek 2-4 a Obrázek 2-5 jsou na ukázku. Barva adaptéru a obsah štítku se může lišit v závislosti na požadavcích země a konfiguraci produktu.

## Štítky Vscan Air (pokračování)

Následující tabulka vysvětluje účel bezpečnostních štítků a dalších důležitých informací poskytovaných na zařízení.

| Štítek                    | Účel                                                                                                    | Místo                                                | Standard                                      |
|---------------------------|----------------------------------------------------------------------------------------------------|------------------------------------------------------|-----------------------------------------------|
| <b>CE</b> <sub>0123</sub> | Udává, že tento produkt je ve shodě<br>se všemi souvisejícími evropskými<br>směrnicemi a nařízeními, pod<br>dohledem oznámeného<br>subjektu 0123.                                                                                                    | - Aplikace Vscan Air<br>- Sonda Vscan Air CL         | Nepoužívá se –<br>od certifikačního<br>orgánu |
| X                         | Tento symbol znamená, že díly<br>elektrických nebo elektronických<br>zařízení nesmí být likvidovány do<br>netříděného komunálního odpadu, ale<br>musí být shromažďovány samostatně.<br>Ohledně vyřazení zařízení z provozu<br>kontaktujte výrobce nebo jinou<br>autorizovanou společnost provádějící<br>likvidaci. | - Sonda Vscan Air CL<br>- Baterie sondy<br>Vscan Air | EN 50419                                      |
|                           | Dodržujte pokyny k použití. Než<br>začnete používat ultrazvukový<br>přístroj, přečtěte si všechny pokyny<br>v uživatelské příručce a snažte se jim<br>porozumět.                                                                                                    | - Sonda Vscan Air CL<br>- Baterie sondy<br>Vscan Air | ISO 7010-M002                                 |
| c SUD US                  | Certifikační značka TUV SUD NRTL                                                                                                    | Sonda Vscan Air CL                                   | Nepoužívá se –<br>od certifikačního<br>orgánu |
| 35°C                      | Označuje limity teplot, kterým lze<br>zdravotnický prostředek bezpečně<br>vystavit. U Vscan Air se rozsah teplot<br>vztahuje na kontinuální provozní<br>podmínky.                                                                                                    | Sonda Vscan Air CL                                   | ISO 7000-0632                                 |
| R ONLY<br>U.S.            | Prohlášení o zařízení na speciální<br>předpis pouze pro USA:<br>Varování: Podle federálního zákona<br>USA může být toto zařízení prodáno<br>jen lékaři nebo na objednávku lékaře<br>nebo na objednávku jiného<br>praktického lékaře s licencí.                                                                     | - Aplikace Vscan Air<br>- Sonda Vscan Air CL         | Směrnice FDA                                  |

| Štítek                                                         | Účel                                                                                                    | Místo                                                    | Standard                                                                                                    |
|----------------------------------------------------------------|----------------------------------------------------------------------------------------------------|----------------------------------------------------------|----------------------------------------------------------------------------------------------------|
| Ŕ                                                              | Symbol aplikované části typu BF (viz<br>"Klasifikace" na straně i-7).                                                                                                    | Sonda Vscan Air CL                                       | IEC 60417-5333                                                                                                    |
|                                                                | Název a adresa výrobce                                                                                                    | - Sonda Vscan Air CL<br>- Aplikace Vscan Air             | ISO 7000-3082                                                                                                    |
| $\sim$                                                         | Datum výroby (rok-měsíc)                                                                                                    | - Sonda Vscan Air CL<br>- Aplikace Vscan Air             | ISO 7000-2497                                                                                                    |
| REF                                                            | ldentifikátor značky a modelu.                                                                                                    | - Sonda Vscan Air CL<br>- Aplikace Vscan Air             | ISO 7000-2493                                                                                                    |
| SN                                                             | Sériové číslo                                                                                                    | Sonda Vscan Air CL                                       | ISO 7000-2498                                                                                                    |
| UDI                                                            | Unikátní identifikace zařízení (UDI).<br>Každý systém má pro identifikaci své<br>unikátní označení. Naskenujte nebo<br>zadejte informace UDI do zdravotního<br>záznamu pacienta dle platných<br>zákonů. | - Sonda Vscan Air CL<br>- Aplikace Vscan Air             | 21 CFR 830<br>Unikátní<br>identifikace<br>zařízení Nařízení<br>EU<br>o zdravotnických<br>prostředcích<br>2017/745                          |
| Sestaveno<br>v Rakousku<br>(Rakousko je<br>název země)         | Označuje zemi původu pro celní<br>odbavení materiálů.                                                                                                    | Sonda Vscan Air CL                                       | Neexistuje – spol.<br>GEHC                                                                                                    |
| IP67                                                           | Vscan Air lze zcela ponořit do vody do<br>hloubky až 1 metru.                                                                                                    | Sonda Vscan Air CL                                       | IEC 60529                                                                                                    |
| LOT                                                            | Kód série nebo šarže                                                                                                    | Aplikace Vscan Air                                       | ISO 7000-2492                                                                                                    |
| UPOZORNĚNÍ:<br>Pouze pro použití<br>se sondou Vscan<br>Air CL. | Pokyny pro uživatele k použití<br>napájecího adaptéru a bezdrátové<br>nabíječky pouze s Vscan Air CL.                                                                                                   | Krabice s dodávkou<br>příslušenství<br>a servisní sondy. | Neexistuje – spol.<br>GEHC                                                                                                    |
| MD                                                             | Tento symbol označuje, že je položka<br>zdravotnickým prostředkem                                                                                                    | Sonda Vscan Air                                          | ISO15223-1                                                                                                    |
|                                                                | Označuje, že zařízení představuje<br>nepřijatelné riziko pro pacienta,<br>zdravotnický personál nebo jiné osoby<br>v prostředí MR                                                                       | Sonda Vscan Air                                          | Pokyny FDA:<br>Testování<br>a označování<br>zdravotnických<br>prostředků pro<br>bezpečnost<br>v prostředí<br>magnetické<br>rezonance (MR). |

| Tabulka 2-8: | lkony na | štítku |
|--------------|----------|--------|
|--------------|----------|--------|

| Štítek                                          | Účel                                                  | Místo              | Standard                   |
|-------------------------------------------------|-------------------------------------------------------|--------------------|----------------------------|
| Sestaveno<br>v Mexiku (Mexiko<br>je název země) | Označuje zemi původu pro celní<br>odbavení materiálů. | Sonda Vscan Air CL | Neexistuje – spol.<br>GEHC |

#### Tabulka 2-9: Telekomunikační, rádiové a bezdrátové značení

| Štítek                          | Účel                                                                                                    | Místo              | Standard                                                                                                    |
|---------------------------------|----------------------------------------------------------------------------------------------------|--------------------|----------------------------------------------------------------------------------------------------|
| FCC ID:                         | Identifikační číslo Federální komise<br>pro komunikaci                                                                    | Aplikace Vscan Air | FCC část 15<br>pododdíl C<br>15.247, 15.207,<br>FCC část 15<br>pododdíl E<br>15.407,15.207,<br>FCC část 18<br>pododdíl C<br>18.307, 18.305 /<br>FCC 47 CFR<br>část 2<br>pododdíl 2.1093,<br>norma<br>IEEE 1528-2013 |
| Identifikace IC:                | ldentifikační číslo kanadské<br>certifikace vztahující se na rádiové<br>přístroje a vysílací zařízení                     | Aplikace Vscan Air | RSS 247 vydání 2<br>a RSS GEN<br>vydání 5<br>RSS 247 vydání 2<br>a RSS GEN<br>vydání 5<br>RSS-102<br>vydání 5,<br>ICES-001<br>vydání 5<br>Norma<br>IEEE 1528-2013                                                   |
| R 005-102655<br>Indoor use only | Soulad s japonským<br>radiokomunikační právem. "Pouze<br>pro vnitřní použití" platí při použití<br>Wi-Fi 5 GHz.           | Sonda Vscan Air    | Japonské<br>telekomunikační<br>právo                                                                                                    |
|                                 | Zajišťuje bezpečnost a výkon<br>telekomunikačních, elektrických<br>a bezdrátových zařízení pro<br>Austrálii a Nový Zéland | Aplikace Vscan Air | Označení shody<br>s předpisy (RCM)<br>Austrálie / Nový<br>Zéland                                                                                                    |

POZNÁMKA: Obsah štítku pro sondu Vscan Air, aplikaci Vscan Air a balení Vscan Air se bude lišit v závislosti na požadavcích země a konfiguraci produktu. Symboly nebo ikony dostupné pro nedávno vyrobené zařízení se mohou lišit v porovnání s dříve vyrobeným zařízením stejného modelu.
# Pouze pro Čínu

#### Vysvětlení štítku o ochraně proti znečištění

Následující informace o kontrole znečistění přístroje se poskytují v souladu s požadavky na označení pro omezení nebezpečných látek způsobených elektrickými a elektronickými výrobky SJ/T11364-2014.

| Štítek | Popis                                                                                                    |
|--------|----------------------------------------------------------------------------------------------------|
|        | Tento symbol indikuje, že výrobek obsahuje nebezpečné materiály<br>přesahující limity stanovené čínskou normou GB/T 26572<br>Požadavky na koncentrační limity určitých zakázaných látek<br>v elektrických a elektronických produktech. Číslo uvnitř symbolu<br>označuje délku období, po které je používání produktu pro životní<br>prostředí bezpečné, to znamená období, po které nebezpečné látky<br>obsažené v elektrických a elektronických zařízeních nezpůsobí<br>vážné znečištění životního prostředí, zranění ani poškození<br>majetku. Jednotka tohoto období je "rok".<br>In order to maintain the declared EFUP, the product shall be<br>operated normally according to the instructions and environmental<br>conditions as defined in the product manual, and periodic<br>maintenance schedules specified in Product Maintenance<br>Procedures shall be followed strictly.<br>Consumables or certain parts may have their own label with an<br>EFUP value less than the product. Aby období, po které je<br>používání výrobku pro životní prostředí bezpečné, bylo možné<br>dodržet, měla by být prováděna pravidelná výměna spotřebního<br>materiálu a součástí tak, jak je uvedeno v postupech pro údržbu<br>přístroje.<br>This product must not be disposed of as unsorted municipal waste,<br>and must be collected separately and handled properly after<br>decommissioning. |

### Výklad štítku o ochraně proti znečištění pro Čínu

Následující informace o kontrole znečistění přístroje se poskytují v souladu s požadavky na označení pro omezení nebezpečných látek způsobených elektrickými a elektronický výrobky SJ/T11364-2014.

|                |    | I  | Název nebe | zpečné látky     | /   |      |
|----------------|----|----|------------|------------------|-----|------|
| Název součásti | Pb | Hg | Cd         | Cr <sup>6+</sup> | PBB | PBDE |
| Sonda          | х  | 0  | 0          | 0                | 0   | 0    |

O: Znamená, že tato toxická nebo nebezpečná látka obsažená ve všech homogenních materiálech tohoto dílu je pod limitem vyžadovaným předpisem GB/T 26572.

X: Znamená, že tato nebezpečná látka obsažená alespoň v jednom z homogenních materiálů použitých u této části je nad limitem vyžadovaným předpisem GB/T 26572.

• Údaje uvedené v tabulce představují nejlepší dostupné informace v době publikace.

 Použití nebezpečných látek v tomto zdravotnickém zařízení je nutné pro dosažení jeho zamýšlených klinických použití anebo k zajištění lepší ochrany osob anebo životního prostředí z důvodu nedostatku přiměřeně (ekonomicky nebo technicky) dostupných látek.

# Kapitola 3

# Příprava sondy Vscan Air CL k použití

Obsah:

"Obsah balení" na straně 3-2

"Požadavky na okolní prostředí" na straně 3-8

"Popis přístroje" na straně 3-10

"Příslušenství" na straně 3-17

"Baterie přístroje Vscan Air" na straně 3-20

"První použití" na straně 3-26

# Obsah balení

### Obsah krabice s dodávkou Vscan Air CL

#### Obsah krabice s produktem Vscan Air CL

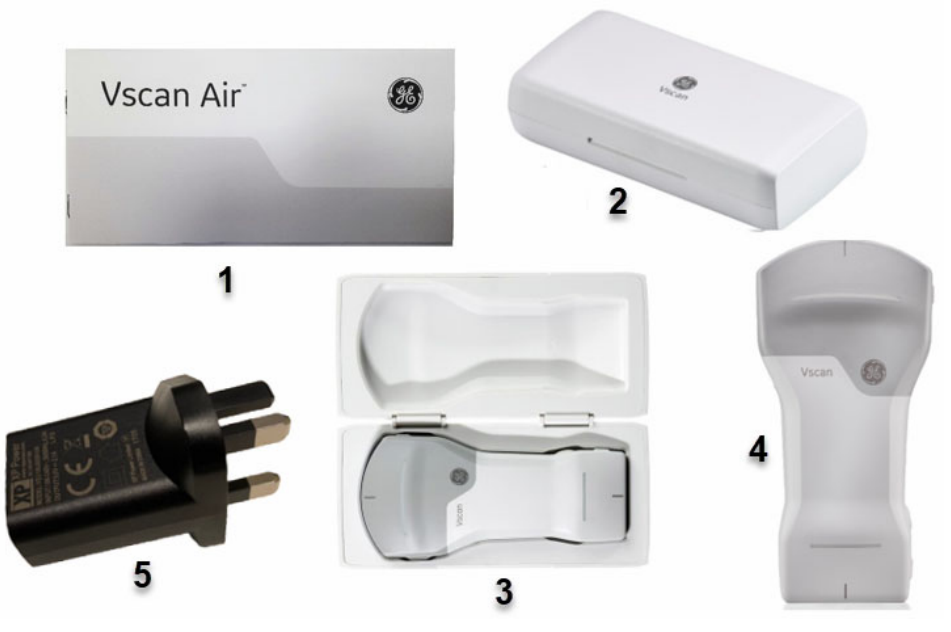

- 1. Vscan Air Rychlý úvodní průvodce
- 4. Sonda Vscan Air CL
- Ochranné pouzdro
   Sonda CL s ochranným pouzdrem
- 5. Adaptér střídavého proudu (typy zásuvek se liší v závislosti na regionu a modelu)
- Obrázek 3-1. Obsah krabice s produktem Vscan Air CL
- POZNÁMKA: Sonda Vscan Air CL se dodává s bezdrátovou dobíjecí podložkou Anker PowerWave, jak je uvedeno v tabulce 3-2 (viz část "Volitelné příslušenství" na straně 3-17).
- POZNÁMKA: Ochranné pouzdro chrání sondu Vscan Air CL před poškrábáním, pokud je v něm sonda uložena, když není používána.

#### Obsah balení bezdrátové nabíjecí podložky Anker PowerWave

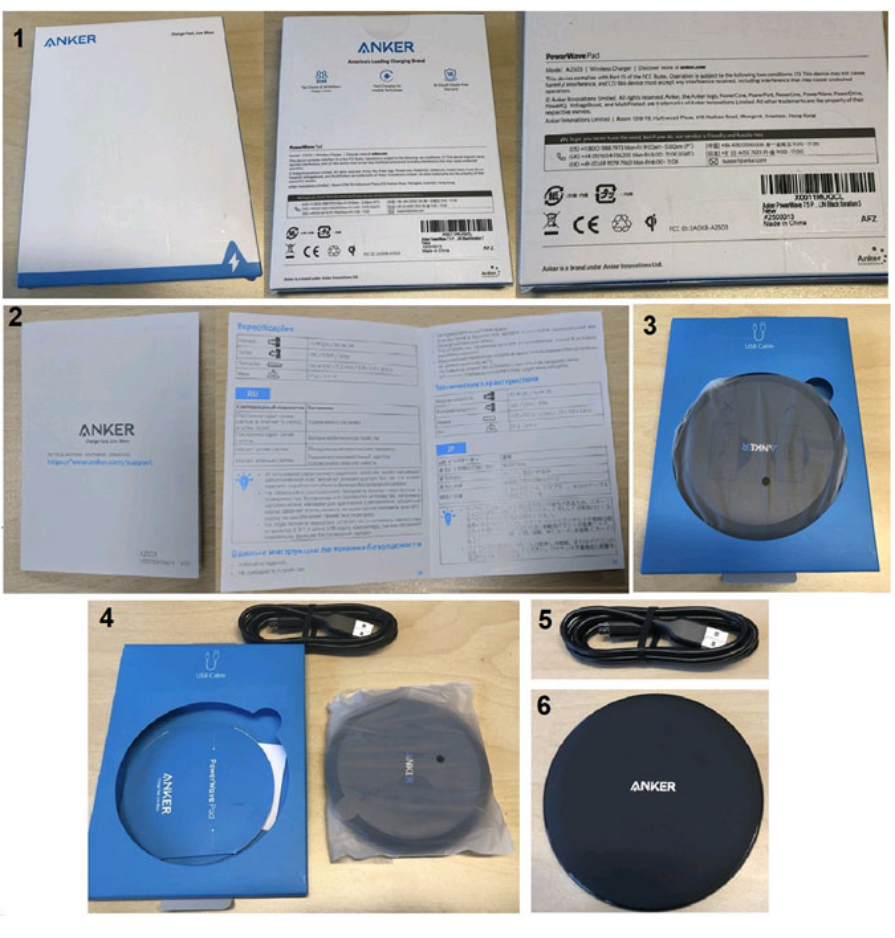

- 1. Obsah balení s předním a zadním krytem
- 2. Brožura s pokyny
- 3. Obsah balení s podložkou PowerWave a kabelem USB
- 4. Rozbalení obsahu
- 5. Kabel USB (1,2 m)
- 6. Nabíjecí podložka Anker PowerWave

Obrázek 3-2. Obsah balení s nabíjecí podložkou Anker PowerWave

#### Jak nabíjet sondu Vscan Air CL

- 1. Před zapnutím Vscan Air je třeba NEJPRVE spustit nabíjecí cyklus. Sonda Vscan Air se nespustí, pokud se nejprve nezahájil počáteční cyklus nabíjení.
- Chcete-li sondu Vscan Air CL zapnout, stiskněte a 1 sekundu podržte provozní spínač.
- 3. Jeden konec kabelu USB zapojte do bezdrátové nabíjecí podložky a druhý konec do adaptéru střídavého proudu.

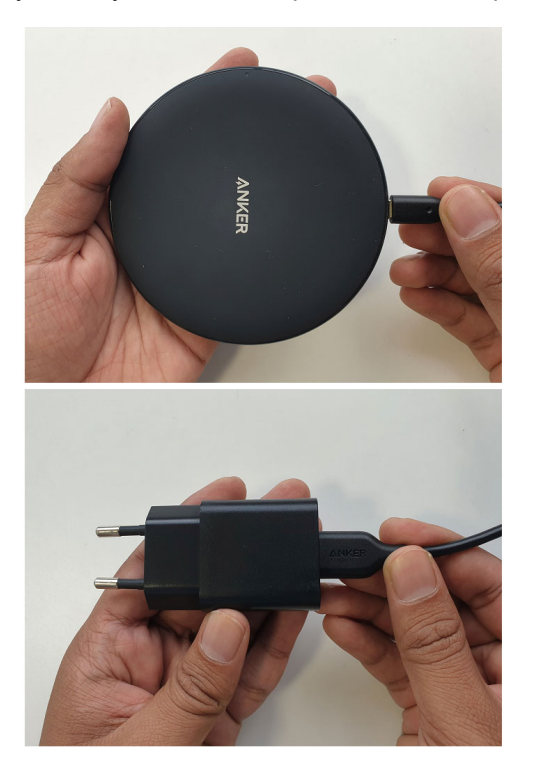

### Jak nabíjet sondu Vscan Air CL (pokračování)

4. Adaptér střídavého proudu připojte k síti napájení ve stěně.

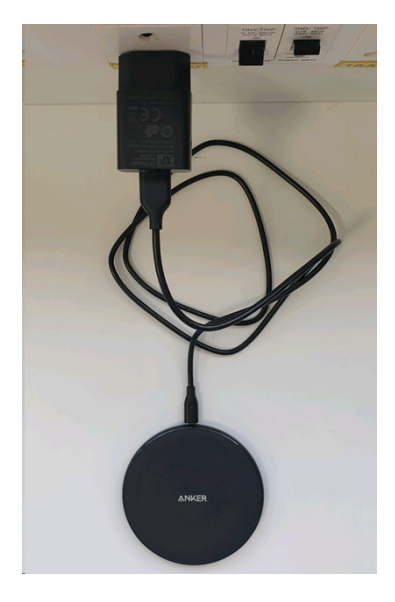

 Sondu Vscan Air CL umístěte na nabíjecí podložku tak, aby logo GE směřovalo vzhůru. Ujistěte se, že je sonda uprostřed nabíjecí podložky.

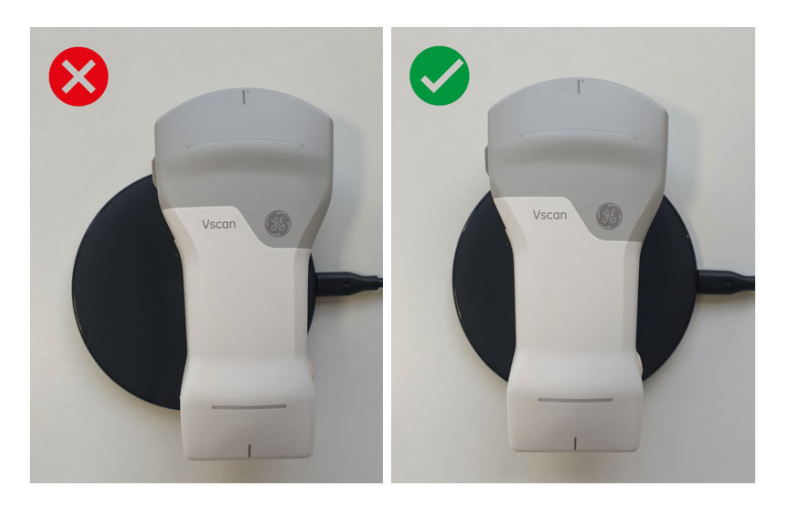

#### Jak nabíjet sondu Vscan Air CL (pokračování)

6. Sonda Vscan Air CL se rozsvítí a začne se nabíjet.

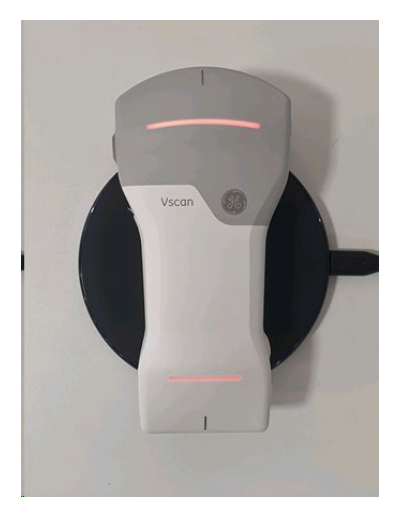

7. Vscan Air CL se bezdrátově nabíjí pomocí nabíjecí podložky Anker PowerWave. Když je úroveň nabití sondy nižší než 8 % a sonda potřebuje vyšší úroveň nabití, aby se mohla spustit, bude kontrolka LED svítit žlutě s oranžovým/ červeným odstínem. Žluté světlo obou kontrolek LED označuje, že se sonda Vscan Air CL nabíjí v rozmezí 8– 90 %. Zelené světlo obou kontrolek LED označuje, že je sonda Vscan Air CL zcela nabitá na 90–100 % (viz "Indikátor LED sondy Vscan Air CL" na straně 3-23).

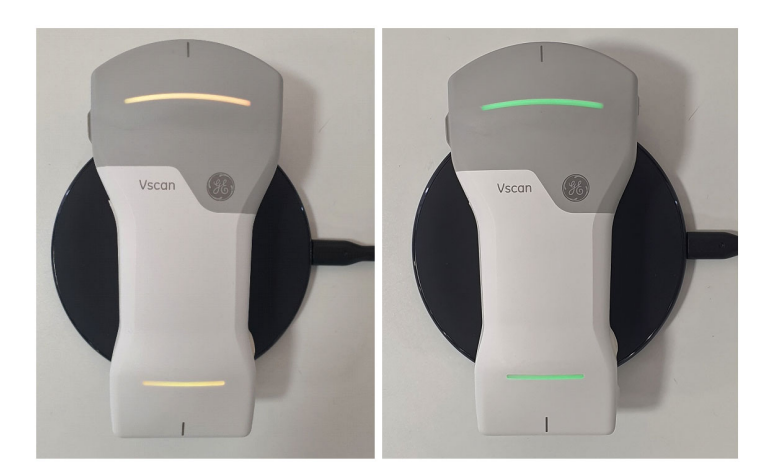

#### Jak nabíjet sondu Vscan Air CL (pokračování)

- POZNÁMKA: Sonda Vscan Air CL se nabíjí během vypínání. Když se sonda při zapínání umístí na nabíjecí podložku, po zjištění, že se začalo s nabíjením, se začne do 30 sekund vypínat.
- POZNÁMKA: Obě kontrolky LED blikají v případě jakéhokoliv problému s nabíjením. Ten bývá většinou způsoben tím, že jsou sonda a baterie příliš teplé na to, aby se začaly nabíjet. Nechte prosím sondu vychladnout a zkontrolujte, že se sonda začne nabíjet, což je označeno stabilně svítícími kontrolkami LED.
- POZNÁMKA: Pokud se zcela nabitá sonda ponechá na nabíjecí podložce, v pravidelných intervalech se monitoruje stav jejího nabití. Když je umístěná na bezdrátové nabíjecí podložce, nabíjení se v případě potřeby znovu spustí, aby zůstala zcela nabitá.

# Požadavky na okolní prostředí

# Požadavky na okolní prostředí sondy Vscan Air CL

Tabulka 3-1: Požadavky na okolní prostředí

Provozní
Požadavky
Nofunkční Skladování a

| Popis   | požadavky         | Nefunkční         | Skladování a doprava |
|---------|-------------------|-------------------|----------------------|
| Teplota | 0 °C až +35 °C    | –40 °C to +70 °C  | –40 °C to +70 °C     |
| Vlhkost | 10–90 %           | 10–95%            | 10–95%               |
| Tlak    | 54 kPa až 106 kPa | 50 kPa až 106 kPa | 50 kPa až 106 kPa    |

# Přechodné provozní podmínky

POZNÁMKA: Přípustné přechodné provozní podmínky, okolí:

- Teploty od -20 °C do 0 °C nebo od +35 °C do + 50 °C.
- Když se zařízení po skladování při pokojové teplotě (20 +/-2 °C) umístí do prostředí s rozsahem teplot -20 °C až 0 °C nebo od +35 °C až +50 °C, bude fungovat minimálně 20 minut.
- Po skladování při teplotách v rozmezí -20 °C až +0 °C nebo od +35 °C až +50 °C bude zařízení po navrácení do pokojové teploty (20 +/- 2 °C) do 10 minut fungovat minimálně 20 minut.
- POZNÁMKA: Nevystavujte zařízení vlhkosti solného roztoku. V případě namočení solným roztokem očistěte přístroj podle pokynů v části "Čištění a dezinfekce" na straně 6-6.

Snímek na zobrazovacím zařízení, na kterém běží aplikace Vscan Air, je závislý na okolním světle; při snímkování a kontrole snímků se vyhněte přímému slunečnímu světlu a odrazům z jiných světelných zdrojů. Úhel pohledu na displej musí být co nejmenší.

Máte-li potíže s rozeznáním snímku z důvodu světelných podmínek, zkuste změnit jas zobrazovacího zařízení nebo svou polohu/umístění.

#### Doba aklimatizace

Při skladování při teplotách v rozmezí od –20 °C do 0 °C nebo při teplotách v rozmezí od +35 °C do +50 °C umožněte sondě Vscan Air CL aklimatizovat se přibližně 10 minut.

Při skladování při teplotách v rozmezí od –40 °C do –20 °C nebo při teplotách v rozmezí od +50 °C do +70 °C umožněte sondě Vscan Air CL aklimatizovat se přibližně 30 minut.

#### Ostatní prostředí: Letecká nebo silniční ambulance

Ultrazvukový systém Vscan Air lze použít v prostředí naléhavých zdravotnických služeb včetně prostředí silniční\*\* a letecké ambulance\*.

- Sonda Vscan Air CL nemá certifikát pro namontování nebo zafixování v silniční nebo letecké ambulanci.
- Sondu Vscan Air CL lze používat v prostředí záchranných zdravotnických služeb. Více informací najdete v části "Požadavky na okolní prostředí sondy Vscan Air CL" na straně 3-8.
- Sonda Vscan Air CL nemá certifikát pro nabíjení v silniční nebo letecké ambulanci.
- Adaptér střídavého proudu se NESMÍ používat ve výšce nad 5 000 m.

 \* Ultrazvukový systém Vscan Air je v souladu s IEC 60601-1-12 a EN13718, jak je uvedeno v "Regulační požadavky" na straně i-5. Mohou se uplatňovat další předpisy

\*\* Ultrazvukový systém Vscan Air je v souladu s IEC 60601-1-12 a EN1789, jak je uvedeno v "Regulační požadavky" na straně i-5. Mohou se uplatňovat další předpisy.

# Popis přístroje

#### Přehled systému

Sonda Vscan Air CL je ultrazvukové zařízení s duální hlavou a bateriovým napájením. Sonda Vscan Air CL má na jedné straně lineární uspořádání a na druhé zakřivené uspořádání. Vytváří ultrazvukový paprsek, který se přenáší do těla subjektu. Odraz tohoto paprsku se transformuje do snímku, který se bezdrátově přenáší do telefonu nebo tabletu a zobrazuje se prostřednictvím instalované aplikace Vscan Air.

Aplikace Vscan Air zajišťuje uživatelské rozhraní a potřebné funkce softwaru pro používání obecného mobilního zařízení jako zobrazovací a kontrolní jednotky pro ultrazvukové snímkování. Obecné mobilní zařízení musí mít operační systém Android či iOS. Aplikaci Vscan Air Ize instalovat pomocí obchodu Google Play či Apple App.

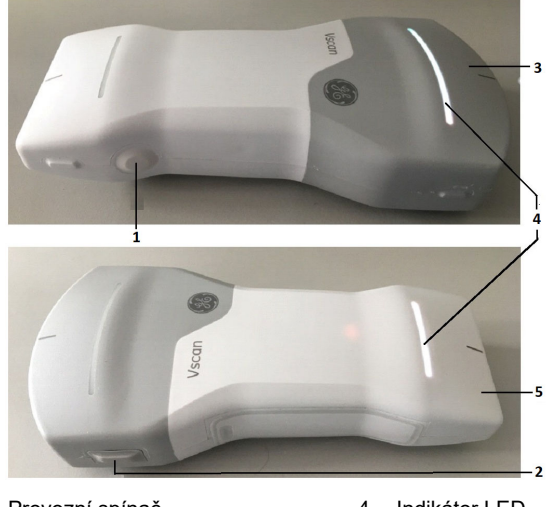

- Provozní spínač
- 4. Indikátor LED
- 5. Lineární uspořádání
- Výrobní port uzavřený
   Zalvšivané vznašteléní
- 3. Zakřivené uspořádání

Obrázek 3-3. Vscan Air CL

POZNÁMKA: Nabíjení Vscan Air CL viz "Jak nabíjet sondu Vscan Air CL" na straně 3-4

# Zobrazení na displeji

#### Stav připojení a baterie sondy

 Nepřipojeno k sondě – není zobrazen obrys baterie a indikátor nabití baterie

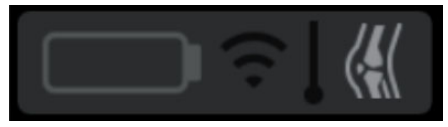

Připojení sondy Vscan Air je označeno modrým obrysem baterie, který se zobrazuje v různé intenzitě.

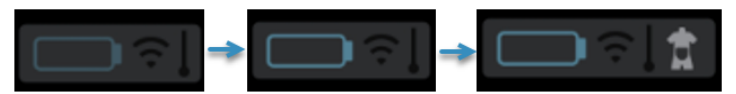

 Když je sonda Vscan Air připojena k zobrazovacímu zařízení, zobrazí se trvale svítící modrý obrys baterie.

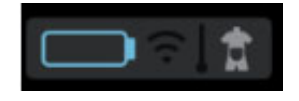

Připojeno k sondě – bílý obrys baterie a indikátor nabíjení baterie

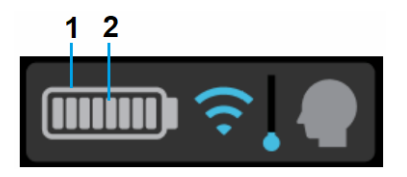

- 1. Bílý obrys baterie
- 2. Indikátor nabíjení baterie

#### Indikátor kvality bezdrátového připojení

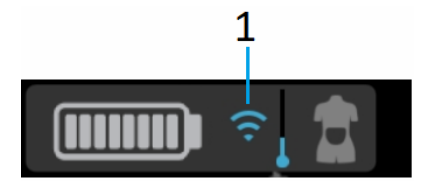

1. Indikátor kvality bezdrátového připojení

Bezdrátová sonda má z různých důvodů omezené nevyhnutelné riziko přerušení připojení, které může vést ke ztrátě snímkování v reálném čase.

"Indikátor kvality bezdrátového připojení" poskytuje během skenování vizuální indikaci kvality připojení mezi sondou a aplikací. Nestabilní připojení může způsobit pokles kvality obrazu nebo pomalou aktualizaci snímku při zobrazení v reálném čase.

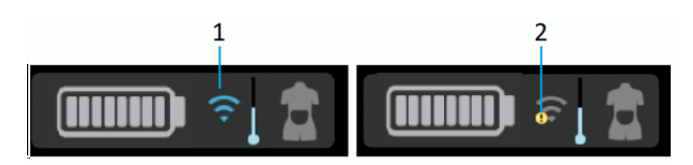

- 1. Stabilní připojení
- 2. Nestabilní připojení

#### Indikátor teploty sondy a správa teploty

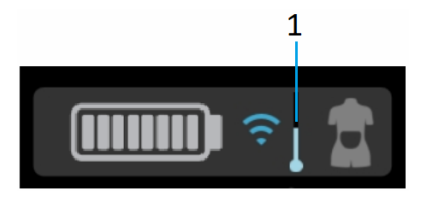

1. Teplotní indikátor

"Indikátor teploty sondy" sleduje a zobrazuje změny provozní teploty sondy při skenování. Faktory ovlivňující teplotu sondy:

- Snímač: Snímač se zakřiveným uspořádáním se zahřeje rychleji než snímač s lineárním uspořádáním kvůli vyšší spotřebě energie.
- Přednastavení: Některá přednastavení jako Abdominální a srdeční mají vyšší požadavky na napájení v závislosti na nastavení snímku, což způsobuje, že se sonda zahřeje rychleji než při jiných přednastaveních.
- Režim: Provoz v režimu barevného mapování zahřeje sondu rychleji než černobílý režim.
- Délka skenu: Doba trvání nepřetržitého skenování.
- Okolní teplota: Vyšší okolní teploty mohou způsobit, že sonda dosáhne úrovně pro správu teploty rychleji.

#### Indikátor teploty sondy a správa teploty (pokračování)

Systém správy teploty sondy Vscan Air CL automaticky sníží některé parametry jako snímkovací frekvence nebo šířku snímku, aby teplota sondy zůstala v mezích optimálních funkčních úrovní, což podpoří dobu nepřetržitého skenování až na 50 minut.

Existuje 5 úrovní správy teploty (0–4). Úroveň 0 je počáteční stav, kdy se začíná s chladnou sondou, jak je zobrazeno na obrázku 3–4 níže. Teplota sondy se během skenování mění podle faktorů popsaných výše. Indikátor teploty reflektuje tyto změny, když se aktivují různé úrovně teploty, jak je zobrazeno na obr. 3–4. Tyto změny doplňuje uživatelské oznámení na obrazovce (viz "Hláška ve vyskakovacím okně indikátoru teploty" na straně 3-15).

POZNÁMKA: Teplota sondy a související uživatelská oznámení nejsou závislá na stavu baterie sondy.

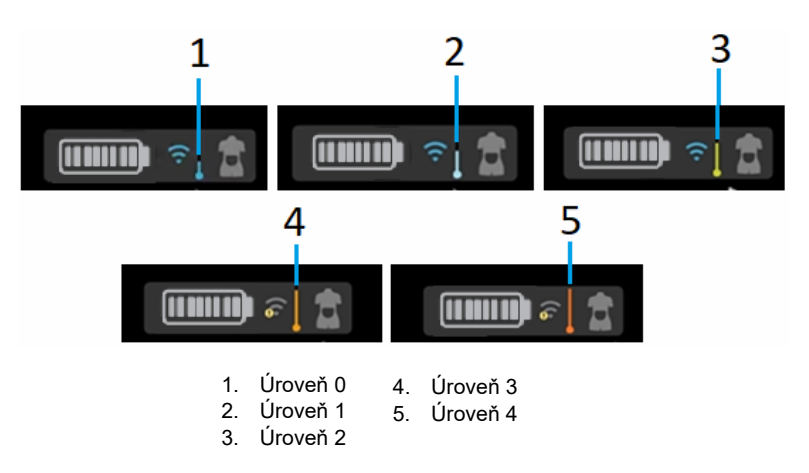

Obrázek 3-4. Úrovně indikátoru teploty

#### Indikátor teploty sondy a správa teploty (pokračování)

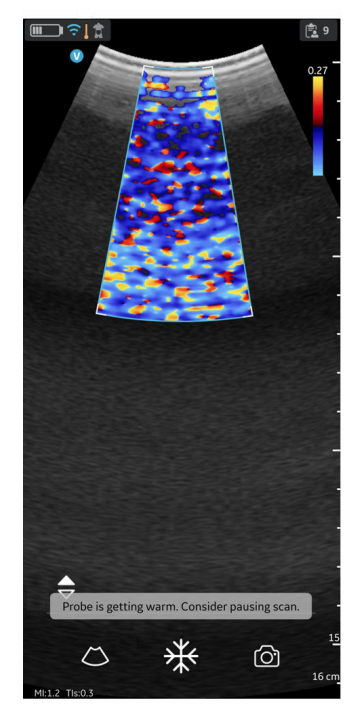

#### Obrázek 3-5. Hláška ve vyskakovacím okně indikátoru teploty

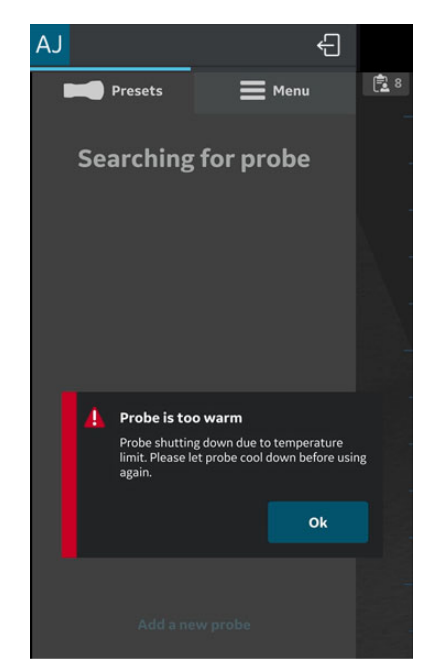

Obrázek 3-6. Varovná zpráva teploty

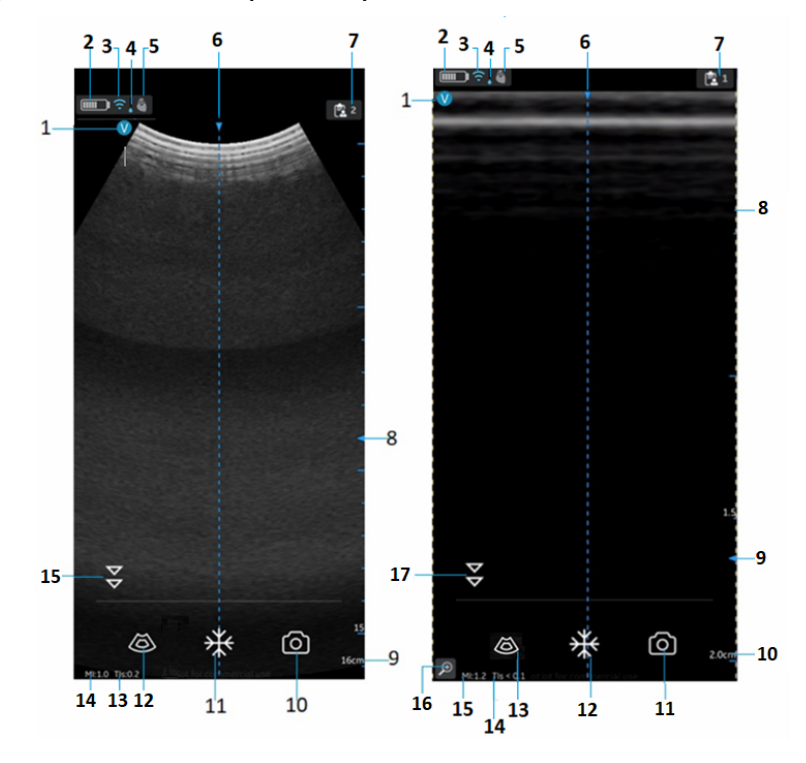

Černobílý režim zobrazení (B-režim)

Obrázek 3-7. Černobílý režim zobrazení (B-režim)

Snímač se zakřiveným uspořádáním (hloubkové skenování)

- 1. Ukazatel orientace snímku
- 2. Indikátor stavu baterie sondy Vscan Air
- 3. Indikátor kvality spojení sondy
- 4. Teplotní indikátor
- 5. Vybraná předvolba
- 6. Značka osy
- 7. Číslo vyšetření
- 8. Značka zaostření
- 9. Hloubka
- 10. Uložit
- 11. Zmrazení
- 12. Barevný doppler
- 13. Teplotní index (TI)
- 14. Mechanický index (MI)
- 15. Přepínací tlačítko Rozlišení/penetrace

Snímač s lineárním uspořádáním (mělké skenování)

- 1. Ukazatel orientace snímku
- 2. Indikátor stavu baterie sondy Vscan Air
- 3. Indikátor kvality spojení sondy
- 4. Teplotní indikátor
- 5. Vybraná předvolba
- 6. Značka osy
- 7. Číslo vyšetření
- 8. Indikátory oříznutí snímku
- 9. Značka zaostření
- 10. Hloubka
- 11. Uložit
- 12. Zmrazení
- 13. Barevný doppler
- 14. Teplotní index (TI)
- 15. Mechanický index (MI)
- 16. Indikátor zvětšení
- 17. Přepínací tlačítko Rozlišení/penetrace

# Příslušenství

# Volitelné příslušenství

#### Napájecí zástrčky

Napájecí zástrčka adaptéru střídavého proudu, která je vyžadovaná v dané zemi či regionu, se dodává podle nákupní objednávky spolu se sondou Vscan Air.

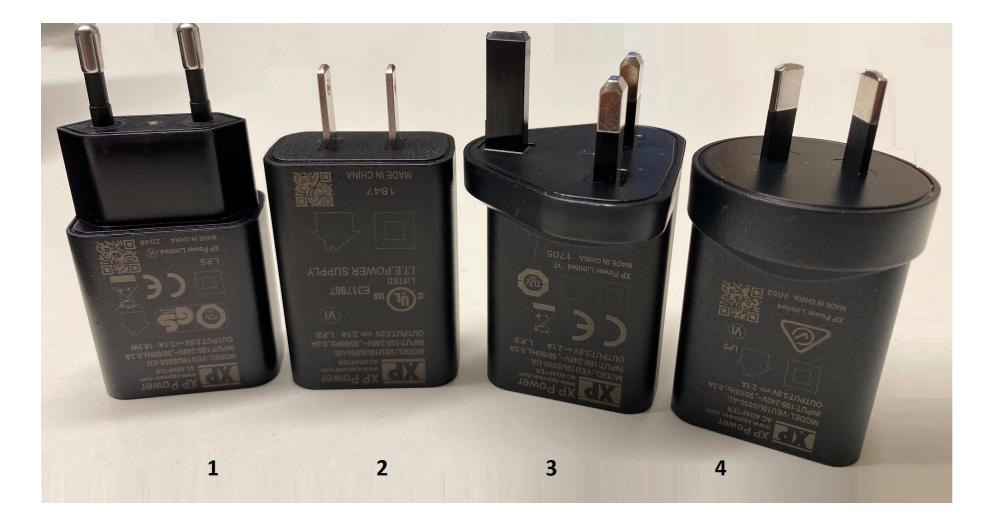

Obrázek 3-8. Mezinárodní adaptér střídavého proudu

- Typ C Evropa, Turecko, Korea, Indonésie, Filipíny, Thajsko, Vietnam, Israel, Rusko, Brazílie, Chile, Egypt
- 2. Typ A USA, Kanada, Japonsko, Tchaj-wan, Mexiko
- Typ G Velká Británie, Hong Kong, Irsko, Malta, Kypr, Malajsie, Singapur, Spojené arabské emiráry, Saudská Arábie
- 4. Typ I Austrálie, Nový Zéland, Čína, Argentina

# Volitelné příslušenství (pokračování)

| Doplněk                                         | Obrázek   |
|-------------------------------------------------|-----------|
| Nabíjecí podložka Anker<br>PowerWave            | ANHER     |
|                                                 |           |
| Držák bezdrátové ultrazvukové<br>sondy trophon™ |           |
|                                                 | trophort? |

Tabulka 3-2: Ostatní příslušenství

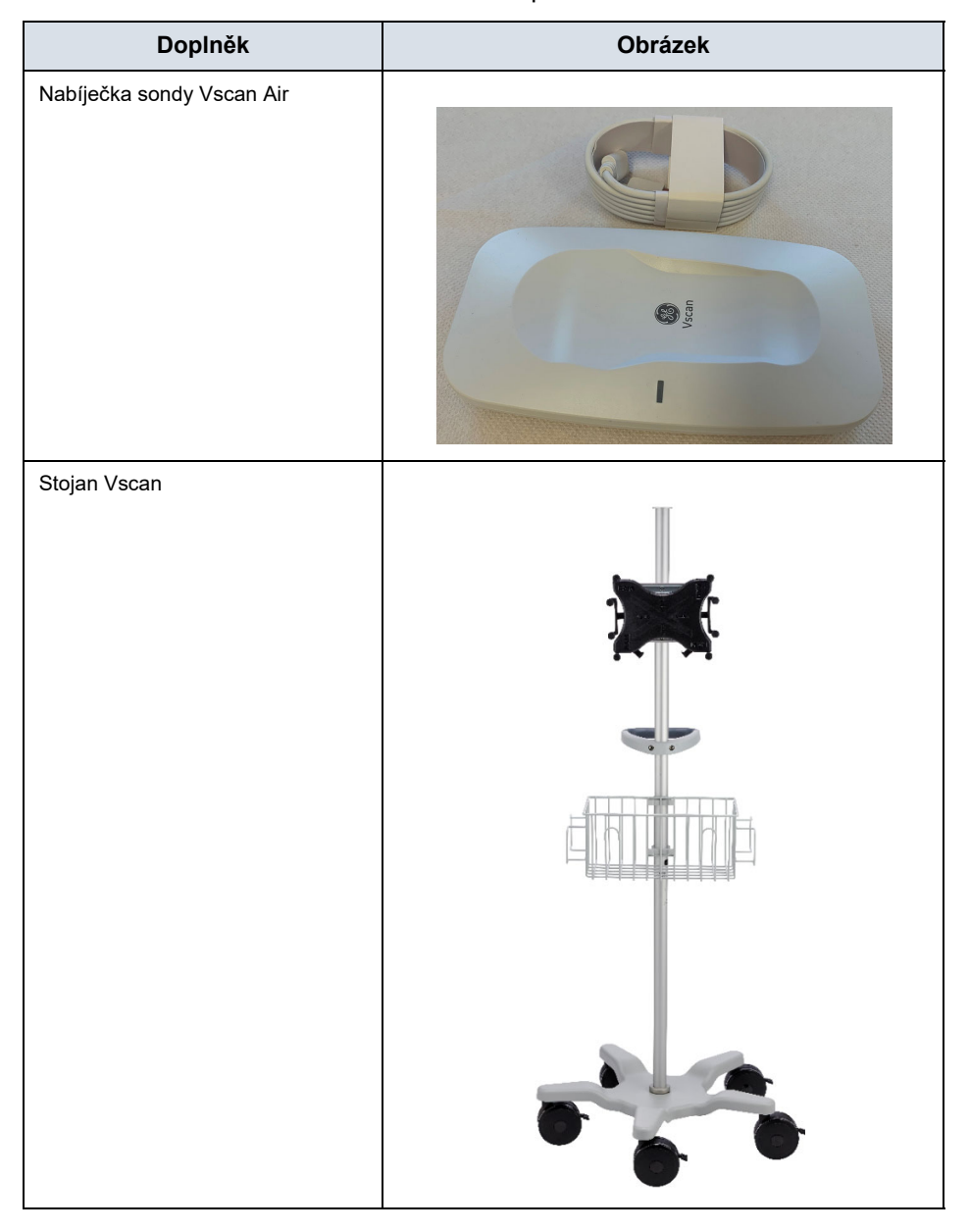

Tabulka 3-2: Ostatní příslušenství

# Baterie přístroje Vscan Air

### Baterie

Napájení sondy Vscan Air CL zajišťuje baterie Li-lon. Baterie před dodávkou není plně nabitá. Aby byla doba použití co nejdelší, doporučuje se baterii před použitím alespoň 1,5 hodiny nabíjet. Zaveďte pravidelný režim nabíjení baterie, aby byla zaručena maximální dostupnost zařízení.

Baterie se bude nabíjet při nabíjení sondy Vscan Air CL, jak je popsáno v části "Jak nabíjet sondu Vscan Air CL" na straně 3-4

Technické údaje baterie jsou uvedeny v tabulce níže.

#### Technické údaje baterie

Tabulka 3-3: Základní technické údaje baterie

| Polo     | ožky             | Jednotka | Hodnota | Popis     |
|----------|------------------|----------|---------|-----------|
| Základní | Jmenovité napětí | mV       | 3600    | MAX       |
|          | Proud            | mA       | 889     | Avg 0.71C |

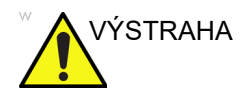

Používejte pouze adaptér střídavého proudu vyhovující (označený) příslušným regionálním nebo národním normám.

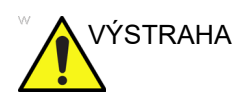

Sonda Vscan Air CL nemá certifikát pro nabíjení v silniční nebo letecké ambulanci.

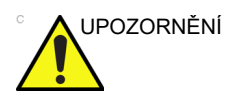

Adaptér střídavého proudu a bezdrátová nabíjecí podložka musí být uloženy mimo prostředí pacienta (viz místní směrnice a norma EN 60601-1). Uživatel by měl Vscan Air CL nabíjet mimo prostředí pacienta.

| Položka                                                                                                    | Specifikace                                         |
|----------------------------------------------------------------------------------------------------|-----------------------------------------------------|
| Doba nabíjení začíná na úrovni 10 %, nabíjení na úroveň<br>90 % pomocí nové baterie při pokojové teplotě 20 až<br>25 °C | 75 minut                                            |
| Kapacita                                                                                                    | 50 minut kontinuálního snímkování (viz<br>Poznámka) |
| Životnost                                                                                                    | Minimálně 500 nabití                                |

| Tabulka 3-4: Technicke udaje palene | Tabulka 3 | 3-4: | Technické | údaje | baterie |
|-------------------------------------|-----------|------|-----------|-------|---------|
|-------------------------------------|-----------|------|-----------|-------|---------|

Abyste získali maximální nabíjecí kapacitu u své baterie přístroje Vscan Air, musíte nejprve nechat třikrát baterii plně nabít a potom úplně vybít. Během těchto cyklů přístroj provozujte normálně. Po provedení těchto počátečních nabíjecích a vybíjecích cyklů platí následující bez snížení životnosti baterie:

- Baterii není nutné před dobíjením zcela vybít.
- Nabíjení baterie je možné zastavit, ještě než bude zcela nabitá, ale potom se rychleji vybije.
- Pokud je potřeba, je možné baterii během dne nabíjet několikrát.

Aby se minimalizovala degradace výkonu baterie, vyhněte se dlouhému skladování sondy Vscan Air mimo uvedený rozsah teplot.

POZNÁMKA: Pro dosažení maximální životnosti baterie se doporučuje uložit sondu Vscan Air při teplotním rozsahu –20 °C až +50 °C.

Baterie obecně degradují stárnutím a počtem cyklů dobíjení a v průběhu času se jejich kapacita snižuje.

POZNÁMKA: Platí, že s plně nabitou novou baterii lze 50 minut nepřetržitě snímkovat, když se z 80 % využije B-režim a z 20 % barevný režim. Snímkování se provádí při normální teplotě místnosti (22 °C) a pro sondu se zakřiveným uspořádáním se použije výchozí tovární nastavení předvolby Abdominal (Abdominální).

#### Požadavky na napětí

Adaptér na střídavý proud bude fungovat při napětí 100 až 240 V stř. a 50/60 Hz.

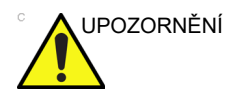

Používejte pouze síť s napětím 100–240 V AC. Napětí mimo tento rozsah může způsobit závadu nebo poškození adaptéru na střídavý proud.

#### Nabíjení baterie

Sondu Vscan Air CL umístěte na bezdrátovou nabíjecí podložku, jak je ukázáno v části "Jak nabíjet sondu Vscan Air CL" na straně 3-4

#### Indikátor nabití baterie

Ikona indikátoru nabití baterie Vscan Air je zobrazena na obrazovce, když je sonda Vscan Air CL připojena k aplikaci Vscan Air. Zobrazeny jsou následující ikony.

| Ikona | Popis                                                            |
|-------|------------------------------------------------------------------|
|       | Úroveň nabití baterie 90–100 %                                   |
|       | Úroveň nabití baterie 80–90 %                                    |
|       | Úroveň nabití baterie 65–80 %                                    |
|       | Úroveň nabití baterie 50–65 %                                    |
|       | Úroveň nabití baterie 35–50 %                                    |
|       | Úroveň nabití baterie 25–35 %                                    |
|       | Úroveň nabití baterie 15–25 % Připravte se na dobíjení baterie.  |
|       | Úroveň nabití baterie 8–15% Připravte se na dobíjení<br>baterie. |

Tabulka 3-5: Indikátor nabití baterie

#### Indikátor LED sondy Vscan Air CL

#### Zapnutí/vypnutí sondy Vscan Air CL

Chcete-li sondu Vscan Air CL **zapnout**, stiskněte a 1 sekundu podržte provozní spínač.

Chcete-li sondu Vscan Air CL **vypnout**, stiskněte a 3 sekundy podržte provozní spínač.

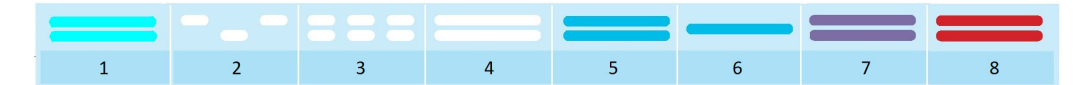

- 1. Zapínání
- Spuštění
- 3. Vyhledávání
- 4. Nalezen displej

5. Připojeno

- 6. Aktivní sonda
- 7. Vypínání/Obsazeno
- 8. Chyba

Obrázek 3-9. Kontrolka LED ukazuje, když je sonda Vscan Air CL zapnutá

- **Bílé světlo blikající** střídavě na koncích Vscan Air CL označuje, že je sonda Vscan Air CL zapnutá a spouští se.

- **Blikající bílé světlo** obou kontrolek označuje, že je sonda Vscan Air CL zapnutá a vyhledává aplikaci Vscan Air.

 Stálé bílé světlo obou kontrolek označuje, že je sonda Vscan Air CL zapnutá a je nalezeno zobrazovací zařízení s aplikací Vscan Air.

Stálé modré světlo obou kontrolek označuje, že je sonda
 Vscan Air CL zapnutá a připojená.

- **Stálá jedna modrá** kontrolka Vscan Air CL označuje, která sonda je vybrána a aktivní. Sonda Vscan Air CL je zapnutá.

 Stálé fialové světlo obou kontrolek označuje, že je sonda Vscan Air CL zaneprázdněná a neměla by se přerušovat její činnost. Např. když je spuštěný test nebo se aktualizuje software.

Stálé červené světlo obou kontrolek označuje, že je sonda
 Vscan Air CL zapnutá a byl zjištěn problém.

POZNÁMKA: Trvale svítící modrá kontrolka LED se při skenování rozsvítí v jasnější modré barvě v porovnání se stavem při zastavení skenování, tj. v režimu Freeze (Zmrazení). To znamená, že sonda nyní šetří energii, když neskenuje.

#### Sonda Vscan Air CL je vypnutá

Krátké stisknutí (<1 s) tlačítka napájení, zatímco je sonda Vscan Air CL vypnutá, ukáže stav nabití baterie prostřednictvím kontrolek LED.

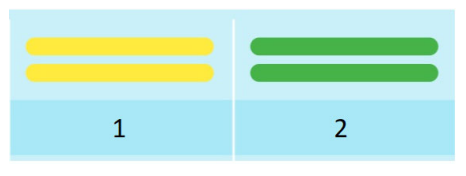

- 1. Úroveň baterie 8-90 %
- 2. Plně nabito

Obrázek 3-10. Kontrolka LED ukazuje, když je sonda Vscan Air CL vypnutá

 - Žádné světlo označuje úroveň nabití sondy Vscan Air CL v rozsahu <8 % a sonda se musí nabít nad 8 %, aby ji bylo možné zapnout.

- **Stálé žluté světlo** obou kontrolek LED označuje, že úroveň nabití sondy Vscan Air CL je v rozmezí 8–90 %.

- **Stálé zelené světlo** obou kontrolek LED označuje, že úroveň nabití sondy Vscan Air CL je v rozmezí 90–100 %.

#### Vscan Air CL se nabíjí

Viz "Jak nabíjet sondu Vscan Air CL", strana 3–2.

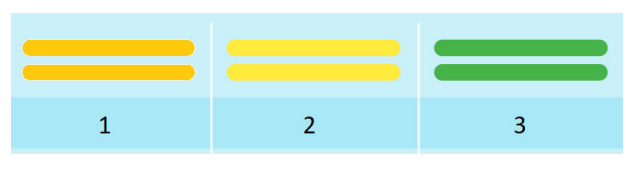

- 1. Úroveň baterie <8 %
- 2. Úroveň baterie 8-90 %
- 3. Plně nabito

Obrázek 3-11. Kontrolka LED ukazuje, když se sonda Vscan Air CL nabíjí

- **Blikající světlo** obou kontrolek LED označuje, že má sonda Vscan Air CL problém s nabíjením.

- **Stálé oranžové/červené světlo** obou kontrolek LED označuje, že se sonda Vscan Air CL nabíjí. Úroveň nabití je nižší než 8 % a sondu bude potřeba nabít nad tuto úroveň, aby se spustila.

Stálé žluté světlo obou kontrolek LED označuje, že se sonda
 Vscan Air CL nabíjí. Úroveň nabití je v rozmezí 8–90 %.

- **Stálé zelené světlo** obou kontrolek LED označuje, že se sonda Vscan Air CL nabíjí. Úroveň nabití 90–100 %.

# První použití

### Předpoklady

Aplikace Vscan Air vyžaduje, aby zobrazovací zařízení mělo při spuštění volnou paměť alespoň 700 MB.

#### Podporované mobilní platformy

- Možnosti operačního systému
  - Telefony a tablety s operačním systémem Android verze 11, 12 nebo 13, zařízení s architekturou 0x64 ARM na základě CPU a 64-bit Kernel, Android open GL ES 3.0 a kompatibilita s obchodem Google Play
  - Zařízení iPad a iPhone se systémem iOS 14, 15 nebo 16
- Požadavky na obrazovku
  - Rozměry: 5 až 20 palců
  - 960 x 640 (nebo 640 x 960) pixelů nebo více
- Požadavky na interní paměť: 8 GB nebo více
- Požadavky na připojení
  - IEEE 802.11n
  - Připojení peer-to-peer (pouze Android)
  - Bluetooth Low-Energy 4.0
- Požadavky na zabezpečení
  - WPA2
  - Data v zařízení musí být šifrována a musí být povoleno ověřování
- POZNÁMKA: Použití aplikace Vscan Air s mobilním zařízením, které nesplňuje minimální požadavky, může mít za následek snímky nízké kvality, neočekávané výsledky a možnost nesprávné diagnózy. Aplikace Vscan Air nemusí fungovat na všech zařízeních.
- POZNÁMKA: Datová komunikace mezi sondou a aplikací Vscan Air CL je během snímání zašifrovaná pomocí zabezpečení WPA2.

#### Vscan Air – Kompatibilní zobrazovací zařízení

Navštivte centrum podpory sondy Vscan Air a získejte přístup k nejnovějšímu seznamu ověřených zobrazovacích zařízení.

http://vscanair-support.gehealthcare.com/

Aplikace Vscan Air pro iOS byla schválena pro následující zobrazovací zařízení:

| iPhony Apple      | Operační systém      |
|-------------------|----------------------|
| iPhone 14 Pro Max | iOS 16.0             |
| iPhone 14 Pro     | iOS 16.0             |
| iPhone 14 Plus    | iOS 16.0             |
| iPhone 14         | iOS 16.0             |
| iPhone 13 Pro Max | iOS 15.4             |
| iPhone 13 Pro     | iOS 15.0             |
| iPhone 13         | iOS 15.0             |
| iPhone 13 mini    | iOS 15.0             |
| iPhone 12 Pro Max | iOS 14.2<br>iOS 15.4 |
| iPhone 12 Pro     | iOS 15.0<br>iOS 14.4 |
| iPhone 12         | iOS 15.3<br>iOS 14.1 |
| iPhone 12 Mini    | iOS 15.0<br>iOS 14.2 |
| iPhone SE 2. Gen. | iOS 14.2             |
| iPhone 11 Pro Max | iOS 14.4             |
| iPhone 11 Pro     | iOS 15.0<br>iOS 14.1 |
| iPhone 11         | iOS 14.2             |
| iPhone XR         | iOS 14.4             |

#### Vscan Air – Kompatibilní zobrazovací zařízení (pokračování)

| iPady Apple      | Operační systém            |
|------------------|----------------------------|
| iPad Pro 5. Gen  | iPadOS 15<br>iPadOS 14     |
| iPad Pro 4. Gen. | iPadOS 14.4                |
| iPad Mini 6. Gen | iPadOS 15.1                |
| iPad Mini 5. Gen | iPadOS 15.0                |
| iPad 9. Gen      | iPadOS 15.1                |
| iPad 8. Gen.     | iPadOS 15.4<br>iPadOS 14.6 |
| iPad 7. Gen.     | iPadOS 14.3                |
| iPad Air 4. Gen. | iPadOS 15.4<br>iPadOS 14.2 |

Aplikace Vscan Air pro systém Android byla schválena pro následující zobrazovací zařízení:

| Mobily Samsung                            | Operační systém |
|-------------------------------------------|-----------------|
| Samsung Galaxy S22 Ultra                  | Android 12      |
| Samsung Galaxy S22+                       | Android 12      |
| Samsung Galaxy S22                        | Android 12      |
| Samsung Galaxy S21 Ultra<br>(mezinárodní) | Android 11      |
| Samsung Galaxy S21+<br>(mezinárodní)      | Android 11      |
| Samsung Galaxy S21 (mezinárodní)          | Android 11      |
| Samsung Galaxy S20 FE 5G<br>(mezinárodní) | Android 11      |
| Samsung Galaxy S20 (mezinárodní)          | Android 11      |
| Samsung Galaxy S10+<br>(mezinárodní)      | Android 11      |
| Samsung Galaxy S10 (mezinárodní)          | Android 11      |
| Samsung Galaxy A51 (mezinárodní)          | Android 11      |
| Samsung Galaxy A32                        | Android 11      |

#### Vscan Air – Kompatibilní zobrazovací zařízení (pokračování)

| Tablety Samsung                | Operační systém |
|--------------------------------|-----------------|
| Samsung Galaxy Tab S8 Ultra 5G | Android 12      |
| Samsung Galaxy Tab S8+ 5G      | Android 12      |
| Samsung Galaxy Tab S8 5G       | Android 12      |
| Samsung Galaxy Tab S6          | Android 11      |
| Samsung Galaxy Tab S7          | Android 11      |
| Samsung Galaxy Tab Active 3    | Android 11      |

| Mobily Google  | Operační systém |
|----------------|-----------------|
| Google Pixel 6 | Android 12      |
| Google Pixel 5 | Android 12      |

POZNÁMKA: Kombinace zařízení a operačního systému, které nejsou uvedeny v seznamu, nebyly ověřeny z hlediska kompatibility se softwarem Vscan Air. Verze OS bodů vyšší než verze uvedená pro vaše zařízení (také známá jako verze pro údržbu) jsou kompatibilní, ale nebyly výslovně ověřeny pro zařízení. Nedoporučuje se upgradovat operační systém zařízení na hlavní verzi, která není uvedena v seznamu pro vaše zařízení.

> http://vscanair-support.gehealthcare.com/support/solutions/ articles/47001169561-vscan-air-compatible-display-devices

#### Ověření kvality snímků na zobrazovacím zařízení

Nastavení jasu displeje je jedním z nejdůležitějších faktorů pro optimální kvalitu vizualizace snímků. Při správném nastavení se zobrazí kompletní stupnice šedé. Je třeba, aby nejnižší úrovně prostě zmizely na černém pozadí, a aby nejvyšší bílá byla jasná, ale ne zcela sytá.

Chcete-li upravit jas displeje zařízení pro adekvátní vizualizaci, lze provést následující. Otevřete obrazovku kalibrace displeje a postupujte podle pokynů, abyste se ujistili, že jsou rozeznatelné různé odstíny šedé.

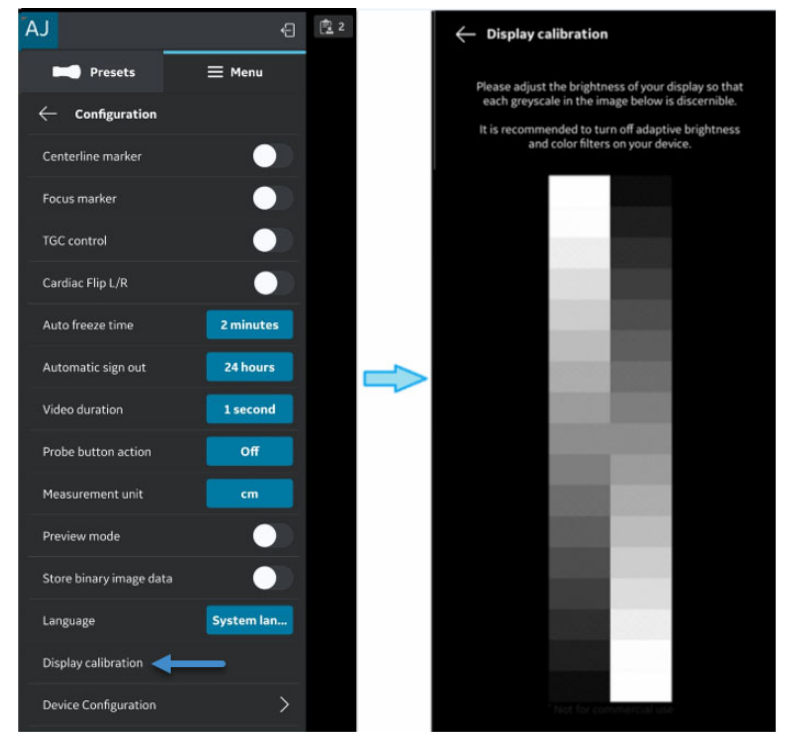

Obrázek 3-12. Kalibrace displeje

POZNÁMKA: V "Preview mode" (Režim náhledu) jsou k dispozici příklady referenčních snímků. Tyto snímky lze použít ke kontrole, zda jsou na snímcích vidět všechny stupně šedé.

#### Ověření kvality snímků na zobrazovacím zařízení (pokračování)

Doporučené příklady snímků: Předvolba Abdominal (Abdominální) na sondě se zakřiveným uspořádáním a předvolba MSK na sondě s lineárním uspořádáním.

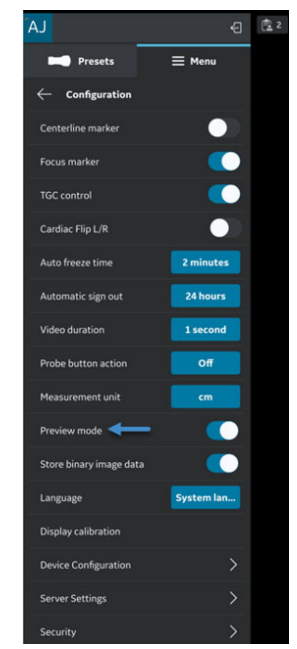

Obrázek 3-13. Obrazovka s režimem náhledu

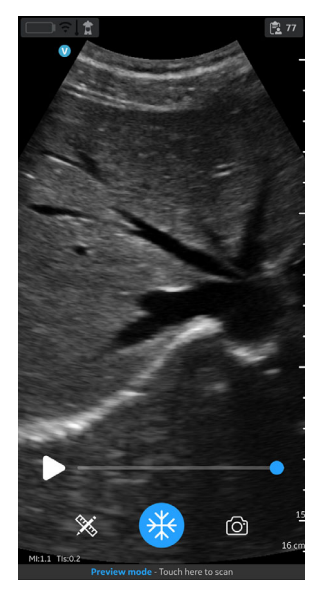

Obrázek 3-14. Předvolba Abdominal (Abdominální) na sondě se zakřiveným uspořádáním

# Ověření kvality snímků na zobrazovacím zařízení (pokračování)

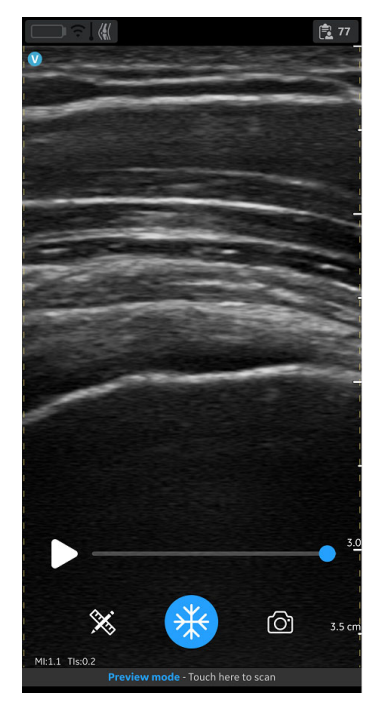

Obrázek 3-15. Předvolba MSK na sondě s lineárním uspořádáním

Doporučuje se vypnout přizpůsobený jas a filtry displeje.

### Zapínání/vypínání

#### Zapnutí sondy Vscan Air CL

Chcete-li poprvé zapnout Vscan Air, v prvním kroku spusťte nabíjecí cyklus. Sondu Vscan Air CL umístěte na bezdrátovou nabíjecí podložku, jak je ukázáno v části "Jak nabíjet sondu Vscan Air CL" na straně 3-4

Chcete-li sondu Vscan Air CL **zapnout**, stiskněte a 1 sekundu podržte provozní spínač.

Kontrolky LED začnou blikat bíle, když je sonda Vscan Air CL zapnutá a probíhá vyhledávání aplikace Vscan Air.

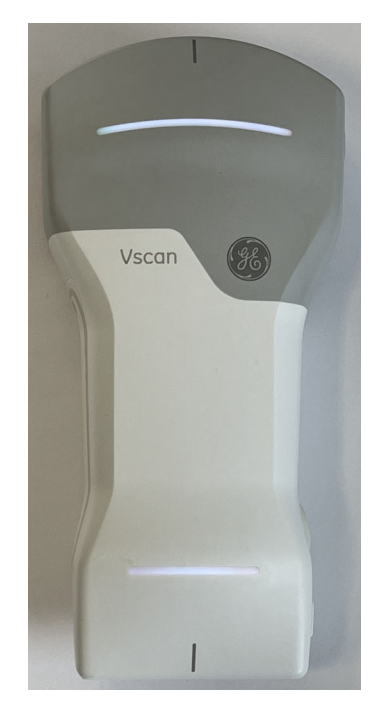

Obrázek 3-16. Kontrolka LED bliká bíle

# Zapínání/vypínání (pokračování)

### Vypnutí sondy Vscan Air CL

Chcete-li sondu Vscan Air **vypnout**, stiskněte provozní spínač a 3 sekundy jej podržte.

Po zahájení vypnutí se barva kontrolek LED změní na trvale svítící purpurovou.

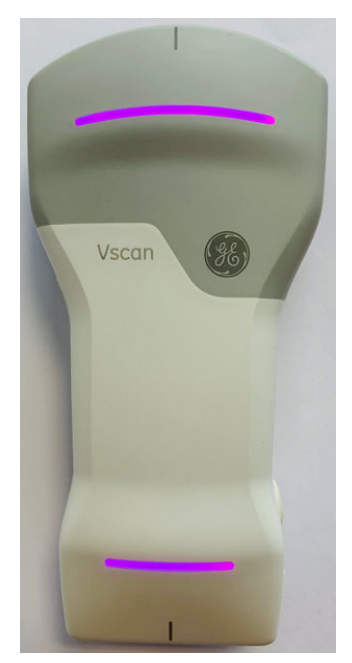

Obrázek 3-17. Kontrolka LED svítí trvale purpurově

POZNÁMKA: Po stisknutí tlačítka za účelem vypnutí počkejte 1 minutu, než se zařízení zcela vypne.

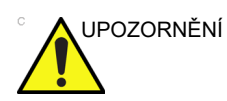

Během vypínání zařízení nevyjímejte baterii.

POZNÁMKA: Při vypínání displeje systém neuloží žádný živý snímek, který nebyl uložen. Chcete-li uložit aktuální snímek na obrazovce, stiskněte tlačítko Save (Uložit).
# Verze aplikace Vscan Air

| Verze/revize aplikace |              |
|-----------------------|--------------|
| Verze                 | 1.1          |
| Revize                | 1.1.30.19126 |

POZNÁMKA: Jedná se o příklad zobrazeného formátu verze/revize aplikace.

## Aktivace a registrace

| Každé zařízení Vscan Air se musí zaregistrovat k účtu na     |
|--------------------------------------------------------------|
| serveru registrace Vscan Air, aby se produkt aktivoval a byl |
| připraven k použití. Tento účet kromě informací o zařízeních |
| k němu zaregistrovaných bude obsahovat kontaktní informace   |
| majitele zdravotnického přístroje.                           |

POZNÁMKA: Uživatel, který zaregistruje zařízení Vscan Air, je považován za vlastníka zdravotnického přístroje Vscan Air.

POZNÁMKA: Pokud se přístroj přestěhuje do jiné země, než je země, kde byla aplikace a/nebo sonda původně registrována, nezapomeňte registraci zrušit a znovu zaregistrovat.

## První registrace

#### Instalace aplikace Vscan Air

|           | <ol> <li>Zapněte ON (Zap.) zobrazovací zařízení.</li> </ol>                                                                                                    |
|-----------|----------------------------------------------------------------------------------------------------|
|           | <ol> <li>Stáhněte si aplikaci Vscan Air prostřednictvím obchodu<br/>Google Play Store nebo Apple App Store v závislosti na<br/>operačním systému vašeho zobrazovacího zařízení.</li> </ol> |
|           | 3. Instalujte aplikaci Vscan Air do zařízení.                                                                                                    |
|           | <ol> <li>Aby aplikace Vscan Air měla přístup k fotkám, médiím a<br/>souborům v zobrazovacím zařízení, vyberte Allow (Povolit).</li> </ol>                                                  |
| POZNÁMKA: | Funkce zachycení obsahu obrazovky je obecně povolena, když<br>je aplikace Vscan Air v popředí / v provozu.                                                                                 |
| Poznámka: | Nastavení data a času zařízení (android a iOS) je třeba provést<br>automaticky. Je to nutné k zajištění úspěšného ověření zařízení.                                                        |
| VÝSTRAHA  | Nestahujte aplikaci Vscan Air z obchodů s aplikacemi třetích<br>stran. Používejte pouze důvěryhodné aplikace stažené<br>a instalované z Google Play Store nebo Apple App Store.            |

## Vytvoření účtu Vscan Air

- 1. Aplikaci spustíte kliknutím na ikonu aplikace Vscan Air na zobrazovacím zařízení.
- 2. Registraci zahájíte stisknutím tlačítka **Register** (Registrovat).

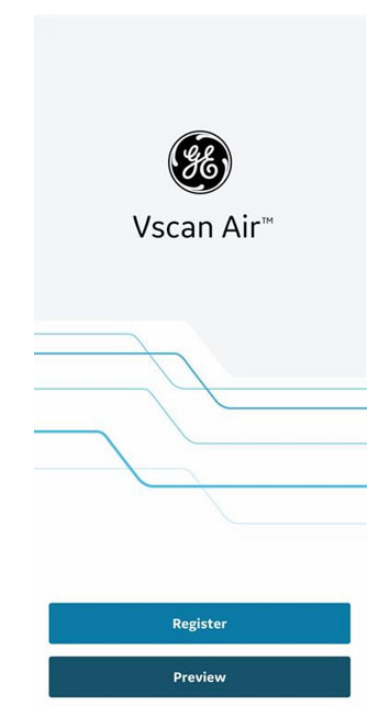

Obrázek 3-18. Spuštění registrace

- POZNÁMKA: Aplikaci Vscan Air lze prozkoumat výběrem možnosti "Preview" (Náhled). V tomto režimu je skenování zakázáno.
  - 3. Vyberte možnost "**Create new account**" (Vytvořit nový účet).

| ← Vscan Air                                                             |
|-------------------------------------------------------------------------|
| GE Healthcare                                                           |
| Email Address                                                           |
| Password                                                                |
| Remember Me Forgot Password?                                            |
| SIGN IN                                                                 |
| © 2022 GE - All rights reserved.<br>PRIVACY POLICY TERMS AND CONDITIONS |
|                                                                         |
| Create new account                                                      |

Obrázek 3-19. Registrace aplikace Vscan Air

- POZNÁMKA: Z bezpečnostních důvodů, pokud je přihlašovací obrazovka stále otevřená po dobu delší než 30 minut, se očekává, že uživatel zavře a znovu otevře aplikaci.
- POZNÁMKA: Před registrací aplikace bude viditelná možnost přihlášení na základě SSO pro zaměstnance společnosti GE Healthcare. Jakmile zákazník aplikaci zaregistruje na svém mobilním zařízení, tato možnost již nebude k dispozici.

Pokud je zaregistrovaný účet již nalezen pro zadaný e-mail, aplikace se vrátí na předchozí obrazovku a přihlásí se pomocí stávajících přihlašovacích údajů. Pokud pro zadaný e-mail nebyl nalezen stávající účet, budou podniknuty další kroky.

| Registration           |  |
|------------------------|--|
| Registration           |  |
| Enter email address*   |  |
| example@ge.com         |  |
| Confirm email address* |  |
| example@ge.com         |  |
|                        |  |
| Next                   |  |
|                        |  |
|                        |  |
|                        |  |
|                        |  |
|                        |  |
|                        |  |
|                        |  |
|                        |  |
|                        |  |
|                        |  |

Obrázek 3-20. Potvrďte e-mailovou adresu

4. **Zapněte** Vscan Air CL.

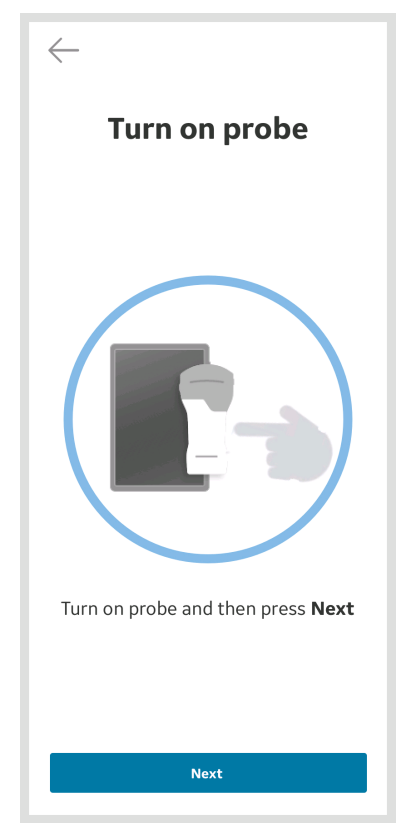

Obrázek 3-21. Vyhledání Vscan Air CL

POZNÁMKA: Sonda Vscan Air se nebude moci k aplikaci Vscan Air připojit, pokud je mobilní zařízení Android či iOS ve "Flight mode" (Režimu Letadlo).

5. Počkejte na inicializaci Vscan Air CL.

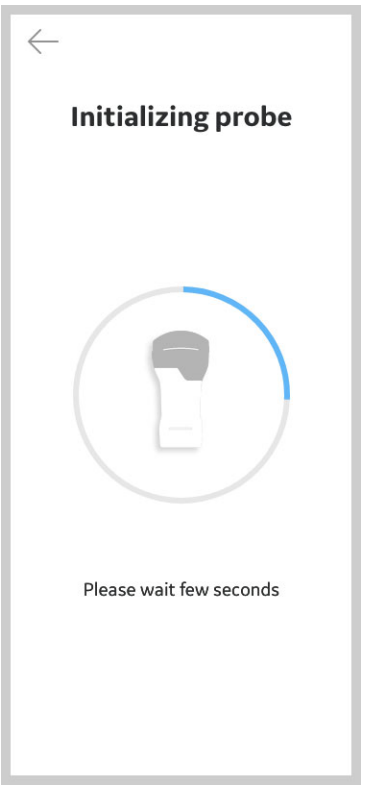

Obrázek 3-22. Inicializace Vscan Air CL

6. Pro připojení k aplikaci Vscan Air stiskněte na Vscan Air CL provozní spínač.

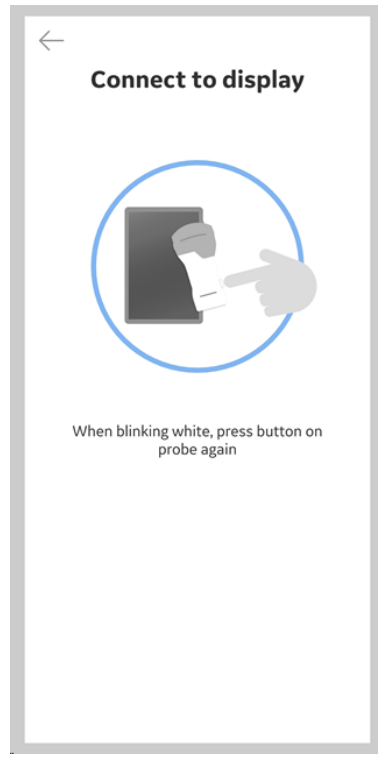

Obrázek 3-23. Připojení k displeji

7. Jakmile je nalezena Vscan Air CL, vyberte "**Continue** registration" (Pokračovat v registraci).

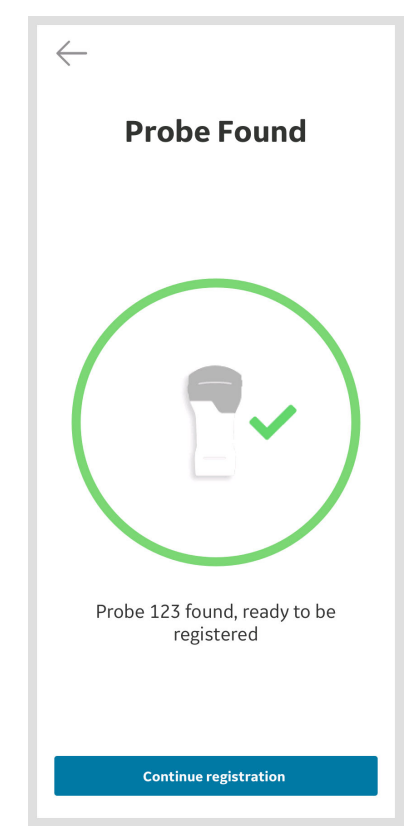

Obrázek 3-24. Detekce sondy Vscan Air CL

- 8. Zadejte požadované informace.
- 9. Potvrďte, že jsou uvedené informace správné.

- Potvrďte podmínky týkající se uživatelských účtů a zkontrolujte požadované možnosti účasti na společných aktivitách GEHC nebo získání speciálních nabídek a propagačních akcí.
- 11. Stiskněte **Submit** (Odeslat).

| F                                                                                                    |                                                                                                    |
|----------------------------------------------------------------------------------------------------|----------------------------------------------------------------------------------------------------|
|                                                                                                    | imail - Example@ge.com                                                                                                    |
| Password                                                                                                    | d                                                                                                    |
| Create Pass                                                                                                    | word                                                                                                    |
|                                                                                                    |                                                                                                    |
| Confirm Pas                                                                                                    | sword                                                                                                    |
|                                                                                                    |                                                                                                    |
| Error - Passwi                                                                                                    | ords do not match                                                                                                    |
| User Info                                                                                                    | rmation                                                                                                    |
| First name (o                                                                                                    | wner/contact) *                                                                                                    |
| example                                                                                                    |                                                                                                    |
| Last name (o                                                                                                    | wner/contact) *                                                                                                    |
| example                                                                                                    |                                                                                                    |
| Department                                                                                                    |                                                                                                    |
| example                                                                                                    |                                                                                                    |
| Dala                                                                                                    |                                                                                                    |
| example                                                                                                    |                                                                                                    |
| example                                                                                                    |                                                                                                    |
| Phone Numb                                                                                                    | er                                                                                                    |
| example                                                                                                    |                                                                                                    |
| Country *                                                                                                    |                                                                                                    |
| example                                                                                                    | $\sim$                                                                                                    |
| Company                                                                                                    | v / Institution                                                                                                    |
| Name of Inst                                                                                                    | itution / Hospital / Business /                                                                                                    |
| Government                                                                                                    | Entity                                                                                                    |
| ANY METHODAL                                                                                                    |                                                                                                    |
| example.                                                                                                    |                                                                                                    |
| Street Addre                                                                                                    | ss *                                                                                                    |
| Street Addres                                                                                                    | ss *                                                                                                    |
| example<br>example<br>City *                                                                                                    | ss *                                                                                                    |
| Street Addres<br>example<br>City *<br>example                                                                                                    | SS *                                                                                                    |
| Street Addre:<br>example<br>City *<br>example<br>ZIP Code<br>example                                                                                                    | ss * State / Province example                                                                                                    |
| example<br>Street Addre<br>example<br>City *<br>example<br>ZIP Code<br>example                                                                                                    | State / Province<br>example                                                                                                    |
| Example<br>Street Addre:<br>example<br>City *<br>example<br>ZIP Code<br>example<br>I acknowl                                                                                                    | ss * State / Province example edge and accept the user account terms'                                                                                                    |
| Example<br>Street Addre:<br>example<br>City *<br>example<br>ZIP Code<br>example<br>I acknowl<br>I confirm<br>true, com                                                                                          | ss * State / Province example ledge and accept the user account terms that the information given in this form is plete and accurate*                                                                                                    |
| Street Addre:<br>example<br>City *<br>example<br>ZIP Code<br>axample<br>I acknowl<br>I confirm<br>true, com<br>I am inter<br>Healthca<br>activities                                                             | SS * State / Province Example Eedge and accept the user account terms that the information given in this form is plete and accurate rested in being contacted by GE re for participation in collaboration related to the Vacan family.                 |
| Campe<br>Street Addre:<br>example<br>City *<br>example<br>ZIP Code<br>example<br>I acknowl<br>I acknowl<br>I acknowl<br>I acknowl<br>I am inter<br>Healthca<br>activities<br>I agree to<br>and othe<br>Healthca | ss *  State / Province example  Edge and accept the user account terms that the information given in this form is pipter and accurate* rested in being contacted by GE regravitage mails, newelfeters rpromotional communications from GE reform time. |

Obrázek 3-25. Odeslání registrace

| POZNÁMKA: | Heslo musí mít délku nejméně 8–30 znaků a musí<br>obsahovat alespoň jedno písmeno, jedno číslo a jeden                    |
|-----------|----------------------------------------------------------------------------------------------------|
|           | <pre>speciální znak. Podporované speciální znaky jsou: ! " # \$ % &amp; '() * + , / : ; &lt; = &gt; ? @ [\]^_`{ }~.</pre> |
| POZNÁMKA: | Pole označená hvězdičkou * jsou povinná.                                                                                  |

12. Na vaši e-mailovou adresu bude odeslán e-mail pro ověření uživatelského účtu Vscan Air.

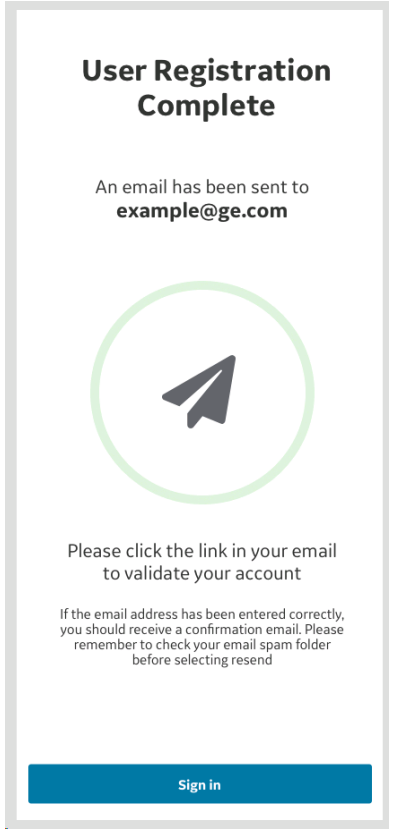

Obrázek 3-26. Potvrzení e-mailu

POZNÁMKA: Pokud e-mail neobdržíte, zkontrolujte složku se spamem a ověřte si svůj účet.

 Následující aktivační e-mail bude odeslán na registrovaný e-mail.

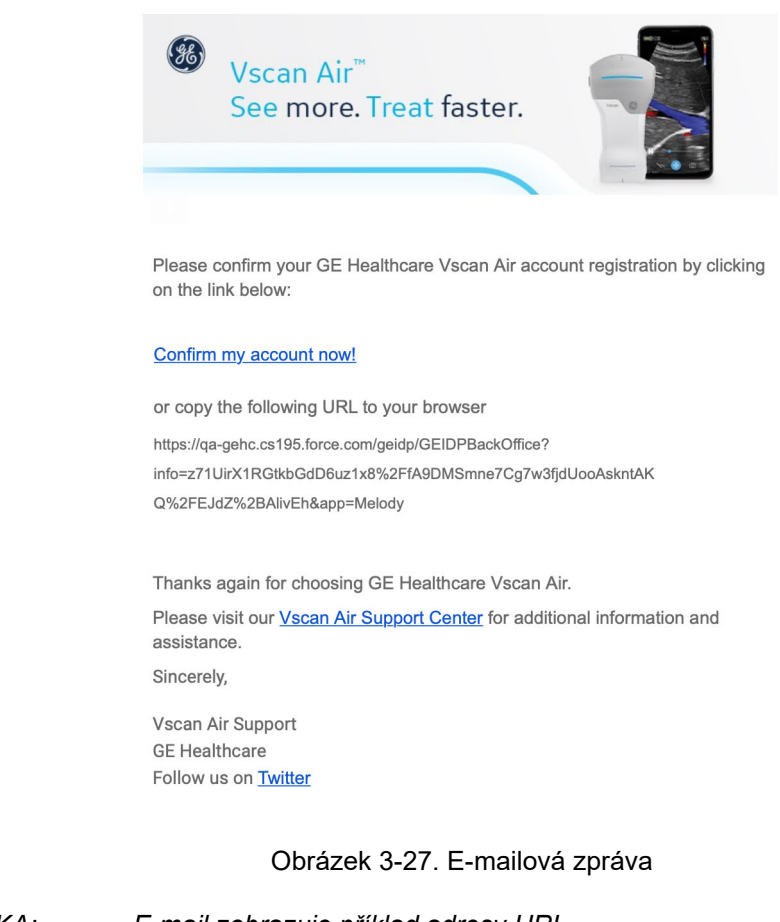

POZNÁMKA:

E-mail zobrazuje příklad adresy URL.

- 14. K ověření uživatelského účtu Vscan Air klikněte na odkaz v e-mailu.
- 15. Účet je aktivován. Přihlaste se k novému účtu.

| ← Vscan Air                      |
|----------------------------------|
| GE Healthcare                    |
| Email Address                    |
| Password                         |
| Remember Me Forgot Password?     |
| SIGN IN                          |
| © 2022 GE - All rights reserved. |
|                                  |
|                                  |
| Create new account               |

Obrázek 3-28. Přihlášení se k účtu

POZNÁMKA: Některá mobilní zařízení mají praktická nastavení pro klávesnice, jako je například klávesnice typu "slide to type" nebo klávesnice typu "swipe" nebo "klávesnice jednou rukou". Jejich aktivace vám může pomoci při rychlejším zadávání hesla. Nejčastěji se nacházejí v nabídce jazyka nebo klávesnice pod položkou obecných nastavení.

16. Pokud účet není aktivován kliknutím na aktivační odkaz, aplikace Vscan Air zobrazí varovné hlášení.

V takovém případě stisknutím tlačítka "Click here" (Klikněte sem) zahájíte požadavek na opětovné odeslání aktivačního e-mailu z přihlašovací obrazovky.

| GE H                   | lealthcare                |
|------------------------|---------------------------|
| The email address pr   | ovided has not been       |
| alidated. Please che   | ck your email and click o |
| ne activate link to va | lidate your login. Click  |
| ere to receive a new   | activation email.         |
| qa_ntesuseria          | @mailsac.com 🔒            |
| •••••                  | -                         |
| 🗌 Remember Me          | Forgot Passwor            |
|                        |                           |
| SI                     | GNIN                      |
| SI                     | GN IN                     |
| SI                     | GN IN                     |
| SI                     | gn in                     |
| SI                     | gn in                     |
| SI                     | GN IN<br>dd user          |

1. Varovná hlášení

Obrázek 3-29. Opětovné odeslání aktivačního e-mailu

 Po ověření e-mailu se na obrazovce aplikace zobrazí registrační údaje. Pokračujte kliknutím na tlačítko Confirm (Potvrdit).

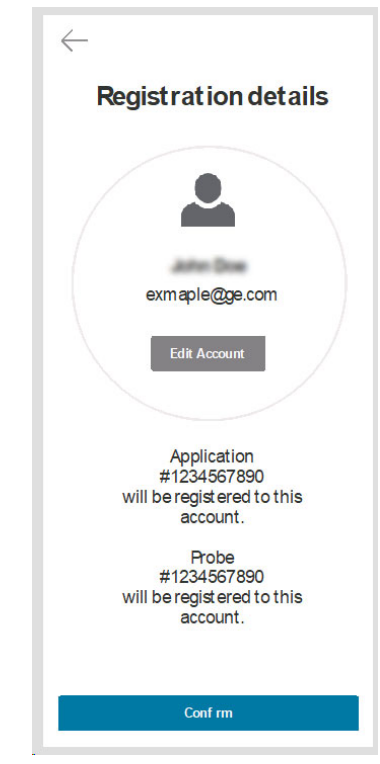

Obrázek 3-30. Confirm (Potvrďte) podrobnosti o registraci

18. Registrace je dokončená. K zabezpečení přístupu k údajům lze nastavit bezpečnostní kód PIN, a to pokud vyberete možnost "Add security PIN" (Přidat bezpečnostní kód PIN). Případně můžete přejít na skenování bez bezpečnostního kódu stisknutím volny Skip (Přeskočit).

Obrázek 3-31. Dokončení registrace

- Chcete-li po dokončení registrace Vscan Air přidat bezpečnostní kód PIN, další informace viz "Žádost o PIN pro přístup k údajům" na straně 4-38.
- 20. Sonda Vscan Air CL je nyní připojena k aplikaci.

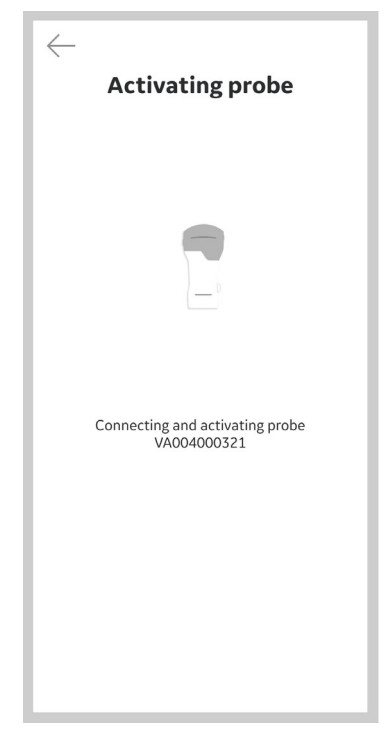

Obrázek 3-32. Aktivace sondy Vscan Air CL

POZNÁMKA:

Když dojde k neočekávané ztrátě připojení Wi-Fi ke spárované sondě, aplikace Vscan Air zobrazí níže uvedené varovné hlášení jako "Lost connection to Probe" (Ztraceno připojení k sondě).

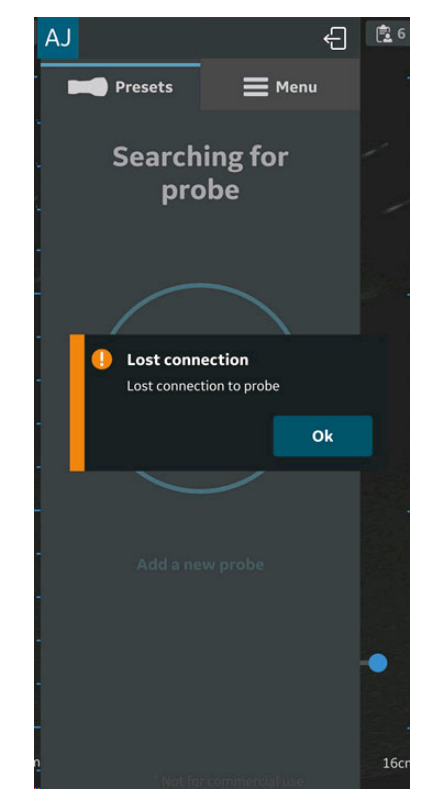

Obrázek 3-33. Ztráta připojení Vscan Air CL

### Registrace nové aplikace Vscan Air pomocí existujícího účtu

Pomocí níže uvedených kroků zaregistrujte aplikaci Vscan Air na jiném zobrazovacím zařízení pomocí stávajícího účtu Vscan Air.

1. Registraci zahájíte stisknutím tlačítka **Register** (Registrovat).

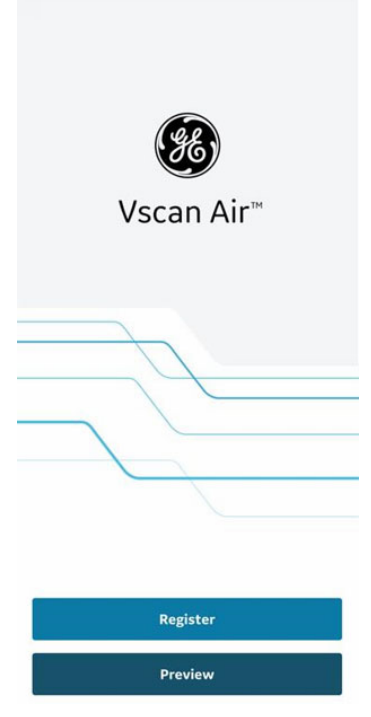

Obrázek 3-34. Uvítací obrazovka

POZNÁMKA: Aplikaci lze prozkoumat výběrem možnosti "Preview" (Náhled). V tomto režimu je skenování zakázáno.

2. Zadejte e-mailovou adresu a heslo k existujícímu uživatelskému účtu Vscan Air.

| Vscan Air                           |
|-------------------------------------|
| GE Healthcare                       |
| Email Address                       |
| Password                            |
| Remember Me Forgot Password?        |
| SIGN IN                             |
| © 2022 GE - All rights reserved.    |
| PRIVACY POLICY TERMS AND CONDITIONS |
| Add user                            |
| Guest                               |
|                                     |

Obrázek 3-35. Přihlaste se k účtu Vscan Air

 Vyberte možnost Confirm (Potvrdit), čímž potvrdíte správnost registračních údajů, nebo možnost Edit (Upravit), pokud je potřeba.

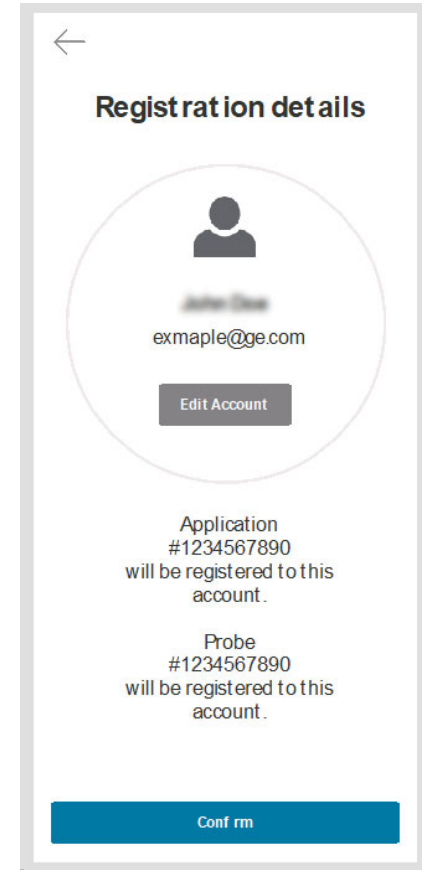

Obrázek 3-36. Potvrzení registrace

4. Po potvrzení se zobrazí obrazovka dokončení registrace.

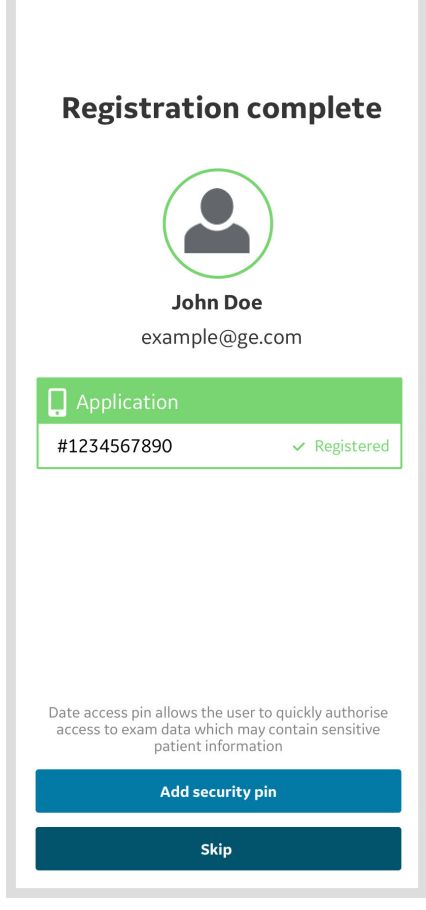

Obrázek 3-37. Dokončení registrace

5. Pokud byl váš uživatelský účet vytvořen pomocí funkce "Add user" (Přidat uživatele) (viz "Přidání uživatelů" na straně 3-66), kde nejsou zaznamenána všechna pole potřebná pro registraci zařízení, zobrazí se obrazovka registrace, která aktualizuje zbývající povinná pole.

|                                                                                                    | Email - <b>Exar</b>                                                                                                    | nple@ge.com                                                                                                    |
|----------------------------------------------------------------------------------------------------|----------------------------------------------------------------------------------------------------|----------------------------------------------------------------------------------------------------|
|                                                                                                    |                                                                                                    |                                                                                                    |
| User lı                                                                                                    | nformation                                                                                                    |                                                                                                    |
| First nam                                                                                                    | ie (owner/contact                                                                                                    | t) *                                                                                                    |
| exampl                                                                                                    | e                                                                                                    |                                                                                                    |
| Last nam                                                                                                    | e (owner/contact                                                                                                    | :) *                                                                                                    |
| exampl                                                                                                    | e                                                                                                    |                                                                                                    |
| Departm                                                                                                    | ent                                                                                                    |                                                                                                    |
| exampl                                                                                                    | e                                                                                                    |                                                                                                    |
| Role                                                                                                    |                                                                                                    |                                                                                                    |
| exampl                                                                                                    | e                                                                                                    |                                                                                                    |
| Phone N                                                                                                    | umber                                                                                                    |                                                                                                    |
| exampl                                                                                                    | e                                                                                                    |                                                                                                    |
| Countrai                                                                                                    | *                                                                                                    |                                                                                                    |
| Country                                                                                                    |                                                                                                    |                                                                                                    |
| Comm                                                                                                    | onu / Institu                                                                                                    | tion                                                                                                    |
| Comp<br>Name of<br>Governm                                                                                                    | any / Institu                                                                                                    | <b>ition</b><br>bital / Business /                                                                                                    |
| Comp<br>Name of<br>Governm                                                                                                    | <b>any / Institu</b><br>Institution / Hosp<br>nent Entity                                                                                                    | <b>ition</b><br>bital / Business /                                                                                                    |
| Comp<br>Name of<br>Governm<br>Street Ac                                                                                                    | any / Institu<br>Institution / Hosp<br>inent Entity<br>ddress *                                                                                                    | <b>ition</b><br>oital / Business /                                                                                                    |
| Comp<br>Name of<br>Governm<br>Street Ac                                                                                                    | any / Institu<br>Institution / Hosp<br>Innent Entity<br>Iddress *                                                                                                    | <b>ition</b><br>ital / Business /                                                                                                    |
| Comp<br>Name of<br>Governm<br>Street Ac<br>exampl<br>City *                                                                                                    | any / Institu<br>Institution / Hosp<br>eent Entity<br>idress *<br>e                                                                                                    | <b>ition</b><br>iital / Business /                                                                                                    |
| Comp<br>Name of<br>Governm<br>Street Ac<br>example<br>City *<br>example                                                                                                    | any / Institu<br>Institution / Hosp<br>eent Entity<br>ddress *<br>e<br>e                                                                                                    | ition<br>Jital / Business /                                                                                                    |
| Comp<br>Name of<br>Governm<br>Street Ac<br>example<br>City *<br>example<br>ZIP Code                                                                                          | any / Institu<br>Institution / Hosp<br>Institution / Hosp | ition<br>ital / Business /<br>State / Province                                                                                                    |
| Comp<br>Name of<br>Governm<br>Street Ac<br>example<br>City *<br>example<br>ZIP Code<br>example                                                                               | any / Institut<br>Institution / Hosp<br>Institution / Hosp<br>Idress *<br>e<br>e<br>e<br>e                                                                                                    | Ition<br>ital / Business /<br>State / Province<br>example                                                                                                    |
| Comp<br>Name of<br>Governm<br>Street Ac<br>example<br>City *<br>example<br>ZIP Code<br>example<br>I ackd                                                                     | any / Institut<br>Institution / Hosp<br>ent Entity<br>idress *<br>e<br>e<br>nowledge and acc                                                                                                    | tion<br>ital / Business /<br>State / Province<br>example<br>cept the user account term                                                                                                |
| Comp<br>Name of<br>Governm<br>Street Ac<br>exampl<br>City *<br>exampl<br>ZIP Code<br>exampl<br>I acku<br>I con<br>true,                                                      | any / Institut<br>Institution / Hosp<br>ent Entity<br>ddress *<br>e<br>e<br>e<br>nowledge and acc<br>firm that the info<br>complete and acc                                                                                                    | ttion<br>ital / Business /<br>State / Province<br>example<br>cept the user account term<br>rmation given in this form i<br>curate.                                                    |
| Comp<br>Name of<br>Governm<br>Street Ac<br>example<br>City *<br>example<br>ZIP Code<br>example<br>I acku<br>I con<br>true,<br>Ham                                            | any / Institut<br>Institution / Hosp<br>ent Entity<br>ddress *<br>e<br>e<br>e<br>e<br>nowledge and acc<br>firm that the info<br>complete and ac<br>interested in beir<br>thcare for particij<br>tiles related to th                                                                                                    | state / Province<br>example<br>expt the user account term<br>rmation given in this form i<br>curate. <sup>4</sup>                                                                     |
| Comp<br>Name of Governm<br>Street Ac<br>exampl<br>City *<br>exampl<br>I acki<br>I con<br>true,<br>activ<br>aga<br>aga<br>aga<br>aga<br>aga<br>aga<br>aga<br>aga<br>aga<br>ag | any / Institut<br>Institution / Hosp<br>ent Entity<br>jdress *<br>e<br>e<br>e<br>nowledge and acc<br>firm that the info<br>complete and acc<br>interested in beir<br>thcare for particip<br>titles related to th<br>ee to receive mar<br>other promotiona                                                                                                    | State / Province State / Province example cept the user account term rmation given in this form i curate. <sup>10</sup> eVscan famils. newsletters al communications from GE to time. |

Obrázek 3-38. Registrace s informacemi o uživateli

### Registrace nové sondy Vscan Air CL pomocí existujícího účtu

- 1. Otevřete aplikaci Vscan Air.
- 2. Zvolte Add a new probe (Přidat novou sondu).

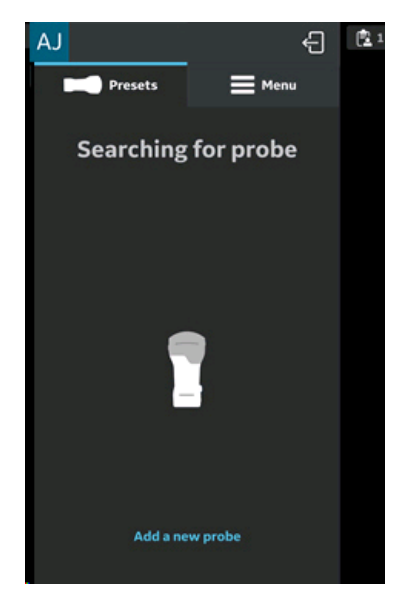

Obrázek 3-39. Vyhledání sondy Vscan Air CL

3. Pokud již není sonda Vscan Air CL zapnutá, nyní ji zapněte.

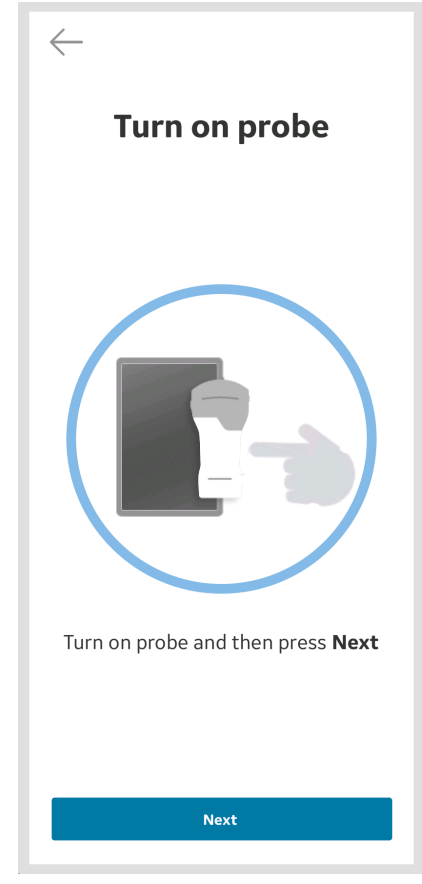

Obrázek 3-40. Zapnutí sondy Vscan Air CL

4. Počkejte na inicializaci Vscan Air CL.

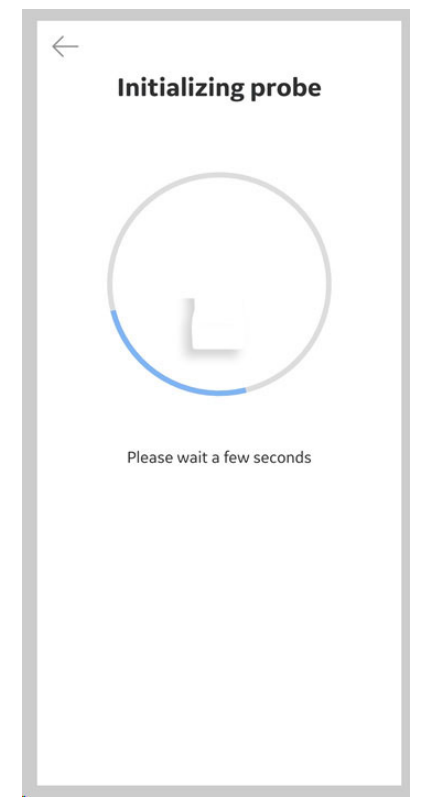

Obrázek 3-41. Inicializace Vscan Air CL

5. Pro připojení k aplikaci Vscan Air stiskněte na Vscan Air CL provozní spínač.

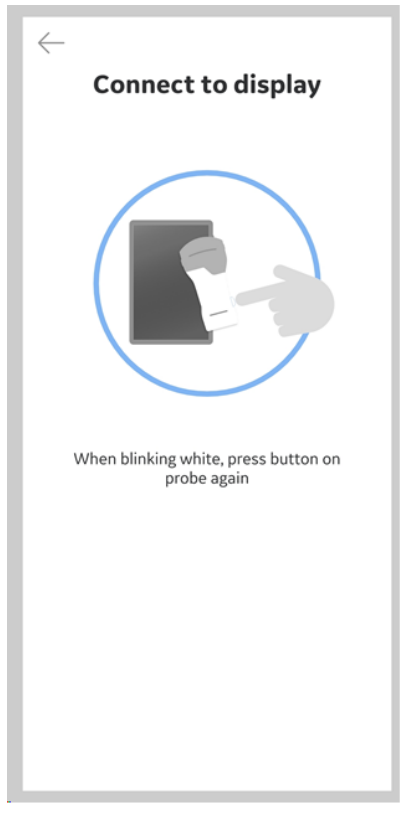

Obrázek 3-42. Připojení k displeji

POZNÁMKA: Když je sonda Vscan Air CL připojená ke zobrazovacímu zařízení s iOS, ostatní Wi-Fi připojení se odpojí.

 Jakmile je nalezena sonda Vscan Air CL, stiskněte "Continue registration" (Pokračovat v registraci) a "Connect" (Připojit) k existujícímu uživatelskému účtu Vscan Air.

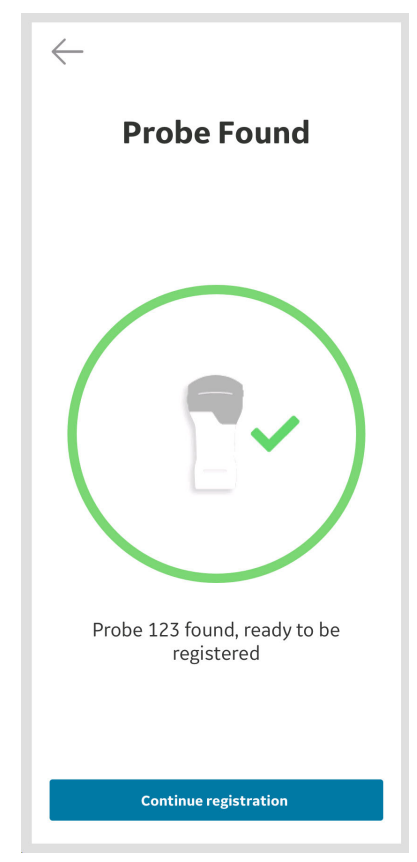

Obrázek 3-43. Detekce sondy Vscan Air CL

 Vyberte možnost Confirm (Potvrdit), čímž potvrdíte správnost registračních údajů, nebo možnost Edit (Upravit), pokud je potřeba.

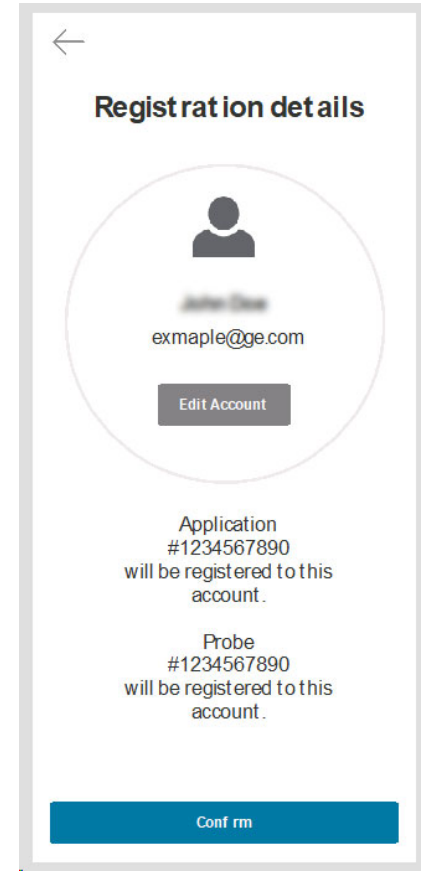

Obrázek 3-44. Potvrzení registrace

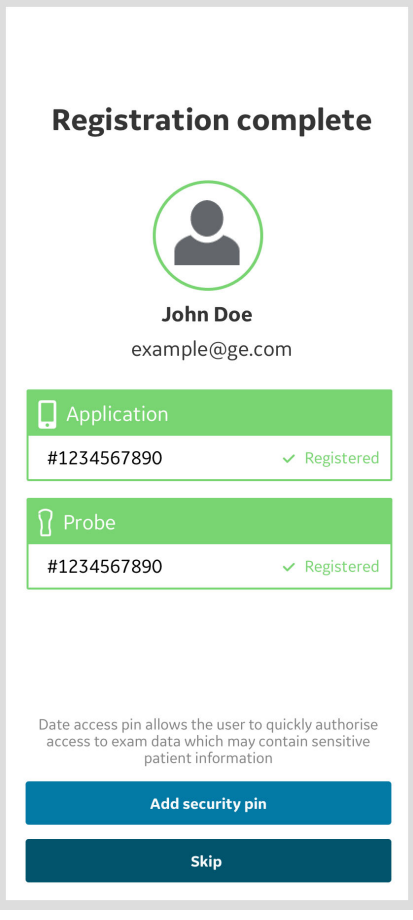

Obrázek 3-45. Dokončení registrace

8. Registrace je dokončená.

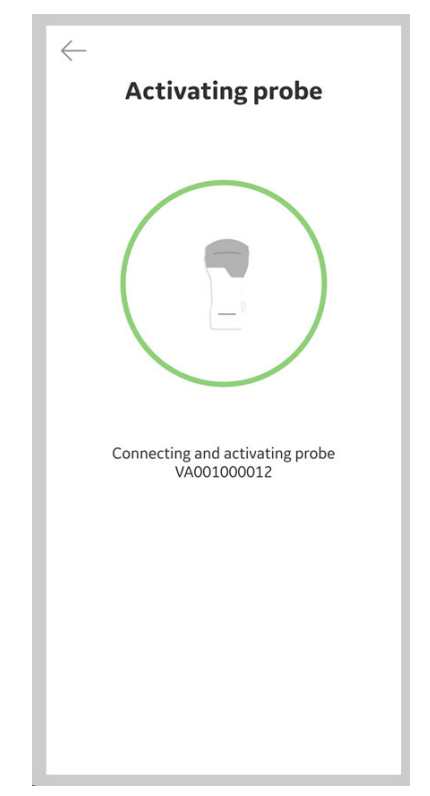

Obrázek 3-46. Aktivace sondy Vscan Air CL

9. Když je snímkování dokončeno, sondu vypněte. Aplikace Vscan Air na obrazovce zobrazuje hlášení "*Probe is shutting down*" (Sonda se vypíná).

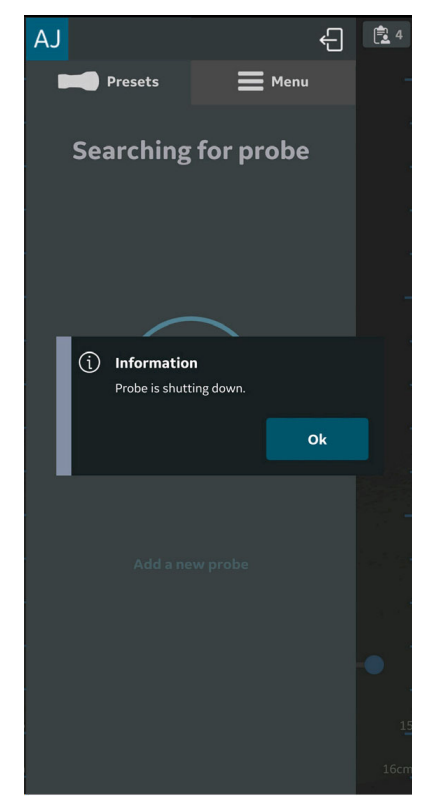

Obrázek 3-47. Vypínání sondy

### Přidání uživatelů

Pro použití registrované aplikace lze přidat nové uživatele.

 Chcete-li přidat nového uživatele na přihlašovací stránku registrované aplikace, klikněte na tlačítko Add User (Přidat uživatele).

| Vscan Air                                        |                            |
|--------------------------------------------------|----------------------------|
| GE Hea                                           | althcare                   |
| Email Address                                    | <u>å</u>                   |
| Password                                         |                            |
| Remember Me For                                  | got Password?              |
| SIGN IN                                          |                            |
| © 2022 GE - All rights<br>PRIVACY POLICY TERMS A | reserved.<br>ND CONDITIONS |
|                                                  |                            |
|                                                  |                            |
|                                                  |                            |
| Add user                                         |                            |
|                                                  |                            |

Obrázek 3-48. Přidávání nového uživatele

#### Přidání uživatelů (pokračování)

 Na registrační obrazovce zadejte e-mailovou adresu uživatele. Pokud je e-mail již zaregistrován, uživatel bude převeden na předchozí obrazovku a přihlásí se pomocí stávajících přihlašovacích údajů k účtu.

| $\leftarrow$           |  |  |
|------------------------|--|--|
| Registration           |  |  |
| Enter email address*   |  |  |
| example@ge.com         |  |  |
| Confirm email address* |  |  |
| example@ge.com         |  |  |
|                        |  |  |
|                        |  |  |
|                        |  |  |

Obrázek 3-49. Registrace uživatele

### Přidání uživatelů (pokračování)

3. Pokud zadaný e-mail ještě není zaregistrován, uživatel bude převeden na obrazovku registrace uživatele.

| Registration                            |                |
|-----------------------------------------|----------------|
| Email - Example@ge.com                  | ı              |
| Password                                |                |
| Create Password                         |                |
|                                         |                |
| Confirm Password                        |                |
|                                         |                |
| User Information                        |                |
| First name (owner/contact) *            |                |
| Last name (owner/contact) *             |                |
| Country *                               |                |
|                                         | $\sim$         |
| I acknowledge and accept the user acc   | ount terms *   |
| I confirm that the information given ir | n this form is |
| true, complete and accurate *           |                |

Obrázek 3-50. Registrace uživatele

### Přidání uživatelů (pokračování)

 Po odeslání údajů o uživateli se na registrovanou e-mailovou adresu odešle e-mail za účelem ověření uživatelského účtu Vscan Air.

POZNÁMKA: Pokud e-mail neobdržíte, zkontrolujte složku se spamem a ověřte si svůj účet.

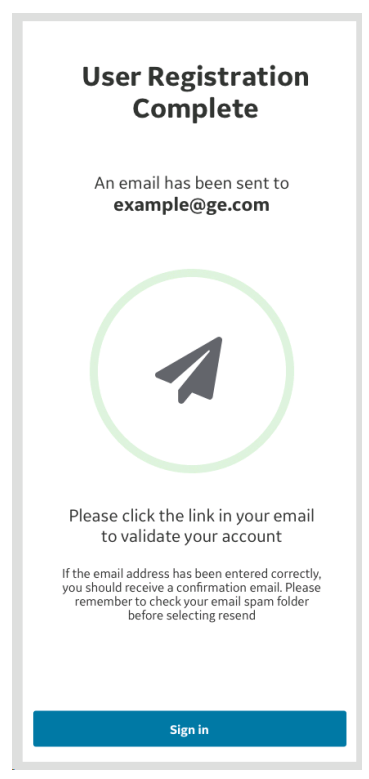

Obrázek 3-51. Ověření e-mailové adresy

5. K ověření uživatelského účtu Vsacn Air klikněte na odkaz v e-mailu. Confirm (Potvrďte) podrobnosti o registraci.

Registrace je dokončena a uživatel může přejít na obrazovku skenování kliknutím na tlačítko Start Scanning (Spustit skenování).

#### Skenování bez přihlášení – Host

Funkce Guest (Host) umožňuje uživateli skenovat bez nutnosti přihlášení. Tato funkce je poskytována pro okamžitý přístup k funkcím skenování, pokud je čas kritický nebo v případě jakýchkoli dočasných problémů s přihlášením, když je vyžadován přístup ke skenování.

- POZNÁMKA: Pokud uživatel zvolí, že se nepřihlásí, bude přístup omezen pouze na funkce související se skenováním. Hostující uživatelé budou moci ukládat snímky během aktuálního vyšetření a prohlížet je i předchozí vyšetření, která byla provedena v režimu Guest (Host).
- POZNÁMKA: Přístup k přiřazení údajů o pacientovi nebo prohlížení vyšetření obsahujících podrobnosti o pacientovi nebude v režimu Guest (Host) dostupný. Přístup k pracovnímu seznamu modalit nebude v režimu Guest (Host) dostupný.
- POZNÁMKA: Skenování je v režimu Guest (Host) podporováno pouze u dříve registrovaných sond a aplikací.
  - Chcete-li skenovat bez přihlášení, klikněte na tlačítko Guest (Host).

| Vscan Air                                                       |               |  |
|-----------------------------------------------------------------|---------------|--|
| GE Healthcare                                                   |               |  |
| Email Address                                                   | <u>.</u>      |  |
| Password                                                        |               |  |
| Remember Me Forgot Pas                                          | ssword?       |  |
| SIGN IN                                                         |               |  |
| © 2022 GE - All rights reserve<br>PRIVACY POLICY TERMS AND CONT | d.<br>DITIONS |  |
|                                                                 |               |  |
|                                                                 |               |  |
|                                                                 |               |  |
| Add user                                                        |               |  |
| Guest                                                           |               |  |

Obrázek 3-52. Skenování jako host
#### Skenování bez přihlášení – Host (pokračování)

 Tlačítko Edit Patient (Upravit účet pacienta) je v okně Current Exam Review (Prohlížení aktuálního vyšetření) deaktivováno pro uživatele, kteří jsou hostem. Uživatelé se musí přihlásit, aby mohli přidat údaje o pacientovi.

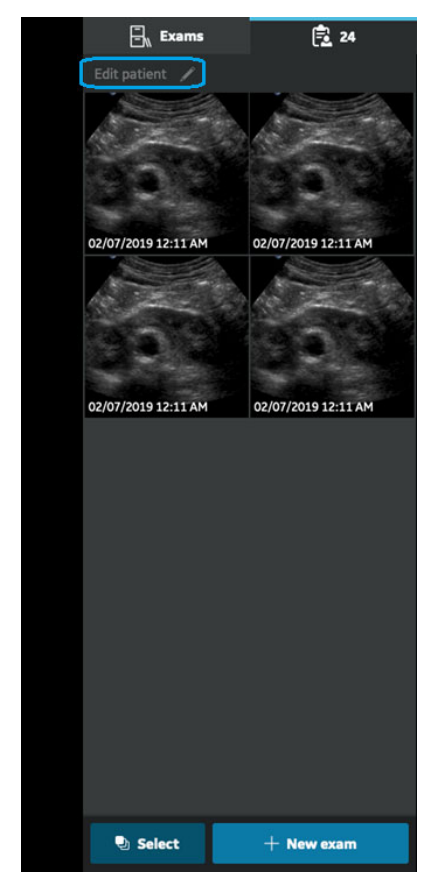

Obrázek 3-53. Obrazovka přehledu aktuálního vyšetření

# Skenování bez přihlášení – Host (pokračování)

3. Chcete-li režim Guest (Host) ukončit, klikněte na tlačítko Exit (Ukončit) v pravém horním rohu nabídky levého panelu.

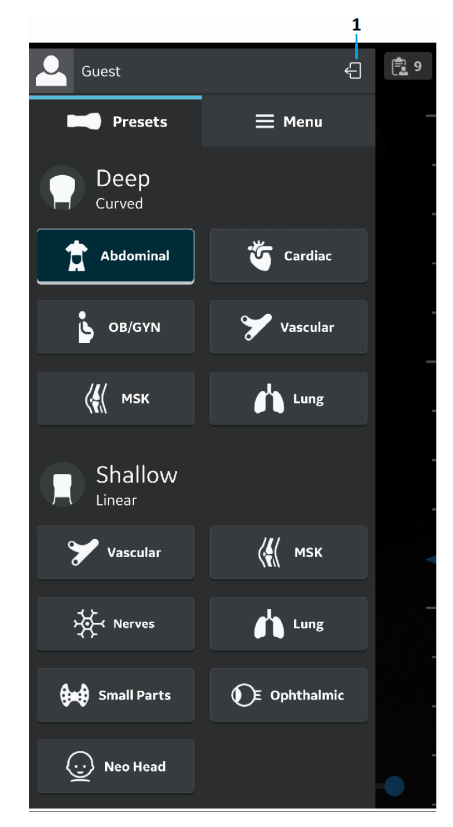

1. Ikona odhlášení/ukončení

Obrázek 3-54. Ukončení režimu Guest (Host)

#### Přihlášení/odhlášení uživatele

 Registrovaní uživatelé se mohou přihlásit a odhlásit z aplikace Vscan Air. Přihlaste se zadáním platných přihlašovacích údajů na přihlašovací stránce. Pokud jsou zadané přihlašovací údaje nesprávné, aplikace zobrazí chybovou zprávu.

|           | Vs                          | can Air                                  |        |
|-----------|-----------------------------|------------------------------------------|--------|
|           | <b>%</b>                    | GE Healthcare                            | 2      |
| inc<br>ag | correct Email Addre<br>ain. | ess / password. Plea                     | se try |
|           | qa_ntestuser1               | @mailsac.com                             | 4      |
|           |                             |                                          |        |
|           | Remember Me                 | Forgot Pass                              | word?  |
|           | SI                          | GN IN                                    |        |
| PI        | © 2022 GE - A               | All rights reserved.<br>TERMS AND CONDIT | TIONS  |
|           | A                           | dd user                                  |        |
|           |                             | Guest                                    |        |

Obrázek 3-55. Nesprávné přihlašovací údaje

- Iniciály uživatele, což je první písmeno jména a příjmení přihlášeného uživatele, se zobrazí v levém horním rohu obrazovky nabídky levého panelu.
- E-mail použitý při přihlášení se zobrazí v horní části obrazovky nabídky levého panelu. Klepnutím na zobrazení e-mailu skryjete nebo zobrazíte e-mailové adresy.

# Přihlášení/odhlášení uživatele (pokračování)

4. Chcete-li se odhlásit, klikněte na ikonu odhlášení/ukončení v pravém horním rohu levého bočního panelu.

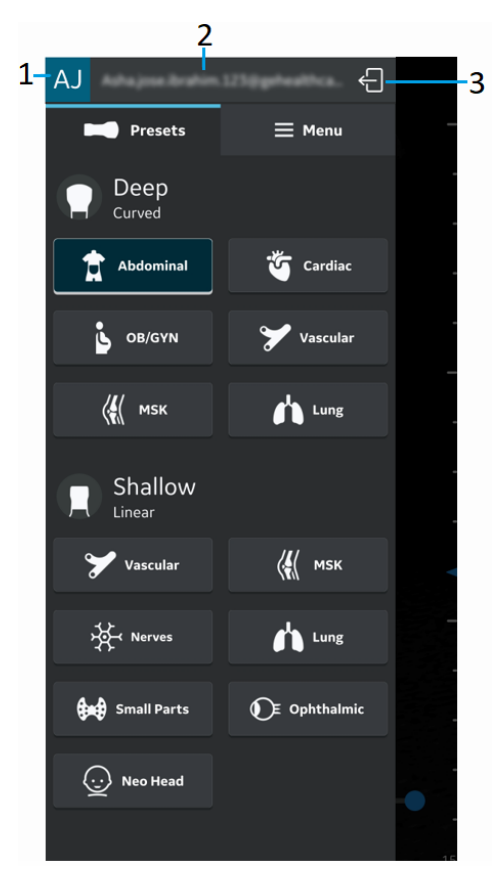

- 1. Iniciály uživatele přihlášený uživatel
- 2. E-mail uživatele přihlášený uživatel
- 3. Odhlášení/ukončení
- Obrázek 3-56. Přihlášený uživatel, zobrazený v horní části levého panelu

#### Přihlášení/odhlášení uživatele (pokračování)

5. Uživatel bude při úspěšném odhlášení vrácen zpět na přihlašovací obrazovku.

| Vscan Air                                                               |  |  |
|-------------------------------------------------------------------------|--|--|
| GE Healthcare                                                           |  |  |
| Email Address                                                           |  |  |
| Password                                                                |  |  |
| Remember Me Forgot Password?                                            |  |  |
| SIGN IN                                                                 |  |  |
| © 2022 GE - All rights reserved.<br>PRIVACY POLICY TERMS AND CONDITIONS |  |  |
|                                                                         |  |  |
|                                                                         |  |  |
|                                                                         |  |  |
| Add user                                                                |  |  |
| Guest                                                                   |  |  |

Obrázek 3-57. Přihlašovací obrazovka

POZNÁMKA: K dispozici je nastavení konfigurace trvání automatického odhlášení. Pokud se uživatel nepřihlásí ručně, aplikace podle tohoto nastavení uživatele automaticky odhlásí. Výchozí hodnota je 24 hodin a lze ji změnit pomocí nabídky Configuration (Konfigurace), viz "Konfigurace" na straně 4-2)

# Odstranění uživatelských účtů

Chcete-li odstranit uživatelský účet aplikace Vscan Air, postupujte podle následujících kroků:

1. Přihlaste se zadáním platných přihlašovacích údajů na přihlašovací stránce.

| Vscan Air                                                               |
|-------------------------------------------------------------------------|
| GE Healthcare                                                           |
| Email Address                                                           |
| Password 🔒                                                              |
| Remember Me Forgot Password?                                            |
| SIGN IN                                                                 |
| © 2022 GE - All rights reserved.<br>PRIVACY POLICY TERMS AND CONDITIONS |
| Add user                                                                |
| Guest                                                                   |

Obrázek 3-58. Přihlašovací obrazovka

 Iniciály uživatele, což je první písmeno jména a příjmení přihlášeného uživatele, se zobrazí v levém horním rohu obrazovky nabídky levého panelu.

#### Odstranění uživatelských účtů (pokračování)

 Klepnutím na levý horní roh nabídky zobrazíte nabídku Uživatelský účet, která obsahuje možnost Odstranit uživatelský účet.

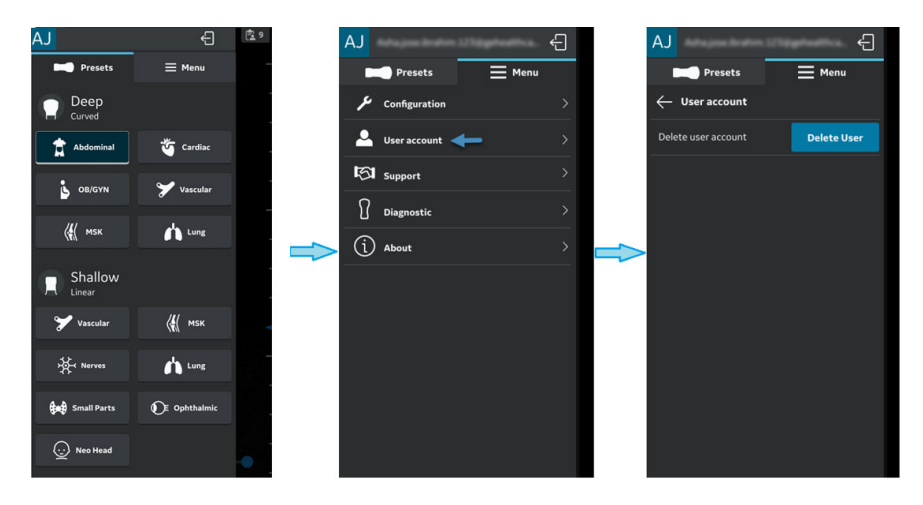

Obrázek 3-59. Odstranit uživatelský účet

- 4. Když kliknete na volbu Delete user (Odstranit uživatele), usnadní se postup odstranění uživatelského účtu.
- POZNÁMKA: Uživatel bude vyzván k opětovnému přihlášení do portálu pomocí svých přihlašovacích údajů. Tím zajistíte, že operaci odstranění provede uživatel skutečně přihlášený z aplikace.
- POZNÁMKA: Při odstraňování uživatelského účtu bude uživatel vyzván k zrušení registrace všech uživatelem vlastněných/ registrovaných/aktivovaných zařízení.
- POZNÁMKA: Pokud by uživatel i nadále používal aplikaci Vscan Air, ve které se přihlásil před odstraněním svého účtu (prostřednictvím jiného mobilního zařízení nebo prostřednictvím webového portálu), bude upozorněn a automaticky odhlášen, jakmile se pokusí provést operaci, při které je vyžadováno připojení k serverům GEHC (např. při exportu souboru protokolu nebo při použití (volitelných) digitálních nástrojů).

#### Detekce více sond Vscan Air

Když není sonda Vscan Air CL detekovaná poblíž zobrazovacího zařízení, probíhá neustále vyhledávání.

Když se v blízkosti zobrazovacího zařízení nacházejí dvě zařízení Vscan Air CL (například A a B), detekuje se nejbližší zařízení. Pokud si přejete používat Vscan Air CL A, vypněte Vscan Air CL B nebo toto zařízení umístěte dál od zobrazovacího zařízení. Pro připojení k aplikaci Vscan Air stiskněte na sondě Vscan Air CL provozní spínač.

# Režim náhledu

Aplikace Vscan Air App funguje v nelékařském režimu náhledu do té doby, než se aktivuje. Sonda Vscan Air CL se nedokáže připojit k aplikaci Vscan Air, když je v režimu náhledu. Můžeme prozkoumávat všechny hlavní funkce aplikace, některé funkce však zůstanou deaktivované. Pokud ukládáte snímek nebo videozáznam, na snímku bude vodoznak "*Example image*" (Příklad snímku).

Režim náhledu můžete aktivovat na obrazovce Start nebo po aktivaci aplikace Vscan Air v Menu (Nabídka) a Configurations (Konfigurace).

- 1. Aktivace režimu náhledu na obrazovce Start.
  - Vyberte **Preview** (Náhled)
- Aktivace režimu náhledu prostřednictvím aktivované aplikace Vscan Air.
  - V Menu (Nabídka) vyberte možnost Configuration (Konfigurace) a zapněte volbu Preview mode (Režim náhledu).

Chcete-li režim náhledu opustit:

- Stiskněte banner ve spodní části obrazovky.
- V Menu (Nabídka) vyberte možnost Configuration (Konfigurace) vypněte volbu Preview mode (Režim náhledu).

# Bezpečnostní opatření

|           | Pokud činí úložný prostor zobrazovacího zařízení méně než<br>700 Mb, zobrazí se chybová zpráva.                                                                                                    |
|-----------|----------------------------------------------------------------------------------------------------|
| POZNÁMKA: | Snímkování se nespustí, pokud není sonda Vscan Air CL<br>připojena k aplikaci Vscan Air.                                                                                                    |
| POZNÁMKA: | Sonda Vscan Air se nebude moci k aplikaci Vscan Air připojit,<br>pokud je mobilní zařízení Android či iOS ve "Flight mode"<br>(Režimu Letadlo).                                                                              |
| POZNÁMKA: | Pokud používáte "Hotspot", nebude k připojení k Vscan Air CL<br>dostupná síť Wi-Fi.                                                                                                    |
| POZNÁMKA: | Snímkování se zastaví, pokud je aplikace Vscan Air na<br>zobrazovacím zařízení odeslána na pozadí.                                                                                                    |
| POZNÁMKA: | Pokud je připojení pomocí sítě Wi-Fi k sondě Vscan Air CL<br>ztraceno, snímkování se do 10 sekund zastaví.                                                                                                    |
| POZNÁMKA: | Snímkování nikdy nezačne, pokud se vyskytne závažná chyba<br>(např. kriticky nízký stav baterie) sondy Vscan Air CL.                                                                                                    |
| POZNÁMKA: | Snímkování se zastaví do 10 sekund, pokud se vyskytne<br>závažná chyba (např. kriticky nízký stav baterie) sondy Vscan<br>Air CL.                                                                                            |
| Poznámka: | Pro uložení nových snímků nebo videozáznamů nebo pro<br>přístup k nim musí být zobrazovací zařízení zašifrováno<br>a zabezpečeno kódem PIN, heslem nebo biometrickou<br>ochranou, jako je například FaceID nebo otisk prstu. |

# Zrušení registrace sondy Vscan Air

Chcete-li zrušit registraci sondy Vscan Air, postupujte podle následujících kroků:

 Stiskněte tlačítko Menu (Nabídka) -> About (Informace o) -> Registered devices (Registrovaná zařízení)

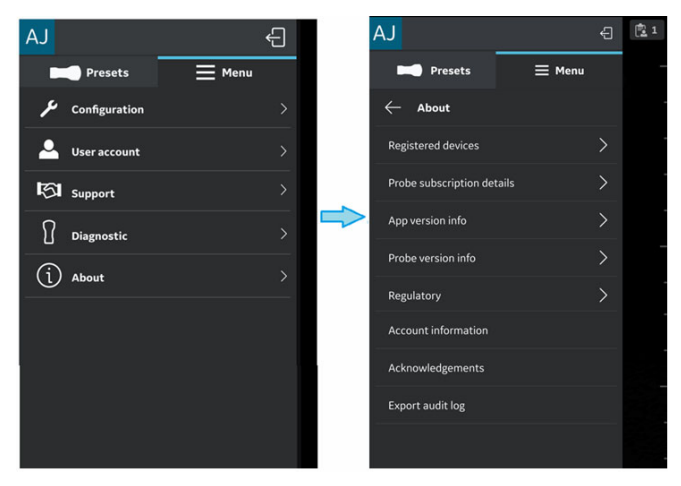

Obrázek 3-60. Registrovaná zařízení

 Na obrazovce Registered devices (Registrovaná zařízení) v záložce "Connected probe" (Připojená sonda) stiskněte tlačítko Unregister (Zrušit registraci), čímž se zruší registrace sondy Vscan Air.

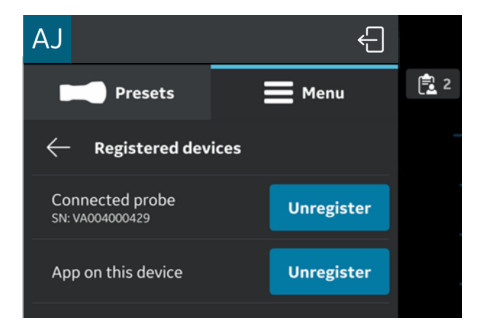

Obrázek 3-61. Zrušení registrace sondy

# Zrušení registrace sondy Vscan Air (pokračování)

 Po výběru tlačítka Unregister (Zrušit registraci) se objeví níže uvedené hlášení.

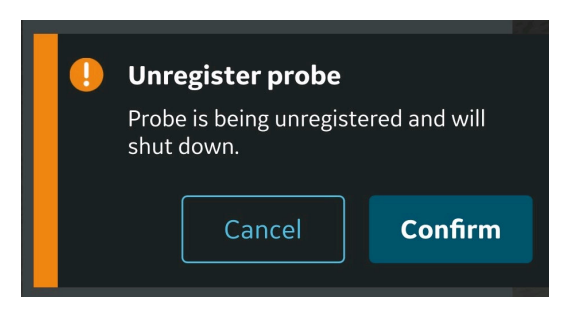

Obrázek 3-62. Hlášení týkající se zrušení registrace aplikace

POZNÁMKA: Pokud má vlastnictví sondy převzít jiná osoba, je důležité zrušit registraci přístroje Vscan Air. Nová osoba si bude muset před zahájením používání sondu zaregistrovat a stane se novým vlastníkem zařízení.

#### Zrušení registrace aplikace Vscan Air

Chcete-li zrušit registraci aplikace Vscan Air, postupujte podle následujících kroků:

 Stiskněte tlačítko Menu (Nabídka) -> About (Informace o) -> Registered devices (Registrovaná zařízení)

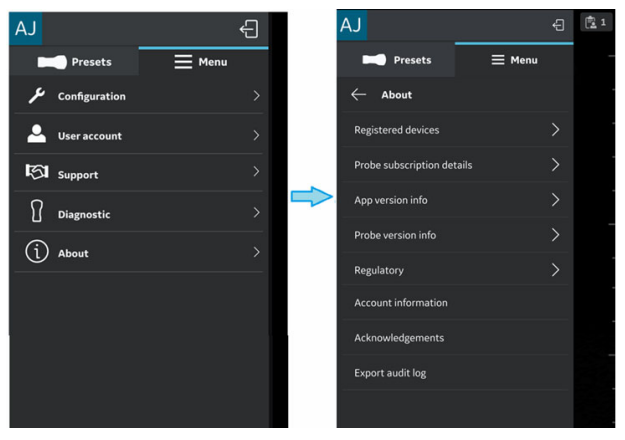

Obrázek 3-63. Registrovaná zařízení

 Na obrazovce Registered devices (Registrovaná zařízení) v záložce "App on this device" (Aplikace na tomto zařízení) stiskněte tlačítko Unregister (Zrušit registraci), čímž se zruší registrace aplikace Vscan Air.

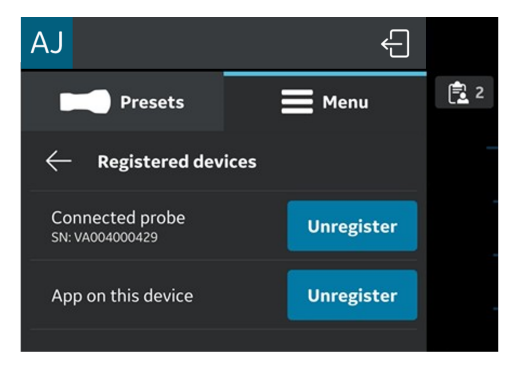

Obrázek 3-64. Zrušení registrace aplikace

#### Zrušení registrace aplikace Vscan Air (pokračování)

 Po výběru tlačítka Unregister (Zrušit registraci) se objeví níže uvedené hlášení. Po přečtení hlášení stiskněte tlačítko Proceed (Pokračovat).

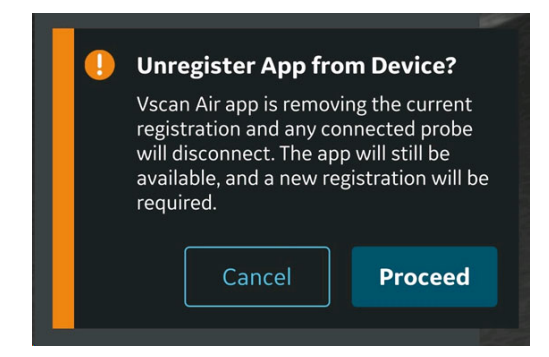

Obrázek 3-65. Hlášení týkající se zrušení registrace aplikace

 Na obrazovce Confirmation (Potvrzení) stiskněte tlačítko Erase (Vymazat). Když vyberete tlačítko Erase (Vymazat), zruší se na zobrazovacím zařízení registrace aplikace a veškeré pacientské údaje se vymažou.

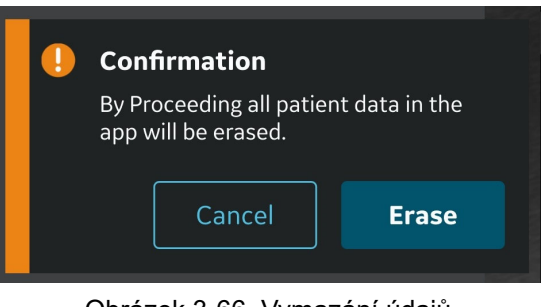

Obrázek 3-66. Vymazání údajů

POZNÁMKA: Pokud má vlastnictví aplikace převzít jiná osoba, je důležité zrušit registraci aplikace Vscan Air. Nová osoba si bude muset před zahájením používání aplikaci zaregistrovat a stane se novým vlastníkem zařízení. Tato strana byla úmyslně ponechána prázdná.

# Kapitola 4

# Konfigurace Vscan Air (pro iOS a Android)

Obsah:

"Konfigurace" na straně 4-2

"Uživatelský účet" na straně 4-45

"Podpora" na straně 4-46

"Diagnostika" na straně 4-49

"Informace o" na straně 4-52

# Konfigurace

V hlavní nabídce jsou k dispozici následující funkce.

- 1. "Konfigurace" na straně 4-3
- 2. "Uživatelský účet" na straně 4-45
- 3. "Podpora" na straně 4-46
- 4. "Diagnostika" na straně 4-49
- 5. "Informace" na straně 4-52

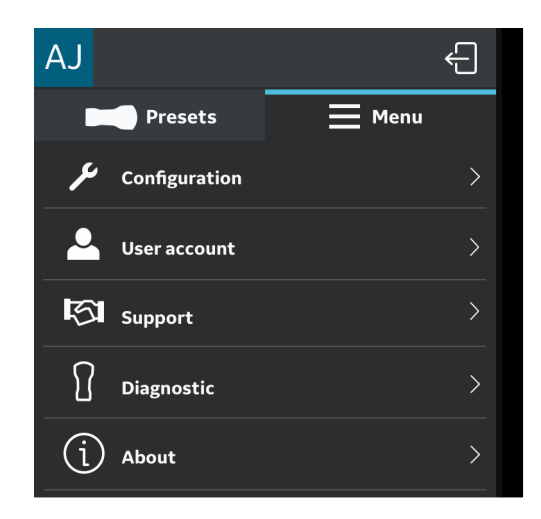

Obrázek 4-1. Menu

# Konfigurace

Chcete-li upravit nastavení skenu, klepněte na ikonu **Menu** (Nabídka).

Pokud se zobrazí přednastavený panel, vyberte v horní části **Menu** (Nabídka), abyste se dostali k panelu nastavení.

Zobrazí se možnost **Configuration** (Konfigurace) – Centerline marker (Značka osy), Focus marker (Značka zaostření), TGC control (Ovládací prvek TGC), Cardiac Flip L/R (Převrácení srdce L/P), Auto freeze time (Čas automatického zmrazení), Video duration (Délka videa), Probe button action (Funkce tlačítka sondy), Measurement unit (Jednotka měření), Preview mode (Režim náhledu), Store binary image data (Uložit binární obrazová data), Language (Jazyk), Display Calibration (Kalibrace displeje), Device configuration (Konfigurace zařízení), Server settings (Nastavení serveru) Automatic sign out (Automatické odhlášení) a Security (Zabezpečení).

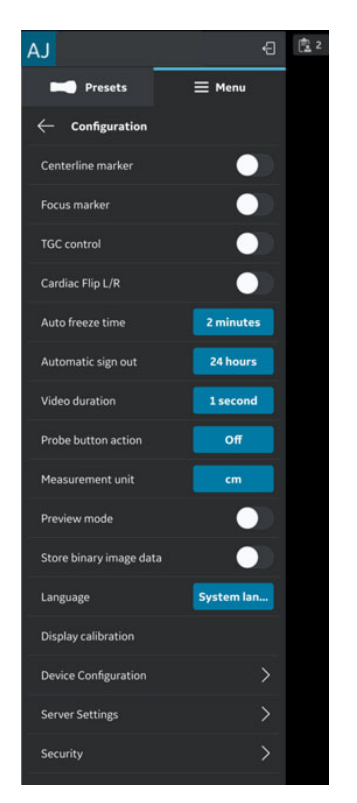

Obrázek 4-2. Konfigurace

 Centerline Marker (Značka osy) (viz "Konfigurace" na straně 4-3) – Chcete-li zapnout nebo vypnout značku osy, klepněte na přepínač Zapnout/Vypnout. Když je značka osy zapnutá, aplikace Vscan Air ji zobrazuje během černobílého snímkování, barevného snímkování, v režimu zmrazení a u vyvolaných snímků a videozáznamů.

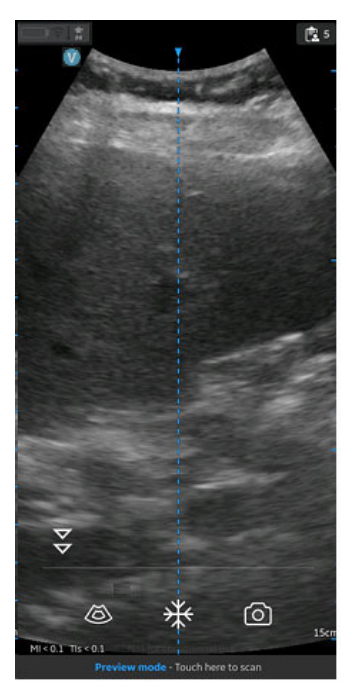

Obrázek 4-3. Značka osy

- POZNÁMKA: Na zobrazovacím zařízení konfigurujte vhodnou časovou prodlevu "spořiče obrazovky". V případě naváděcích procedur, u kterých se v průběhu zákroku neočekávají žádné zásahy uživatele, konfigurujte v aplikaci vhodnou časovou prodlevu "automatického zmrazení".
  - Focus Marker (Značka zaostření) (viz "Konfigurace" na straně 4-3) – Chcete-li zapnout nebo vypnout značku zaostření, klepněte na přepínač Zapnout/Vypnout. Když je značka zaostření zapnutá, aplikace Vscan Air ji zobrazuje během černobílého snímkování, barevného snímkování, v režimu zmrazení a během přehrávání.

3. Time Gain Compensation (TGC) Control (Ovládací prvek kompenzace zesílení v čase) (viz "Konfigurace" na straně 4-3) – Chcete-li zapnout nebo vypnout ovládací prvky kompenzace zesílení v čase, klepněte na přepínač Zapnout/Vypnout. Když je Kompenzace zesílení v čase zapnutá, můžete černobílé snímky upravovat prostřednictvím ovládacích prvků TGC na obrazovce snímání.

POZNÁMKA: V rozvržení na výšku a na šířku je k dispozici až 6 ovládacích prvků TGC.

POZNÁMKA: Pokud jsou ovládací prvky TGC aktivní, je aktivní ovládání zesílení deaktivováno.

> 4. Cardiac Flip L/R (Převrácení srdce L/P) (viz část "Konfigurace" na straně 4-3)-

Nastavení možnosti Cardiac Flip L/R (Převrácení srdce L/P) na hodnotu True (Pravda) převrátí snímek srdce a orientační značku vodorovně doprava a naopak.

 Volba Cardiac Flip Left Right (Převrácení srdce vlevo vpravo) bude mít vliv pouze v případě, že je vybrána kardiologická předvolba. Při instalaci aplikace Vscan Air se aktivuje funkce Cardiac Flip L/R (Převrácení srdce L/ P). Značka orientace snímku se pak při použití kardiologické předvolby zobrazí na pravé straně obrazovky.

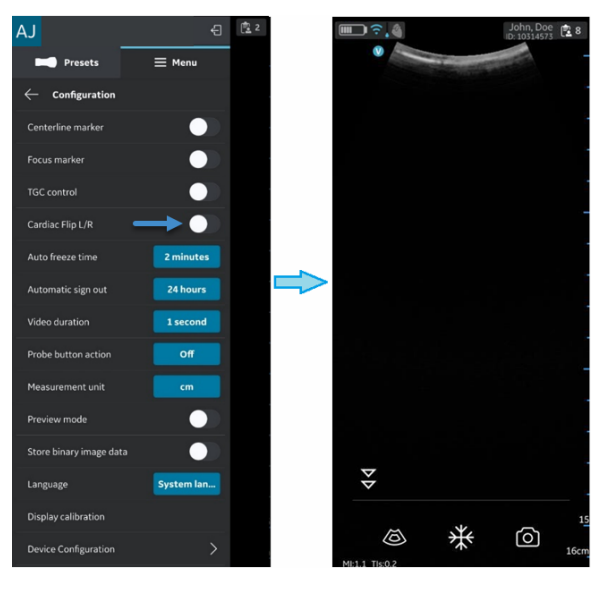

Obrázek 4-4. CLA-Cardiac (bez převrácení)

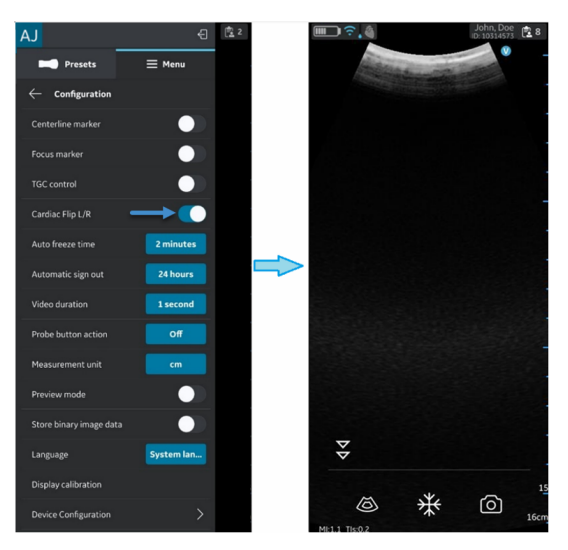

Obrázek 4-5. CLA-Cardiac (převrácení)

- 5. Auto Freeze Time (Čas automatického zmrazení) (viz "Konfigurace" na straně 4-3) –
  - Stiskněte Auto Freeze Time (Čas automatického zmrazení)
  - Pro nastavení času automatického zmrazení klepněte na požadovanou hodnotu. Tím se nastaví doba, po jejímž uplynutí systém přejde do režimu zmrazení, pokud se nepoužívá.

| AJ                                     | Ð      | 15 |  |  |
|----------------------------------------|--------|----|--|--|
| Presets                                | ≡ Menu |    |  |  |
| ← Auto freeze tin                      | ne     |    |  |  |
| 1 minute                               |        |    |  |  |
| 2 minutes                              |        |    |  |  |
| 3 minutes                              |        |    |  |  |
| 5 minutes<br>3 minutes for Color Flow  |        |    |  |  |
| 10 minutes<br>3 minutes for Color Flow |        |    |  |  |

Obrázek 4-6. Čas automatického zmrazení

# POZNÁMKA:

V případě naváděcích procedur, u kterých se v průběhu zákroku neočekávají žádné zásahy uživatele, konfigurujte na zobrazovacím zařízení konfigurujte vhodnou časovou prodlevu "spořiče obrazovky" a časovou prodlevu "automatického zmrazení".

- Video duration (Délka videa) (viz "Konfigurace" na straně 4-3) –
  - Stiskněte Video duration (Délka videozáznamu) délka videozáznamu souvisí s počtem sekund naskenovaných dat, které jsou k dispozici ve vyrovnávací paměti po zmrazení snímku.
  - Pro nastavení velikosti vyrovnávací paměti klepněte na požadovanou hodnotu.

| AJ                          |      | Ξ |
|-----------------------------|------|---|
| Presets                     | Menu | 4 |
| $\leftarrow$ Video duration | 1    | - |
| 1 second                    |      |   |
| 2 seconds                   |      |   |
| 3 seconds                   |      |   |
| 5 seconds                   |      |   |
| 10 seconds                  |      |   |

Obrázek 4-7. Délka videa

- Probe Button Action (Funkce tlačítka sondy) (viz "Konfigurace" na straně 4-3) –
  - Stiskněte Probe Button Action (Funkce tlačítka sondy).
  - Klepnutím vyberte, jakou funkci vyvolá stisknutí tlačítka sondy:Freeze (Zmrazení) nebo Save (Uložení).
     Možnost "Off" (Vypnuto) vyberte, pokud nechcete, aby se tlačítkem sondy vyvolala nějaká funkce.

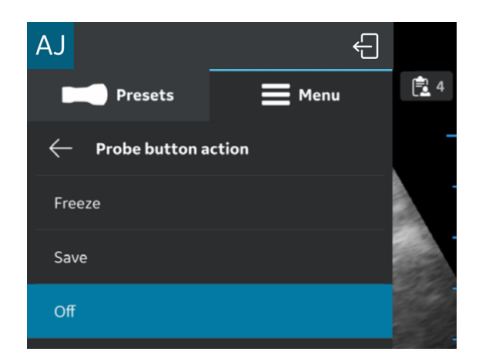

Obrázek 4-8. Funkce tlačítka sondy

8. **Measurement Unit (Měrné jednotky)** (viz "Konfigurace" na straně 4-3) – Klepnutím vyberte cm nebo mm.

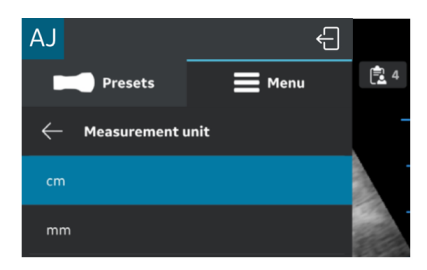

Obrázek 4-9. Měrné jednotky

 Preview Mode (Režim náhledu) (viz část "Konfigurace" na straně 4-3) – Chcete-li zapnout nebo vypnout režim náhledu, klepněte na přepínač Zapnout/Vypnout.

Pokud si přejete používat režim náhledu, stiskněte **OK**.

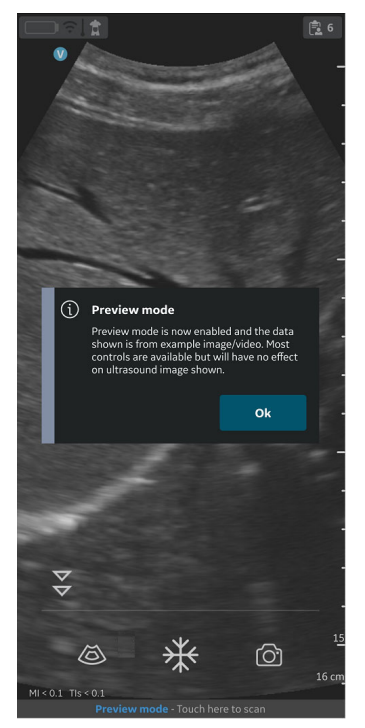

Obrázek 4-10. Vyskakovací okno režimu náhledu

#### 10. Store binary image data (Uložit binární obrazová data)

(viz "Konfigurace" na straně 4-3) – Chcete-li zapnout nebo vypnout uložení binárních obrazových dat, klepněte na přepínač **Zapnout/Vypnout**. Když je funkce zapnutá, zobrazí se potvrzovací zpráva – "Binary image data storage is now enabled and unprocessed data will be stored together with video clips." (Ukládání binárních obrazových dat je nyní povoleno a spolu s video klipy se budou uchovávat i nezpracovaná data). "This uses some additional storage space." (K tomu je potřeba další úložný prostor) "Binary image data is useful for research and development in collaboration with GEHC." (Binární obrazová data se používají k výzkumu a vývoji ve spolupráci se společností GEHC).

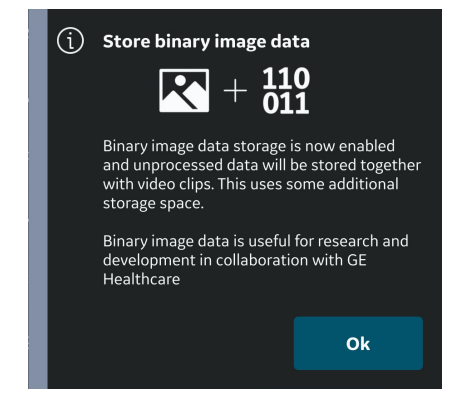

Obrázek 4-11. Vyskakovací zpráva o ukládání binárních obrazových dat

Pokud si zařízení přejete konfigurovat s funkcí uchovávání binárních obrazových dat, potvrďte stisknutím **OK**.

11. **Language (Jazyk)** (viz "Konfigurace" na straně 4-3) – Vyberte si požadovaný jazyk

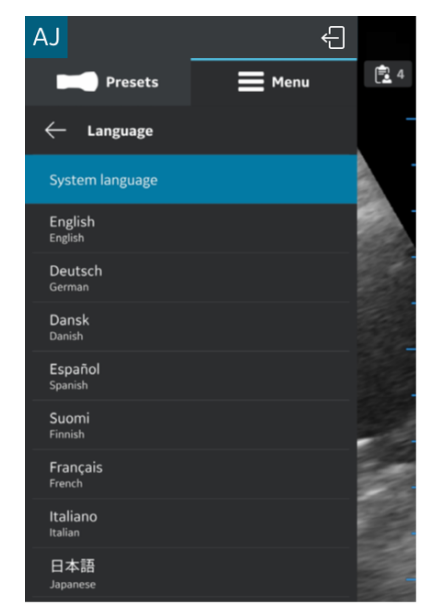

Obrázek 4-12. Jazyk

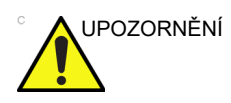

Pokud aplikace Vscan Air nepodporuje současné nastavení mobilního zařízení, je výchozím jazykem aplikace Vscan Air angličtina.

12. Display calibration (Kalibrace displeje) (viz "Konfigurace" na straně 4-3) – Tyto snímky lze použít k úpravě úrovně jasu zařízení, aby byl vidět celý rozsah stupnice šedé. Na zařízení se doporučuje vypnout přizpůsobený jas a barevné filtry.

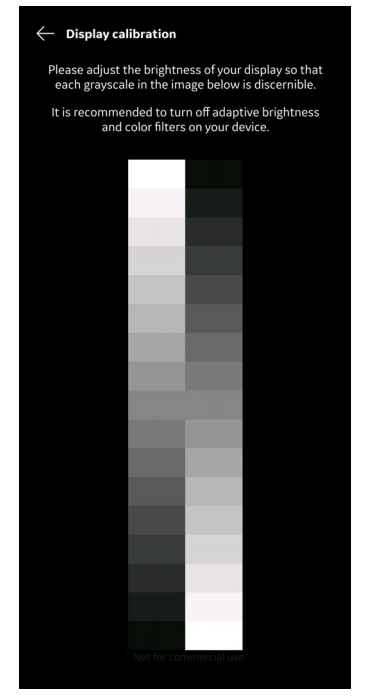

Obrázek 4-13. Kalibrace displeje

#### 13. Konfigurace zařízení

- a. Chcete-li zařízení konfigurovat, postupujte následovně:
  Configuration (Konfigurace) -> Device configuration (Konfigurace zařízení).
- Na obrazovce u Device configuration (Konfigurace zařízení) (Vscan Air) zadejte výchozí hodnoty, aby se navázala komunikace se servery DICOM.

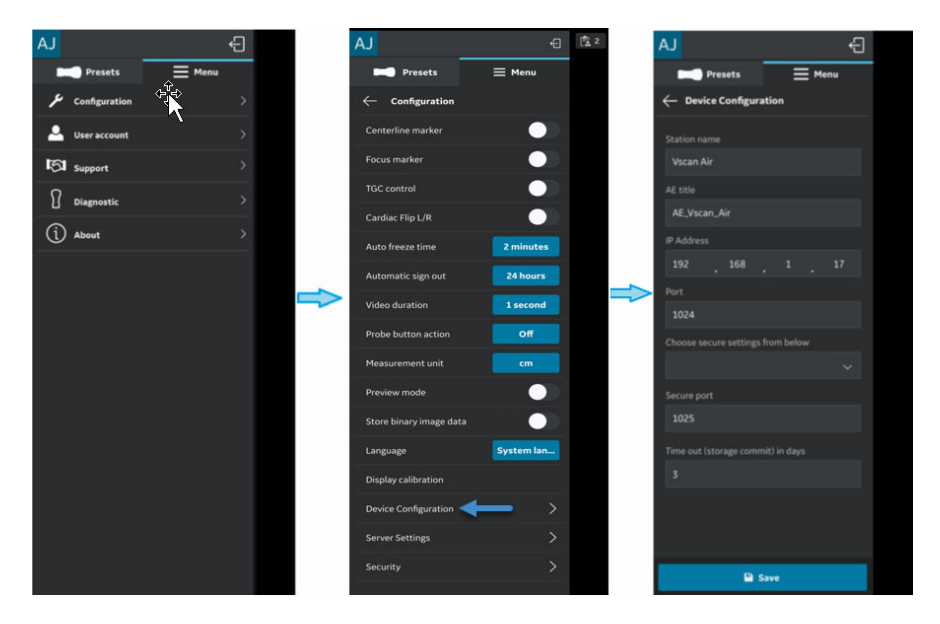

Obrázek 4-14. Konfigurace zařízení

14. Server Settings (Nastavení serveru) (viz "Konfigurace" na straně 4-3) –

Umožňuje konfiguraci serveru pracovního seznamu modalit, obrazového serveru DICOM, sdílené síťové složky.

- Modality Worklist Server (Server pracovního seznamu modalit) – slouží k získání informací o pacientovi a zamýšlené studii.
- DICOM Image Server (Server snímků DICOM) umístění vzdáleného úložiště videí/snímků.
- Network Shared Folder (Síťová sdílená složka) sdílení snímků/videí ve sdílené složce na PC.
- DICOM Web Server (Webový server DICOM) exportuje data do cloudového/vzdáleného serveru pomocí webového protokolu DICOM.

#### 15. Automatic sign out (Automatické odhlášení) (viz část "Konfigurace" na straně 4-3)

Nastavení automatického odhlášení umožňuje uživateli řídit dobu trvání relace přihlášení. Výchozí hodnota je 24 hodin. Další dostupné možnosti jsou uvedeny níže.

Chcete-li změnit nastavení automatického odhlášení, přejděte do nabídky Menu (Nabídka)->Configuration (Konfigurace) -> Auto sign out setting (Nastavení automatického odhlášení).

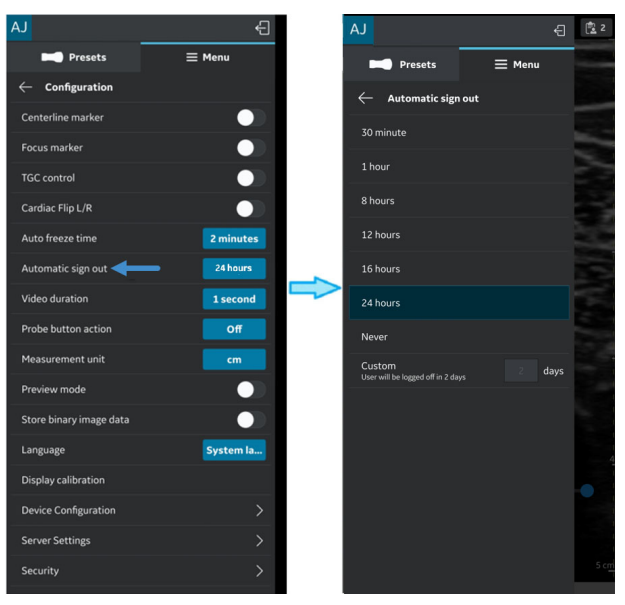

Obrázek 4-15. Automatické odhlášení

Aplikace bude udržovat relaci uživatele po nastavenou dobu, pokud se uživatel výslovně neodhlásí. Automatické odhlášení se nespustí, když probíhá skenování.

 Security (Zabezpečení) (viz část "Konfigurace" na straně 4-3) – zvolte ochranu informací o vyšetření a pacientovi, viz část "Zabezpečení" na straně 4-37.

# Konfigurace serveru pracovního seznam modalit

Chcete-li konfigurovat nový server pracovního seznamu modalit, postupujte následovně.

 Stiskněte Menu (Nabídka) -> Configuration (Konfigurace) -> Server Settings (Nastavení serveru).

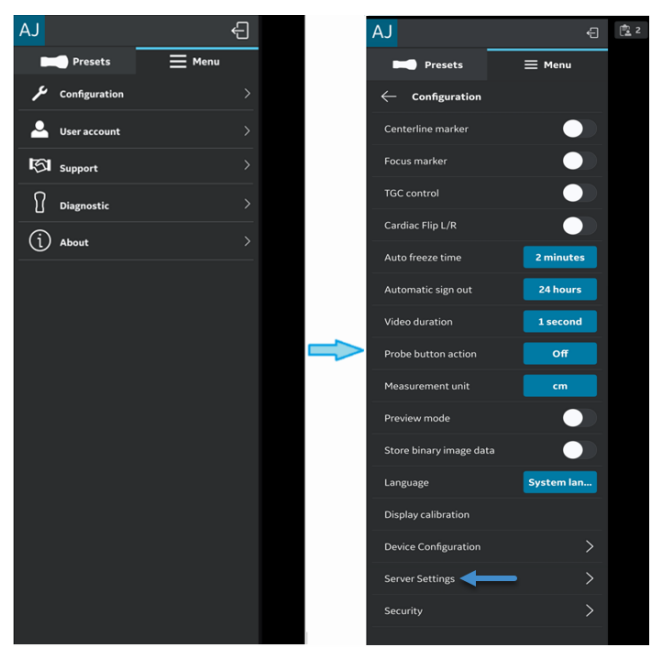

Obrázek 4-16. Server Settings (Nastavení serveru)

2. Na obrazovce "Server Settings" (Nastavení serveru) stiskněte možnost **Add Server** (Přidat server).

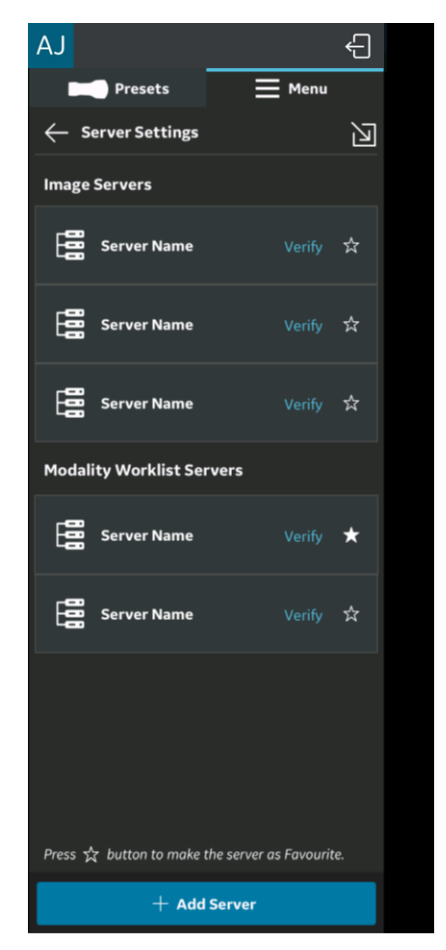

Obrázek 4-17. Přidání serveru

 Na obrazovce "Add New Server" (Přidat nový server) vyberte v rozbalovacím seznamu "Server Type" (Typ serveru) možnost "Modality Worklist Server" (Server pracovního seznam modalit) a pro přidání serveru pracovního seznamu modalit zadejte do příslušných polí informace o konfiguraci.

Pokud je server pracovního seznamu modalit zabezpečený DICOM (komunikace TLS), zaškrtněte výběrové políčko "Secure DICOM" (Zabezpečený DICOM). Viz "Zabezpečený DICOM" na straně 5-70, kde jsou uvedeny další informace.

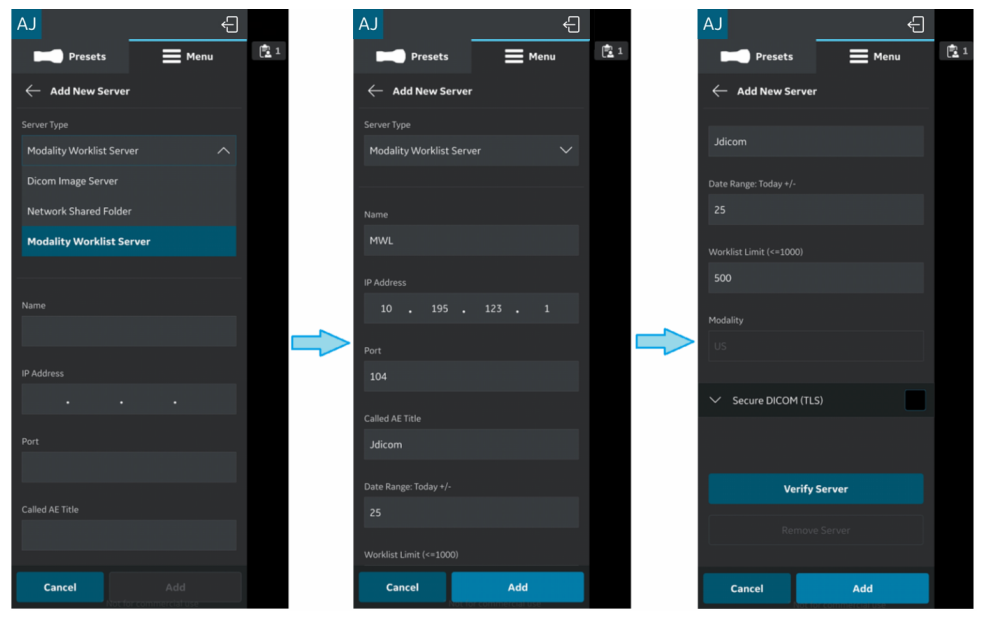

Obrázek 4-18. Zadejte informace o konfiguraci.

 Chcete-li ověřit komunikaci se serverem pracovního seznamu modalit, stiskněte možnost "Verify Server" (Ověřit server).

Pokud byla komunikace se serverem pracovního seznamu "úspěšně navázána", zobrazí se vyskakovací zpráva "Verify server succeed" (Úspěšné ověření serveru).

Pro přidání serveru pracovního seznamu modalit stiskněte **OK**, a poté "**Add**" (Přidat).

Pokud se komunikace nezdařila, zkontrolujte nastavení serveru a proveďte nezbytné úpravy.

| AJ 🗧                                           |          |
|------------------------------------------------|----------|
| Presets 📃 Menu                                 | 5        |
| . 🔶 Add New Server                             | 1        |
| DCM4CHEE                                       |          |
| Date Range: Today +/-                          |          |
| . 30                                           |          |
| Worklist Limit (<=1000)                        | -        |
| 5<br>() Server Status<br>Verify server succeed | No.      |
| Ok                                             |          |
| V Secure DICOM (TLS)                           |          |
|                                                | N. N. N. |
| Verify Server                                  | •        |
| Remove Server                                  |          |
| Cancel Add                                     | 15cm     |

Obrázek 4-19. Ověření serveru

POZNÁMKA:

Ujistěte se, že zobrazovací zařízení, na kterém běží aplikace Vscan Air, a konfigurovaná síťová složka, jsou připojeny ke stejné síti.

5. Jakmile se přidá server pracovního seznamu modalit, bude název serveru dostupný v možnosti Server Settings (Nastavení serveru). Pokud je k dispozici více než jeden MWL / server radiologického informačního systému (RIS), musí se jeden z nich vybrat jako oblíbený server. Chcete-li server MWL vybrat jako oblíbený, klepněte na příslušnou hvězdičku a na obrazovce s vyskakovací zprávou stiskněte YES (Ano).

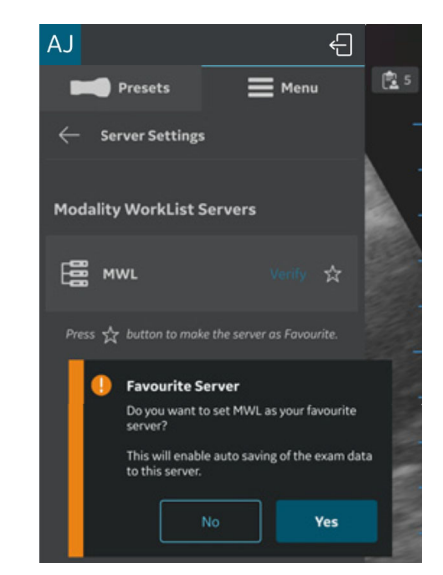

Obrázek 4-20. Server pracovního seznamu nastavený jako oblíbený

# Konfigurace obrazového serveru DICOM

Chcete-li konfigurovat nový obrazový server DICOM, postupujte následovně.

 Stiskněte Menu (Nabídka) -> Configuration (Konfigurace) -> Server Settings (Nastavení serveru).

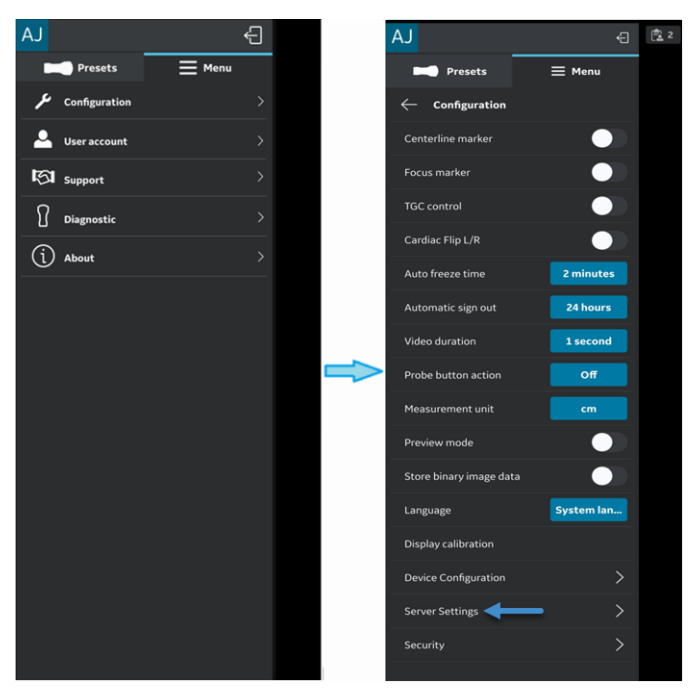

Obrázek 4-21. Server Settings (Nastavení serveru)

# Konfigurace obrazového serveru DICOM (pokračování)

2. Na obrazovce "Server Settings" (Nastavení serveru) stiskněte možnost **Add Server** (Přidat server).

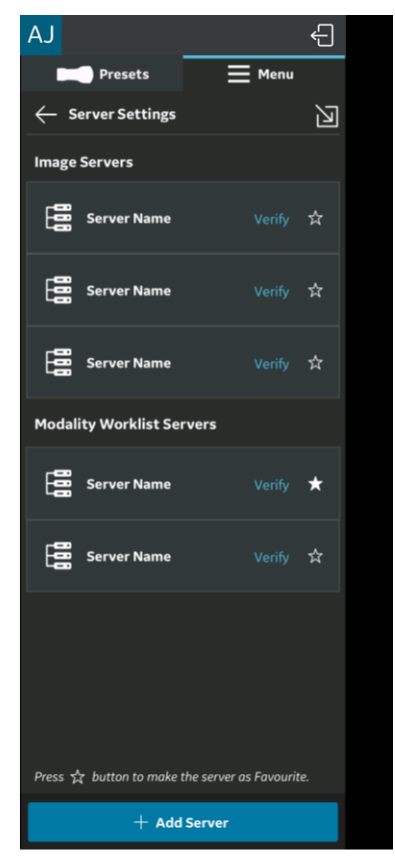

Obrázek 4-22. Přidání serveru

# Konfigurace obrazového serveru DICOM (pokračování)

 Na obrazovce "Add New Server" (Přidat nový server) vyberte v rozbalovacím seznamu "Server Type" (Typ serveru) možnost "DICOM Image Server" (Obrazový server DICOM) a pro přidání obrazového serveru DICOM zadejte do příslušných polí informace o konfiguraci.

Pokud je obrazový server DICOM zabezpečený DICOM (komunikace TLS), zaškrtněte výběrové políčko "Secure DICOM" (Zabezpečený DICOM). Viz "Zabezpečený DICOM" na straně 5-70, kde jsou uvedeny další informace.

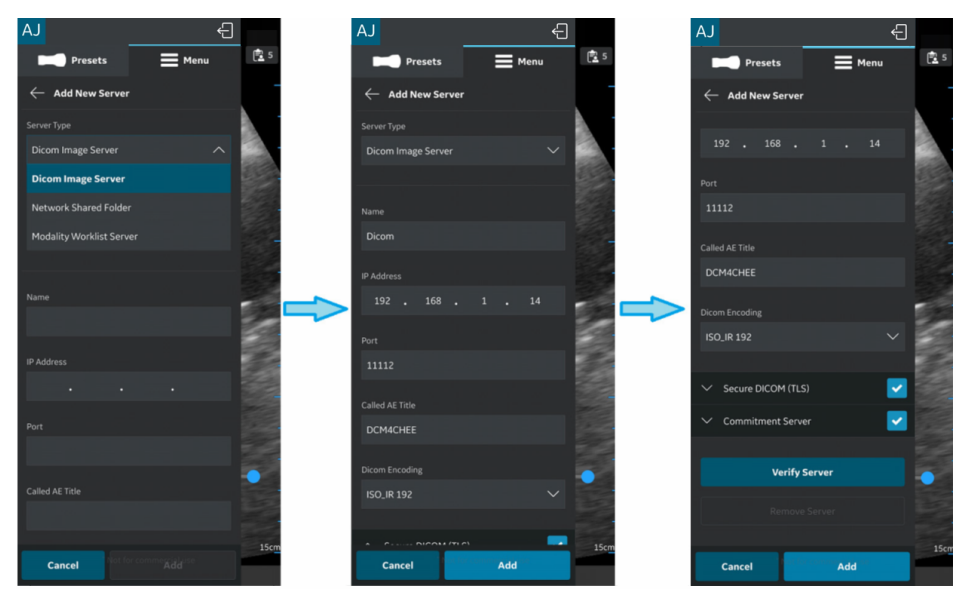

Obrázek 4-23. Zadání informací o konfiguraci

# Konfigurace obrazového serveru DICOM (pokračování)

4. Chcete-li ověřit komunikaci s obrazovým serverem DICOM, stiskněte možnost "Verify Server" (Ověřit server).

Pokud byla komunikace se serverem "úspěšně navázána", zobrazí se vyskakovací zpráva "Verify server succeed" (Úspěšné ověření serveru).

Pro přidání obrazového serveru DICOM stiskněte **OK**, a poté "**Add**" (Přidat).

Pokud se komunikace nezdařila, zkontrolujte nastavení serveru a proveďte nezbytné úpravy.

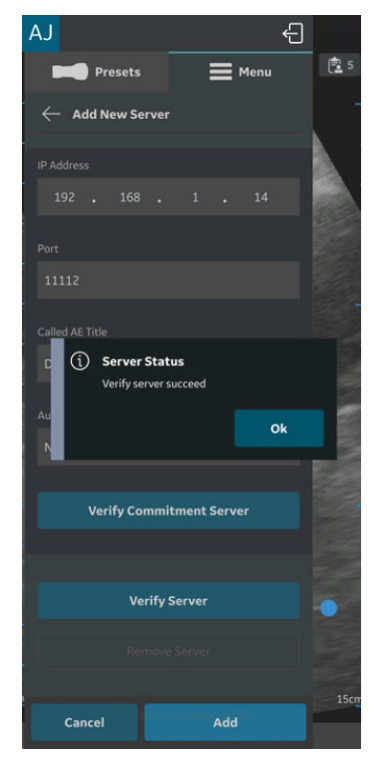

Obrázek 4-24. Obrazový server DICOM

POZNÁMKA: Ujistěte se, že zobrazovací zařízení, na kterém běží aplikace Vscan Air, a PC, na kterém je konfigurován server, jsou připojeny ke stejné síti.
### Konfigurace obrazového serveru DICOM (pokračování)

5. Jakmile se přidá obrazový server DICOM, najdete název serveru: v možnosti Server Settings (Nastavení serveru). Pokud je k dispozici více než jeden obrazový server DICOM, musí se jeden z nich vybrat jako oblíbený server. Chcete-li obrazový server DICOM nastavit jako oblíbený, klepněte na příslušnou hvězdičku a na obrazovce s vyskakovací zprávou stiskněte YES (Ano).

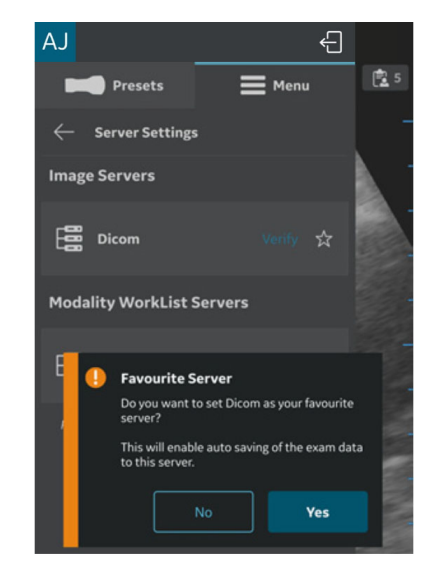

Obrázek 4-25. Výběr obrazového serveru DICOM jako oblíbeného serveru

## Storage Commit (Paměťové propojení)

#### Storage Server (Úložný server)

Storage Server (Úložný server) je obrazový server DICOM, který přijímá a ukládá údaje o vyšetření z aplikace Vscan Air.

#### Commitment Server (Propojovací server)

Když Storage Server (Úložný server) úspěšně přijme a uloží údaje o vyšetření, Commitment Server (Propojovací server) pošle potvrzení do aplikace Vscan Air.

#### Auto Delete (Automatické mazání)

Když jste při konfiguraci obrazového serveru DICOM (úložného serveru) povolili funkci "Auto Delete" (Automatické mazání), údaje o vyšetření se ze zobrazovacího zařízení po exportu do konkrétního obrazového serveru DICOM vymažou.

Chcete-li povolit funkci "Auto Delete" (Automatické mazání), postupujte dle níže uvedených kroků:

- Při konfiguraci obrazového serveru DICOM klepněte na rozbalovací tlačítko Commitment Server (Propojovací server). Viz "Konfigurace obrazového serveru DICOM" na straně 4-19, kde jsou uvedeny další informace.
- Do příslušných polí na obrazovce Commitment Server (Propojovací server) zadejte informace o propojovacím serveru.
- Pro ověření komunikace s propojovacím serverem stiskněte tlačítko Verify Commitment Server (Ověřit propojovací server).

Pokud byla komunikace se serverem "úspěšně navázána", zobrazí se vyskakovací zpráva "Verify server succeed" (Úspěšné ověření serveru).

Pokud se komunikace nezdařila, zkontrolujte nastavení serveru a proveďte nezbytné úpravy.

## Konfigurace sdílené síťové složky

Chcete-li konfigurovat novou sdílenou síťovou složku, postupujte následovně.

 Stiskněte Menu (Nabídka) -> Configuration (Konfigurace) -> Server Settings (Nastavení serveru).

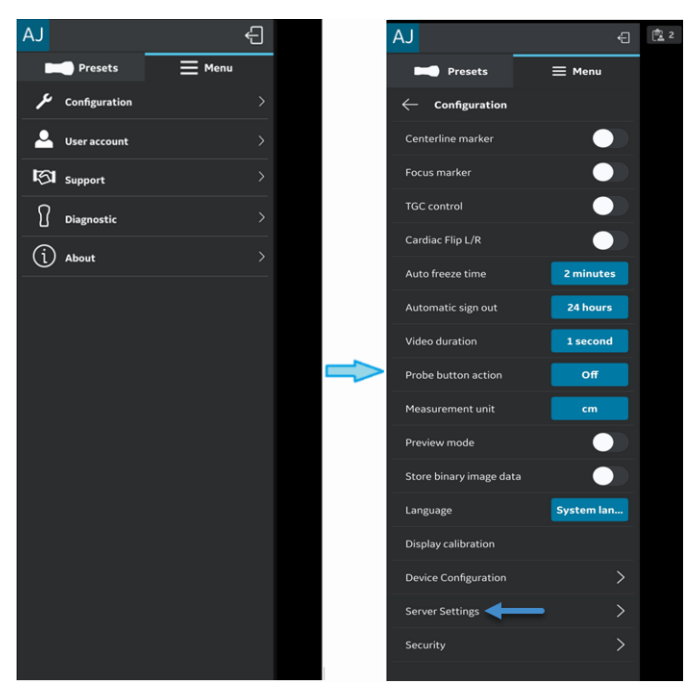

Obrázek 4-26. Server Settings (Nastavení serveru)

2. Na obrazovce "Server Settings" (Nastavení serveru) stiskněte možnost Add Server (Přidat server).

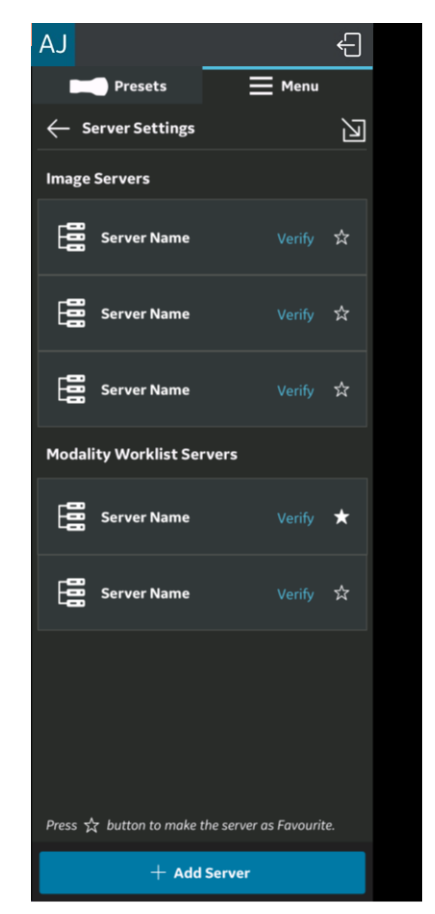

Obrázek 4-27. Přidání serveru

 Na obrazovce "Add New Server" (Přidat nový server) vyberte v rozbalovacím seznamu "Server Type" (Typ serveru) možnost "Network Shared Folder" (Sdílená síťová složka) a pro přidání sdílené síťové složky zadejte do příslušných polí informace o konfiguraci.

Pokud si přejete sdílet další komplexní informace o vyšetření (informace o pacientovi/vyšetření), zaškrtněte výběrové políčko "**Add exam info**" (Přidat informace o vyšetření). Viz "Podrobné informace o vyšetření" na straně 5-80, kde jsou uvedeny další informace.

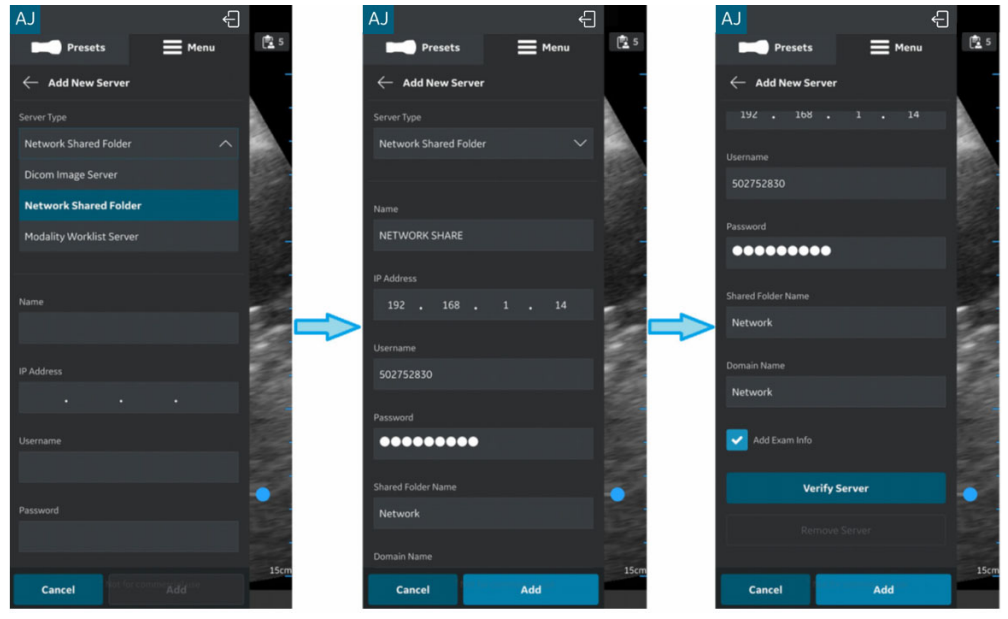

Obrázek 4-28. Zadání informací o konfiguraci

4. Chcete-li ověřit komunikaci se sdílenou síťovou složkou, stiskněte možnost "**Verify Server**" (Ověřit server).

Pokud byla komunikace se serverem "úspěšně navázána", zobrazí se vyskakovací zpráva "**Verify server succeed**" (Úspěšné ověření serveru).

Pro přidání sdílené síťové složky stiskněte **OK**, a poté "**Add**" (Přidat).

Pokud se komunikace nezdařila, zkontrolujte nastavení serveru a proveďte nezbytné úpravy.

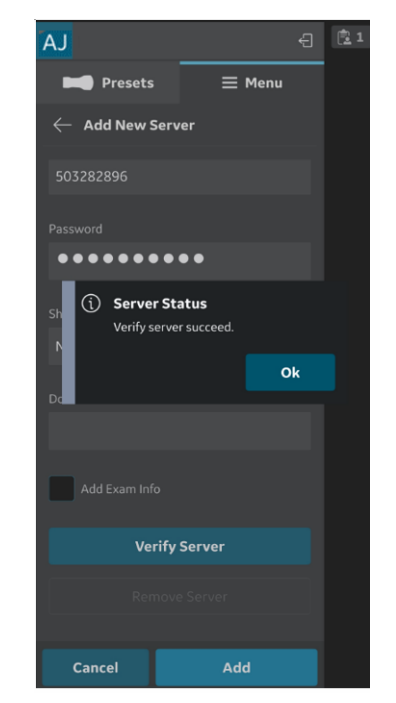

Obrázek 4-29. Ověření sdílené síťové složky

POZNÁMKA: Ujistěte se, že zobrazovací zařízení, na kterém běží aplikace Vscan Air, a konfigurovaná síťová složka, jsou připojeny ke stejné síti.

5. Jakmile se přidá sdílená síťová složka, bude název serveru dostupný v možnosti Server Settings (Nastavení serveru). Pokud je konfigurována více než jedna sdílená síťová složka, musí se jedna z nich vybrat jako oblíbená sdílená síťová složka. Chcete-li sdílenou síťovou složku vybrat jako oblíbenou, klepněte na příslušnou hvězdičku a na obrazovce s vyskakovací zprávou stiskněte YES (Ano).

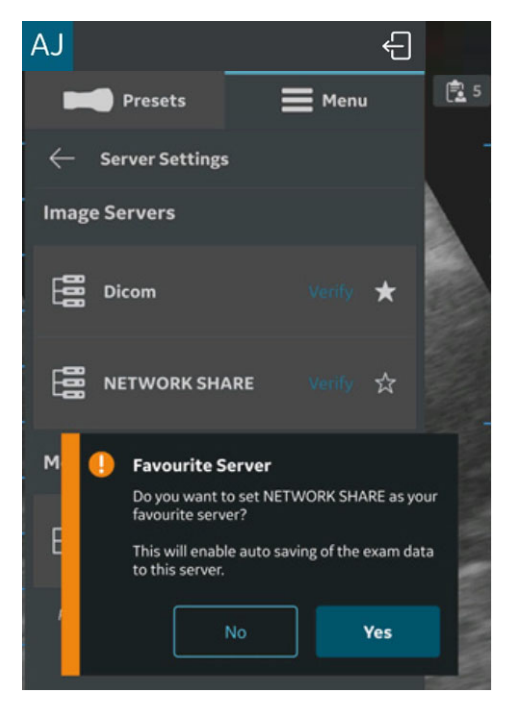

Obrázek 4-30. Sdílená síťová složka vybraná jako oblíbená

#### Konfigurace webového serveru DICOM

Tato funkce umožňuje export dat do cloudového/vzdáleného serveru pomocí webového protokolu DICOM (ukládání přes web).

Chcete-li konfigurovat nový webový server DICOM, postupujte následovně.

1. Stiskněte Menu (Nabídka) -> Configuration (Konfigurace) -> Server Settings (Nastavení serveru).

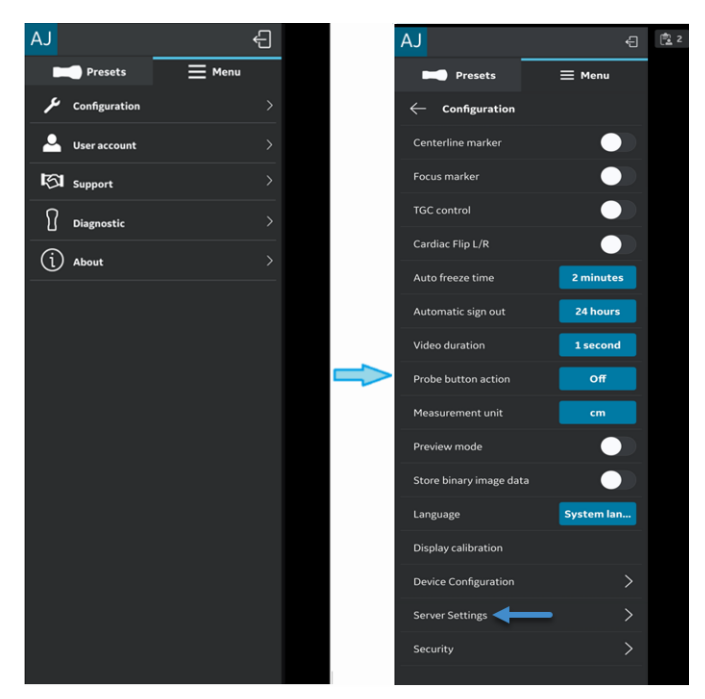

Obrázek 4-31. Nastavení serveru

## Konfigurace webového serveru DICOM (pokračování)

2. Na obrazovce "Server Settings" (Nastavení serveru) stiskněte možnost Add Server (Přidat server).

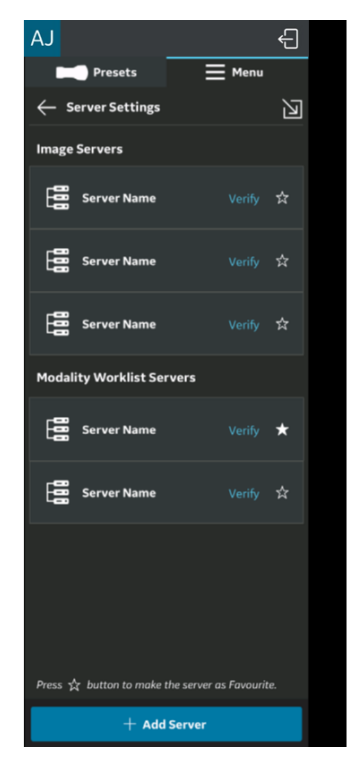

Obrázek 4-32. Přidání serveru

## Konfigurace webového serveru DICOM (pokračování)

 Na obrazovce "Add New Server" (Přidat nový server) vyberte v rozbalovacím seznamu "Server Type" (Typ serveru) možnost "DICOM Web Server" (Webový server DICOM) a pro přidání webového serveru DICOM zadejte do příslušných polí informace o konfiguraci.

| AJ                      |        | Ð | 29 |
|-------------------------|--------|---|----|
| Presets                 | ≡ Menu |   |    |
| ← Add New Server        |        |   |    |
| Server Type             |        |   |    |
| Dicom Web Server        |        |   |    |
| Dicom Image Server      |        |   |    |
| Network Shared Folder   |        |   |    |
| Modality Worklist Serve |        |   |    |
| Dicom Web Server        |        |   |    |
|                         |        |   |    |
| Name                    |        |   |    |
|                         |        |   |    |
| Url                     |        |   |    |
| https://                |        |   |    |
|                         |        |   |    |
| Authorization           |        |   |    |
|                         |        |   |    |
| Cancel                  |        |   |    |

Obrázek 4-33. Přidání webového serveru DICOM

- "Authorization" (Autorizace) je volitelná funkce pro servery, které vyžadují základní ověřování pomocí přihlašovacích údajů.
- Pro webový server DICOM je jedinou možností zabezpečená komunikace. Takže zaškrtávací políčko je ve výchozím nastavení povoleno. Viz "Zabezpečený DICOM" na straně 5-70, kde jsou uvedeny další informace.
- Chcete-li ověřit komunikaci s webovým serverem DICOM, stiskněte možnost "Verify Server" (Ověřit server). Pokud byla komunikace se serverem "úspěšně navázána", zobrazí se vyskakovací zpráva "Verify server succeed" (Úspěšné ověření serveru).

## Konfigurace webového serveru DICOM (pokračování)

Pro přidání webového serveru DICOM stiskněte OK a poté možnost "Add" (Přidat). Pokud se komunikace nezdařila, zkontrolujte nastavení serveru a proveďte nezbytné úpravy.

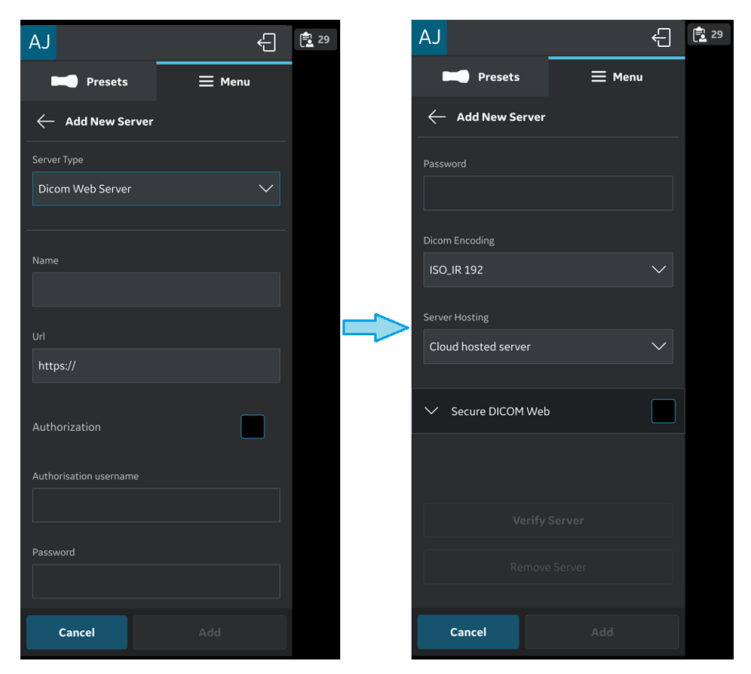

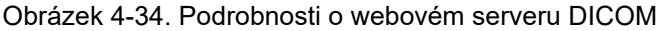

Jakmile se přidá webový server DICOM, naleznete název serveru: v možnosti Server Settings (Nastavení serveru).

## Odstranění serveru

 Chcete-li server odstranit z konfigurovaného seznamu serverů, stiskněte Menu (Nabídka) -> Configuration (Konfigurace) -> Server Settings (Nastavení serveru).

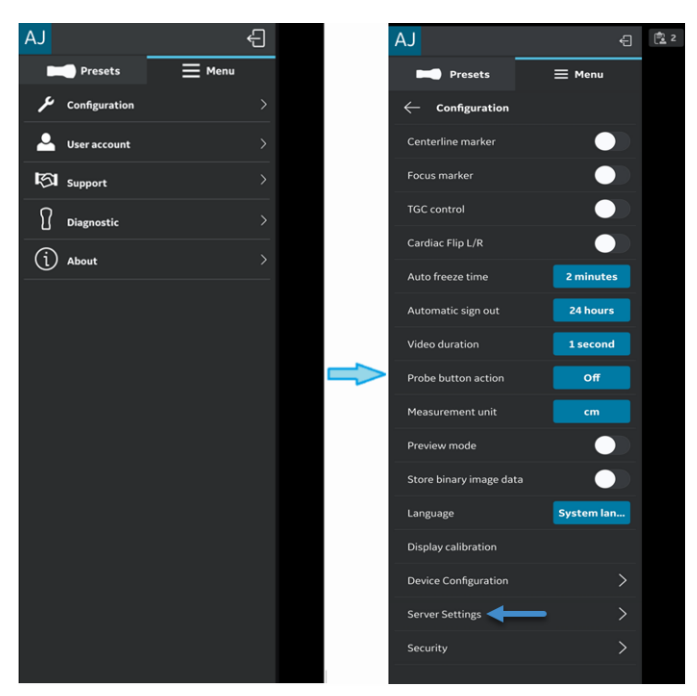

Obrázek 4-35. Nastavení serveru

# Odstranění serveru (pokračování)

2. Stiskněte a vyberte požadovaný server, který se má odstranit.

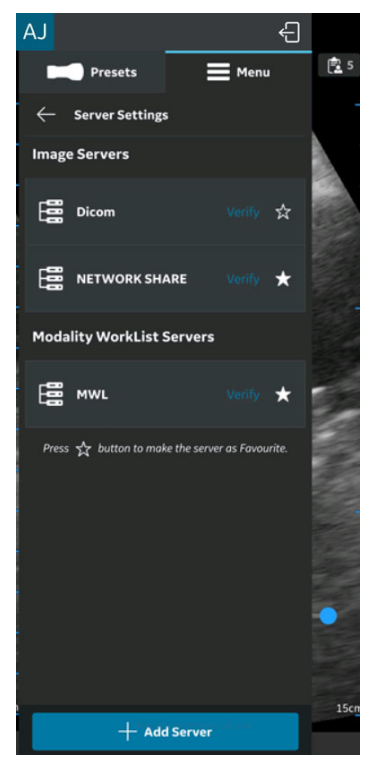

Obrázek 4-36. Seznam serverů

## Odstranění serveru (pokračování)

 Přejeďte po obrazovce směrem nahoru a vyberte možnost "Remove Server" (Odstranit server). Objeví se hlášení "Do you want to delete server from list?" (Chcete server vymazat ze seznamu?). Pro vymazání serveru stiskněte tlačítko YES (Ano).

| AJ                                   |                        | ÷               |      |
|--------------------------------------|------------------------|-----------------|------|
| Presets                              | ≡                      | Menu            | 😰 s  |
|                                      |                        |                 | -    |
| IP Address                           |                        |                 |      |
| 192 . 168 .                          |                        |                 |      |
| Port                                 |                        |                 |      |
| 11112                                |                        |                 |      |
| Called AS Title                      |                        |                 |      |
| D Delete Ser<br>Do you want<br>list? | ver<br>to delete "Dicc | om" server from |      |
|                                      |                        | Yes             |      |
| Verify Comm                          | itment Serv            | ver             |      |
|                                      |                        |                 |      |
| Verify                               | Server                 |                 |      |
| Remov                                |                        |                 |      |
|                                      |                        |                 | 15cm |
| Cancel                               | Upda                   | ite             |      |

Obrázek 4-37. Odstranění serveru

## Zabezpečení

Informace o vyšetření/pacientovi lze chránit povolením kódu PIN pro přístup k údajům. Pokud je dodatečně povoleno biometrické ověření, nahrazuje zadávání kódu PIN pro přístup k údajům.

- POZNÁMKA: Pokud chcete aplikaci Vscan Air odinstalovat ze zobrazovacího zařízení, vymažou se všechna data aplikace, včetně všech údajů o vyšetřeních, snímků a videí.
- POZNÁMKA: Pokud chcete na zobrazovacím zařízení zrušit registraci aplikace Vscan Air, vymažou se všechny údaje o vyšetřeních, včetně snímků a videí.
- POZNÁMKA: Na zařízení Android je možné přejít do nastavení a odstranit všechny údaje o aplikaci. Pokud takovou možnost vyberete, vymažou se všechny údaje související s aplikací, včetně údajů o vyšetřeních, snímků a videí.

#### Žádost o PIN pro přístup k údajům

Pro schválení přístupu k údajům o vyšetřeních, které mohou obsahovat citlivé informace o pacientech, lze konfigurovat PIN pro přístup k údajům. PIN pro přístup k údajům lze konfigurovat po registraci aplikace Vscan Air. Kód PIN pro přístup k údajům nastavíte podle níže uvedeného postupu.

 Stiskněte Menu (Nabídka) -> Configuration (Konfigurace) -> Security (Zabezpečení).

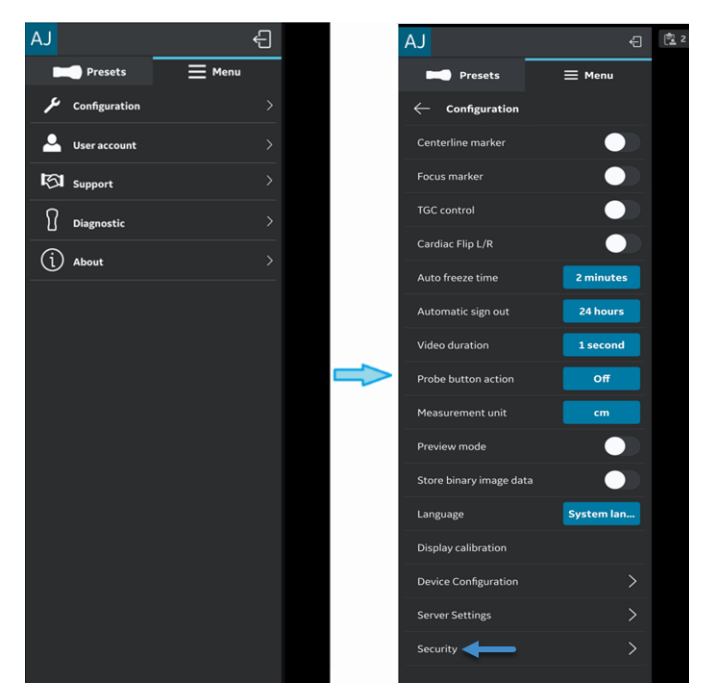

Obrázek 4-38. Bezpečnostní nastavení

#### Žádost o PIN pro přístup k údajům (pokračování)

 Na obrazovce Security (Zabezpečení) klepněte na tlačítko Ask for data access pin (Požádat o PIN pro přístup k údajům).

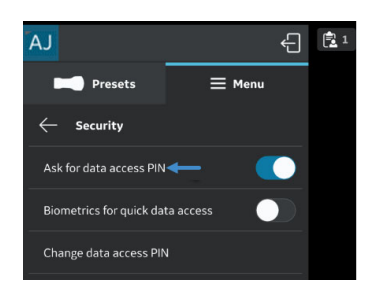

Obrázek 4-39. Klepnutí na tlačítko Ask for data access PIN (Požádat o PIN pro přístup k údajům)

 Do pole na obrazovce "Set up data access PIN" (Nastavení kódu PIN pro přístup k údajům) zadejte 6místný PIN a stiskněte tlačítko Next (Další).

| $\leftarrow$                                                                                                    |                    |        |  |
|----------------------------------------------------------------------------------------------------|--------------------|--------|--|
| Se                                                                                                    | t up data access F | PIN    |  |
| • •                                                                                                    |                    | • •    |  |
| Data access PIN allows the user to quickly authorise access<br>to exam data which may contain sensitive patient<br>information. |                    |        |  |
| Next                                                                                                    |                    |        |  |
|                                                                                                    |                    |        |  |
|                                                                                                    |                    |        |  |
| 1                                                                                                    | 2 авс              | 3 DEF  |  |
| 4 сні                                                                                                    | 5 јкі              | 6 мло  |  |
| 7 PQRS                                                                                                    | 8 тич              | 9 wxyz |  |
|                                                                                                    | 0 +                | Done   |  |
| 111                                                                                                    | 0                  | ~      |  |

Obrázek 4-40. Zadání kódu PIN pro přístup k údajům

POZNÁMKA: Ujistěte se prosím, že používáte silný kód PIN, a nepoužívejte kódy PIN, které lze snadno uhodnout.

## Žádost o PIN pro přístup k údajům (pokračování)

4. Na obrazovce "Confirm data access PIN" (Potvrzení kódu PIN pro přístup k údajům) znovu zadejte PIN a stiskněte tlačítko Save (Uložit). Po úspěšném nastavení kódu PIN pro přístup k údajům vás aplikace přesměruje na obrazovku Security (Zabezpečení).

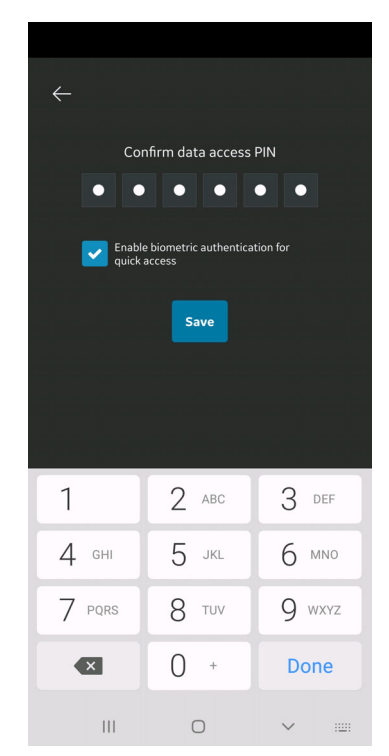

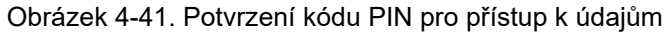

#### Touch ID pro rychlý přístup k údajům (Biometrické ověření)

Chcete-li povolit biometrické ověření pro rychlý přístup k údajům, řiďte se níže uvedeným postupem

 Stiskněte Menu (Nabídka) -> Configuration (Konfigurace) -> Security (Zabezpečení).

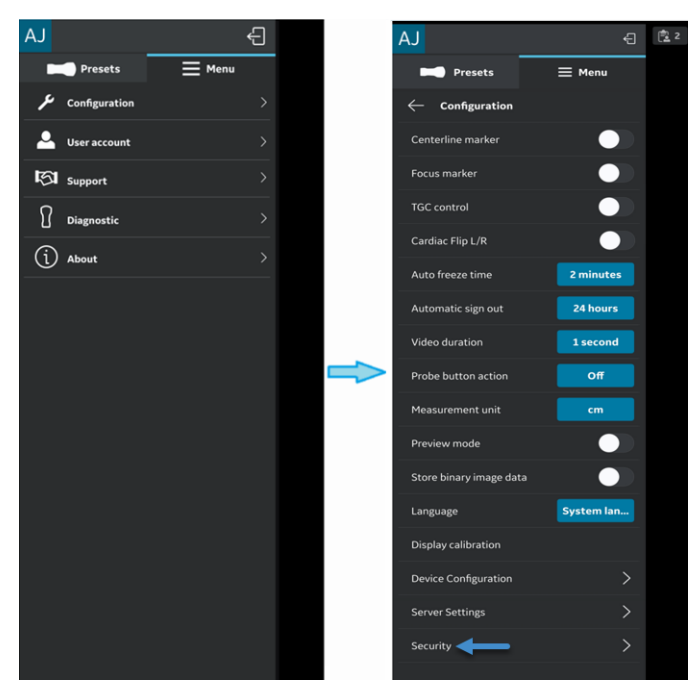

Obrázek 4-42. Bezpečnostní nastavení

 Chcete-li aktivovat biometrické ověření, klepněte na obrazovce Security (Zabezpečení) na tlačítko TouchID for quick data access (Touch ID pro rychlý přístup k údajům).

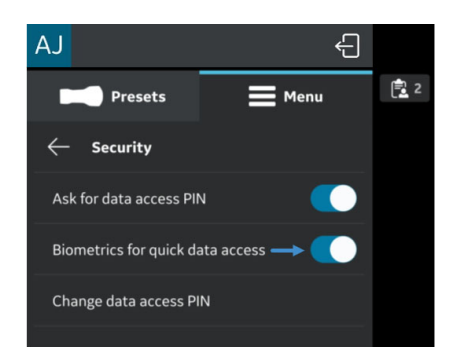

Obrázek 4-43. Aktivace biometrického ověření

#### Touch ID pro rychlý přístup k údajům (Biometrické ověření) (pokračování)

POZNÁMKA:

Před povolením biometrického ověření v aplikaci Vscan Air se ujistěte, že jste na zobrazovacím zařízení aktivovali odemknutí otiskem prstu nebo rozpoznáním obličeje. Pokud tak neučiníte, může se při povolování biometrického ověření v aplikaci Vscan Air zobrazit následující výstražné hlášení.

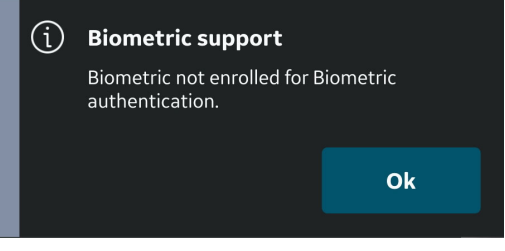

Obrázek 4-44. Chyba biometrického ověření

### Změna kódu PIN pro přístup k údajům

Kód PIN pro přístup k údajům změníte podle níže uvedeného postupu.

 Stiskněte Menu (Nabídka) -> Configuration (Konfigurace) -> Security (Zabezpečení).

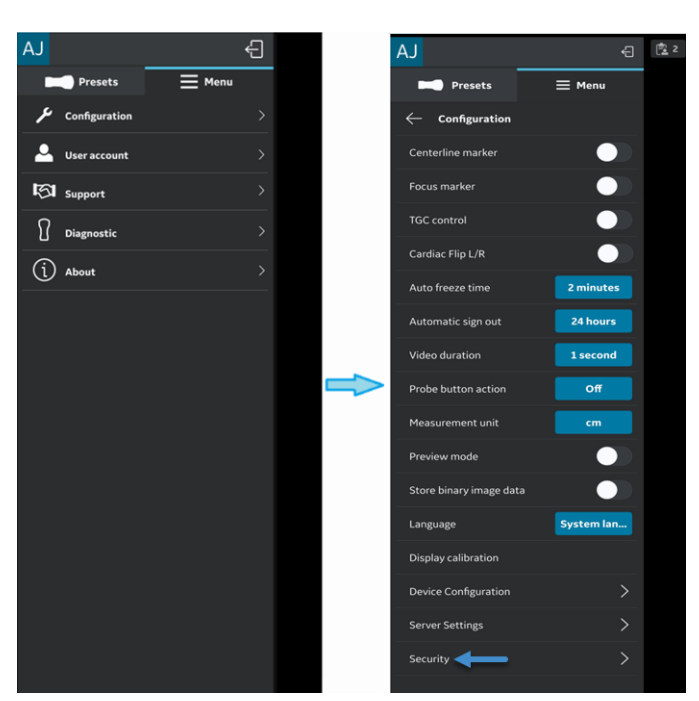

Obrázek 4-45. Bezpečnostní nastavení

#### Změna kódu PIN pro přístup k údajům (pokračování)

2. Na obrazovce Security (Zabezpečení) klepněte na možnost Change data access (Změnit PIN pro přístup k údajům).

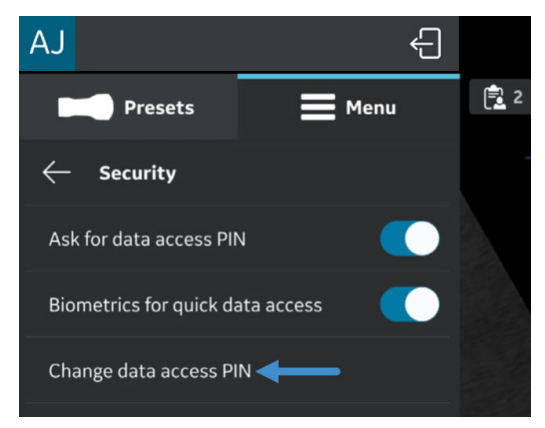

Obrázek 4-46. Změna kódu PIN pro přístup k údajům

 Na obrazovce "Change data access PIN" (Změna kódu PIN pro přístup k údajům) zadejte existing PIN (stávající PIN), poté zadejte new PIN (nový PIN) a nový PIN potvrďte.

### Změna kódu PIN pro přístup k údajům (pokračování)

Stiskněte tlačítko **Save** (Uložit). Po úspěšném nastavení nového kódu PIN pro přístup k údajům vás aplikace vrátí na obrazovku Security (Zabezpečení).

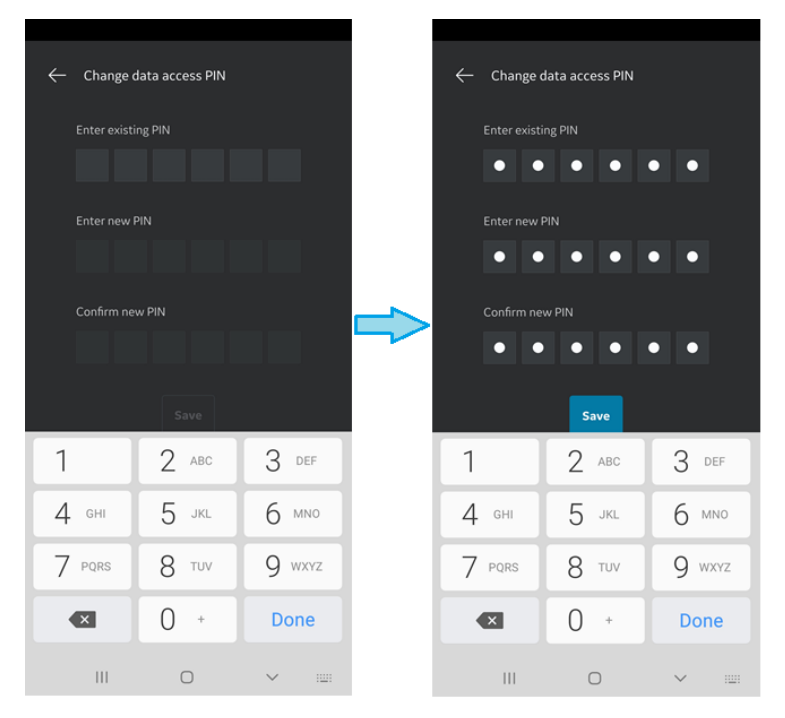

Obrázek 4-47. Potvrzení kódu PIN pro přístup k údajům

POZNÁMKA:

Ujistěte se prosím, že používáte silný kód PIN, a nepoužívejte kódy PIN, které lze snadno uhodnout.

#### Zadání nesprávného kódu PIN

Vezměte na vědomí, že pokud se 10krát zadá nesprávný PIN, všechny klinické údaje se vymažou.

# Uživatelský účet

# Uživatelský účet

Funkce uživatelského účtu zobrazí možnost "Delete user" (Odstranit uživatelský účet).

Chcete-li odstranit uživatelský účet aplikace Vscan Air, klepněte na možnost "User account" (Uživatelský účet), která vás přesměruje na možnost "Delete user" (Odstranit uživatelský účet).

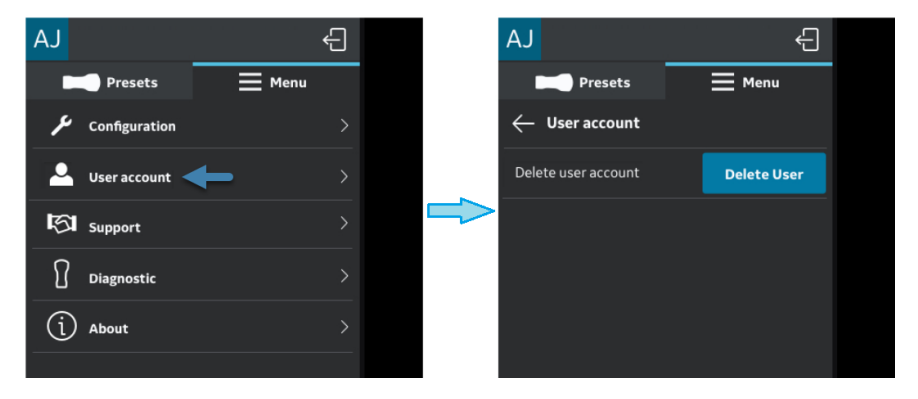

Obrázek 4-48. Uživatelský účet

## User account deleted (Uživatelský účet odstraněn)

Zpráva se aktivuje, když je operace vzdáleného volání serveru iniciována odstraněným vlastníkem účtu z aplikace Vscan Air.

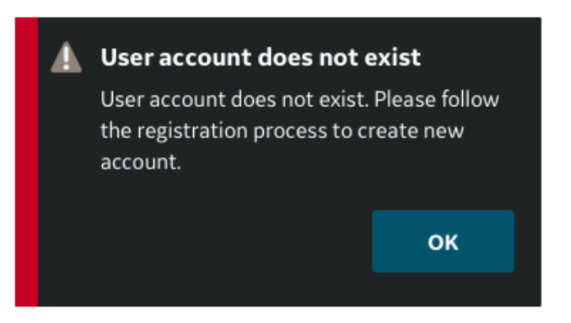

Obrázek 4-49. Uživatelský účet neexistuje

# Podpora

## Podpora – sonda Vscan Air CL není registrována

Když nemáte sondu Vscan Air CL registrovanou, zobrazí se možnost **Support** (Podpora) – User manual (Uživatelská příručka), Knowledge center (Centrum znalostí) a Contact us (Kontaktujte nás).

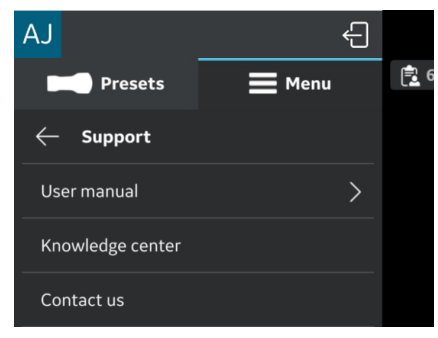

Obrázek 4-50. Podpora

User Manual (Uživatelská příručka) – přístup k e-manuálu v požadovaném jazyce.

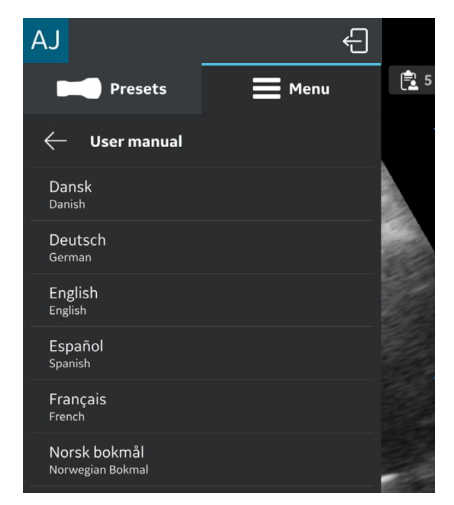

Obrázek 4-51. Uživatelská příručka

# Podpora – sonda Vscan Air CL není registrována (pokračování)

- Knowledge center (Centrum znalostí) přesměruje na webovou stránku podpory Vscan Air, která poskytuje přístup k informacím o produktu.
- **Contact us** (Kontaktujte nás) přístup k seznamu kontaktních čísel servisních center společnosti GEHC

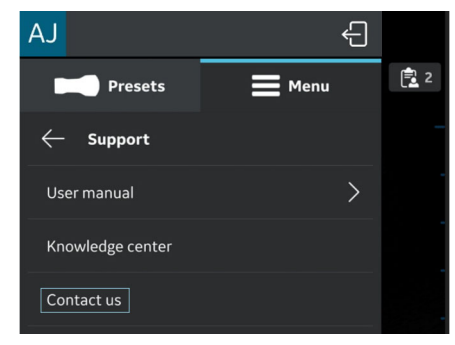

Obrázek 4-52. Kontaktujte nás

## Podpora – registrované zařízení Vscan Air CL

Při připojení k registrovanému zařízení Vscan Air CL zobrazí možnost podpory průvodce aplikací.

Průvodce aplikací spustíte podle níže uvedených kroků.

- 4. Stiskněte Main menu (Hlavní nabídka) > Support (Podpora).
- 5. K dispozici je možnost průvodce aplikací Vscan Air CL.

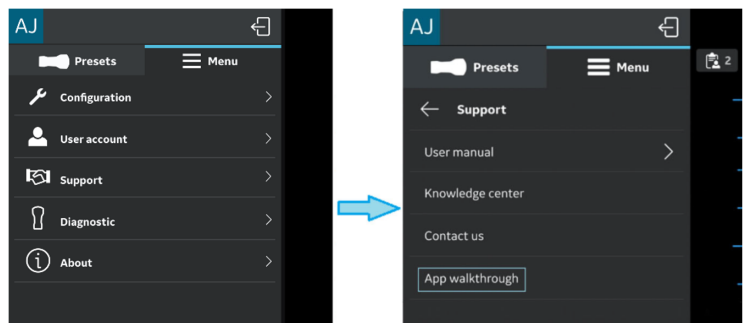

Obrázek 4-53. Průvodce aplikací Vscan Air CL

# Podpora – registrované zařízení Vscan Air CL (pokračování)

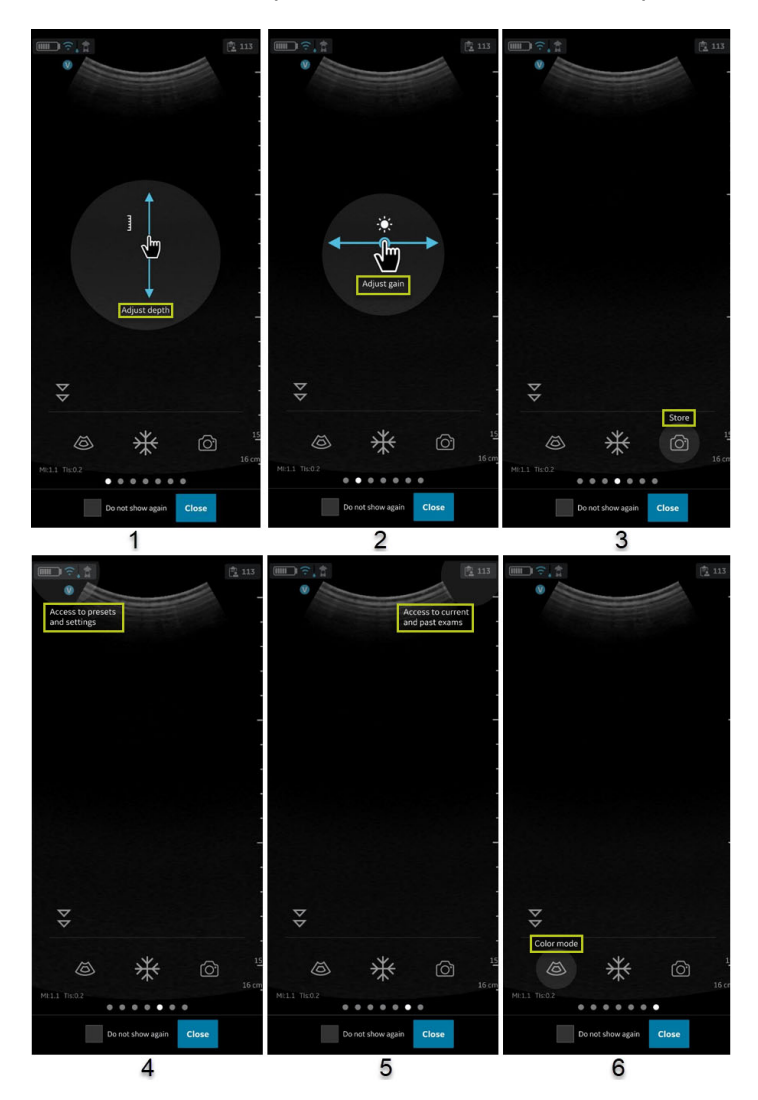

6. Průvodce vás provede základními funkcemi aplikace.

- 1. Pro změnu hloubky klepněte na sken a pohybujte prstem vertikálně.
- 2. Pro změnu zesílení klepněte na sken a pohybujte prstem horizontálně.
- 3. Uživatel může snímek/video uložit, pokud vybere tlačítko Store (Uložit).
- 4. Přejití na obrazovku předvoleb nebo obrazovku nastavení.
- 5. Přístup k aktuálnímu nebo poslednímu vyšetření.
- Pro přepnutí aplikace do režimu Color Flow (Barevný tok) vyberte tlačítko režimu barevného toku (CF).

Obrázek 4-54. Funkce App walkthrough (Návod k použití aplikace)

# Diagnostika

# Diagnostika

Nabídka **Diagnostics** (Diagnostika) zobrazuje možnosti – Run diagnostics (Spustit diagnostiku) a Send log (Odeslat protokol).

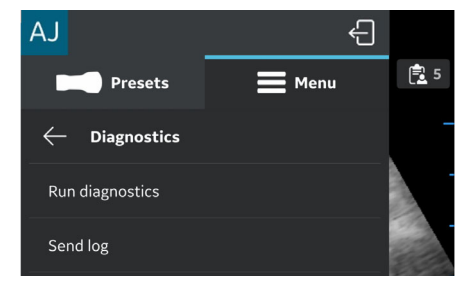

Obrázek 4-55. Diagnostika

Run Diagnostics (Spustit diagnostiku) – spuštění všech diagnostických testů viz část "Diagnostický test" na straně 6-41.

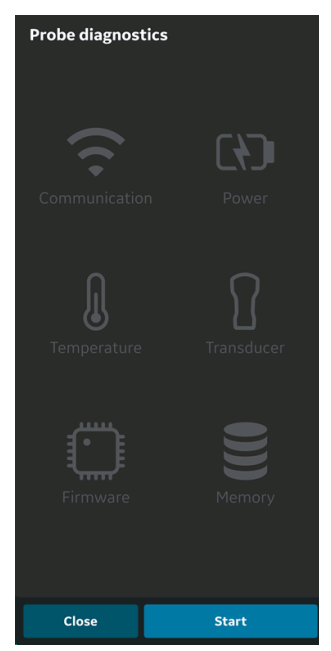

Obrázek 4-56. Spuštění diagnostiky

# Diagnostika (pokračování)

 Send log (Odeslat protokol) – po výběru tlačítka k odeslání protokolu zařízení odešle protokoly sondy a protokoly aplikace na server.

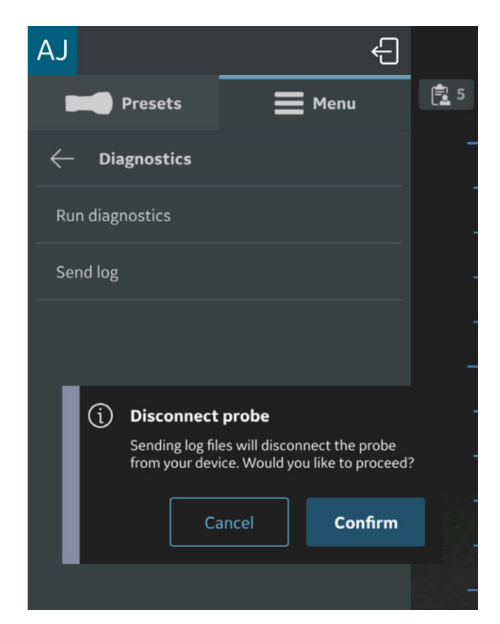

Obrázek 4-57. Hlášení, které se zobrazuje při odesílání protokolu – iOS

POZNÁMKA: Při zahájení aktivity odeslání protokolu zůstaňte připojeni k sondě Vscan Air, abyste mohli při přenosu na server načíst nejnovější protokol ze sondy. POZNÁMKA: Zařízení s OS Android nepoužívají panel Wi-Fi Direct a zobrazovací zařízení zůstane při odesílání protokolů připojené k sondě Vscan Air CL. POZNÁMKA: Zařízení s iOS se budou muset kvůli odeslání protokolů od sondy Vscan Air CL odpojit, a to v závislosti na dostupnosti mobilního datového připojení. POZNÁMKA: Pokud má zobrazovací zařízení s iOS mobilní datové připojení a mobilní data jsou povolena, bude se muset od sondy Vscan Air CL odpojit.

# Informace o

## Informace

Zobrazí se možnost **About** (Infromace o) – registrovaná zařízení, podrobnosti o předplatném sondy, informace o verzi aplikace, informace o verzi sondy, předpisy, informace o účtu, potvrzení a exporty protokolů auditu.

| AJ                     |        | Ð | 5 |
|------------------------|--------|---|---|
| Presets                | 🗮 Menu |   |   |
| $\leftarrow$ About     |        |   |   |
| Registered devices     |        | > |   |
| Probe subscription det | tails  | > |   |
| App version info       |        | > |   |
| Probe version info     |        | > |   |
| Regulatory             |        | > |   |
| Account information    |        |   |   |
| Acknowledgements       |        |   |   |
| Export audit log       |        |   |   |
|                        |        |   |   |

Obrázek 4-58. Informace

 Registered devices (Registrovaná zařízení) – zobrazuje stav registrace aplikace Vscan Air a připojené sondy Vscan Air.

Vscan Air probe serial number (Sériové číslo sondy Vscan Air) – zobrazuje sériové číslo sondy označující připojenou sondu.

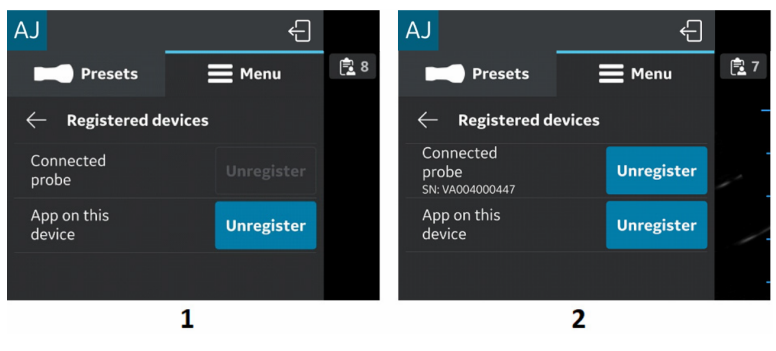

- 1. Snímač není připojen
- 2. Registrovaná sonda

Obrázek 4-59. Registrovaná zařízení

#### Zrušení registrace:

Chcete-li zrušit registraci sondy Vscan Air CL nebo aplikace Vscan Air, vyberte možnost "**Unregister**" (Zrušit registraci) a potvrďte.

Když je registrace sondy Vscan Air CL zrušená, sonda se odpojí. Budete-li ji chtít znovu zaregistrovat, musíte se připojit a dokončit registraci.

Když je registrace aplikace Vscan Air zrušená, aktuální registrace a každá připojená sonda se odpojí. Aplikace bude stále k dispozici. Chcete-li provést opětovnou registraci, bude potřeba nová registrace.

 Podrobnosti o předplatném sondy – zobrazí předplatné digitálních nástrojů.

Klikněte na volbu "Probe subscription details" (Podrobnosti o předplatném sondy) > klepnutím na volbu Get Latest načtete informace o předplatném.

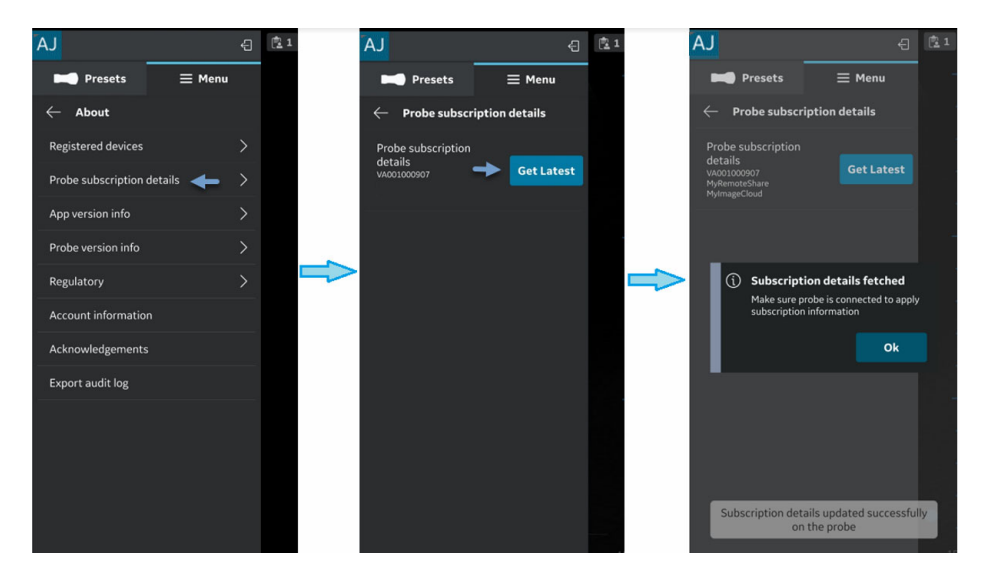

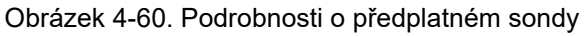

Zobrazí se předplacené digitální nástroje

Obrázek 4-61. Dostupné předplacené digitální nástroje

 App version info (Informace o verzi aplikace) – zobrazuje App software version (Softwarová verze aplikace), App software revision (Revize softwaru aplikace) a jedinečný identifikátor instalované aplikace Vscan Air.

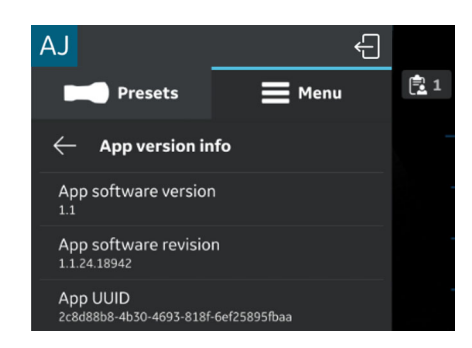

Obrázek 4-62. Informace o verzi aplikace (příklad)

#### Probe version info (Informace o verzi sondy)

Probe version info (Informace o verzi sondy) – zobrazuje Probe software version (Softwarová verze sondy) a Probe software revision (Revize softwaru sondy)

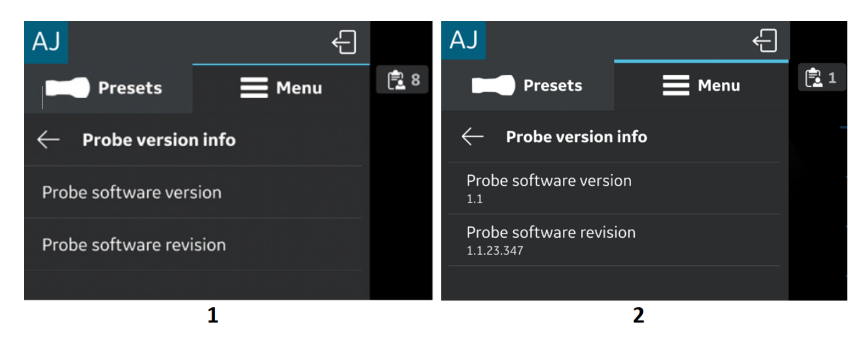

- 1. Snímač není připojen
- 2. Registrovaná sonda

Obrázek 4-63. Informace o verzi sondy (příklad)

POZNÁMKA: Informace UDI a samostatné uvedení sériového čísla sondy tvoří součást štítku sondy.

POZNÁMKA: Informace UDI související s aplikací se nacházejí na stránce Regulatory (Regulační požadavky).

•

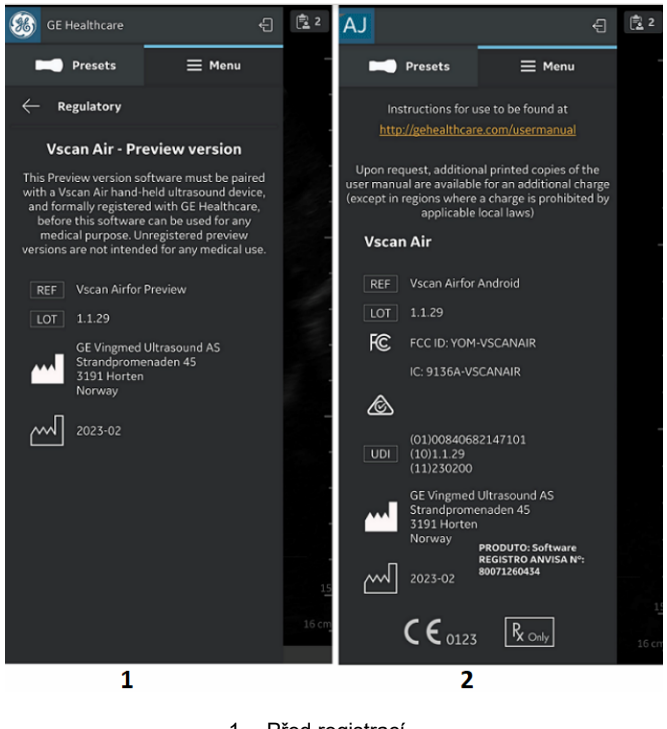

Regulatory (Regulační požadavky)

1. Před registrací

2. Po registraci

Obrázek 4-64. Regulační požadavky

- Account information (Informace o účtu)
- 1. Stiskněte záložku **"Account information**" (Informace o účtu).

| AJ                    |       |      | Ð | 良7 |
|-----------------------|-------|------|---|----|
| Presets               | =     | Menu |   |    |
| $\leftarrow$ About    |       |      |   |    |
| Registered devices    |       |      | > |    |
| Probe subscription de | tails |      |   |    |
| App version info      |       |      | > |    |
| Probe version info    |       |      |   |    |
| Regulatory            |       |      | > |    |
| Account information   | ←     |      |   |    |
| Acknowledgements      |       |      |   |    |
| Export audit log      |       |      |   |    |
|                       |       |      |   |    |

Obrázek 4-65. Informace o účtu

2. V případě potřeby aktualizujte informace o účtu.

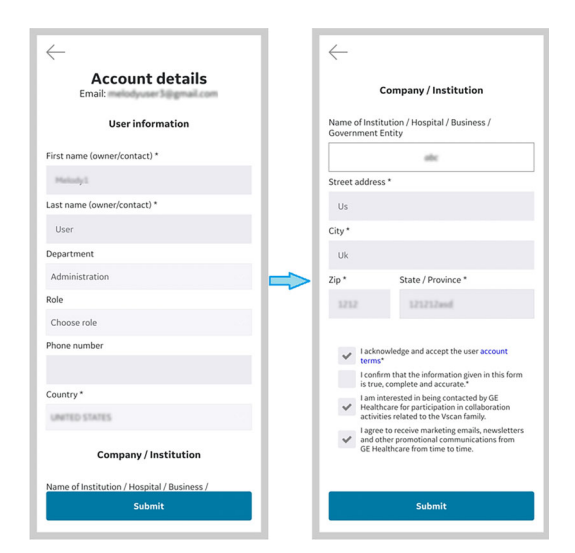

Obrázek 4-66. Informace o účtu

- 3. Zkontrolujte a potvrďte dané informace.
- 4. Chcete-li aktualizovat informace o účtu, stiskněte **Submit** (Odeslat).

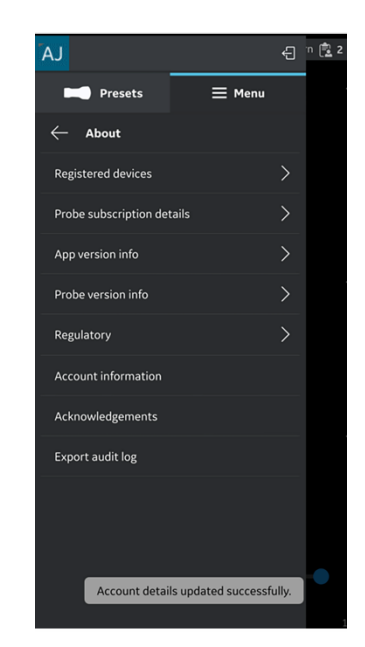

Obrázek 4-67. Aktualizované informace o účtu

٠

# Informace (pokračování)

 Acknowledgements (Potvrzení) – zobrazuje softwarové licence třetích stran.

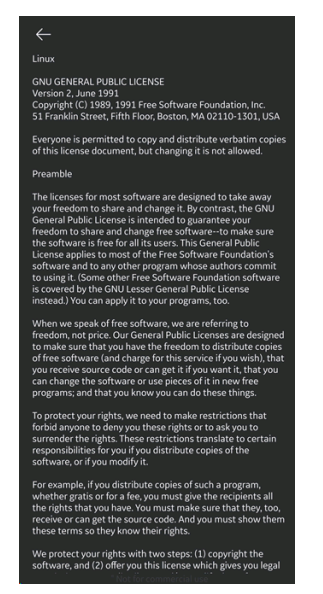

Obrázek 4-68. Potvrzení

Export audit logs (Exportovat protokoly auditu) – Údaje protokolů auditu lze uložit do vnitřní paměti. Viz "Protokoly auditu" na straně 5-56.

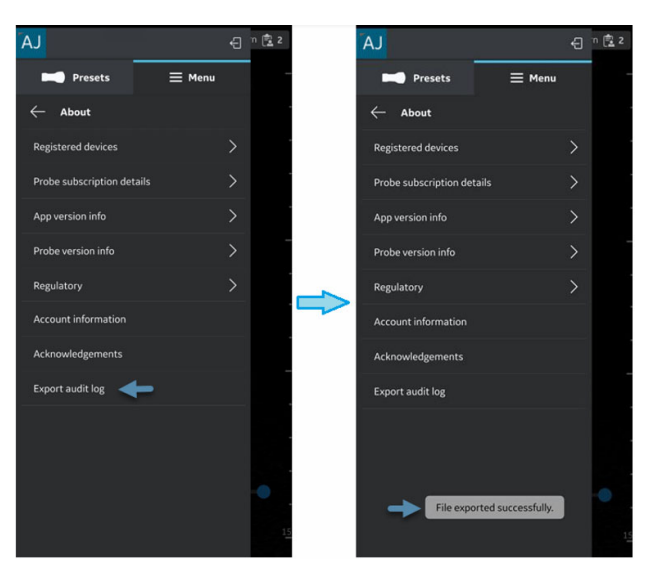

Obrázek 4-69. Exportování protokolů auditu
# Kapitola 5

# Použití sondy Vscan Air CL

Obsah:

"Funkce zobrazení" na straně 5-2

"Skenování" na straně 5-5

"Měření" na straně 5-51

"Kontrola a načtení uložených dat" na straně 5-54

"Export dat" na straně 5-59

"Použití Vscan Air" na straně 5-82

"Příprava postupu s naváděním pomocí Vscan Air" na straně 5-86

"Digitální nástroje" na straně 5-91

## Funkce zobrazení

## Levý panel

Chcete-li se dostat k předvolbám a možnostem nabídky, přejeďte po obrazovce zleva doprava nebo v levém horním rohu klepněte na ikonu sondy Vscan Air CL.

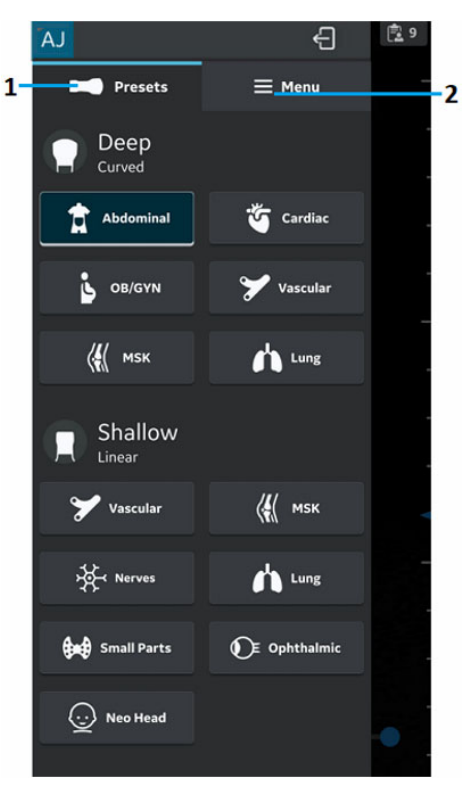

Předvolby
 Menu

Obrázek 5-1. Levý panel

Více informací najdete v části "Sonda a předvolby" na straně 5-13.

## Pravý panel

Chcete-li vytvořit nové vyšetření, získat přístup k aktuálnímu vyšetření a údajům dříve uložených vyšetření, přejeďte po obrazovce zprava doleva nebo v pravém horním rohu klepněte na ikonu **Exam** (Vyšetření).

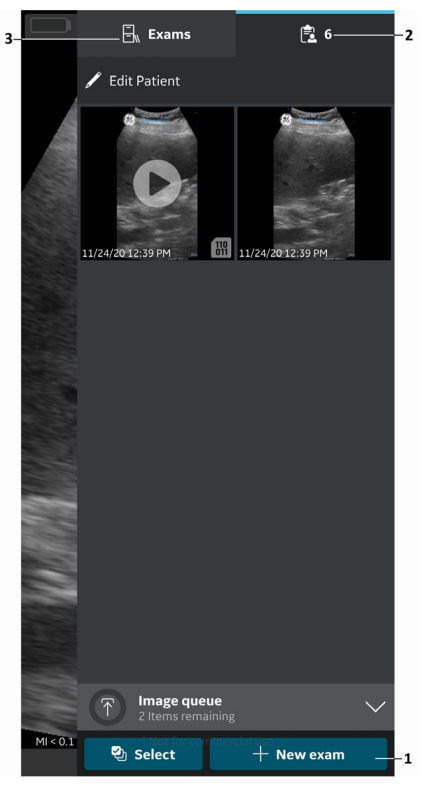

- 1. Spuštění nového vyšetření
- 2. Aktuální vyšetření
- 3. Předchozí vyšetření

Obrázek 5-2. Pravý panel

 Spuštění nového vyšetření – V pravém dolním rohu obrazovky stiskněte New Exam (Nové vyšetření), a spusťte tak nové vyšetření.

## Pravý panel (pokračování)

- Aktuální vyšetření Zobrazuje číslo aktuálního vyšetření
- Exams (Vyšetření) Zobrazuje seznam dříve uložených vyšetření, které lze vybrat a prohlížet si tak uložené snímky a videa.

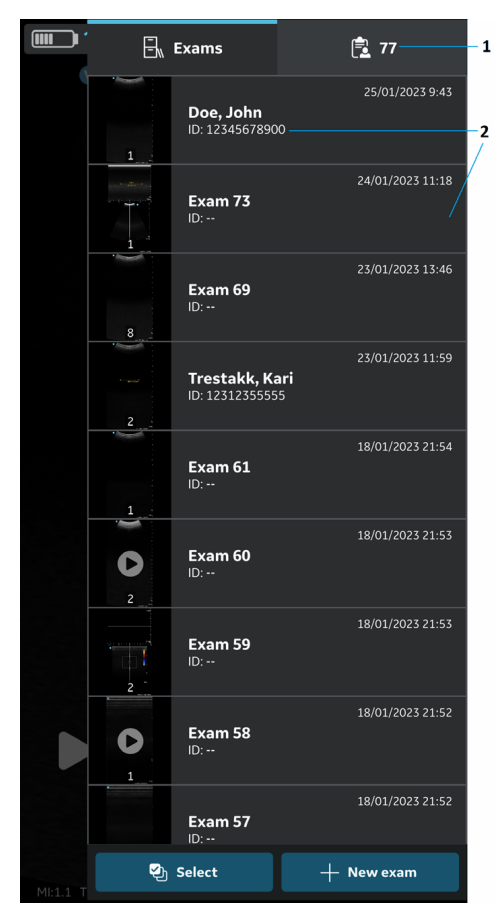

1. Aktuální vyšetření

2. Seznam uložených vyšetření

Obrázek 5-3. ID vyšetření

## Skenování

## Obecná doporučení při snímkování

## Před každým použitím:

Zkontrolujte sondu Vscan Air CL (viz "Kontrola" na straně 6-3).

#### Po každém použití

- Zkontrolujte sondu Vscan Air CL (viz "Kontrola" na straně 6-3)
- Očistěte sondu Vscan Air CL (viz "Čištění a dezinfekce" na straně 6-6).
- V případě potřeby sondu Vscan Air CL dezinfikujte (viz "Čištění a dezinfekce" na straně 6-6).

Po každém použití a před uskladněním Vscan Air CL v ochranném pouzdru se ujistěte, že je sonda řádně očištěná a dezinfikovaná.

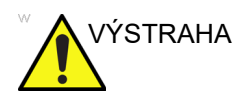

Je-li zjištěno poškození sondy Vscan Air CL, nepoužívejte ji Kontaktujte servis GEHC.

## Použití gelu

Pro zajištění optimálního přenosu energie mezi snímačem a pacientem je třeba na čočku snímače nanést vodivý gel.

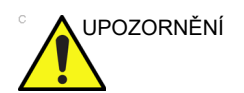

Přijde-li gel do kontaktu s okem, prostudujte si pokyny výrobce gelu.

## Použití gelu (pokračování)

Následující typy gelů byly testovány na kompatibilitu se sondou Vscan Air CL.

| Tabulka | 5-1  | Kom  | natihilní | delv |
|---------|------|------|-----------|------|
| abuina  | 5-1. | NOIL | paubiin   | yery |

| Aquasonic               | Parker Laboratory Inc.         |
|-------------------------|--------------------------------|
| Clear Image             | Sonotech Inc.                  |
| Skenovat                | Parker Laboratory Inc.         |
| Gel Sonogel             | Sonogel Vertriebs GmbH         |
| Vlnová délka            | National Therapy Products Inc. |
| Ultrazvukový gel EcoVue | HR Pharmaceuticals Inc         |

Více informací o péči o sondu viz webové stránky: https:// gehealthcare.com/probecare nebo https:// www.gehealthcare.com/products/ultrasound/ ultrasound-transducers

## Další doporučení

Jako u většiny vysokofrekvenčních počítačových zařízení, elektronické komponenty sondy Vscan Air CL budou při normálním provozu tak, jak byl zamýšlen, generovat teplo.Sonda Vscan Air CL je vybavena bezpečnostním mechanismem, který automaticky sníží rychlost výpočtu (snímkovací frekvenci) a nakonec vypne zařízení dříve, než nastane riziko přehřátí. Sonda Vscan Air CL má ověřenu shodu s harmonizovanými bezpečnostními normami (viz část "Dodržení shody s normami" na straně i-5), za všech provozních podmínek popsaných v tomto návodu k obsluze (viz část "Požadavky na okolní prostředí sondy Vscan Air CL" na straně 3-8). Aby byla udržena provozní teplota sondy Vscan Air CL na optimální funkční úrovni a pro zajištění delší doby skenování s maximální snímkovací frekvencí, doporučuje se držet sondu Vscan Air CL tak, aby byl dobrý kontakt mezi sondou a rukou.

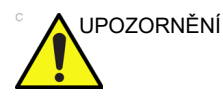

Pro bezpečnost pacienta a personálu mějte na zřeteli biologická rizika. Chcete-li zabránit riziku přenosu infekce:

- Používejte ochranné bariéry (rukavice a pouzdra na sondu) vždy, když je to možné.
- Dodržujte všechny zásady kontroly infekce zavedené vaším pracovištěm, oddělením nebo ústavem v rozsahu, v jakém se vztahují na pracovníky a zařízení.

## **Orientace sondy Vscan Air**

Vscan Air CL se dodává s orientační značkou na obou hlavicích snímače. Tato značka se používá k identifikaci strany sondy Vscan Air CL příslušející straně obrazu, který má na obrazovce snímkování orientační značku "V".

Trvale svítící modrá kontrolka LED na jednom konci sondy Vscan Air CL označuje, která hlavice snímače je aktivní.

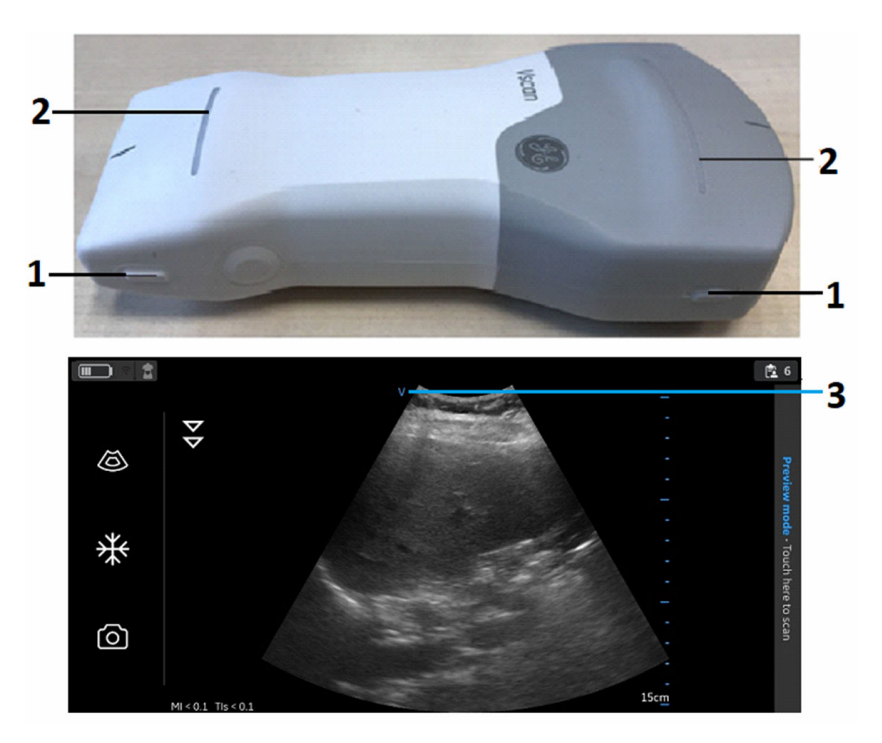

- 1. Orientační značení na Vscan Air CL
- 2. Kontrolka (LED)
- 3. Orientační značení na obrazovce

Obrázek 5-4. Orientace Vscan Air CL

#### Indikátor oříznutí snímku

Vscan Air maximalizuje zobrazení snímku na obrazovce v režimu na výšku. V důsledku toho nemusí být snímek odpovídající celkové šířce snímače v režimu na výšku při určité hloubce na obrazovce viditelný. V takových případech se zobrazí indikátory oříznutí snímku, aby uživatele upozornily.

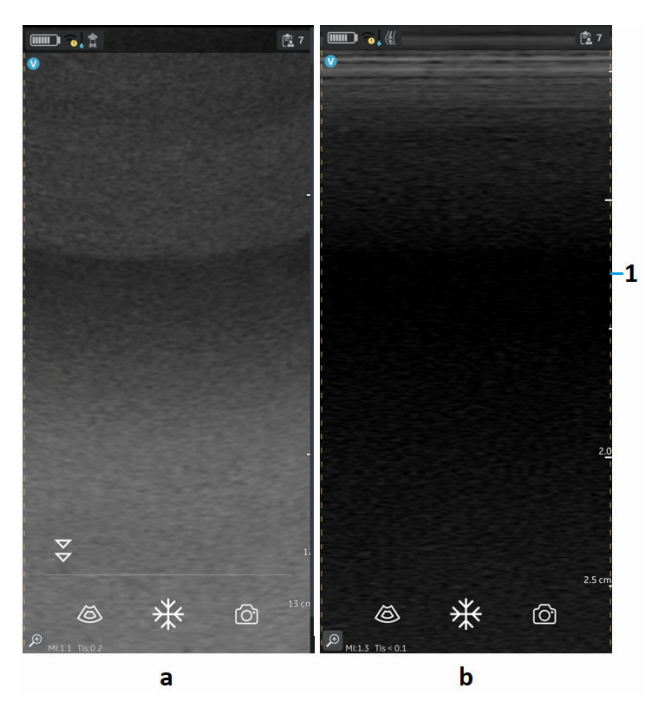

- 1. Indikátor oříznutí snímku
  - a. Snímač se zakřiveným uspořádáním (hloubkové skenování)
  - b. Snímač s lineárním uspořádáním (mělké skenování)

Obrázek 5-5. Indikátor oříznutí snímku (režim na výšku)

## Indikátor oříznutí snímku (pokračování)

POZNÁMKA: Když obrazovka přejde z režimu na výšku do režimu na šířku, hloubka se nezmění, viz Obrázek 5-6.

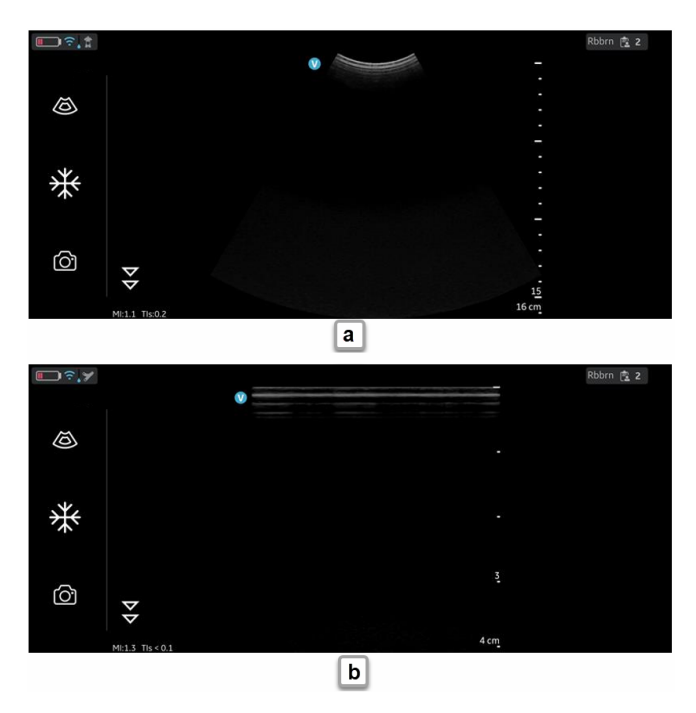

a. Snímač se zakřiveným uspořádáním (hloubkové skenování)
 b. Snímač s lineárním uspořádáním (mělké skenování)

Obrázek 5-6. Indikátor oříznutí snímku (režim na šířku)

Pokud je důležité vizualizovat celou šířku, lze tak učinit jedním z následujících způsobů:

- 1. Otočit zobrazovací zařízení a vizualizovat snímek v orientaci na šířku.
- 2. Pokud preferujete režim na výšku:
  - Hloubku lze zvýšit, dokud se nezobrazí celá šířka a indikátory oříznutí snímku se již nezobrazují.
  - Okraje snímku na požadované straně lze vizualizovat přiblížením a posuvem.

## Vyšetření pacienta

#### Vytvoření nového vyšetření

Nové vyšetření lze vytvořit dvěma způsoby:

- Automaticky Nové vyšetření se vytvoří vždy, když se Vscan Air CL úspěšně spáruje s aplikací Vscan Air a vždy, když se spustí aplikace Vscan Air App.
- Manuálně Nové vyšetření lze vytvořit kdykoliv manuálně, když na pravém panelu vyberete nové vyšetření.
  - Přejeďte po obrazovce zprava doleva nebo v pravém horním rohu klepněte na "ikonu", čímž se zobrazí pravý panel.
  - V pravém dolním rohu obrazovky stiskněte možnost New Exam (Nové vyšetření).

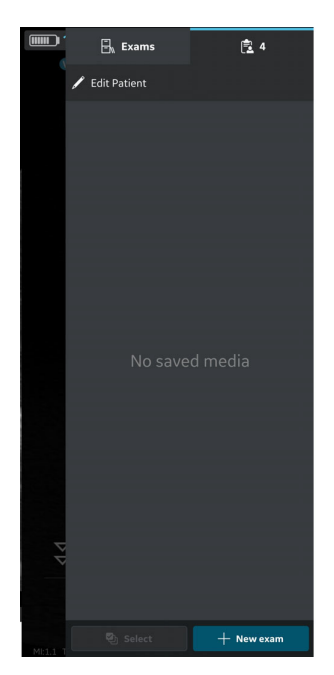

Obrázek 5-7. Nové vyšetření

#### Vytvoření nového vyšetření (pokračování)

- POZNÁMKA: Nové vyšetření se také vytvoří vždy, když se sonda Vscan Air CL připojí k aplikaci.
- POZNÁMKA: Vyšetření se uloží teprve po uložení snímku nebo videa pro dané vyšetření.
- POZNÁMKA: Maximální počet uložených vyšetření je omezen na <500. Aplikace Vscan Air informuje uživatele o exportu a/nebo odstranění vyšetření podle potřeby, jakmile počet uložených vyšetření dosáhne počtu 480 nebo vyššího.

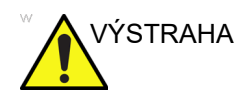

Abyste minimalizovali riziko smíchání snímků různých pacientů, vytvořte před zahájením vyšetřování nového pacienta nové vyšetření.

#### Uložení snímku/videa

Viz části "Uložení snímku" na straně 5-31 a "Uložení videa" na straně 5-32.

## Sonda a předvolby

#### Používání předvoleb

Pro zajištění optimální kvality snímku má ultrazvukový systém Vscan Air nastaveny optimální předvolby snímkování pro různé aplikace. V níže uvedené tabulce vyberte před snímáním správný snímač Vscan Air CL a kombinaci předvoleb.

Tabulka 5-2: Předvolby snímače se zakřiveným uspořádáním (hloubkové skenování)

| Předvolby snímače se zakřiveným<br>uspořádáním |                                                           | Optimální pro                                                                                                    |  |
|------------------------------------------------|-----------------------------------------------------------|----------------------------------------------------------------------------------------------------|--|
| <b>f</b> I                                     | Abdominal (Abdominální)                                   | <ul> <li>Játra</li> <li>Žlučník a žlučovod</li> <li>Pancreas</li> <li>Slezina</li> <li>Ledviny</li> <li>Močový měchýř</li> <li>Prostata</li> <li>Střeva</li> <li>Detekce kapaliny</li> </ul> |  |
| ¢,                                             | Cardiac (Srdeční)                                         | Srdce     Detekce kapaliny                                                                                                    |  |
| <b>\</b> {{                                    | MSK (Muskuloskeletální<br>systém)                         | Svalový a kosterní aparát (konvenční)<br>• Kloub<br>• Dlouhé kosti<br>• Svaly, velké šlachy<br>• Hlubší struktury měkkých tkání                                                              |  |
| ů.                                             | Porodnictví/gynekologie                                   | <ul> <li>Porodnické</li> <li>Děloha</li> <li>Plod</li> <li>Placenta</li> <li>Plodová voda</li> <li>Gynekologie</li> <li>Děloha včetně čípku</li> <li>Vaječníky a vejcovody</li> </ul>        |  |
| ¥                                              | Vaskulární                                                | <ul> <li>Abdominální aorta</li> <li>IVC</li> <li>Další žíly a tepny</li> </ul>                                                                                                    |  |
| h                                              | Plíce                                                     | <ul> <li>Hrudní/pohrudniční pohyb</li> <li>Plicní tkáň</li> <li>Detekce kapaliny</li> </ul>                                                                                                  |  |
| OB-GYN: p                                      | OB-GYN: porodnictví a gynekologie, MSK: muskuloskeletární |                                                                                                    |  |

## Používání předvoleb (pokračování)

Tabulka 5-3: Předvolby snímače s lineárním uspořádáním (mělké skenování)

| Předvolb   | y snímače s lineárním<br>uspořádáním | Optimální pro                                                                                                    |
|------------|--------------------------------------|----------------------------------------------------------------------------------------------------|
| ¥          | Vaskulární                           | • Žíly<br>• Tepny                                                                                                   |
| 썆          | Nervy                                | Periferní nervy                                                                                                    |
| •          | Small Parts (Měkké části)            | <ul> <li>Měkké orgány</li> <li>Pediatrické (minimální doporučená<br/>hmotnost: 4 kg)</li> <li>Měkká tkáň</li> </ul> |
| <b>\{</b>  | MSK (Muskuloskeletální<br>systém)    | Svalový a kosterní aparát (superficiální)<br>• Klouby<br>• Dlouhé kosti<br>• Svaly<br>• Šlachy<br>• Vazy            |
| h          | Plíce                                | <ul> <li>Hrudní/pohrudniční pohyb</li> <li>Detekce kapaliny</li> </ul>                                              |
| $\bigcirc$ | Neo Head                             | Vyšetření mozku novorozenců                                                                                         |
| O          | Oftalmologie                         | Oftalmologie                                                                                                    |

#### Změna předvolby a sondy

 Přejeďte po obrazovce zleva doprava nebo klepněte na ikonu předvolby v levém horním rohu obrazovky snímání.

Zobrazí se všechny předvolby dostupné pro Vscan Air CL.

Předvolby jsou seskupeny podle schopnosti hloubkového snímání (zakřivené uspořádání) a mělkého snímání (lineární uspořádání) sondy Vscan Air CL.

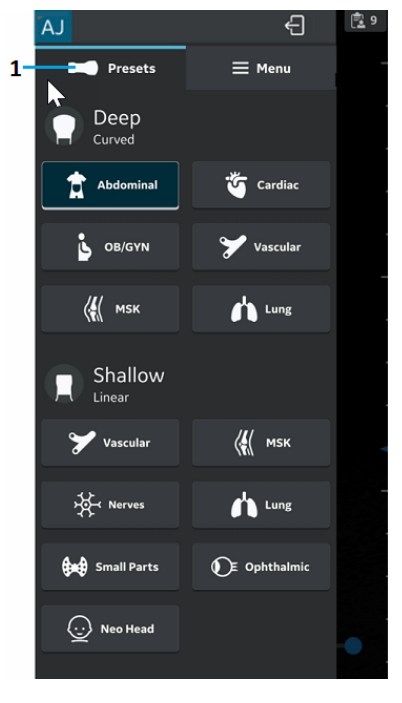

1. Předvolby

Obrázek 5-8. Předvolby nabídky Vscan Air CL

- Vyberte požadovanou předvolbu.
   Vybraná předvolba automaticky aktivuje snímač pro danou předvolbu.
- 3. Chcete-li předvolbu změnit, přejeďte po obrazovce zleva doprava. Vyberte požadovanou předvolbu.
- 4. Vybraná předvolba je zvýrazněna modře.

#### Nastavení výchozí předvolby

Stiskněte a podržte předvolbu, kterou je třeba nastavit jako výchozí.

Ve spodní části předvolby se objeví malý bílý pruh, který označuje, že tato předvolba je nastavena jako výchozí.

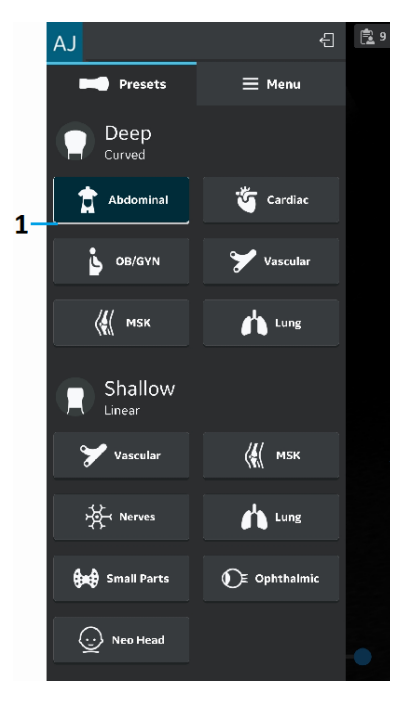

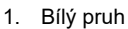

Obrázek 5-9. Výchozí předvolba

## Černobílé zobrazování (B-režim)

POZNÁMKA: Snímkování se nespustí, pokud není sonda Vscan Air CL připojena k aplikaci Vscan Air.

Černobílé zobrazení slouží k prezentaci dvourozměrných snímků a možností měření týkajících se anatomické struktury měkké tkáně.

Černobílé zobrazení snímku je výchozí skenovací režim.

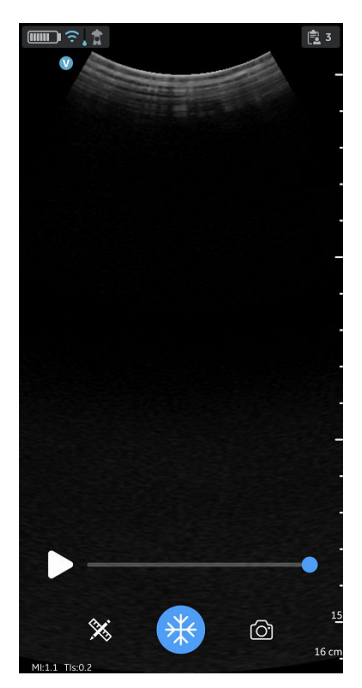

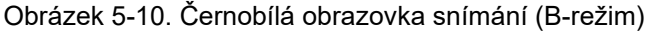

POZNÁMKA: Z bezpečnostních důvodů není během nabíjení sondy Vscan Air CL možné snímkování.

#### Nastavení černobílého zobrazení

#### Zesílení

Černobílé zesílení zvětšuje nebo zmenšuje množství informací o echu zobrazených na snímku. Může vést k zesvětlení nebo ztmavení snímku, pokud je generováno dost informací o echu.

1. Chcete-li změnit zesílení, přejeďte po obrazovce alespoň půl centimetru zleva doprava.

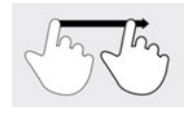

Obrázek 5-11. Přetáhnutí

POZNÁMKA: Aby se zabránilo nechtěné aktivaci ovládání zesílení, ignorují se malé pohyby.

2. Chcete-li zvětšit nebo zmenšit zesílení, pohybujte prstem doprava nebo doleva.

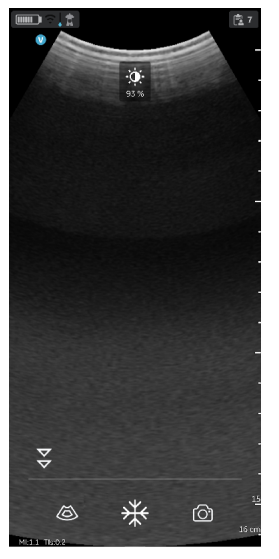

Obrázek 5-12. Zesílení

Upravená hodnota zesílení je vidět u ikony v horní části obrazovky.

#### Kompenzace časového zesílení (TGC)

TGC zesiluje odražený signál, přičemž kompenzuje jeho útlum vznikající se vzrůstající hloubkou tkáně.

Úměrně k hloubce jsou rozmístěny posuvníky TGC. Oblasti, které jednotlivé posuvníky zesilují, jsou také různé.

Na obrazovce Menu (Nabídka) zapněte nebo vypněte ovládací prvky TGC.

Ovládací prvky TGC se zobrazují na obrazovce snímání, jakmile začnete upravovat zesílení, když přejedete prstem po jakékoliv části snímku.

Pro úpravu intenzity odrazů v konkrétní hloubce snímku upravte jednotlivé posuvníky TGC.

Po uplynutí časové prodlevy posuvníky TGC z obrazovky zmizí.

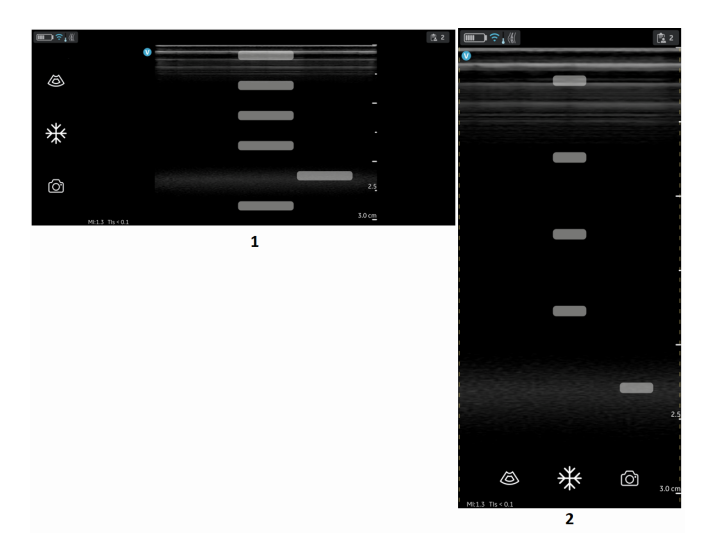

- Režim na šířku
- Režim na výšku

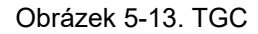

POZNÁMKA:

Pokud jsou ovládací prvky TGC aktivní, je ovládání zesílení deaktivováno.

#### Hloubka

Hloubka upravuje zorné pole. Může zvětšovat zorné pole při prohlížení větších nebo hlubších struktur, nebo zmenšovat zorné pole pro prohlížení struktur blízko linie pokožky.

1. Chcete-li změnit hloubku, přejeďte prstem po obrazovce alespoň půl centimetru nahoru/dolů.

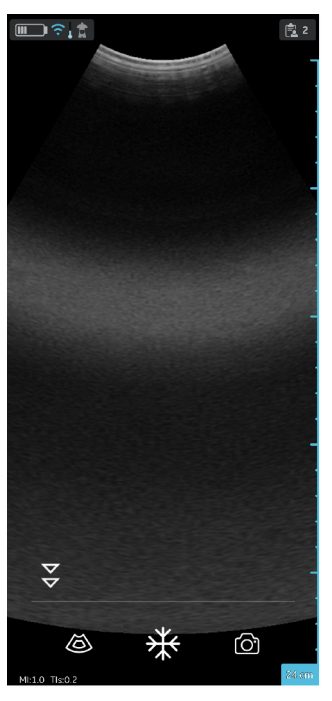

Obrázek 5-14. Nastavení hloubky

 POZNÁMKA: Aby se zabránilo nechtěné aktivaci ovládání hloubky, ignorují se malé pohyby. Na začátku přejíždění udává indikátor hloubky změnu hloubky.
 Změna hloubky na cm může činit 5–24 cm. NEBO Změna hloubky na 0,5 cm může činit 2–5 cm. Když obrazovka přejde z režimu na výšku do režimu na šířku, hloubka se nezmění.

#### Přiblížení a posuv

Snímek zvětšíte tak, že se obrazovky dotknete dvěma prsty, které roztáhnete.

Chcete-li zvětšenou oblast posunout nebo přesunout, přejeďte prstem po snímku ve směru posunutí zvětšené oblasti.

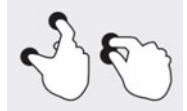

Obrázek 5-15. Roztažení

Kdykoli se aktivuje funkce přiblížení, zobrazí se na snímku indikátor, který napomůže snadno rozpoznat zvětšený snímek.

Pokud se při zapnuté funkci přiblížení na obrazovce klikne na indikátor zvětšení, zvětšení bude deaktivováno.

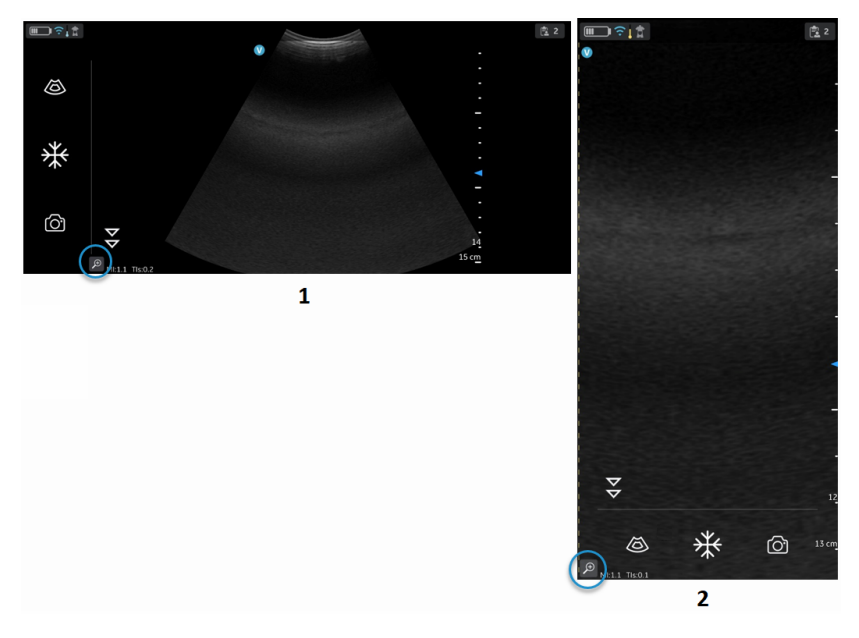

- 1. Režim na šířku
- 2. Režim na výšku

Obrázek 5-16. Indikátor zvětšení

POZNÁMKA: Snímky lze přiblížit pouze před uložením.

#### Přiblížení a posuv (pokračování)

POZNÁMKA:

Při přiblížení mohou být jeden nebo oba okraje snímku mimo pole zobrazení obrazovky. V takových případech uvidíte na stranách, kde okraj snímku není vizualizován, "Indikátory oříznutí snímku" (viz "Indikátor oříznutí snímku" na straně 5-9).

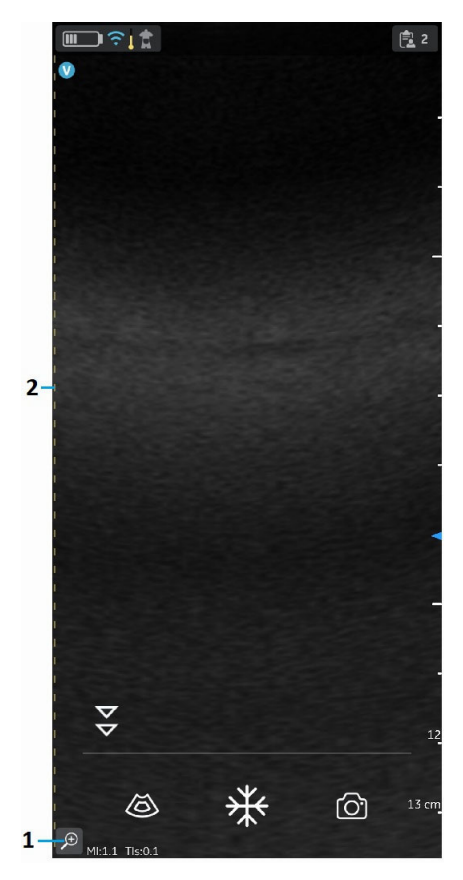

- 1. Indikátor zvětšení
- 2. Indikátor oříznutí

Obrázek 5-17. Snímač se zakřiveným uspořádáním

#### Nastavení rozlišení a penetrace

U několika předvoleb je v černobílém režimu k dispozici ovládací prvek, kterým se přepíná mezi nastavením **Resolution** (Rozlišení) a **Penetration** (Penetrace).

Nastavení rozlišení je výchozí nastavení optimalizované pro snímkování s vysokým rozlišením, které vyrovnává přiměřenou penetraci u průměrně velikých pacientů.

Nastavení penetrace je užitečné při snímkování větších hloubek, optimalizuje vizualizaci struktur vzdáleného pole u pacientů, kteří jsou větší nebo obtížně se skenují. Zvýšení penetrace jde na úkor sníženého rozlišení.

Předvolby, které podporují výběr nastavení Penetration (Penetrace) jsou uvedeny níže.

| Zakřivené uspořádání    | Lineární uspořádání |
|-------------------------|---------------------|
| Abdominal (Abdominální) | Vaskulární          |
| Cardiac (Srdeční)       |                     |

#### Nastavení rozlišení a penetrace (pokračování)

Chcete-li přepínat mezi nastavením "Resolution" (Rozlišení – výchozí) a "Penetration" (Penetrace), klepněte na ♥. Ikona ♥ označuje, že je vybráno nastavení "Penetration" (Penetrace) a ikona ♥ označuje výběr výchozího nastavení "Resolution" (Rozlišení). Při přepínání mezi těmito dvěma nastaveními zůstává hloubka stejná.

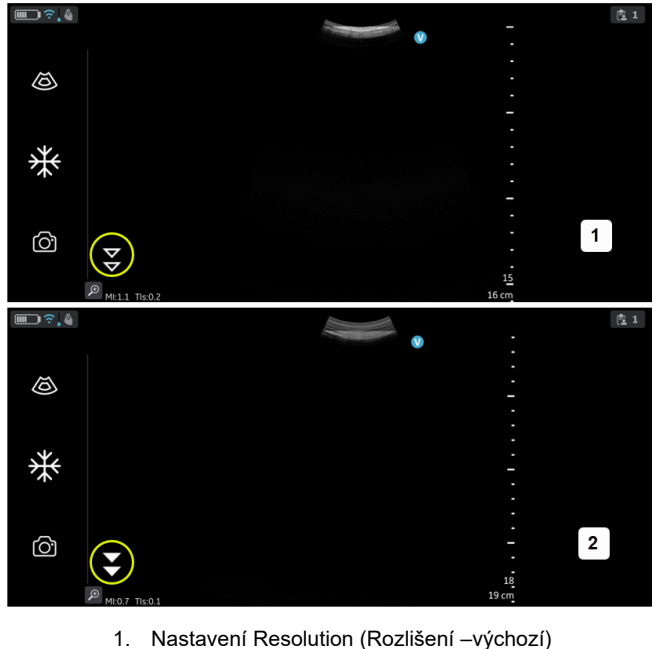

2. Nastavení Penetration (Penetrace)

Obrázek 5-18. Nastavení Resolution and penetration (Rozlišení a penetrace)

#### Barevný tok (barevný doppler)

Barevný tok (barevný doppler) přidává barevně kódované kvalitativní informace týkající se relativní rychlosti (v m/s) a směru pohybu kapaliny (krve) v rámci černobílého snímku.

1. Stiskněte ikonu Color (Barva).

Na černobílém snímku se zobrazí barevná oblast průtoku.

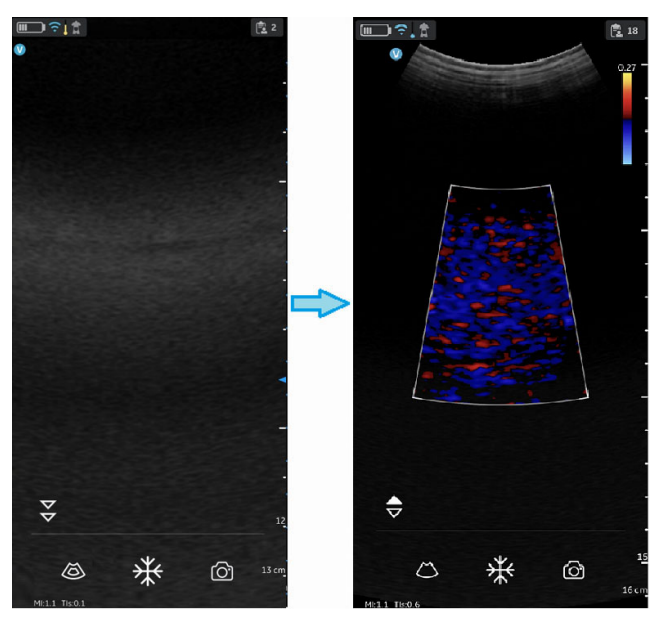

Obrázek 5-19. Ikona barvy

2. Přetáhněte oblast zájmu (ROI) do požadované plochy. Když je barevná oblast zájmu aktivní, je její obrys modrý.

## Nastavení barevného skenování

| POZNÁMKA:        | Barevné snímky se zvětší roztažením snímků dvěma prsty.                                                               |
|------------------|----------------------------------------------------------------------------------------------------|
| POZNÁMKA:        | Pokud jsou ovládací prvky TGC aktivní, je aktivní ovládání<br>zesílení deaktivováno.                                  |
| Barevné zesílení |                                                                                                    |
|                  | Barevné zesílení zvyšuje celkovou sílu echa, zpracovávaného v barevné oblasti.                                        |
|                  | 1. Chcete-li iniciovat zesílení, přejeďte po obrazovce alespoň půl centimetru zleva doprava.                          |
| POZNÁMKA:        | Aby se zabránilo nechtěné aktivaci ovládání zesílení barvy,<br>ignorují se malé pohyby.                               |
|                  | <ol> <li>Chcete-li zvětšit nebo zmenšit zesílení barvy, pohybujte<br/>prstem doprava nebo doleva mimo ROI.</li> </ol> |

#### Umístění a změna velikosti ROI

Velikost oblasti zájmu (ROI) má vliv na snímkovací frekvenci. Šířka ROI má na snímkovací frekvenci významnější vliv než výška ROI. Pole nechte přizpůsobené velikosti anatomie zájmu a co neblíže středu.

Pro posunutí a umístění ROI přetáhněte prst dovnitř. Pole se zbarví modře, což označuje, že ovládací prvky pro úpravu ROI jsou aktivované. K úpravě velikosti použijte ovládací prvky v rozích.

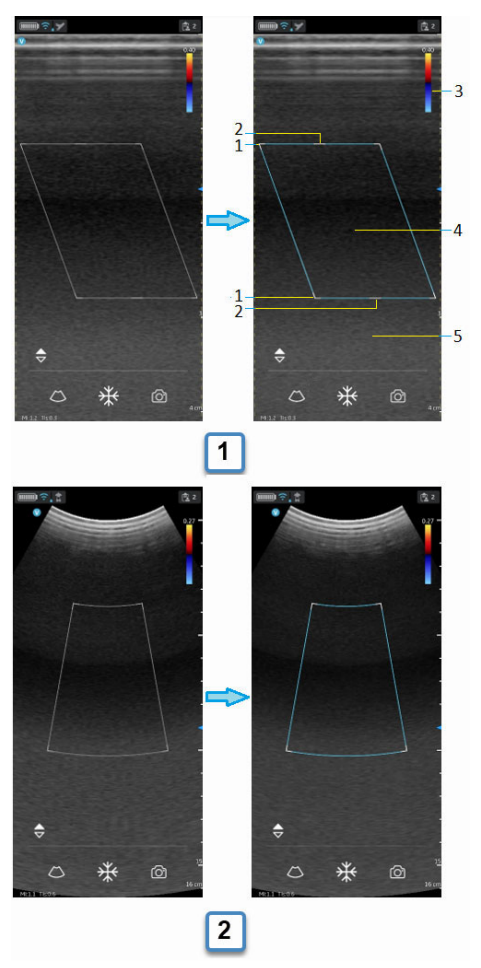

- a. Barevný tok plochého lineárního uspořádání
- b. Barevný tok zakřiveného lineárního uspořádání
- 1. Změna velikosti ROI
- 2. Směrování ROI
- 3. Sloupec Nyquistovy rychlosti
- 4. Move ROI (Posunout oblast zájmu)
- 5. Zesílení barevného toku (levé/pravé gesto)

Obrázek 5-20. Umístění a změna velikosti ROI

#### Směrování barvy

Oblast zájmu (ROI) v lineárním obrazu v režimu barevného mapování lze natočit doleva nebo doprava, a získat tak další informace, aniž by bylo nutné pohybovat sondou Vscan Air CL.

K naklonění použijte ovládací prvky nacházející se nahoře a dole uprostřed obrazovky.

POZNÁMKA: Směrování barvy platí pouze v případě použití snímače s lineárním uspořádáním sondy Vscan Air CL.

#### Přeložení barevného spektra (aliasing)

Pokud rychlost toku krve překročí Nyquistův limit uvedený v rychlostním pruhu, může dojít k přeložení spektra.

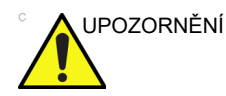

Když rychlost toku krve překročí max. rychlostní rozsah pokrývaný zařízením, může dojít k přeložení barevného spektra, což vyústí v nesprávné odhady rychlosti.

Přeložení spektra (aliasing) se projeví jako přechod barev od barvy představující pozitivní rychlost k barvě představující negativní rychlost a naopak.

Pozitivní rychlost označuje tok směrem ke snímači a negativní rychlost tok od snímače.

Maximální rychlost nebo Nyquistův limit je zobrazen v horní části rychlostního pruhu.

#### Rychlý a pomalý tok (Měřítko vysoké a nízké rychlosti)

U několika předvoleb je v režimu barevného mapování k dispozici ovládací prvek, kterým se přepíná mezi měřítkem vysoké a nízké rychlosti. Měřítko vyšší rychlosti je potřeba k tomu, aby se zabránilo přeložení spektra při snímkování rychlejšího toku (v tepnách). Měřítko nižší rychlosti optimalizuje snímkování pomalého toku (v žilách).

Předvolby podporující výběr vysoké či nízké rychlosti jsou následující:

| Zakřivené uspořádání    | Lineární uspořádání               |
|-------------------------|-----------------------------------|
| Abdominal (Abdominální) | Vaskulární                        |
| Porodnictví/gynekologie | MSK (Muskuloskeletální<br>systém) |
| Vaskulární              | Small Parts (Měkké části)         |
| Cardiac (Srdeční)       |                                   |

#### Rychlý a pomalý tok (Měřítko vysoké a nízké rychlosti) (pokračování)

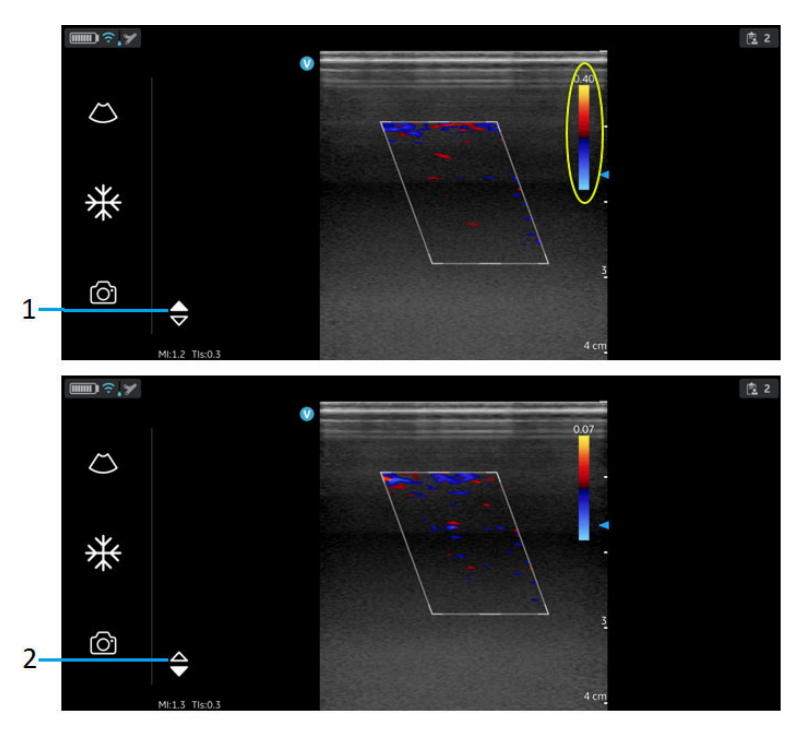

- 1. Nastavení vysoké rychlosti
- 2. Nastavení nízké rychlosti

Obrázek 5-21. Rychlý a pomalý tok

#### Zmrazení

Zmrazení obrazu:

1. Stiskněte tlačítko Freeze (Zmrazit).

Obrázek 5-22. Klepnutí nebo stisknutí

V režimu zmrazení můžete ukládat nebo kontrolovat snímky v dostupné vyrovnávací paměti pro videa.

#### Obnovení obrazu:

Znovu stiskněte ikonu Freeze (Zmrazit).

#### Vyrovnávací paměť pro videa

Vyrovnávací paměť pro videa se zobrazuje s možností procházení, přehrání a pozastavení snímků ve vyrovnávací paměti.

Indikátor je umístěn na posledním snímku.

Chcete-li snímky přeskakovat:

- 1. Ke zobrazení jakéhokoliv snímku klepněte na lištu vyrovnávací paměti pro videa.
- 2. Pro přeskočení více snímků sjeďte dolů.

#### Automatické zmrazení:

Pokud je sonda Vscan Air CL po určitou dobu v nečinnosti, přechází zařízení do režimu zmrazení pro snížení rizika přehřátí a vybití baterie. Stisknutím tlačítka Freeze (Zmrazit) zrušíte zmrazení obrazu a můžete pokračovat ve skenování.

#### Uložení snímku

K uložení statického snímku, který je zmrazený, stiskněte na obrazovce snímání tlačítko Store (Uložit).

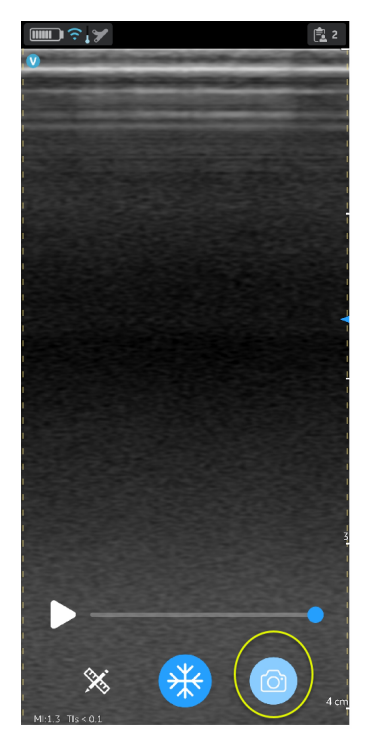

Obrázek 5-23. Uložení statického snímku

#### Uložení videa

Chcete-li uložit video:

 Když je snímek živý, stiskněte na obrazovce snímání tlačítko "Store" (Uložit).

NEBO

 Videa ve vyrovnávací paměti spusťte pomocí tlačítka "Play" (Přehrát) na posuvné liště videa, a poté stiskněte Store (Uložit).

K uložení videa stiskněte na obrazovce snímání tlačítko **Store** (Uložit).

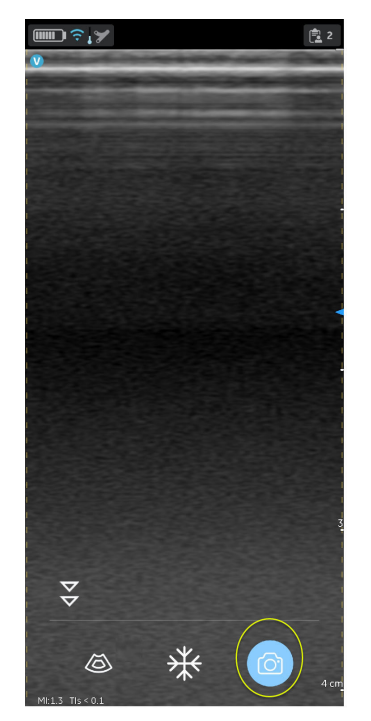

Obrázek 5-24. Uložení videa

#### Chráněné zdravotnické informace

Chráněné zdravotnické informace jsou údaje, které pomáhají identifikovat pacienty. Údaje o pacientovi lze manuálně zadávat do aplikace Vscan Air nebo informace o studii/pacientovi lze přiřadit z naplánovaného vyšetření vyvolaného ze serveru pracovního seznamu modalit.

#### Manuální přiřazení údajů o pacientovi k současnému vyšetření

Chcete-li v aplikaci Vscan Air k aktuálnímu vyšetření manuálně přiřadit údaje o pacientovi, postupujte následovně.

1. Přejeďte po obrazovce zprava doleva.

NEBO

V pravém horním rohu stiskněte ikonu Exam (Vyšetření).

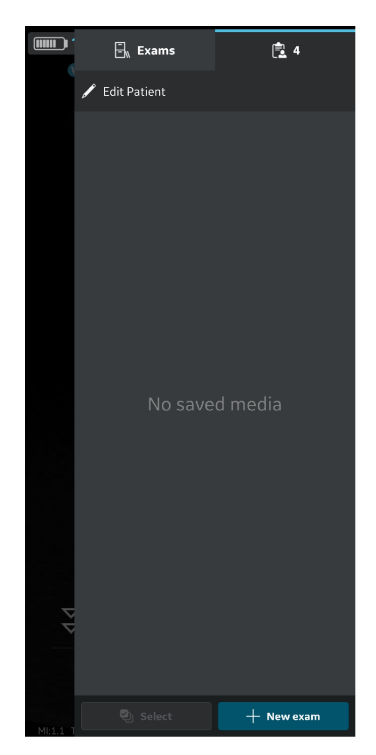

Obrázek 5-25. lkona vyšetření

POZNÁMKA:

Údaje o pacientovi lze přiřadit pouze k jednomu vyšetření. Údaje o pacientovi lze zároveň přiřadit pouze jednomu vyšetření.

#### Manuální přiřazení údajů o pacientovi k současnému vyšetření (pokračování)

 Stiskněte "Edit Patient" (Upravit účet pacienta) a do příslušných polí na obrazovce "New Patient" (Nový pacient) zadejte požadované informace. Stisknutím tlačítka "Save" (Uložit) přiřadíte údaje o pacientovi k aktuálnímu vyšetření. Po úspěšném přiřazení údajů o pacientovi vás aplikace přesměruje na obrazovku snímání.

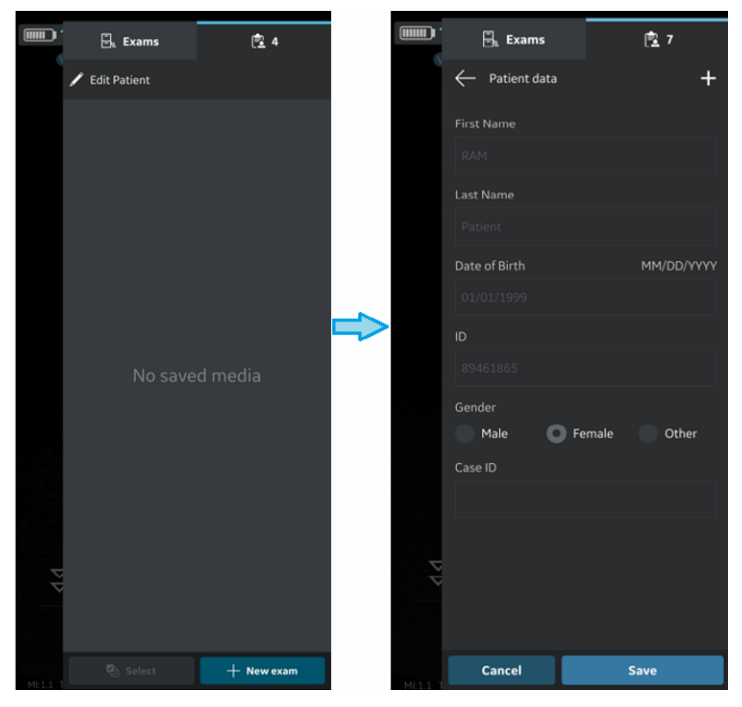

Obrázek 5-26. Úprava účtu pacienta

POZNÁMKA: Po zahájení exportu snímků/videozáznamů vyšetření nelze v aplikaci upravit údaje o pacientovi přiřazené k danému vyšetření.

#### Manuální přiřazení údajů o pacientovi k současnému vyšetření (pokračování)

3. V záhlaví obrazovky snímání se zobrazuje příjmení a jméno pacienta a jeho identifikační číslo.

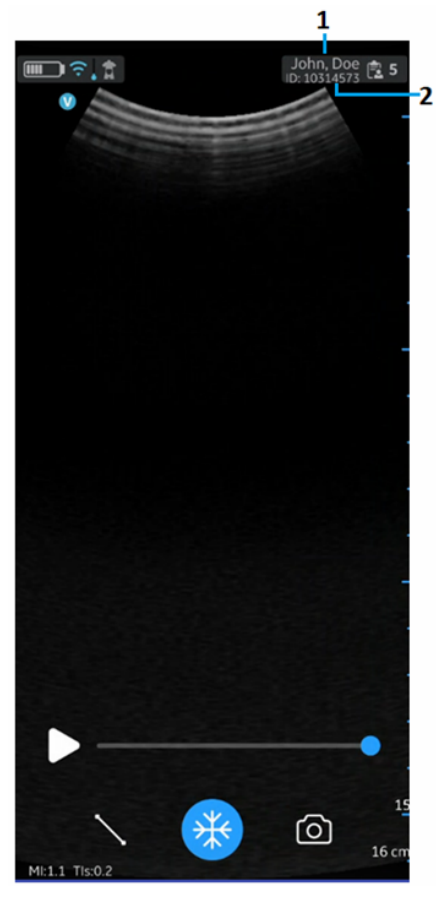

1. Jméno a příjmení pacienta

2. ID pacienta

Obrázek 5-27. Obrazovka snímání s pacientskými údaji

4. K zobrazení snímků/videozáznámů k aktuálnímu vyšetření stiskněte ikonu **Exam** (Vyšetření).

#### Manuální přiřazení údajů o pacientovi k existujícímu vyšetření

Chcete-li v aplikaci Vscan Air k existujícímu vyšetření manuálně přiřadit údaje o pacientovi, postupujte následovně.

1. Přejeďte po obrazovce zprava doleva.

NEBO

V pravém horním rohu stiskněte ikonu Exam (Vyšetření).

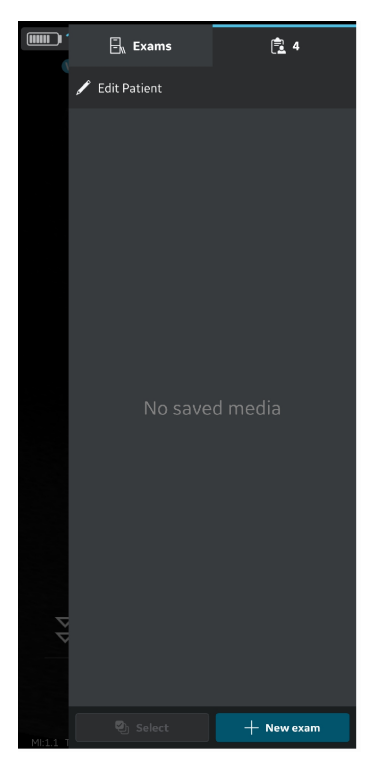

Obrázek 5-28. Ikona vyšetření
#### Manuální přiřazení údajů o pacientovi k existujícímu vyšetření (pokračování)

2. Stiskněte záložku Exam (Vyšetření).

Stiskněte Exam (Vyšetření), ke kterému si přejete přiřadit údaje o pacientovi.

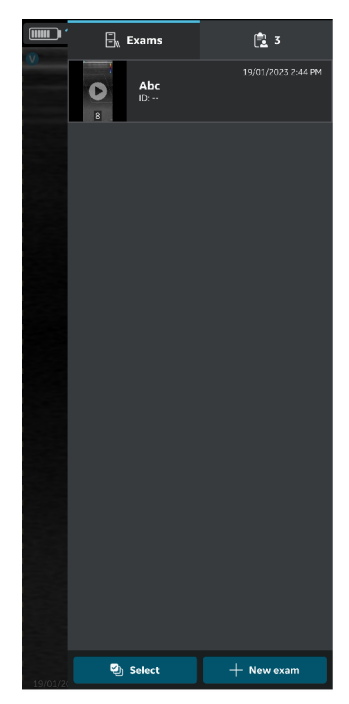

Obrázek 5-29. Záložka Vyšetření

POZNÁMKA: Údaje o pacientovi lze přiřadit pouze k jednomu vyšetření. Údaje o pacientovi lze zároveň přiřadit pouze jednomu vyšetření.

#### Manuální přiřazení údajů o pacientovi k existujícímu vyšetření (pokračování)

 V pravém horním rohu stiskněte tlačítko "Edit Patient" (Upravit pacienta) a do příslušných polí na obrazovce "New Patient" (Nový pacient) zadejte požadované informace. Stisknutím tlačítka "Update" (Aktualizovat) přiřadíte údaje

o pacientovi k existujícímu vyšetření. Po úspěšném přiřazení údajů o pacientovi vás aplikace přesměruje na obrazovku snímání.

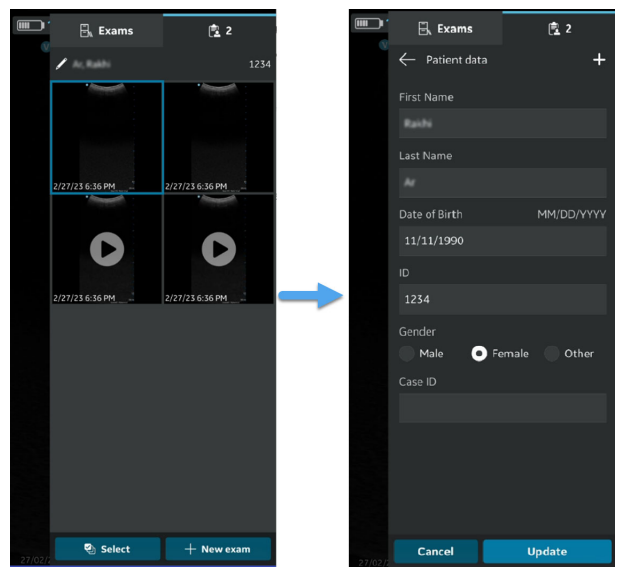

Obrázek 5-30. Úprava vyšetření

POZNÁMKA:

Po zahájení exportu snímků/videozáznamů vyšetření nelze v aplikaci upravit údaje o pacientovi přiřazené k danému vyšetření.

#### Manuální přiřazení údajů o pacientovi k existujícímu vyšetření (pokračování)

4. V horní části obrazovky snímání se zobrazuje příjmení a jméno pacienta a jeho identifikační číslo.

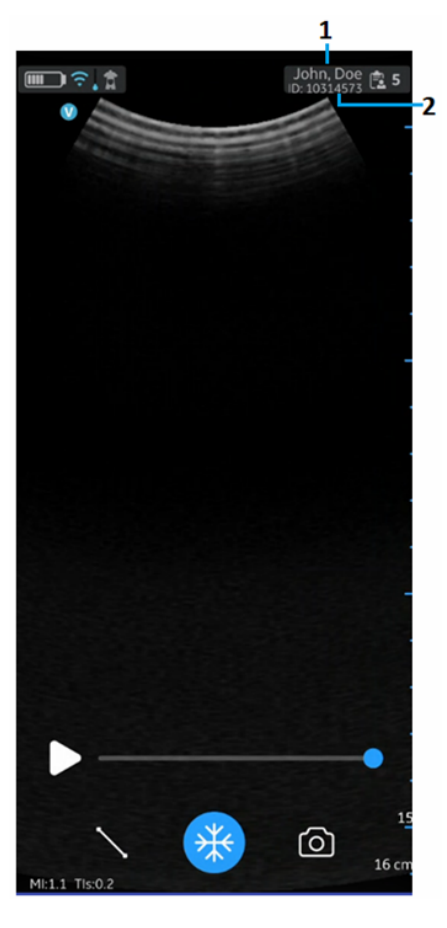

1. Jméno a příjmení pacienta

2. ID pacienta

Obrázek 5-31. Obrazovka snímání s pacientskými údaji

5. K zobrazení snímků/videozáznamů k existujícímu vyšetření stiskněte ikonu **Exam** (Vyšetření).

Vscan Air může stáhnout a aktualizovat pracovní seznam modality DICOM. Před exportem do obrazového serveru DICOM lze vyšetření spojit se stávajícím pacientem načteným z pracovního seznamu.

Chcete-li v aplikaci Vscan Air k aktuálnímu vyšetření přiřadit údaje o pacientovi ze serveru pracovního seznamu modalit, postupujte následovně.

 Přejeďte po obrazovce zprava doleva. NEBO

V pravém horním rohu stiskněte ikonu Exam (Vyšetření).

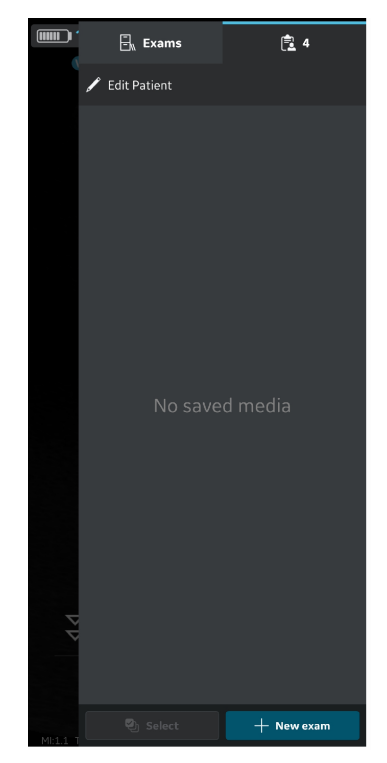

Obrázek 5-32. lkona vyšetření

POZNÁMKA: Údaje o pacientovi lze přiřadit pouze k jednomu vyšetření. Údaje o pacientovi lze zároveň přiřadit pouze jednomu vyšetření.

Stiskněte možnost "Edit Patient" (Upravit pacienta) a poté v pravém horním rohu obrazovky "New Patient" (Nový pacient) stiskněte symbol +
Exams 24 Exams 26

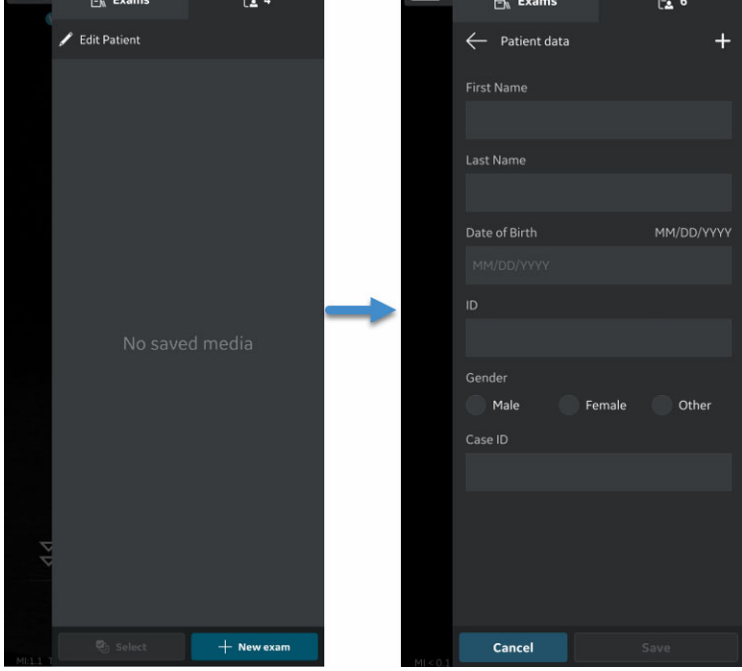

Obrázek 5-33. Úprava účtu pacienta

- Pro import seznamu pacientů ze serveru pracovní seznam modalit stiskněte na obrazovce "Worklist" (Pracovní seznam) ikonu obnovení. Data pacienta lze do aktuálního vyšetření přidat jedním z následujících způsobů:
  - a. Klepněte na požadované jméno pacienta / ID pacienta z importovaného seznamu pacientů NEBO
  - b. Proveďte místní vyhledávání pro vyhledání podrobností o konkrétním pacientovi z importovaného seznamu pacientů – zadáním jména pacienta / ID pacienta do pole "Filter" (Filtr) na obrazovce NEBO
  - c. Proveďte vzdálené vyhledávání pro vyhledání podrobností o konkrétním pacientovi z vybraného serveru pracovního seznamu modalit – zadáním jména pacienta / ID pacienta do pole "Patient Query" (Dotaz na pacienta) na obrazovce.

| Exams                                | 24               |
|--------------------------------------|------------------|
| $\leftarrow$ Worklist                | C                |
| Patient Query                        |                  |
| Alex                                 |                  |
| Filter                               |                  |
|                                      | am on 14/02/2021 |
| <b>Alex, Smith</b><br>ID: 1234567890 |                  |
| Alex, Kumar<br>ID: 2345678901        |                  |
| Alex, Cooper<br>ID: 3456789012       |                  |
| ✓ Additional Record                  | ds               |
|                                      |                  |
|                                      |                  |
|                                      |                  |
|                                      |                  |

Obrázek 5-34. Vyhledání pacienta

POZNÁMKA:

Po zahájení vzdáleného vyhledávání se na obrazovce zobrazí pouze záznamy odpovídající kritériím vyhledávání. Pokud se uživatel vzdálí od obrazovky pracovního seznamu a vrátí se zpět, obrazovka pracovního seznamu zobrazí importovaný seznam záznamů a vymaže výsledky vzdáleného vyhledávání.

| $\leftarrow$ Worklist $C$                                                                     |
|-----------------------------------------------------------------------------------------------|
| Patient Query                                                                                 |
| Alex                                                                                          |
| Filter                                                                                        |
|                                                                                               |
|                                                                                               |
| Andrew, Vishakapattnam Kumar                                                                  |
| ID: 2345678901                                                                                |
|                                                                                               |
| Andrew, Vishakapattnam Kumar<br>ID: 2345678901<br>Accession 1:234567890<br>Issuer: 1234567890 |
| Andrew, Vishakapattnam Kumar                                                                  |
| ID: -                                                                                         |
|                                                                                               |
|                                                                                               |
| Andrew, Vishakapattnam Kumar                                                                  |
| ID: 2345678901                                                                                |
|                                                                                               |
|                                                                                               |
| Andrew, Vishakapattnam Kumar<br>ID: 2345678901                                                |
|                                                                                               |
|                                                                                               |
|                                                                                               |
|                                                                                               |
|                                                                                               |

Obrázek 5-35. Pracovní seznam

- POZNÁMKA: Ujistěte se, že zobrazovací zařízení, na kterém běží aplikace Vscan Air, a PC, na kterém je konfigurován server, jsou připojeny ke stejné síti.
- POZNÁMKA: Když na obrazovce "Worklist" (Pracovní seznam) obnovíte podrobnosti o pacientovi, může se spojení mezi sondou Vscan Air a zobrazovacím zařízením dočasně přerušit.
- POZNÁMKA: Pokud na serveru pracovního seznamu modalit chybí podrobnosti o pacientovi, import těchto záznamů pacienta bude aplikací odmítnut a na seznamu pacientů se zobrazí jako "Rejected" (Odmítnutý).

 Stisknutím tlačítka "Save" (Uložit) přiřadíte údaje o pacientovi k aktuálnímu vyšetření. Po úspěšném přiřazení údajů o pacientovi vás aplikace přesměruje na obrazovku snímání.

V horní části obrazovky snímání se zobrazuje příjmení a jméno pacienta a jeho identifikační číslo.

| Э. | 🗄 Exam          | 5      | r <u>s</u> 5 |
|----|-----------------|--------|--------------|
|    | ← Patient o     | lata   | +            |
|    |                 |        |              |
|    |                 |        |              |
|    |                 |        |              |
|    |                 |        |              |
|    |                 |        | MM/DD/YYYY   |
|    |                 |        |              |
|    |                 |        |              |
|    |                 |        |              |
|    |                 |        |              |
|    | Male<br>Case ID | Female | e Other      |
|    |                 |        |              |
|    |                 |        |              |
|    |                 |        |              |
|    |                 |        |              |
|    |                 |        |              |
|    | Cancel          |        | Save         |

Obrázek 5-36. Přidání pacienta

- 5. K zobrazení snímků/videozáznámů k aktuálnímu vyšetření stiskněte ikonu **Exam** (Vyšetření).
- POZNÁMKA: Jakmile je pacientovi ze serveru pracovního seznamu modalit přiřazeno vyšetření, nelze v aplikaci upravovat údaje o pacientovi přiřazené danému vyšetření.

Vscan Air může stáhnout a aktualizovat pracovní seznam modality DICOM. Před exportem do obrazového serveru DICOM lze vyšetření spojit se stávajícím pacientem načteným z pracovního seznamu.

Chcete-li v aplikaci Vscan Air k existujícímu vyšetření přiřadit údaje o pacientovi ze serveru pracovního seznamu modalit, postupujte následovně.

 Přejeďte po obrazovce zprava doleva. NEBO

V pravém horním rohu stiskněte ikonu Exam (Vyšetření).

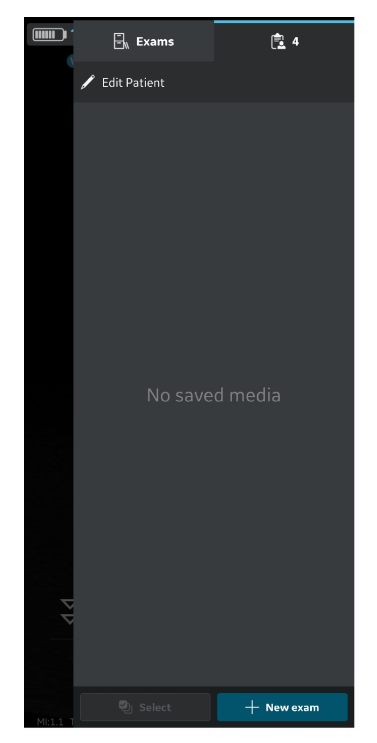

Obrázek 5-37. lkona vyšetření

POZNÁMKA:

Údaje o pacientovi lze přiřadit pouze k jednomu vyšetření. Údaje o pacientovi lze zároveň přiřadit pouze jednomu vyšetření.

2. Stiskněte záložku Exams (Vyšetření).

Stiskněte Exam (Vyšetření), ke kterému si přejete přiřadit údaje o pacientovi.

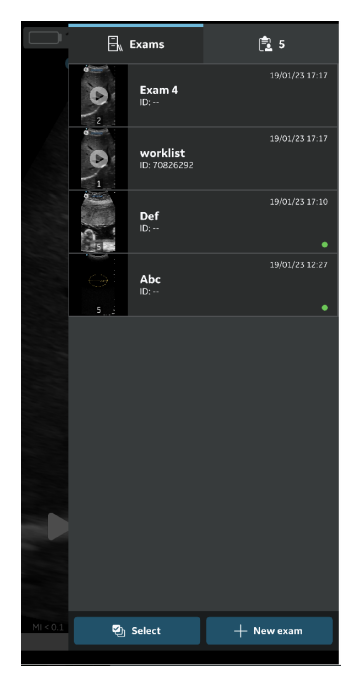

Obrázek 5-38. Záložka vyšetření

 V pravém horním rohu stiskněte tlačítko "Edit Patient" (Upravit účet pacienta).

Na obrazovce "**New Patient**" (Nový pacient) stiskněte symbol +.

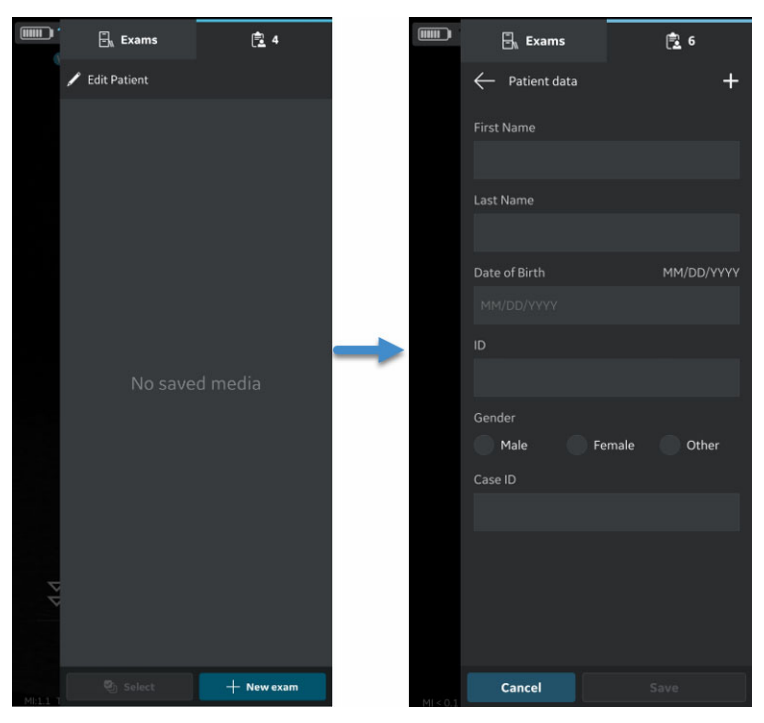

Obrázek 5-39. Úprava účtu pacienta

- 4. Pro import seznamu pacientů ze serveru pracovní seznam modalit stiskněte na obrazovce "Worklist" (Pracovní seznam) ikonu obnovení. Data pacienta lze do aktuálního vyšetření přidat jedním z následujících způsobů:
  - a. Klepněte na požadované jméno pacienta / ID pacienta z importovaného seznamu pacientů NEBO
  - b. Proveďte místní vyhledávání pro vyhledání podrobností o konkrétním pacientovi z importovaného seznamu pacientů – zadáním jména pacienta / ID pacienta do pole "Filter" (Filtr) na obrazovce NEBO
  - c. Proveďte vzdálené vyhledávání pro vyhledání podrobností o konkrétním pacientovi z vybraného serveru pracovního seznamu modalit – zadáním jména pacienta / ID pacienta do pole "Patient Query" (Dotaz na pacienta) na obrazovce.

| Exams                          | 24               |
|--------------------------------|------------------|
| $\leftarrow$ Worklist          | C                |
| Patient Query                  |                  |
| Alex                           |                  |
| Filter                         |                  |
|                                |                  |
|                                | am on 14/02/2021 |
| Alex, Smith<br>ID: 1234567890  |                  |
| Alex, Kumar<br>ID: 2345678901  |                  |
| Alex, Cooper<br>ID: 3456789012 |                  |
| ✓ Additional Record            | ls               |
|                                |                  |
|                                |                  |
|                                |                  |
|                                |                  |

Obrázek 5-40. Vyhledání pacienta

POZNÁMKA:

Po zahájení vzdáleného vyhledávání se na obrazovce zobrazí pouze záznamy odpovídající kritériím vyhledávání. Pokud se uživatel vzdálí od obrazovky pracovního seznamu a vrátí se zpět, obrazovka pracovního seznamu zobrazí importovaný seznam záznamů a vymaže výsledky vzdáleného vyhledávání.

| $\leftarrow$ Worklist                                                   | C |
|-------------------------------------------------------------------------|---|
| Patient Query                                                           |   |
| Alex                                                                    |   |
| Filter                                                                  |   |
|                                                                         |   |
|                                                                         |   |
| Andrew, Vishakapattnam Kumar                                            |   |
| Accession: 123/2567890                                                  |   |
| Issuer: 1234567890                                                      |   |
| Andrew, Vishakapattnam Kumar<br>ID: 2345678901<br>Accession: 1234567890 |   |
|                                                                         |   |
| Andrew, Vishakapattnam Kumar<br>ID: –                                   |   |
|                                                                         |   |
| Issuer: 1234567890                                                      |   |
| Andrew, Vishakapattnam Kumar<br>ID: 2345678901                          |   |
|                                                                         |   |
|                                                                         |   |
| Andrew, Vishakapattnam Kumar<br>ID: 2345678901                          |   |
|                                                                         |   |
| Issuer: —                                                               |   |
|                                                                         |   |
|                                                                         |   |
|                                                                         |   |

Obrázek 5-41. Pracovní seznam

- POZNÁMKA: Ujistěte se, že zobrazovací zařízení, na kterém běží aplikace Vscan Air, a PC, na kterém je konfigurován server, jsou připojeny ke stejné síti.
- POZNÁMKA: Když na obrazovce "Worklist" (Pracovní seznam) obnovíte podrobnosti o pacientovi, může se spojení mezi sondou Vscan Air a zobrazovacím zařízením dočasně přerušit.
- POZNÁMKA: Pokud na serveru pracovního seznamu modalit chybí podrobnosti o pacientovi, import těchto záznamů pacienta bude aplikací odmítnut a na seznamu pacientů se zobrazí jako "Rejected" (Odmítnutý).

 Stisknutím tlačítka "Save" (Uložit) přiřadíte údaje o pacientovi k existujícímu vyšetření. Po úspěšném přiřazení údajů o pacientovi vás aplikace přesměruje na obrazovku snímání.

V horní části obrazovky snímání se zobrazuje příjmení a jméno pacienta a jeho identifikační číslo.

|    | 🗄 Exams        | 2 5         |                    | Jo<br>ID: | hn, Doe 😰 5   |
|----|----------------|-------------|--------------------|-----------|---------------|
| Q. | ← Patient data | +           |                    |           | -             |
|    | First Name     |             |                    |           |               |
|    |                |             |                    |           |               |
|    | Last Name      |             |                    |           |               |
|    |                |             |                    |           |               |
|    | Date of Birth  | MM/DD/YYYY  |                    |           | -             |
|    |                |             |                    |           |               |
|    |                |             | $\rightarrow$      |           |               |
|    |                |             |                    |           |               |
|    | Gender         |             |                    |           |               |
|    | Case ID        | emale Other |                    |           |               |
|    |                |             |                    |           |               |
|    |                |             |                    |           |               |
|    |                |             | $\bigtriangledown$ |           |               |
|    |                |             | $\bigtriangledown$ |           |               |
|    |                |             | IF                 | 1) +¥c (  | <sup>15</sup> |
|    | Cancel         | Save        | MI:1.1 TIs:0.2     |           | 16 cm         |

Obrázek 5-42. Přidání pacienta

- K zobrazení snímků/videozáznamů k existujícímu vyšetření stiskněte ikonu Exam (Vyšetření).
- POZNÁMKA: Jakmile je pacientovi ze serveru pracovního seznamu modalit přiřazeno vyšetření, nelze v aplikaci upravovat údaje o pacientovi přiřazené danému vyšetření.

# Měření

## Provádění měření

Aplikace Vscan Air umožňuje měření vzdálenosti, času, rychlosti, úhlu a obvodu elipsy. Měření lze provést během prohlížení snímku nebo na znovu načtených snímcích.

Postup pro měření vzdálenosti:

 Při zmrazeném snímku stiskněte tlačítko Measure (Měřit). Volby měření "Distance" (Vzdálenost) a "Ellipse" (Elipsa) jsou dostupné s aktivovanou vzdáleností.

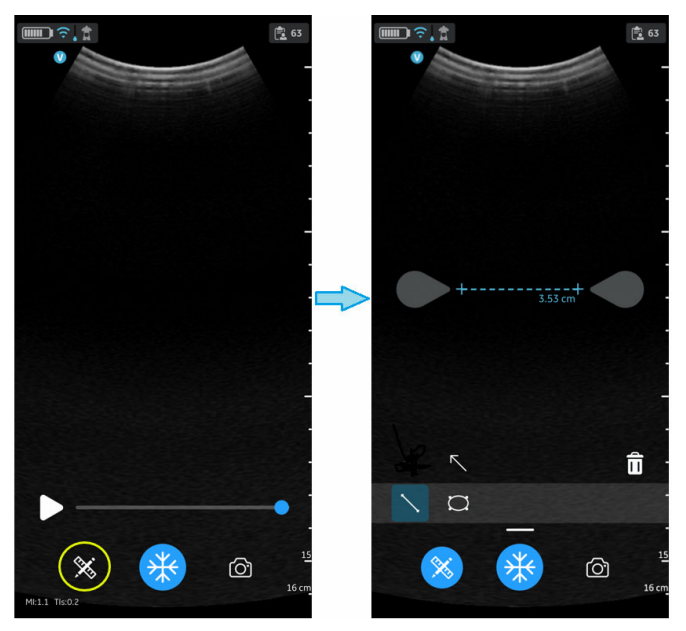

Obrázek 5-43. Výběr měření

## Provádění měření (pokračování)

- 2. Pro získání požadovaného měření vzdálenosti přetáhněte kaliper do příslušné polohy.
- Chcete-li uložit snímek s měřením, stiskněte tlačítko Store (Uložit).

Provedení dalšího měření:

1. K provedení dalšího měření na zobrazeném snímku znovu stiskněte ikonu měření vzdálenosti.

Na jednom snímku lze provést až 4 měření vzdálenosti.

Postup pro odstranění naměřené vzdálenosti:

- 1. Vyberte měření, které chcete odstranit.
- Stiskněte ikonu Bin (Koš) a vybrané měření bude odstraněno.

Provádění měření elipsy:

 Při zmrazeném snímku stiskněte tlačítko "Measure" (Měřit). Zobrazí se nástroj pro měření elipsy.

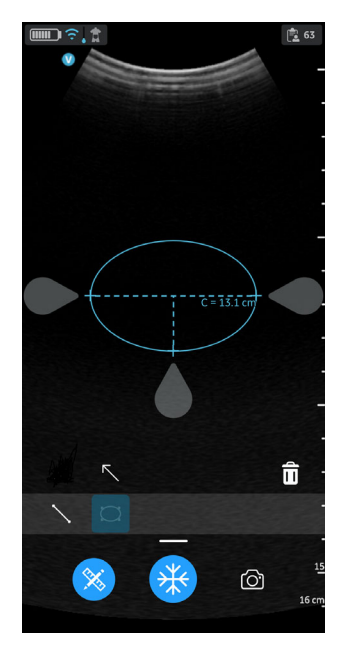

Obrázek 5-44. Výběr měření elipsy

## Provádění měření (pokračování)

- 2. Pro získání požadovaného měření elipsy přetáhněte kalipery do příslušných poloh.
- Chcete-li uložit snímek s měřením, stiskněte tlačítko Store (Uložit).

POZNÁMKA: Na zobrazeném snímku lze provést jen jedno měření elipsy.

Odstranění měření elipsy:

- 1. Vyberte měření.
- 2. Stiskněte ikonu **Bin** (Koš) a vybrané měření bude odstraněno.

Chcete-li opustit režim **Measure** (Měření), vyberte ikonu "**Measure**" (Měření), stiskněte ikonu "**Freeze**" (Zmrazit) nebo posuvníkem vyrovnávací paměti pro videa přepněte snímek.

# Kontrola a načtení uložených dat

### Kontrola aktuálního vyšetření

 Přejeďte po obrazovce zprava doleva. NEBO

V pravém horním rohu klepněte na ikonu **Exam** (Vyšetření). Zobrazí se snímky a video smyčky zaznamenané v rámci aktuálního vyšetření.

2. Vyberte uložené snímky, které chcete aktivovat a prohlížet.

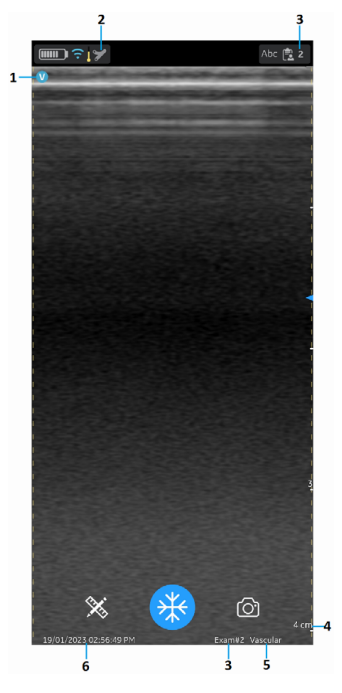

- 1. Ukazatel orientace snímku
- 2. Ikona přednastavení vyvolaného snímku
- 3. Číslo vyšetření načteného snímku
- 4. Hloubka načteného snímku
- 5. Přednastavení načteného snímku
- 6. Datum a čas načteného snímku

Obrázek 5-45. Načtený uložený snímek

#### Prohlížení uložených vyšetření

 Přejeďte po obrazovce zprava doleva. NEBO

V pravém horním rohu klepněte na ikonu Exam (Vyšetření).

2. Na horní záložce klepněte na Exams (Vyšetření).

Uložená vyšetření budou zobrazena v seznamu. Nejnovější vyšetření jsou uvedena nahoře.

POZNÁMKA: Na seznamu Exam (Vyšetření) vyberte požadovaný snímek a přejděte do prohlížeče. Prohlížeč se otevře s vybraným snímkem a seznam vyšetření se zavře. Aktivuje se tlačítko Freeze (Zmrazit). Chcete-li pokračovat ve snímkování pomocí aktuálního vyšetření, můžete zmrazení zrušit.

#### Odstranění snímků/videí

Snímky nebo videa lze odstraňovat jednotlivě nebo ze seznamu vyšetření.

#### Odstranění snímků/videí ze seznamu vyšetření

Následující kroky popisují postup odstraňování vyšetření ze seznamu.

- 🗟 Exams 1 51 🗒 Exams Exam 49 Exam 49 C C Exam 48 Exam 47 (i) Delete Yes 4/21/21 12:46 Exam 44 Exam 44 Exam 43 Exam 42 Exam 42 Select all < Share 🗊 Delete
- 1. Otevřete seznam Exam (Vyšetření).

Obrázek 5-46. Odstranění snímku nebo videa

- 2. Vyberte vyšetření, které chcete odstranit.
- 3. Stiskněte Select (Vybrat) nebo stiskněte a podržte.
- 4. Pro odstranění stiskněte ikonu **Bin** (Koš).

#### Odstranění jednotlivých snímků/videí

- 1. Stiskněte tlačítko Select (Vybrat).
- 2. Na snímku/videu klepněte na pole Select (Vybrat).
- 3. Pro odstranění stiskněte ikonu Bin (Koš).

#### Vymazání výběru

- 1. Stiskněte tlačítko Select All (Vybrat vše).
- 2. Pokud nechcete výběr odstranit, ale vymazat, stiskněte **Clear all** (Vymazat vše).

POZNÁMKA: Pokud chcete aplikaci Vscan Air odstranit ze zobrazovacího zařízení, vymažou se všechna data aplikace, včetně všech údajů o vyšetřeních, snímků a videí.

### Protokoly auditu

Protokol auditu je v podstatě záznam událostí a změn. Protokoly auditu typicky zachycují události zaznamenáním, kdo aktivitu provedl, jaká aktivita byla provedena a jak systém reagoval.

Protokoly auditu jsou anonymní s ohledem na detaily pacienta. Protokol auditu zaznamenává ID uživatele (e-mail).

Příklady: Zaznamenání událostí souvisejících s údaji o vyšetření, například Přidat, Odstranit, Datum/Čas přístupu k údajům.

Navíc se zaznamenávají události DICOM.

Protokol auditu na kontrolu exportujete výběrem možnosti «About | Export audit log» (Informace o | Exportovat protokol auditu).

Protokol auditu bude k dispozici jako textový soubor uložený vnitřně na zobrazovacím zařízení, jak je ukázáno níže.

- Internal storage:/Documents/AuditLog.txt (Vnitřní úložiště:/ Dokumenty/Protokol auditu.txt.) (Android 10).

- Files/On my iPad/Vscan Air/AuditLog.txt (Soubory/Na mém iPadu/Vscan Air/ Protokolauditu.txt)(iOS 14 na iPadu).

## Protokoly auditu (pokračování)

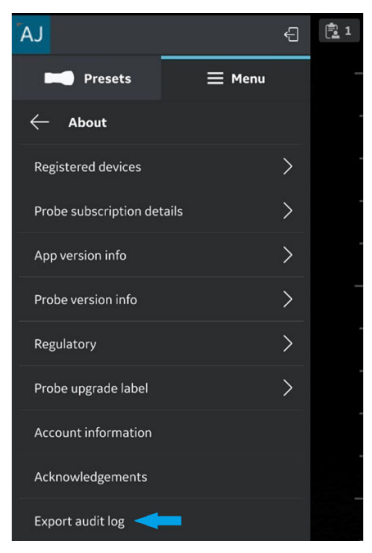

Obrázek 5-47. Exportovat protokol auditu

POZNÁMKA: Při ukládání souboru protokolu auditu pomocí zařízení se systémem Android se uživateli před uložením souboru nabídne možnost zvolit cestu a upravit název souboru. Lze tak zabránit přepsání starého souboru protokolu auditu.

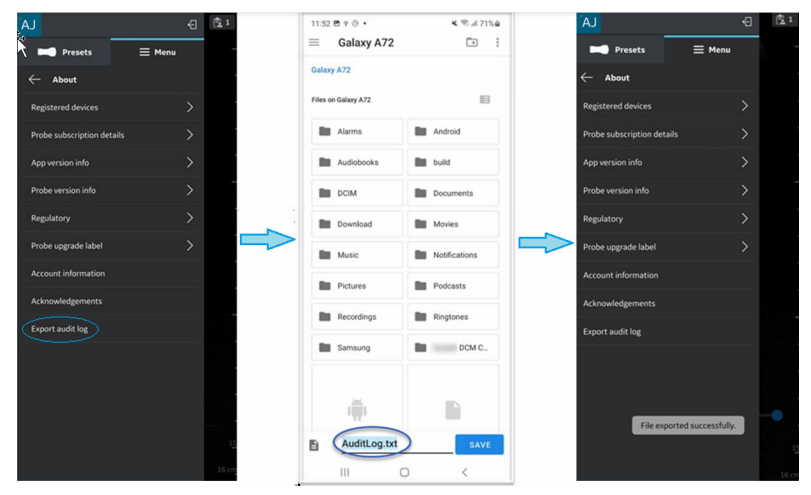

Obrázek 5-48. Export protokolu auditu v systému Android

## Protokoly auditu (pokračování)

POZNÁMKA: Při ukládání souboru protokolu auditu pomocí zařízení se systémem iOS (iPhone nebo iPad) se všechny dříve uložené soubory protokolu auditu nahradí. Pokud jsou soubor protokolu auditu nebo složka Vscan stále otevřené na pozadí, zobrazí se nový soubor jako jiný soubor se stejným názvem souboru. Po aktualizování složky (zavření a opětovném otevření) se zobrazí nejnovější soubor.

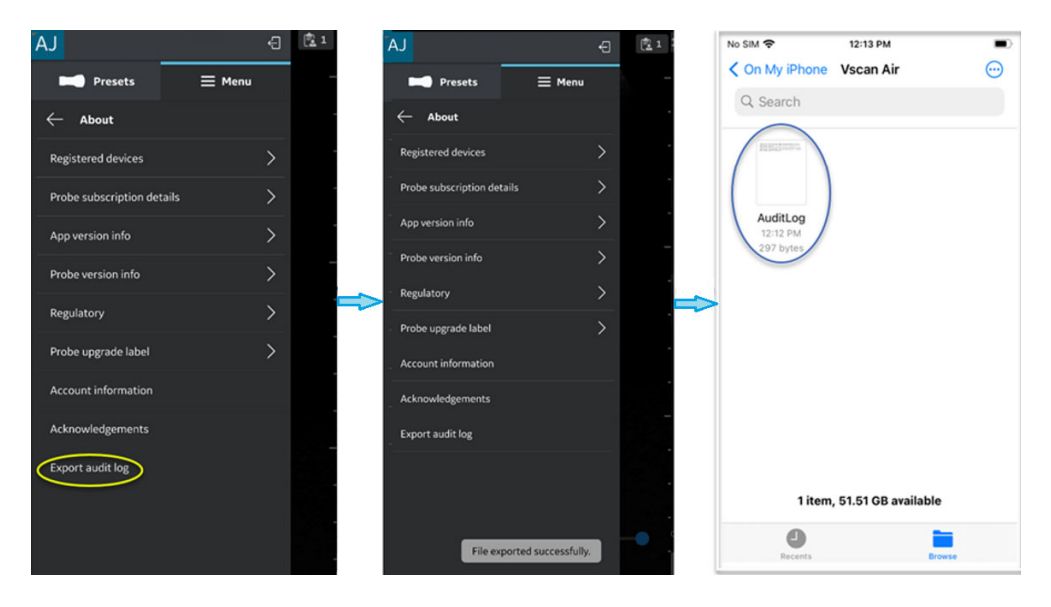

Obrázek 5-49. Export protokolu auditu v systému iOS

# Export dat

Vscan Air se považuje za snímací akviziční zařízení a nikoli za zařízení k ukládání či archivaci snímků.

Maximální počet uložených vyšetření je omezen na <500. Aplikace Vscan Air informuje uživatele o exportu a/nebo odstranění vyšetření podle potřeby, jakmile počet uložených vyšetření dosáhne počtu 480 nebo vyššího.

Uživatel by měl zajistit export snímků, videí (smyček) nebo vyšetření do externího úložného zařízení prostřednictvím funkce sdílení nebo funkce exportu do DICOM dostupné v aplikaci Vscan Air.

**Vyloučení odpovědnosti:** Při sdílení dat z aplikace Vscan Air se mohou data sdílet s dalšími aplikacemi, a to včetně anonymizovaných snímků a videí/smyček.

Ke sdílení údajů použijte na zobrazovacím zařízení funkci Share (Sdílet).

## Sdílení jednotlivých snímků/videí

1. Přejeďte po obrazovce zprava doleva. NEBO

V pravém horním rohu stiskněte ikonu **Exam** (Vyšetření). Zobrazí se seznam uložených snímků či videí k aktuálnímu vyšetření.

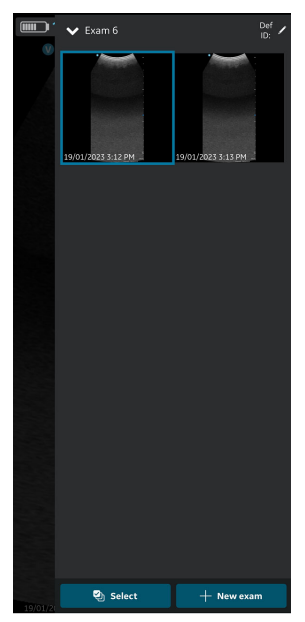

Obrázek 5-50. Aktuální snímky/videa vyšetření

## Sdílení jednotlivých snímků/videí (pokračování)

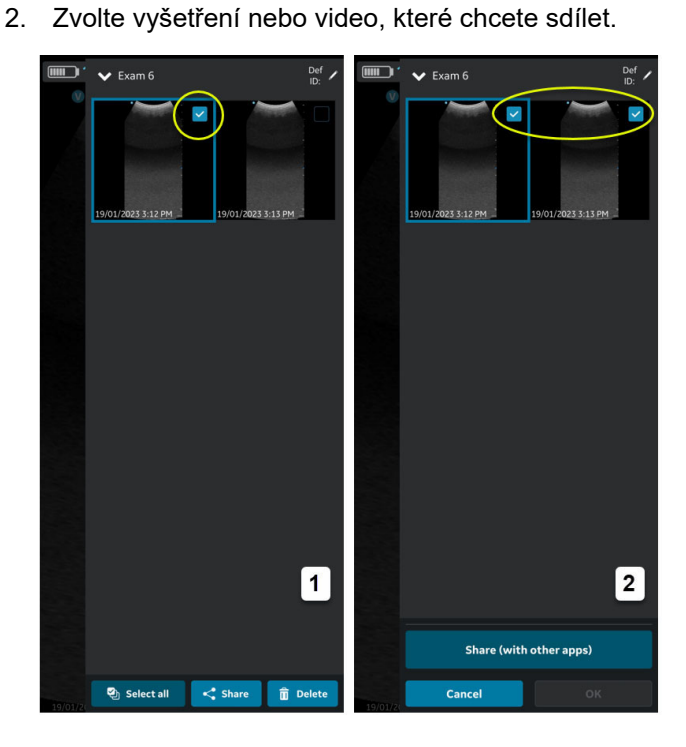

1. Vyberte jedno NEBO

2. Vybrat vše

Obrázek 5-51. Vyberte požadované vyšetření

## Sdílení jednotlivých snímků/videí (pokračování)

3. Stiskněte ikonu Share (Sdílet).

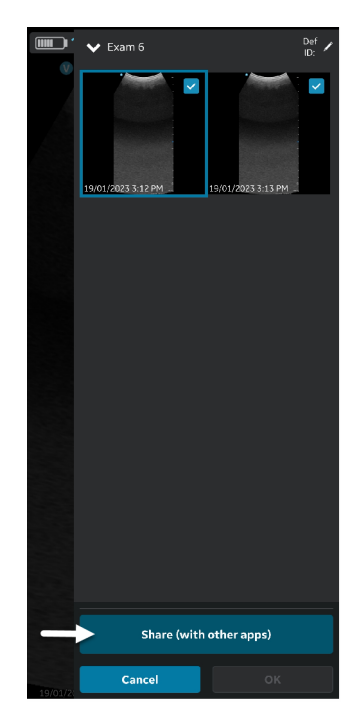

Obrázek 5-52. Sdílení s ostatními aplikacemi

### Sdílení jednotlivých snímků/videí (pokračování)

 Ke sdílení snímků/videí vyberte na zobrazovacím zařízení funkci Share (Sdílet).

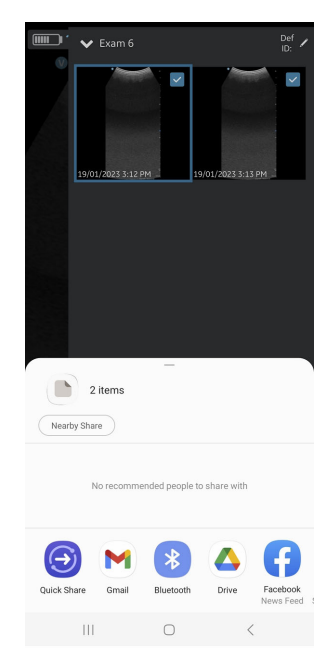

Obrázek 5-53. Výbr aplikace

## Sdílení všech snímků/videí z vyšetření

Stejným způsobem, jako je uvedeno v části Sdílení jednotlivých snímků/videí, je také možné vybírat a sdílet vyšetření.

- 1. Na pravém panelu stiskněte záložku Exams (Vyšetření).
- 2. Vyberte vyšetření, ze kterého si přejete sdílet snímky/videa.
- 3. Stiskněte tlačítko Select (Vybrat).
- Stiskněte tlačítko Select All (Vybrat vše). NEBO

Pokud chcete výběr vymazat, stiskněte **Clear all** (Vymazat vše).

- 5. Stiskněte ikonu Share (Sdílet).
- Ke sdílení vyšetření vyberte na zobrazovacím zařízení funkci Share (Sdílet).

#### Sdílení vyšetření

- 1. Na pravém panelu stiskněte záložku Exams (Vyšetření).
- 2. Ze seznamu vyšetření vyberte jedno/více vyšetření.
- 3. Stiskněte ikonu Share (Sdílet).
- Ke sdílení celého jednoho / několika vyšetření vyberte na zobrazovacím zařízení funkci Share (Sdílet).

#### Export dat na obrazový server DICOM

Chcete-li z aplikace Vscan Air exportovat snímky/videa/ vyšetření na konfigurovaný obrazový server DICOM, postupujte následovně.

 Přejeďte po obrazovce zprava doleva. NEBO

V pravém horním rohu stiskněte ikonu Exam (Vyšetření).

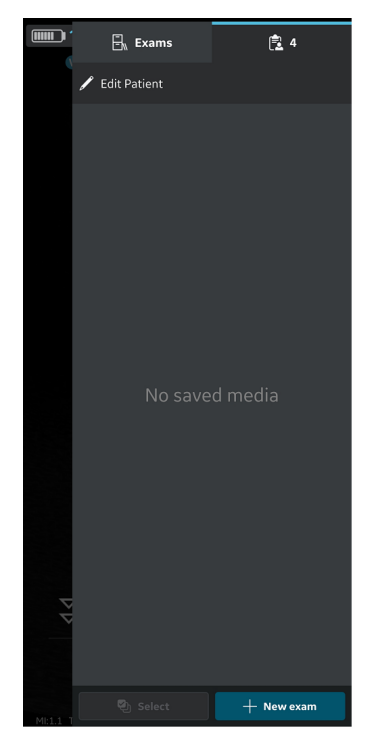

Obrázek 5-54. Ikona vyšetření

2. Stiskněte záložku "**Exams**" (Vyšetření) a vyberte vyšetření, ze kterého si přejete sdílet snímky/videa.

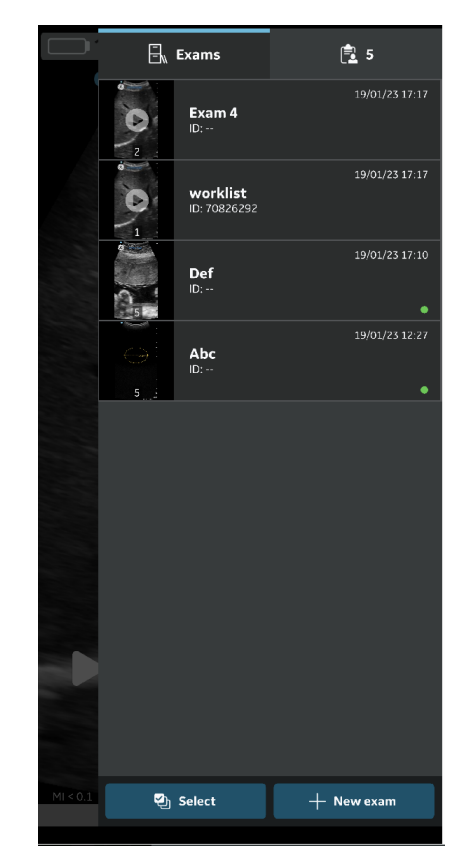

Obrázek 5-55. Záložka Vyšetření

 Vyberte snímek nebo video, které si přejete exportovat a stiskněte ikonu Share (Sdílet). Viz "Sdílení jednotlivých snímků/videí" na straně 5-60, kde jsou uvedeny další informace.

NEBO

Vyberte všechny snímky nebo videa, která si přejete exportovat a stiskněte ikonu Share (Sdílet). Viz "Sdílení všech snímků/videí z vyšetření" na straně 5-63, kde jsou uvedeny další informace.

NEBO

Vyberte jeden/více snímků, které si přejete exportovat ze seznamu vyšetření a stiskněte ikonu Share (Sdílet). Viz "Sdílení vyšetření" na straně 5-64, kde jsou uvedeny další informace.

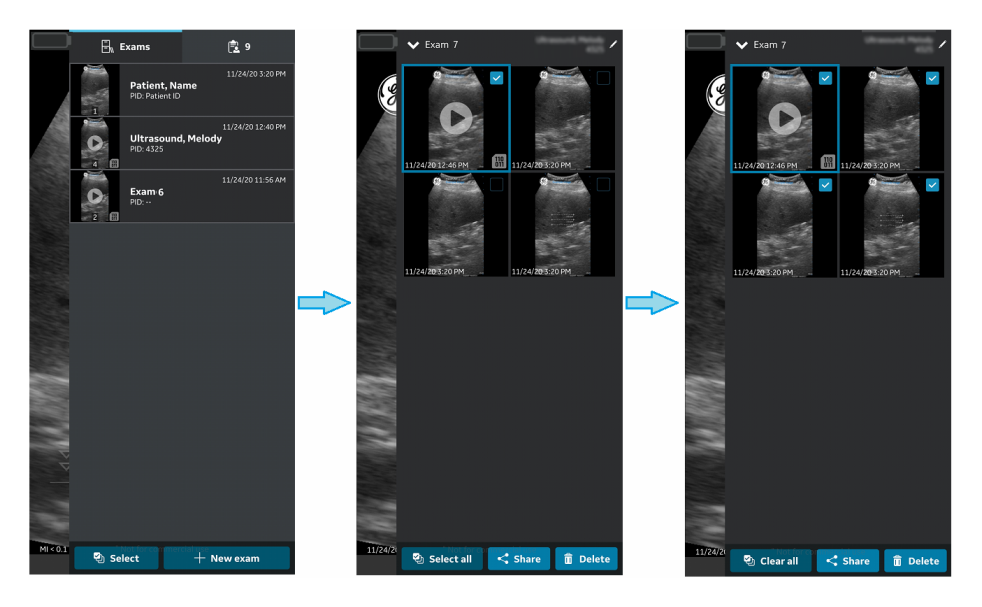

Obrázek 5-56. Výběr snímků/videí

4. Jako místo uložení vyberte obrazový server DICOM a pro spuštění exportu stiskněte tlačítko OK.

Pokud je k dispozici více než jeden obrazový server DICOM, vyberte požadovaný obrazový server DICOM jako místo uložení.

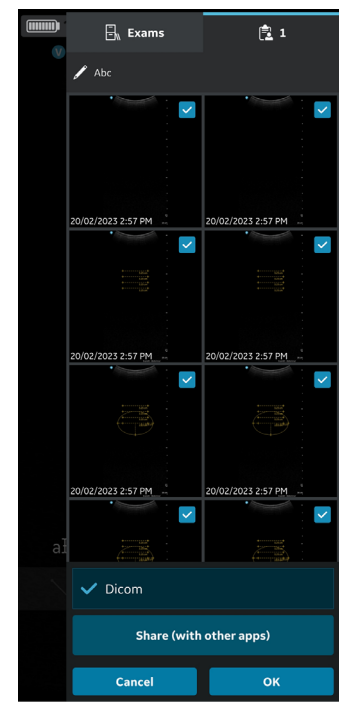

Obrázek 5-57. Sdílení snímků/videí

- POZNÁMKA: Pokud si přejete sdílet údaje se všemi servery, které podporují export dat, můžete také vybrat všechny konfigurované servery najednou.
- POZNÁMKA: Pro export snímků/videozáznámů/vyšetření na obrazový server DICOM musíte k danému vyšetření přiřadit informace o pacientovi.

5. Ve spodní části je vidět fronta snímků s položkami, které zbývá exportovat.

Vedle fronty snímků je také vidět stav exportu každého snímku/videozáznamu/vyšetření, přičemž zelená tečka označuje úspěšný export a červená tečka označuje, že se export nezdařil.

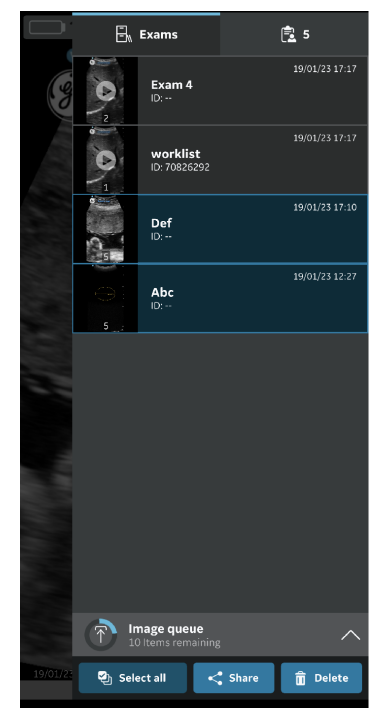

Obrázek 5-58. Fronta snímků

Najednou můžete exportovat maximálně 200 snímků. Pokud se pokusíte exportovat více než 200 snímků najednou, aplikace generuje následující výstražné hlášení.

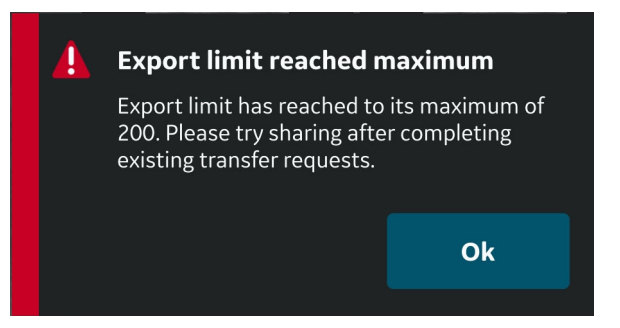

Obrázek 5-59. Výstražné hlášení týkající se limitu pro export

- POZNÁMKA: V případě neúspěšného exportu z různých důvodů, například kvůli přerušení připojení, aplikace spustí automatické opakování.
- POZNÁMKA: Po zahájení exportu snímků/videozáznamů vyšetření nelze v aplikaci upravit údaje o pacientovi přiřazené k danému vyšetření.

### Zabezpečený DICOM

Zabezpečený DICOM umožňuje bezpečné připojení aplikace Vscan Air a serveru pomocí internetu.

K navázání bezpečného připojení se obvykle používají důvěryhodné certifikáty. Certifikát lze získat od správce systému nebo stáhnout z webů vyžadujících ověření.

Chcete-li v aplikaci Vscan Air povolit zabezpečený DICOM, postupujte podle následujících kroků:

 Když chcete při konfiguraci obrazového serveru DICOM či serveru pracovní seznam modalit povolit zabezpečený DICOM, vyberte na obrazovce "Add New Server" (Přidat nový server) možnost Secure DICOM (Zabezpečený DICOM).

Viz "Konfigurace obrazového serveru DICOM" na straně 4-19, kde jsou uvedeny další informace.

Viz "Konfigurace serveru pracovního seznam modalit" na straně 4-14, kde jsou uvedeny další informace.

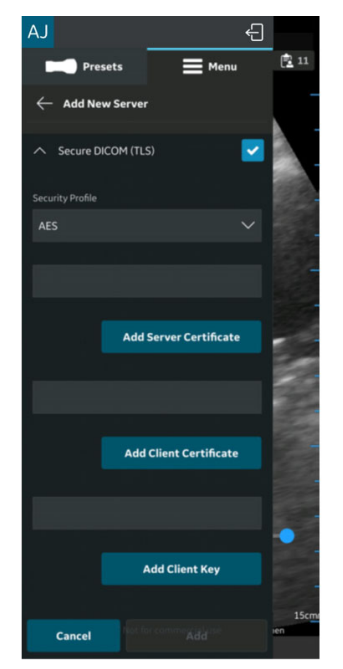

Obrázek 5-60. Výběr zabezpečeného DICOM

## Zabezpečený DICOM (pokračování)

2. V Secure DICOM (Zabezpečený DICOM) vyberte požadovaný Security Profile (Profil zabezpečení).

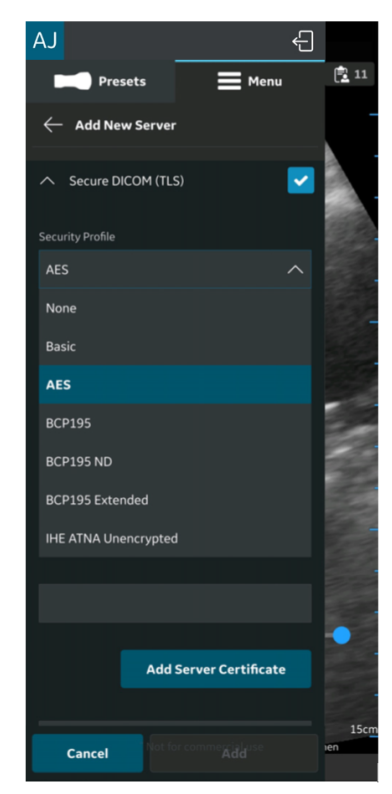

Obrázek 5-61. Výběr profilu zabezpečení

## Zabezpečený DICOM (pokračování)

3. Stiskněte tlačítko **Add Server Certificate** (Přidat certifikát serveru) a nahrajte certifikát serveru.

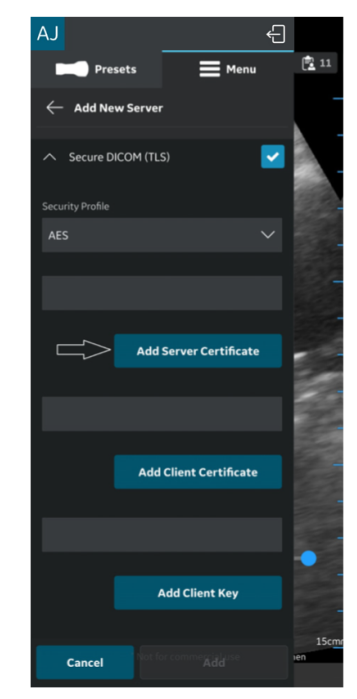

Obrázek 5-62. Přidání certifikátu serveru
# Zabezpečený DICOM (pokračování)

4. Stiskněte tlačítko **Add Client Certificate** (Přidat klientský certifikát) a nahrajte klientský serveru.

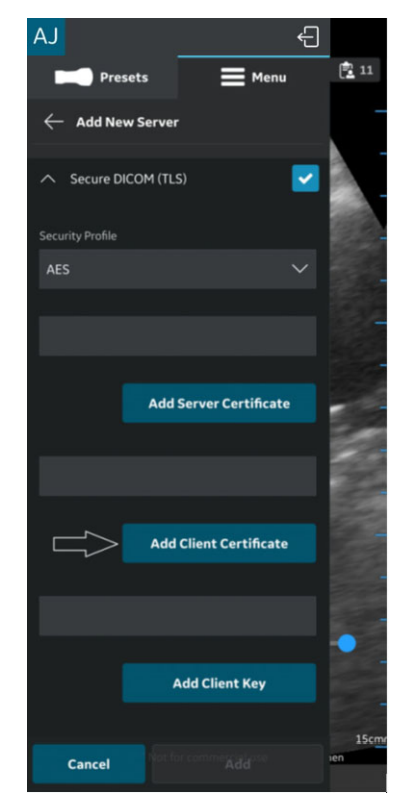

Obrázek 5-63. Nahrání klientského certifikátu

# Zabezpečený DICOM (pokračování)

 Stiskněte tlačítko Add Client Key (Přidat klientský klíč) a nahrajte klientský klíč.

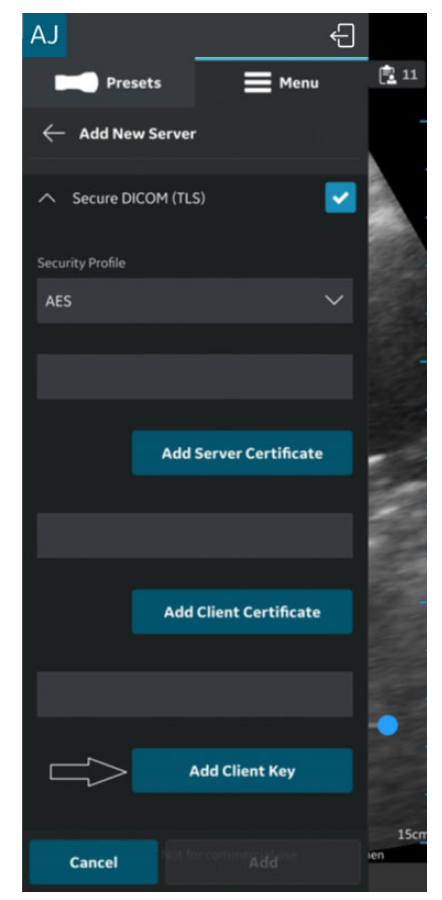

Obrázek 5-64. Nahrání klientského klíče

6. Po úspěšném nahrání certifikátů můžete ověřit server.

#### Export údajů do sdílené síťové složky

Chcete-li z aplikace Vscan Air exportovat snímky/videa/ vyšetření do sdílené síťové složky, postupujte následovně.

1. Přejeďte po obrazovce zprava doleva.

NEBO

V pravém horním rohu stiskněte ikonu Exam (Vyšetření).

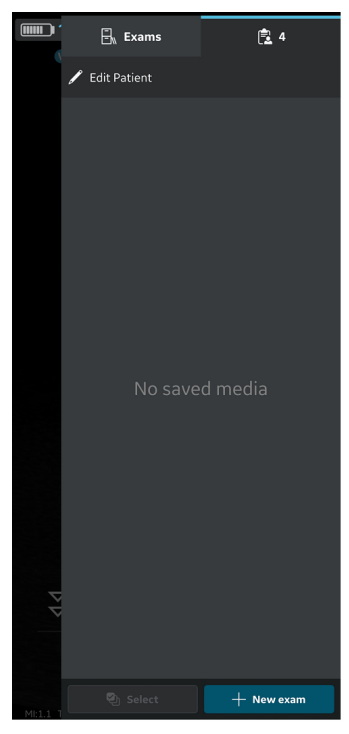

Obrázek 5-65. lkona vyšetření

2. Stiskněte záložku "**Exams**" (Vyšetření) a vyberte vyšetření, ze kterého si přejete sdílet snímky/videa.

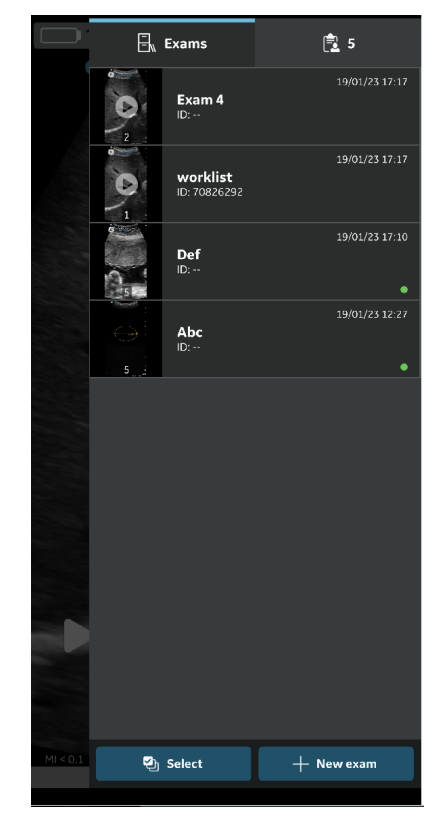

Obrázek 5-66. Záložka Vyšetření

 Vyberte snímek nebo video, které si přejete exportovat a stiskněte ikonu Share (Sdílet). Viz "Sdílení jednotlivých snímků/videí" na straně 5-60, kde jsou uvedeny další informace.

#### NEBO

Vyberte všechny snímky nebo videa, která si přejete exportovat a stiskněte ikonu Share (Sdílet). Viz "Sdílení všech snímků/videí z vyšetření" na straně 5-63, kde jsou uvedeny další informace.

#### NEBO

Vyberte jeden/více snímků, které si přejete exportovat ze seznamu vyšetření a stiskněte ikonu Share (Sdílet). Viz "Sdílení vyšetření" na straně 5-64, kde jsou uvedeny další informace.

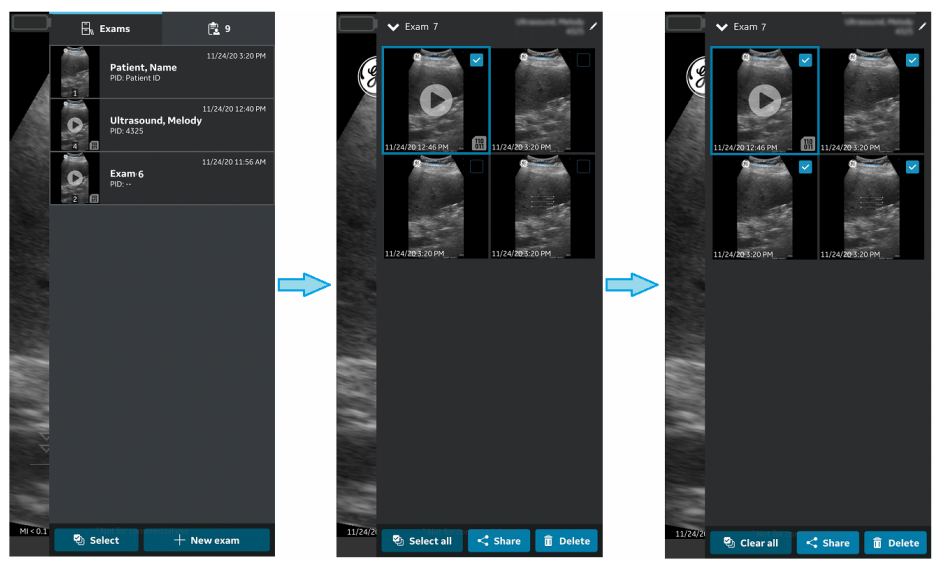

Obrázek 5-67. Výběr snímků/videozáznamů

 Jako místo uložení vyberte konfigurovanou sdílenou síťovou složku a pro spuštění exportu stiskněte tlačítko OK.
 Pokud je k dispozici více konfigurovaných sdílených síťových složek, vyberte požadovanou sdílenou síťovou

složku jako místo uložení.

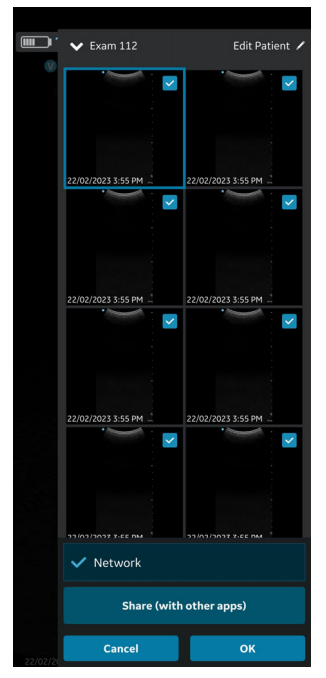

Obrázek 5-68. Sdílení snímků/videozáznamů

- POZNÁMKA: Pokud si přejete sdílet údaje se všemi servery, které podporují export dat, můžete také vybrat všechny servery najednou.
- POZNÁMKA: Snímky/videozáznamy/vyšetření můžete exportovat do sdílené síťové složky bez přiřazení údajů o pacientovi.
  - 5. V Queue (Fronta) naleznete Image Queue (Fronta snímků) se zbývajícími položkami.

Vedle fronty snímků také uvidíte stav exportu snímku/ videozáznamu/vyšetření, přičemž zelená tečka na snímku/ videozáznamu/vyšetření označuje úspěšný export a červená tečka označuje, že se export nezdařil.

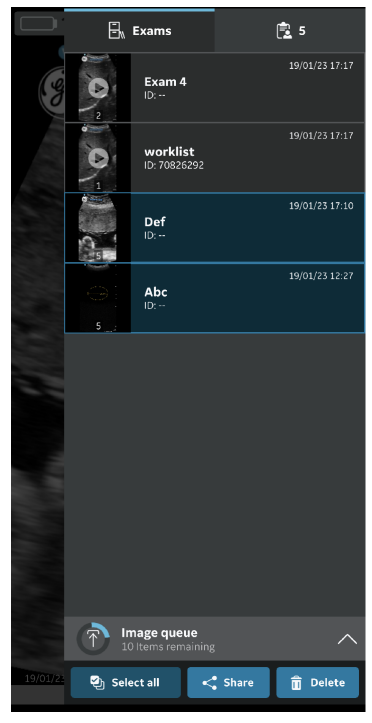

Obrázek 5-69. Fronta snímků

Najednou můžete exportovat maximálně 200 snímků. Pokud se pokusíte exportovat více než 200 snímků najednou, aplikace generuje následující výstražné hlášení.

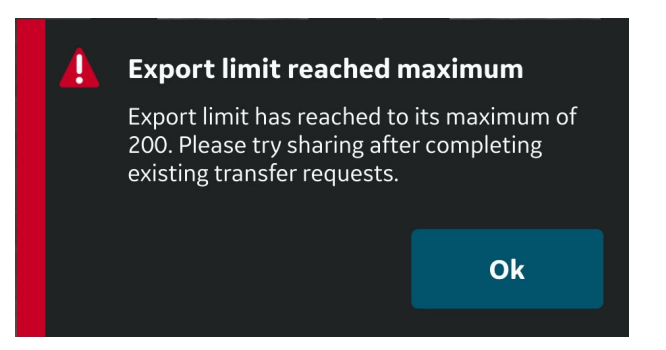

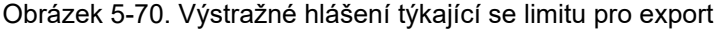

POZNÁMKA:

Po zahájení exportu snímků/videozáznamů vyšetření nelze v aplikaci upravit údaje o pacientovi přiřazené k danému vyšetření.

## Podrobné informace o vyšetření

Při konfiguraci sdílené síťové složky můžete spolu se snímky a videy volitelně konfigurovat export níže uvedených údajů o vyšetření. Viz "Konfigurace sdílené síťové složky" na straně 4-25, kde jsou uvedeny další informace.

Údaje o vyšetření, které lze exportovat do sdílené síťové složky společně se snímky a videi jsou číslo vyšetření, jméno pacienta, příjmení pacienta a ID pacienta.

#### Struktura sdílené síťové složky

Struktura sdílené síťové složky je v různých scénářích následující:

#### 1. Je-li k vyšetření přiřazeno jen "Patient ID" (Identifikační číslo pacienta)

Je-li k vyšetření přiřazeno jen "Patient ID" (Identifikační číslo pacienta), vypadá struktura sdílené síťové složky po exportu do PC následovně. Snímky a videa jsou uloženy v řadě složek.

Složka: Sdílená složka vytvořená uživatelem na PC

Podsložka: Identifikační číslo pacienta

**Dílčí podsložka:** Datum vytvoření vyšetření (RRRRMMDDHHMMSS)

**Soubor se snímky a videy:** Datum a čas vytvoření snímků a videí (RRRRMMDDHHMMSS)

# 2. Je-li k vyšetření přiřazeno jen "Patient ID" (Identifikační číslo pacienta) a "First Name" (Jméno)

Je-li k vyšetření přiřazeno jen "Patient ID" (Identifikační číslo pacienta) a "First Name" (Jméno), vypadá struktura sdílené síťové složky po exportu do PC následovně. Mediální soubory jsou uloženy v řadě složek.

Složka: Sdílená složka vytvořená uživatelem na PC

Podsložka: Identifikační číslo pacienta\_Jméno

**Dílčí podsložka:** Datum vytvoření vyšetření (RRRRMMDDHHMMSS)

**Mediální soubor:** Datum a čas vytvoření mediálního souboru (RRRRMMDDHHMMSS)

#### Struktura sdílené síťové složky (pokračování)

3. Je-li k vyšetření přiřazeno jen "Patient ID" (Identifikační číslo pacienta) a "Last Name" (Příjmení)

Je-li k vyšetření přiřazeno jen "Patient ID" (Identifikační číslo pacienta) a "Last Name" (Příjmení), vypadá struktura sdílené síťové složky po exportu do PC následovně. Mediální soubory jsou uloženy v řadě složek.

Složka: Sdílená složka vytvořená uživatelem na PC

Podsložka: Identifikační číslo pacienta\_Příjmení

**Dílčí podsložka:** Datum vytvoření vyšetření (RRRRMMDDHHMMSS)

**Mediální soubor:** Datum a čas vytvoření mediálního souboru (RRRRMMDDHHMMSS)

#### Je-li k vyšetření přiřazeno "Patient ID" (Identifikační číslo pacienta), "First Name" (Jméno) a "Last Name" (Příjmení)

Je-li k vyšetření přiřazeno "Patient ID" (Identifikační číslo pacienta) "First Name" (Jméno) a "Last Name" (Příjmení), vypadá struktura sdílené síťové složky po exportu do PC následovně. Mediální soubory jsou uloženy v řadě složek.

Složka: Sdílená složka vytvořená uživatelem na PC

**Podsložka:** Identifikační číslo pacienta\_Příjmení\_Jméno

**Dílčí podsložka:** Datum vytvoření vyšetření (RRRRMMDDHHMMSS)

**Mediální soubor:** Datum a čas vytvoření mediálního souboru (RRRRMMDDHHMMSS)

#### 5. Pokud nejsou k vyšetření přiřazeny podrobnosti o pacientovi

Pokud nejsou k vyšetření přiřazeny podrobnosti o pacientovi, vypadá struktura sdílené síťové složky po exportu do PC následovně. Mediální soubory jsou uloženy v řadě složek.

Složka: Sdílená složka vytvořená uživatelem na PC

Podsložka: Číslo vyšetření

**Dílčí podsložka:** Datum vytvoření vyšetření (RRRRMMDDHHMMSS)

**Mediální soubor:** Datum a čas vytvoření mediálního souboru (RRRRMMDDHHMMSS)

# Použití Vscan Air

# Používání Vscan Air v domácím prostředí zdravotnické péče nebo v prostředí zdravotnických služeb před nemocnicí

Systém Vscan Air je kvalifikován pro použití v nouzových prostředích před hospitalizací, včetně silničních a leteckých ambulancí. Aplikace Vscan Air je také kvalifikována pro použití v domácím prostředí zdravotní péče.

Bezdrátová sonda má z různých důvodů omezené nevyhnutelné riziko přerušení připojení, které může vést ke ztrátě snímkování v reálném čase.

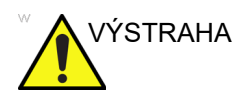

Pokud nad přínosy použití ergonometrické bezdrátové sondy v nouzovém prostředí před hospitalizací převažuje dopad dočasného, nečekaného přerušení snímkování v reálném čase na zdraví pacienta, doporučuje se použít kabelové ultrazvukové zařízení.

POZNÁMKA: Sonda Vscan Air nemá certifikát pro nabíjení v silniční nebo letecké ambulanci.

## Konfigurujte zařízení pro nouzové prostředí před hospitalizací

Je třeba vzít v úvahu následující skutečnosti týkající se konfigurace Vscan Air pro použití v nouzových prostředích před hospitalizací.

- Dobu automatického zmrazení lze nastavit tak, aby probíhalo skenování zařízení delší dobu, pokud se očekává, že vyšetření bude prováděno bez nebo s občasnými interakcemi uživatelského rozhraní, ale pamatujte, že zmrazení snímku, když pořizování snímků skončí, sníží vybíjení baterie a minimalizuje zahřívání zařízení, když zařízení není používáno. Lze ji konfigurovat v Menu (Nabídka) -> Configuration (Konfigurace) -> Auto freeze time (Doba automatického zmrazení).
- Tlačítko sondy lze konfigurovat na další funkci (Store (Uložit) nebo Freeze (Zmrazit)), která by mohla být během nouzového vyšetření užitečná, aby se minimalizovala interakce se zobrazovacím zařízením. Lze ji konfigurovat v Menu (Nabídka) -> Configuration (Konfigurace) -> Probe button (Tlačítko Sonda). Uvědomte si, že náhodné přidržení tlačítka po dobu 3 sekund nebo déle může vést k neúmyslnému vypnutí sondy.
- Aby se předešlo dalším prodlevám při spouštění sondy Vscan Air a aplikace, měla by být zobrazovací jednotka konfigurována tak, aby nepřijímaly automatické aktualizace aplikací. Má-li být provedena aktualizace aplikace nebo sondy, dostupnost zařízení pro skenování může být zpožděna až o 3 až 5 minut.
- Pro přihlášení uživatele bude vyžadováno připojení k internetu. Nezapomínejte. že nastavení automatického odhlášení umožní uživateli řídit dobu trvání relace přihlášení. Konfigurace je dostupná prostřednictvím nabídky Menu (Nabídka)->Configuration (Konfigurace) -> Auto sign out (Automatické odhlášení). Výchozí hodnota je 24 hodin.

# Když je potřeba času kritická a možnosti nabíjení jsou omezené

#### nebo nedostupné

Je třeba zvážit následující, pokud je systém Vscan Air používán v domácím zdravotnickém zařízení nebo v nouzovém prostředí před hospitalizací, kde je potřeba času kritická a možnosti nabíjení sondy Vscan Air nebo zobrazovacích zařízení jsou nedostupné nebo omezené.

#### Obecné úvahy:

- Zkontrolujte, zda byla zaregistrována a připravena jak sonda Vscan Air, tak aplikace Vscan Air vybraná pro použití, jak je popsáno v části 3.
- Doporučuje se, aby se uživatelé důkladně seznámili s přístrojem Vscan Air, než zařízení převezou do domácího zdravotnického zařízení nebo do pohotovostního prostředí před nemocnicí.
- Aby bylo možné odhalit jakékoli neočekávané problémy se stabilním spojením mezi sondou Vscan Air a aplikací Vscan Air, měla by být vybraná sonda Vscan Air a preferované zobrazovací zařízení testovány v prostředí co nejblíže prostředí, kde má být služba poskytována.
- Pokud není k dispozici připojení k internetu nebo se uživatel nemůže přihlásit z jiných důvodů, výběrem možnosti Guest (Host) na stránce Sign in (Přihlásit) získáte přístup k funkcím skenování a ukládání. K dispozici je prohlížení snímků uložených při použití možnosti Guest (Host).

# Před výběrem zařízení pro použití v prostředí před hospitalizací nebo domácí zdravotní péče:

- · Zkontrolujte úroveň nabití zobrazovacího zařízení.
- Zkontrolujte úroveň nabití baterie sondy Vscan Air podle popisu v části "Sonda Vscan Air CL je vypnutá".

# Po každém použití v před hospitalizací nebo v domácím prostředí zdravotní péče:

- Zkontrolujte úroveň nabití zobrazovacího zařízení.
- Zkontrolujte stav baterie sondy Vscan Air podle popisu v části "Sonda Vscan Air CL je vypnutá".
- V případě potřeby nabijte sondu Vscan Air na úroveň 90– 100 %, jak je popsáno v části "Jak nabíjet sondu Vscan Air CL".
- V případě potřeby nabijte zobrazovací zařízení na úroveň nabití 90–100 %.

# Ukládání zařízení mezi použitími:

- Při ukládání sondy nechte sondu Vscan Air vypnutou.
- Sondu Vscan Air nabíjejte jednou týdně, pokud sondu skladujete 7 dní nebo déle bez použití.
- Ponechte zobrazovací zařízení v pohotovostním režimu nebo režimu spánku nebo je při ukládání vypněte.
- Znovu nabíjejte zobrazovací zařízení v intervalech, které jsou nutné k tomu, aby bylo zajištěno, že zařízení dokáže udržovat sondu Vscan Air aktivní po dobu minimálně 2 hodin. Dodržujte doporučení výrobce zobrazovacího zařízení týkající se baterie zobrazovacího zařízení, nabíjení baterie a stavu baterie.
- Pokud je zobrazovací zařízení konfigurováno tak, aby NEPŘIJÍMALO automatické aktualizace operačního systému, proveďte měsíční kontrolu aktualizací operačního systému displeje.
- Pokud je zobrazovací zařízení konfigurováno tak, aby NEPŘIJÍMALO automatické aktualizace aplikace, proveďte měsíční kontrolu aktualizací aplikace Vscan Air.
- POZNÁMKA: Pokud je instalována aktualizace aplikace, ujistěte se, že jsou všechny sondy Vscan Air používané společně s tímto zobrazovacím zařízením připojeny, aby bylo zajištěno, že jsou tyto sondy aktualizovány podle potřeby, nebo ověřte, zda je příslušná aktualizace již instalována. Zkontrolujte, zda jsou všechna zobrazovací zařízení připojená k některé z aktualizovaných sond také aktualizována a zda všechna zobrazovací zařízení používají stejnou verzi softwaru aplikace Vscan Air.
  - Zkontrolujte, zda aplikace Vscan Air a sonda fungují tak, jak je zamýšleno po aktualizaci operačního systému displeje nebo aktualizaci aplikace Vscan Air, např. připojení sondy k aplikaci, indikátor kvality bezdrátového připojení, který indikuje dobrou kvalitu, aktualizace obrazu bez prodlev a přerušení, režim B a barevný displej bez problémů s šumem.

# Příprava postupu s naváděním pomocí Vscan Air

|          | Bezdrátová sonda má z různých důvodů omezené nevyhnutelné<br>riziko přerušení připojení, které může vést ke ztrátě snímkování<br>v reálném čase.                                                                                                    |
|----------|----------------------------------------------------------------------------------------------------|
| VÝSTRAHA | Pokud nad přínosy použití ergonometrické bezdrátové sondy<br>v místě péče o pacienta převažuje dopad dočasného,<br>nečekaného přerušení snímkování v reálném čase na zdraví<br>pacienta, doporučuje se pro konkrétní postup navádění použít<br>kabelové ultrazvukové zařízení.        |
|          | Při provádění postupu s naváděním nebo biopsie od ruky, tj.<br>bez použití bioptického zavaděče, odpovídá uživatel za to, že<br>bude používat příslušné vybavení. Zkontrolujte, že je jehla<br>(obzvláště hrot jehly) během celého postupu vždy viditelná na<br>ultrazvukovém snímku. |
|          | Při provádění naváděných postupů nebo biopsie od ruky vždy<br>používejte pouze režim B.                                                                                                    |

# Posouzení výkonu Wi-Fi zobrazovacího zařízení pomocí sondy

# Vscan Air

Před nastavením postupu s naváděním se doporučuje podle následujících kroků zkontrolovat, zda zobrazovací zařízení, které se má během procedury používat, podporuje stabilní připojení k sondě Vscan Air.

| Krok | Název kroku                       | Popis                                                                                                    |
|------|-----------------------------------|----------------------------------------------------------------------------------------------------|
| 1    | Konfigurace nastavení<br>aplikace | Délku videa nastavte na 1 sekundu v Menu (Nabídka) -><br>Configuration (Konfigurace). To pomůže vizualizovat<br>diskontinuitu přehrávání smyčky, která označuje ztracené<br>snímky.                                                                |
| 2    | Připojení sondy a<br>aplikace     | Připojte sondu k aplikaci.                                                                                                    |
| 3    | Výběr předvolby<br>s barvou       | V nabídce předvoleb Shallow (Linear) (Mělké (Lineární) vyberte<br>Small Parts (Měkké části). Stisknutím tlačítka ROI zadejte režim<br>barevného toku. Zesílení barvy upravte na 100 %, aby se<br>vizualizoval šum uvnitř barevné obl. zájmu (ROI). |
| 4    | Potvrzení/ověření                 | Sledujte vzor šumu uvnitř barevné ROI. Nemělo by se zdát, že se nahodilost vzoru občas zastaví.                                                                                                    |
| 5    | Kontrola cine                     | Stiskněte klávesu Freeze. Poté stiskněte klávesu Play (Přehrát)<br>na levé straně posuvníku.                                                                                                    |
| 6    | Potvrzení/ověření                 | Sledujte, jak se indikátor polohy modrého cine pohybuje zleva<br>doprava podél indikátoru polohy. Měl by se pohybovat<br>stejnoměrně zleva doprava (vzdálenost by se s každým<br>přírůstkem měla zdát stejná).                                     |

Pokud zobrazovací zařízení nesplňuje úspěšně výše uvedená kritéria, doporučuje se jako podporu použít alternativní zobrazovací zařízení.

#### Obecné úvahy

- Mohou se vyskytnout rozdíly ve fyzických vlastnostech bezdrátových sond (tvar, design, hmotnost atd.) a ve způsobu, jak se s nimi v porovnání se sondami připojenými ke konzoli zachází během skenování nebo procedur. Uživatelé by se proto měli před provedením zákroku seznámit, jak se se zařízením Vscan Air zachází, aby se minimalizovalo riziko náhodného upadnutí nebo vyklouznutí sondy během procedury.
- Vždy když je to možné, pomůže předběžné použití sondy a preferovaného zobrazovacího zařízení v síťovém prostředí, ve kterém se očekává, že se procedura bude provádět, odhalit neočekávané problémy se stabilním připojením sondy a aplikace.
- Dodržujte protokol dezinfekce, abyste sondu a zobrazovací zařízení připravili na prováděnou proceduru. Více informací o metodách čištění a dezinfekce a schválené prostředky naleznete v uživatelské příručce v části "Čištění a dezinfekce". U procedur, během nichž je třeba udržovat sterilní prostředí nebo u kterých existují obavy z infekce, používejte pouzdra sond.
- Aby byla intervenční část procedury efektivnější a nejedná-li se o pohotovostní postup, můžete provést předběžný sken, abyste se seznámili s anatomickými značkami okolo cíle a proceduru si naplánovali, například očekávaný vstupní bod, dráhu jehly a metodu sledování. Kdykoliv to je možné, může být užitečné označit umístění snímače, očekávaný bod vstupu jehly a trajektorii.

#### Nastavení zařízení na proceduru

Před provedením dynamického postupu s naváděním ultrazvuku pomocí Vscan Air si prosím přečtěte a řiďte se níže uvedenými pokyny pro přípravu zařízení.

| Krok | Název kroku                       | Popis                                                                                                    |
|------|-----------------------------------|----------------------------------------------------------------------------------------------------|
| 1    | Konfigurace nastavení<br>aplikace | <ul> <li>Pokud se zobrazovacím zařízením pracujete poprvé, použijte příklad snímku a upravte úroveň jasu pro optimální vizualizaci snímku na základě okolního prostředí, ve kterém se bude procedura provádět. Všude, kde to je možné, zvažte ztlumení okolních světel pro lepší vizualizaci snímků.</li> <li>Upravte/maximalizujte čas automatického zmrazení během procedury, pokud nejsou žádné interakce uživatelského rozhraní. Pamatujte, že zmrazení obrazu, pokud zařízení nepoužíváte, minimalizuje zahřívání zařízení a vybíjení baterie.</li> <li>V případě potřeby lze v Menu (Nabídka) -&gt; Configuration (Konfigurace) zapnout značku osy. Vezměte na vědomí, že Vscan Air podporuje pouze biopsie od ruky a procedury pomocí jehly, takže by se značka osy neměla zaměňovat za průvodce biopsií označující na snímku dráhu jehly.</li> <li>Tlačítko sondy lze konfigurovat na další funkci (Store (Uložit) nebo Freeze (Zmrazit)), která by mohla být během procedury užitečná, aby se minimalizovala interakce se zobrazovacím zařízením. Lze ji konfigurovat v Menu (Nabídka) -&gt; Configuration (Konfigurace). Náhodné dlouhé stisknutí (3 sekundy nebo déle) tohoto tlačítka během snímkování může vést k nechtěnému vypnutí sondy.</li> <li>Délka videa by se měla nastavit tak, aby se ukládaly klipy cine, které budou mít vhodnou délku pro účely dokumentace.</li> </ul> |
| 2    | Použití chladné sondy             | Ujistěte se, že je sonda po předchozím snímkování dostatečně vychladlá. Pokud se očekává, že procedura bude zdlouhavá, může kvůli ohřátí sondy dojít k přerušení jejího fungování. Pokud ji ponecháte na stole (mimo kapsu nebo pouzdro), pomůže to, aby rychleji vychladla. Dostatečné vychlazení by mělo trvat 30–60 minut, a to podle toho, jak teplá byla z předchozího snímkování, a v závislosti na okolní teplotě. Pokud je třeba, aby sonda vychladla rychleji, umístěte vypnutou sondu před větrák, pusťte na ni studenou vodu nebo použijte chladicí sáček.                                                                                                    |

| Krok | Název kroku                                                                 | Popis                                                                                                    |
|------|-----------------------------------------------------------------------------|----------------------------------------------------------------------------------------------------|
| 3    | Omezení ztráty spojení<br>sondy a mobilního<br>zařízení během<br>snímkování | <ul> <li>Sonda bez kabelu může být velmi užitečná při provádění sterilních zákroků. Zároveň její použití závisí na šířce pásma a stabilitě bezdrátového spojení sondy a mobilního zařízení.</li> <li>Zde jsou doporučení pro omezení ztráty snímků v reálném čase kvůli nestabilnímu spojení: <ul> <li>a. Během párování by měly být sonda a mobilní zařízení od sebe vzdáleny maximálně 1 m a během používání méně než 1,5 metru.</li> <li>b. Pokud je to možné, vyhýbejte se prostředí s přetíženou sítí Wi-Fi.</li> <li>c. V případě, že je k dispozici více sond Vscan Air a zobrazovacích zařízení s aplikací, ujistěte se, že <ul> <li>je aplikace na ostatních zařízeních vypnutá, (kromě toho, které se používá) a <ul> <li>všechny ostatní sondy jsou vypnuté a nenacházejí se v blízkosti zařízení.</li> </ul> </li> </ul></li></ul></li></ul> |
| 4    | Kontrola úrovně nabití<br>baterií sondy a<br>zobrazovacího zařízení         | Před prováděním procedury se ujistěte, že jsou sonda i<br>zobrazovací zařízení dostatečně nabité. Před začátkem se<br>doporučuje úroveň nabití 50 % či vyšší a během zákroku vyšší<br>než 30 %. Úroveň nabití baterií sondy lze po připojení k aplikaci<br>kontrolovat v levém horním rohu obrazovky snímání. Podrobný<br>popis lišty indikátoru nabití baterie naleznete v uživatelské<br>příručce.                                                                                                    |
| 5    | Potvrzení "Kvality<br>bezdrátového připojení"<br>a "Teploty sondy"          | Zajistěte stabilní připojení mezi sondou a aplikací kontrolou<br>indikátoru kvality připojení v levém horním rohu obrazovky<br>snímání.<br>Na tomtéž místě je viditelný indikátor teploty sondy, díky kterému<br>Ize potvrdit použití chladné sondy.                                                                                                    |
| 6    | Výběr vhodné předvolby                                                      | Na základě vizualizované anatomie a plánované procedury si<br>vyberte správnou předvolbu. Podrobnosti o předvolbách a<br>optimalizované anatomii jsou k dispozici v uživatelské příručce.                                                                                                    |
| 7    | Navádění oříznutí<br>snímku / Výběr orientace<br>zobrazovacího zařízení     | <ul> <li>Velikost snímku je v režimu na výšku maximalizována.</li> <li>Důsledkem toho nemusí být snímek odpovídající celkové šířce snímače při určité hloubce na obrazovce viditelný. V takových případech se na stranách zobrazí indikátory oříznutí snímku. Pro vizualizaci celého obrázku včetně okrajů a místa vstupu jehly se doporučuje otočit zobrazovací zařízení na orientaci na šířku.</li> <li>Jiný způsob,</li> <li>Pokud preferujete režim na výšku, lze snímek také přiblížit a posunout na stranu. NEBO</li> <li>Hloubka se zvyšuje, dokud na stranách snímku nezmizí indikátory oříznutí, což ukazuje, že okraje jsou v poli zobrazení viditelné.</li> <li>Podrobnější popis viz "Indikátor oříznutí snímku" na straně 5-9.</li> </ul>                                                                                                   |
| 8    | Umístění zobrazovacího<br>zařízení                                          | Zobrazovací zařízení umístěte tak, aby bylo během procedury<br>možné snímek pohodlně vizualizovat (např. jsou jasně vidět<br>funkce snímkování, například orientační značka, okolní světlo je<br>optimální, zobrazovací zařízení je v zorném poli a není nutné se<br>namáhat). K namontování displeje lze použít vozík či stojan.                                                                                                    |

# Digitální nástroje

Přístroj Vscan Air podporuje některé digitální funkce, které jsou volitelné a povolené, pokud jsou zakoupeny. Digitální nástroje nejsou k dispozici v každé zemi.

## 1. MyDeviceHub

MyDeviceHub je nástroj správy zařízení pro zdravotnická zařízení, která mají více přístrojů Vscan Air a chtějí je spravovat centrálně. Je přístupný správcům zdravotnických zařízení prostřednictvím vyhrazeného webového portálu a poskytují funkce, jako je registrace sond, nastavení seznamů uživatelských přístupů, nastavení serveru DICOM atd.

MyDeviceHub lze zakoupit jako součást digitálního řešení Vscan Air Fleet.

POZNÁMKA: Sondy s aktivovaným řešením Fleet nemohou být registrovány ani odregistrovány jinou osobou než správcem. Správce může zaregistrovat sondu z aplikace nebo portálu MyDeviceHub. Možnost zrušení registrace sondy je k dispozici pouze prostřednictvím aplikace.

a. Přístup uživatele

Správci zdravotnického zařízení mohou omezit používání sond aktivovaných pomocí Fleet na určité jmenované uživatele.

Při pokusu o připojení sondy Vscan Air CL aplikace zkontroluje existující omezení přístupu. Pokud přihlášenému uživateli není povoleno používat připojenou sondu, zobrazí se následující chyba. V takovém případě se uživatel může rozhodnout použít jinou sondu Vscan Air CL nebo kontaktovat správce zdravotnického zařízení a aktualizovat seznam řízení přístupu.

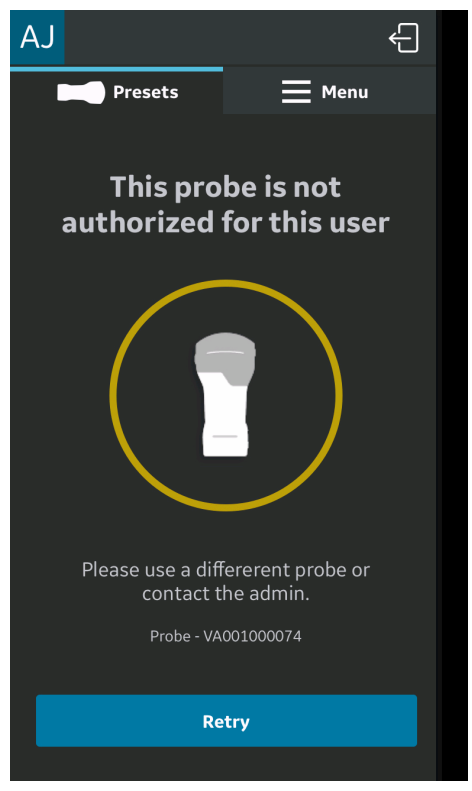

Obrázek 5-71. Chybová zpráva

POZNÁMKA: Po aktualizaci přístupových práv pro sondu správcem se uživatel musí odhlásit z aplikace a přihlásit se, aby se změny projevily v aplikaci.

b. Importování konfigurací serveru

Aplikace může importovat veškerá nastavení serveru DICOM, která zadal správce zdravotnického zařízení prostřednictvím portálu MyDeviceHub. Při prvním připojení uživatele k sondě aktivované pomocí Fleet poskytuje aplikace uživateli možnost importovat tato nastavení, jak je znázorněno níže.

| ~                                                                                                   |
|----------------------------------------------------------------------------------------------------|
| Registration complete                                                                               |
|                                                                                                    |
| John Doe                                                                                            |
| (i) Import server configurations<br>Would you like to import server<br>configurations from backend? |
| Cancel Yes                                                                                          |
| #1234567890 ~ Registered                                                                            |
|                                                                                                    |
|                                                                                                    |
|                                                                                                    |
|                                                                                                    |
| Start scanning                                                                                      |

Obrázek 5-72. Automatický import konfigurace serveru

Uživatel si může zvolit, zda konfiguraci nastavenou z backendu přijme nebo odmítne. Pokud uživatel přijme konfiguraci, nastavení serveru se v aplikaci aktualizuje.

Uživatel může také kdykoli stáhnout konfigurace serveru z nabídky z backendu.

Klikněte na tlačítko 🔄, na stránce Server Settings (Nastavení serveru) na nastavení importu.

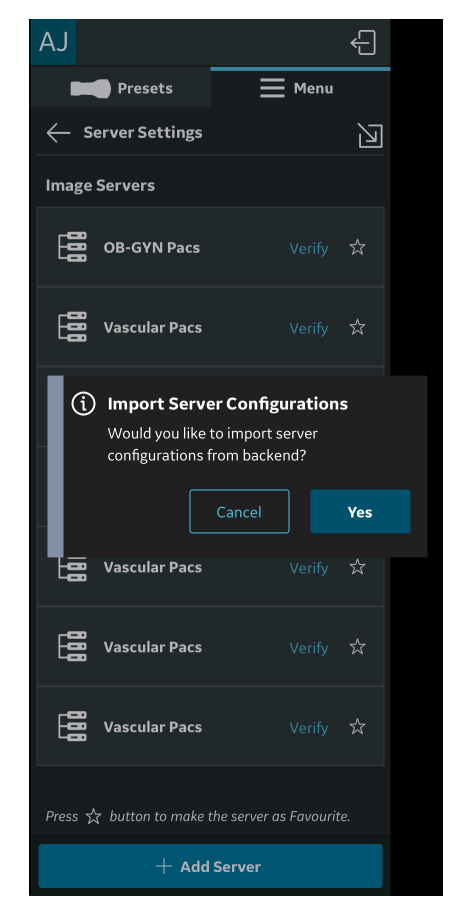

Obrázek 5-73. Ruční import nastavení serveru

#### Konfigurace serveru DICOM

Pokud jsou konfigurace serveru DICOM přijaty z MyDeviceHub, budou přidány do Menu (Nabídka) -> Configuration (Konfigurace) -> Server Settings (Nastavení serveru)

Povinná pole pro každý server DICOM budou zobrazena jako přijatá z backendu, ale uživatel bude muset zadat zabezpečené informace, jako je uživatelské jméno, heslo, certifikáty a klíč (pokud je povolen zabezpečený DICOM) pro každou přijatou položku serveru, aby dokončil svou konfiguraci.

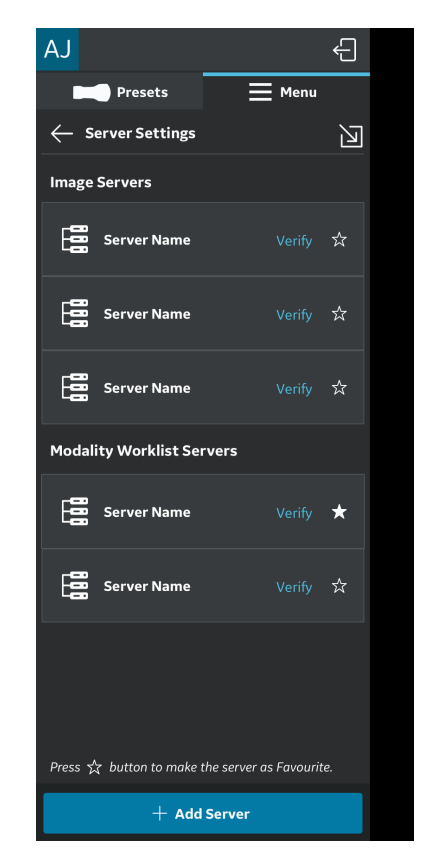

Obrázek 5-74. Konfigurace serveru dokončena

#### Konfigurace serveru DICOM (pokračování)

Pokud je přijatá konfigurace neúplná, zobrazí se uživateli následující indikace.

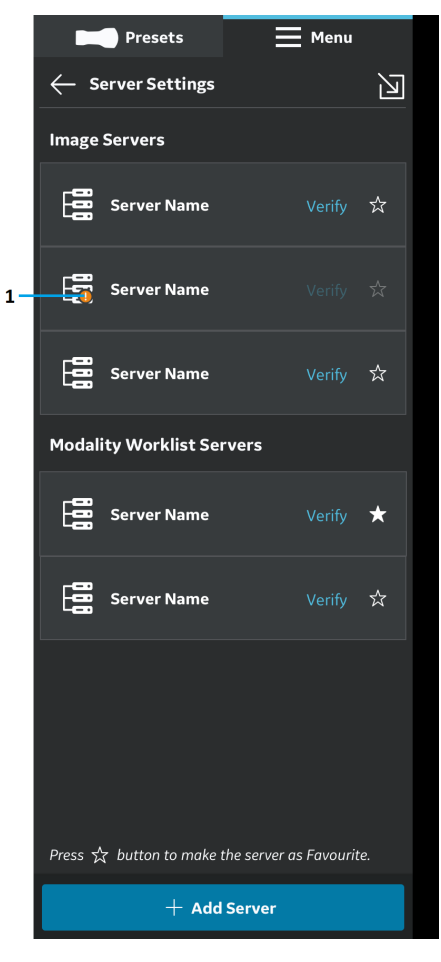

1. Indikátor chyby

Obrázek 5-75. Konfigurace serveru není dokončena

## 2. MyRemoteShare využívající aplikaci Zoom

MyRemoteShare je nástroj, který umožní uživateli služby Vscan Air zahájit relaci spolupráce s jedním nebo více vzdálenými účastníky, během níž může uživatel volitelně sdílet obrazovku skenování a zdroj kamery ze svého mobilního zařízení a vést audiokonverzaci. Tento nástroj funguje pomocí aplikace Zoom a využívá aplikaci Zoom for Healthcare. Je kompatibilní pro použití ve zdravotnických prostředích (např. splňuje požadavky HIPAA v USA).

Pokud je zakoupena, bude tato funkce přístupná prostřednictvím nabídky Preset (Předvolba) (nabídka levého panelu) aplikace.

- POZNÁMKA: MyRemoteShare je poskytováno pro účely vzdělávání, školení a podpory. Není určen pro diagnostické účely, protože kvalita obrazového kanálu, který vidí vzdálený účastník, bude záviset na síťovém připojení uživatele a účastníka a také na zobrazovacím zařízení, které účastník používá, a jako taková nemůže být zaručena.
- POZNÁMKA: Uživatel aplikace Vscan Air je odpovědný za vybrané vzdálené účastníky, sdílený obsah a případně za získání příslušných pacientských souhlasů.
- POZNÁMKA: Vzhledem k tomu, že služba MyRemoteShare používá zabezpečenou verzi platformy Zoom, musí mít vzdálení účastníci instalovanou aplikaci Zoom na svém mobilním zařízení nebo počítači, aby se mohli připojit k relaci MyRemoteShare. Účastníci se nebudou moci připojit pouze prostřednictvím webového prohlížeče.
- POZNÁMKA: Relace MyRemoteShare je omezena na 45 minut, po jejichž uplynutí bude relace ukončena.

# 2. MyRemoteShare využívající aplikaci Zoom (pokračování)

- POZNÁMKA: Chcete-li povolit klíčové funkce, jako je sdílení obrazovky, sdílení zvuku a videa, musí uživatel během relací MyRemoteShare aplikaci Vscan Air po výzvě svého mobilního zařízení udělit následující oprávnění:
  - 1. Přístup k mikrofonu a kameře.
  - 2. Oprávnění k překrytí (pouze Android).
- POZNÁMKA: Funkce anotace pro funkci MyRemoteShare ve službě Vscan Air je k dispozici pouze na platformě Android. Možnost anotace musí být povolena na straně hostitelského počítače, aby bylo zajištěno, že anotace na straně vzdáleného účastníka jsou dostupné.
- POZNÁMKA: Požadavky na systém a síť z funkce ZOOM pro funkci MyRemoteShare naleznete na níže uvedeném odkazu.

https://support.zoom.us/hc/en-us/articles/ 201179966-System-requirements-for-iOS-iPadOS-and-Android ?\_\_cf\_chl\_captcha\_tk\_=Wm.YZcuP4p4zRndl26oIRQICtCJYo.i oil..axXQS\_o-1638101273-0-gaNycGzNDT0

POZNÁMKA: Zařízení se systémem iOS musí před spuštěním relace MyRemoteShare povolit mobilní data, protože pro komunikaci se sondou bude použit kanál Wi-Fi.

#### Používání funkce MyRemoteShare

 Stiskněte Menu (Nabídka) -> vyberte možnost "Start screen share session" (Spustit sdílení obrazovky) na kartě MyRemoteShare v nabídce Preset (Předvolba).

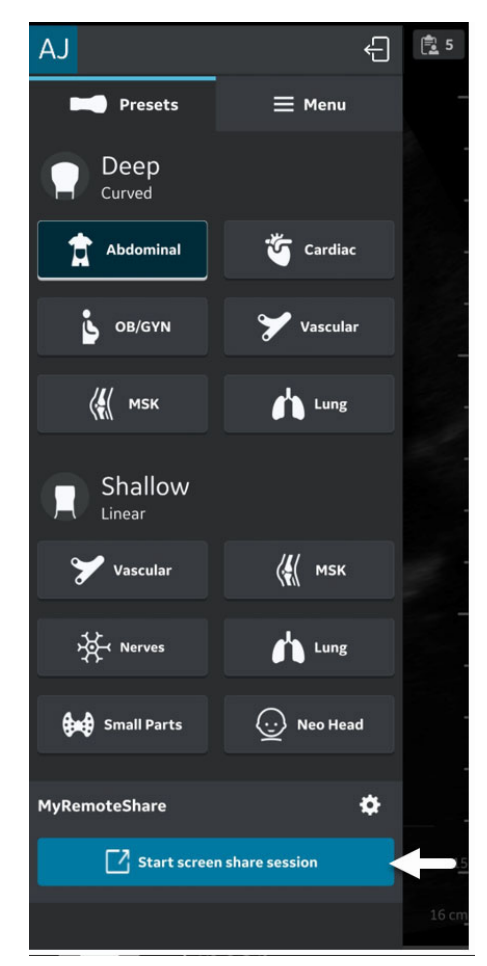

Obrázek 5-76. Aktivace funkce MyRemoteShare

 Klikněte na Start Session (Spustit relaci) -> na obrazovce se zobrazí varovné hlášení s informací, že funkce není určena pro diagnostické použití. Uživatel musí potvrdit, aby mohl pokračovat.

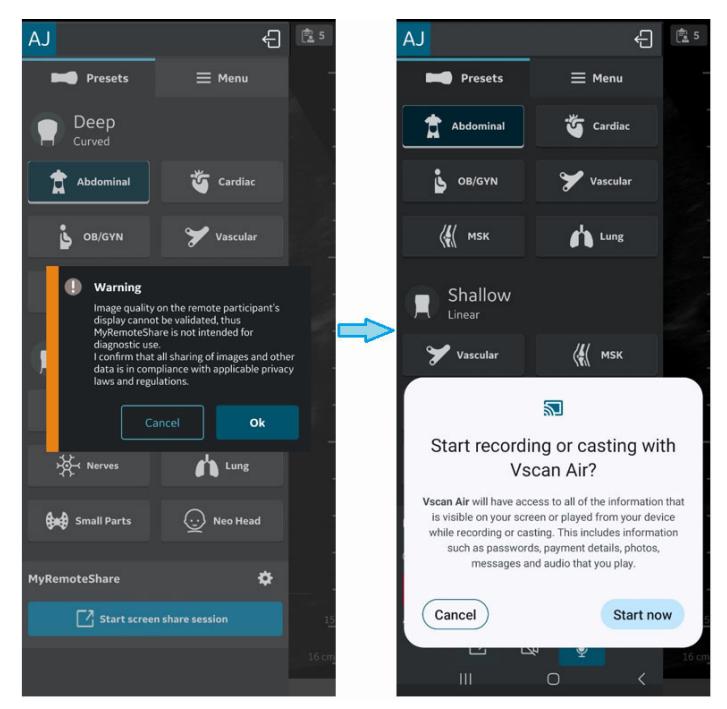

Obrázek 5-77. Varovná hlášení

 Odešlete odkaz na pozvání jednomu nebo více požadovaným účastníkům pomocí aplikací pro zasílání zpráv třetím stranám z mobilního zařízení. V případě potřeby je také možné odkaz zkopírovat.

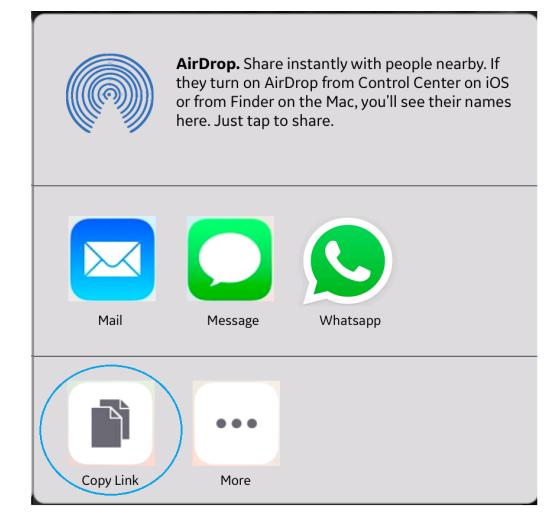

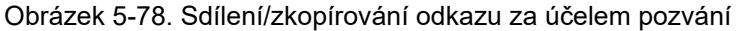

4. Během relace klikněte na možnost "Invite participants" (Pozvat účastníky) a odešlete ji jednomu nebo více požadovaným účastníkům pomocí aplikací pro zasílání zpráv třetím stranám prostřednictvím mobilního zařízení.

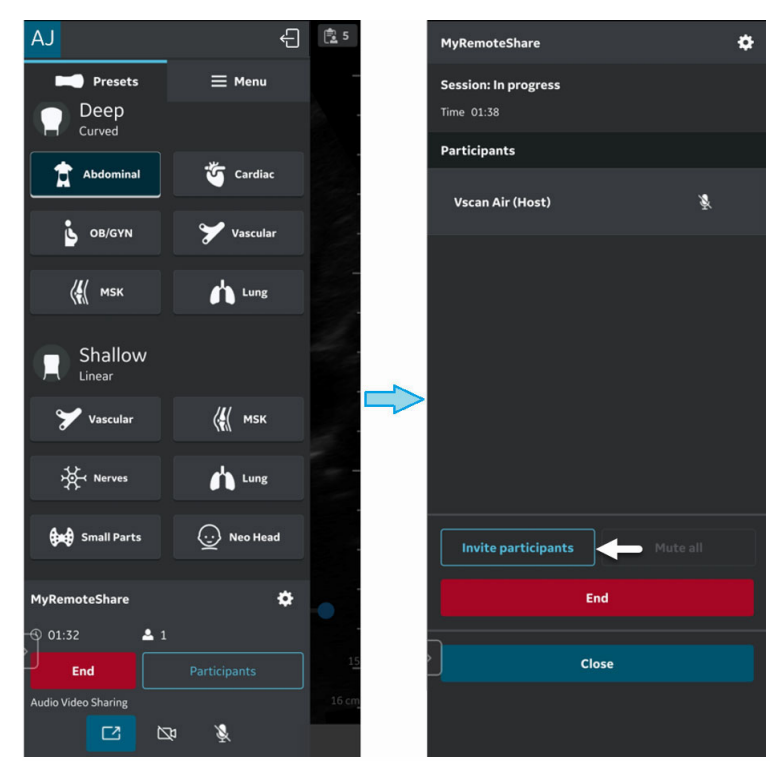

Obrázek 5-79. Pozvání účastníků

5. Pozvání je odesláno účastníkům.

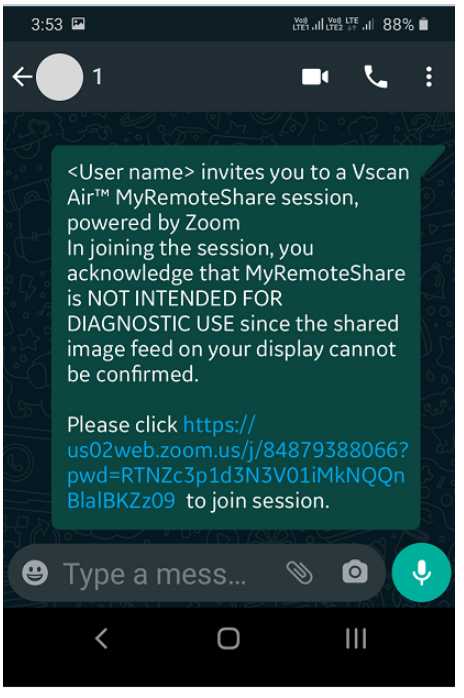

Obrázek 5-80. Pozvání účastníka

- 6. Účastník (účastníci) musí kliknout na adresu URL v odkazu pozvání, aby se připojil k relaci.
- 7. Spustí se relace MyRemoteShare.

 Na straně účastníka je statické záhlaví v celé relaci sdílení obrazovky, který označuje, že sdílení obrazovky je určeno pro nediagnostické použití.

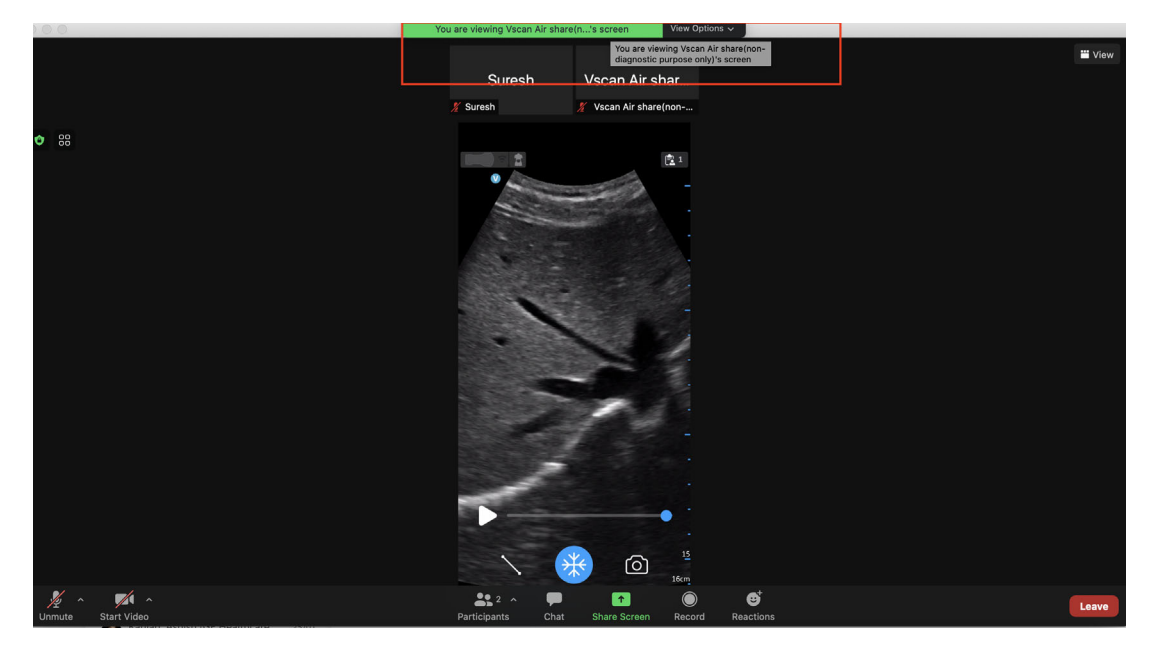

Obrázek 5-81. Nediagnostické záhlaví na straně účastníka (nikoli obrazovka Vscan Air)

POZNÁMKA:

Obrazovka je ukázkový snímek ze strany účastníka (může se lišit v závislosti na verzi klientu Zoom).

9. Hostitel může během vzdálené relace povolit/zakázat zvuk/ video.

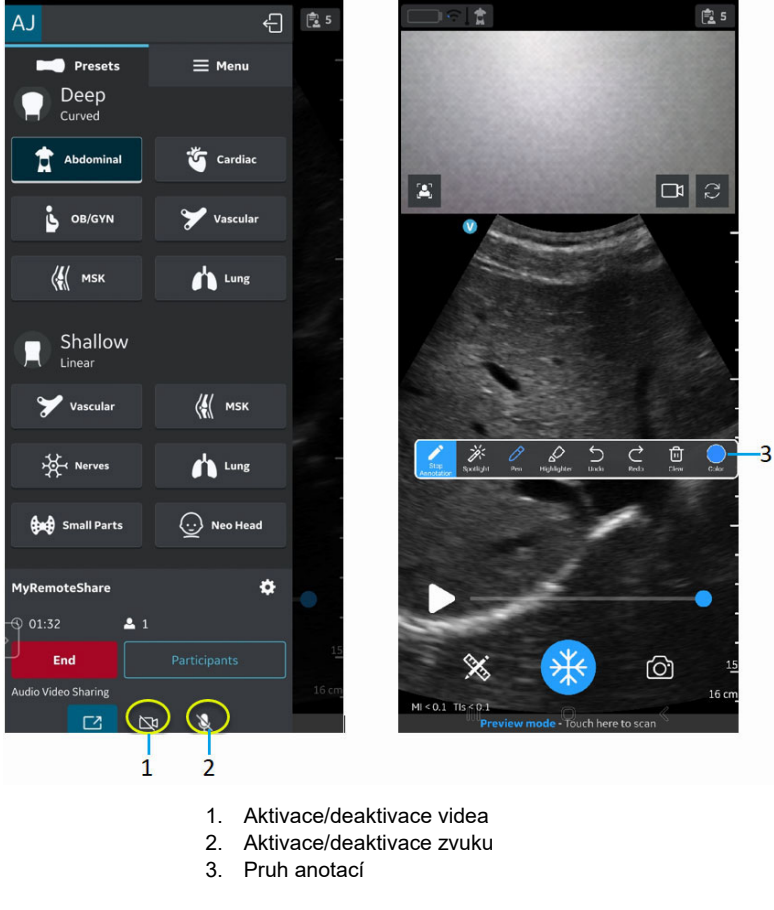

Obrázek 5-82. Relace MyRemoteShare

 Během vzdálené relace může hostitelský počítač na obrazovce skenování přidávat anotace (pouze Android).

Hostitel může během vzdálené relace přepínat mezi předním a zadním zdrojem kamery.
 Kliknutím na ikonu cevřete kameru účastníka.
 Kliknutím na ikonu cevřete zdroj kamery.

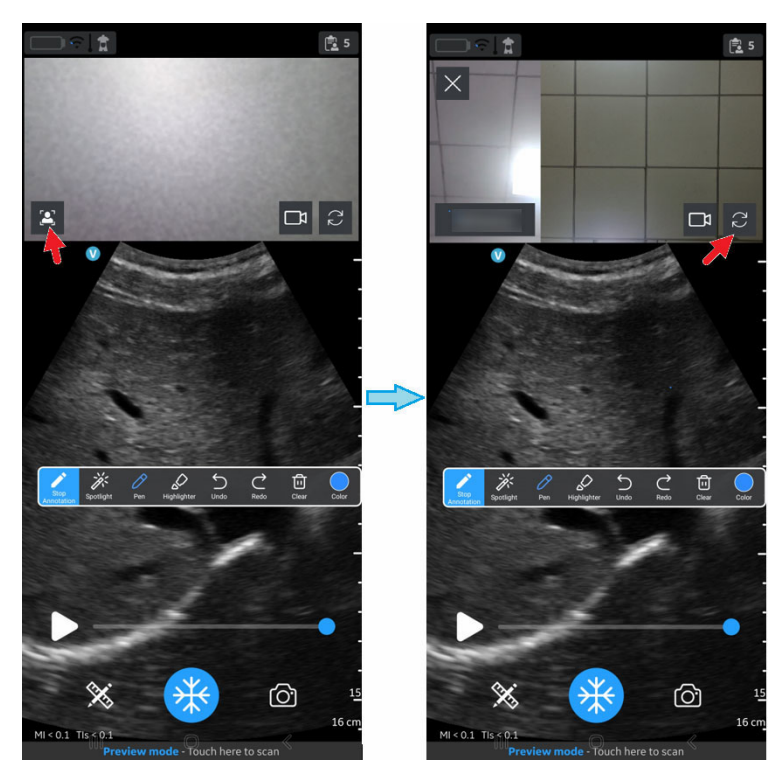

Obrázek 5-83. Přední a zadní zdroj kamery

12. Hostitel může přidávat/odebírat účastníky během vzdálené relace prostřednictvím nabídky přístupné přetažením prstu v levém panelu.

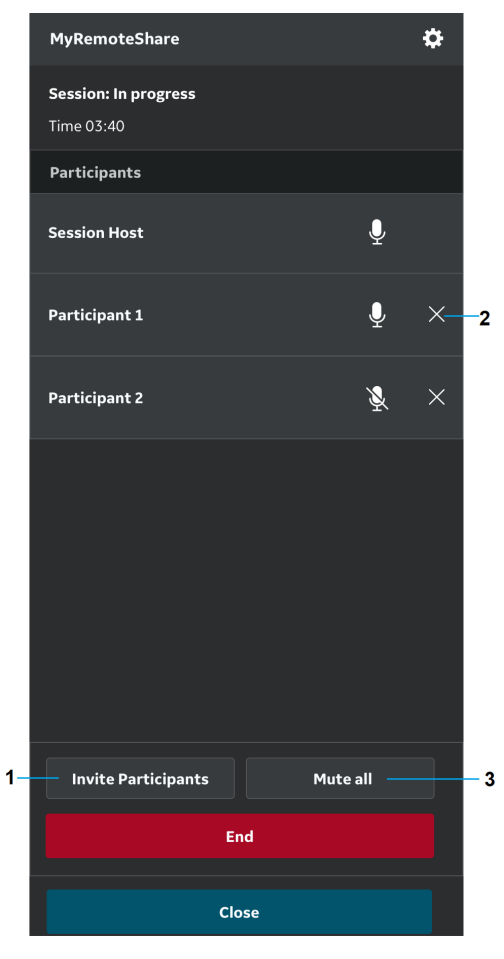

- 1. Přidání účastníka
- 2. Odebrání klienta (účastníka)
- 3. Ztlumení všech (kromě hostitele)

Obrázek 5-84. Přidání/odebrání účastníků

13. Hostitel může ukončit vzdálenou relaci.

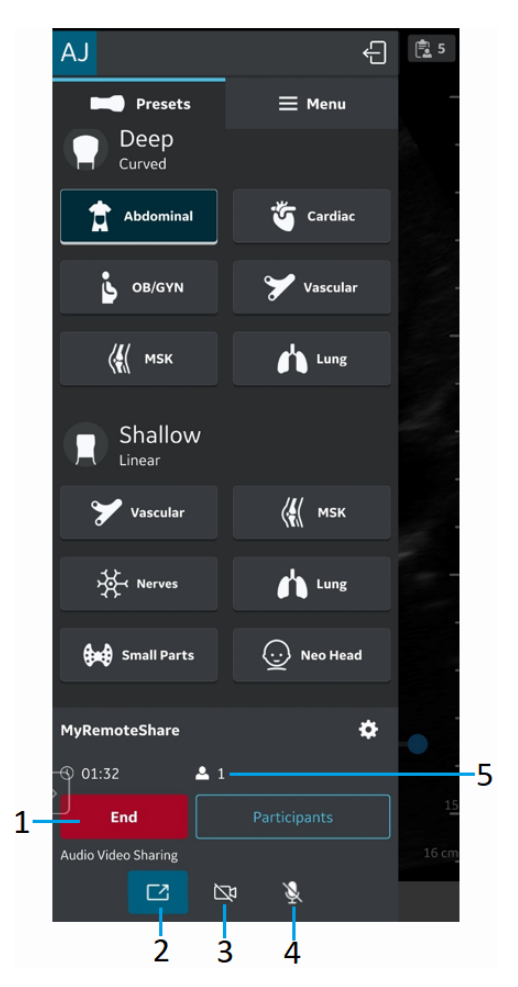

- 1. Ukončení hovoru
- 2. Zapnutí/vypnutí sdílení obrazovky
- 3. Zapnutí/vypnutí hostitelské kamery
- 4. Ztlumení hostitele
- 5. Délka relace a počet účastníků

Obrázek 5-85. Ukončení relace
#### Používání funkce MyRemoteShare (pokračování)

 Nastavení a předvolby funkce MyRemoteShare lze konfigurovat kliknutím na tlačítko Settings (Nastavení) na kartě MyRemoteShare.

Dostupná nastavení zahrnují možnost, která účastníkům umožní připojit se automaticky nebo provést vzájemné schválení, a také možnosti zapnutí nebo vypnutí kamery a mikrofonu při zahájení relace. Sdílení obrazovky je ve výchozím nastavení povoleno při spuštění relace MyRemoteShare.

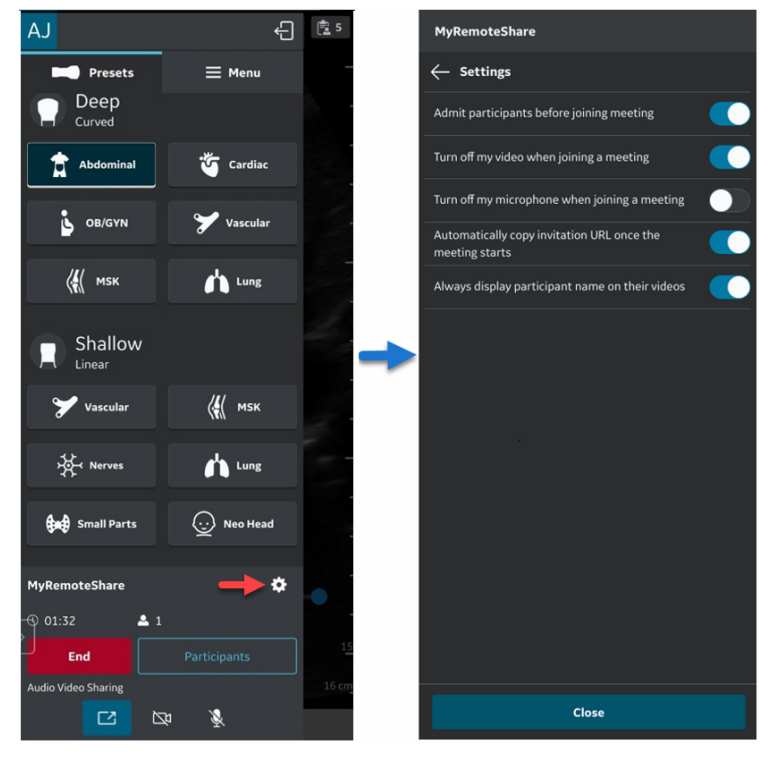

Obrázek 5-86. Konfigurace nastavení funkce MyRemoteShare

## 3. Řešení MylmageCloud

Společnost GEHC nabízí cloudové řešení pro správu vyšetření, MylmageCloud. Vyšetření a snímky z přístroje Vscan Air Ize exportovat do služby MylmageCloud, pokud je toto řešení zakoupeno. Je-li tato volba k dispozici pro použití s přístrojem Vscan Air, bude tato volba zobrazena jako předem konfigurované cílové umístění exportu na stránce Nastavení serveru přístupné prostřednictvím volby Menu (Nabídka)-> Configurations (Konfigurace).

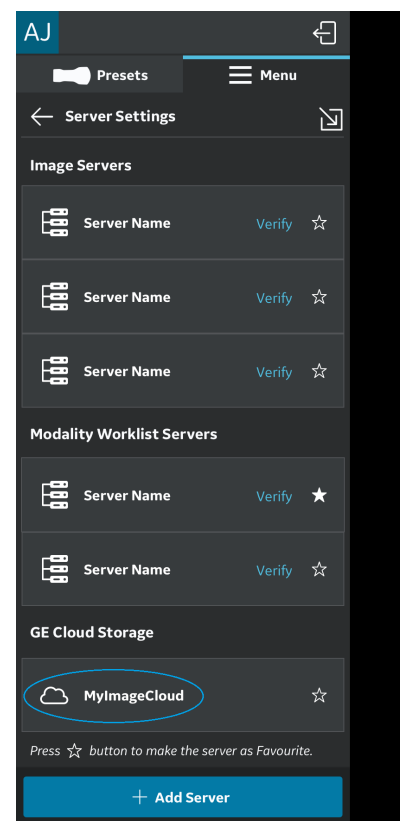

Obrázek 5-87. Volba MylmageCloud

#### Podpora regionální instance

V souladu s regionálními předpisy o ochraně osobních údajů, jako jsou HIPAA a GDPR, podporuje společnost GEHC pro řešení MylmageCloud regionální cloudové servery (např. USA, EU). Před prvním exportem vyšetření do služby MylmageCloud přejděte v nabídce na stránku Server Settings (Nastavení serveru) a vyberte regionální instanci služby MylmageCloud odpovídající vaší poloze. Dokud nebude tento výběr proveden, nebude povolena možnost exportu do služby MylmageCloud. Po výběru si systém toto nastavení zapamatuje, dokud nedojde k jeho změně.

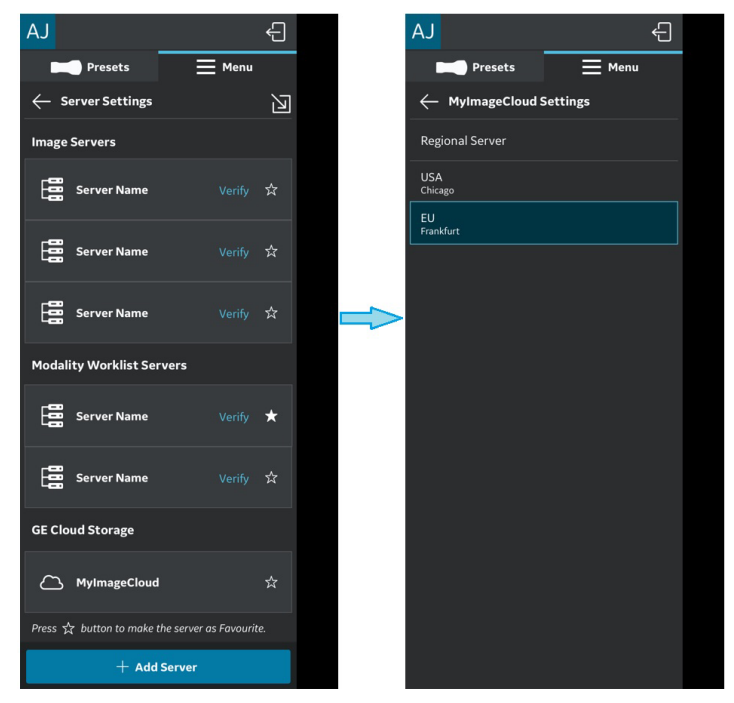

Obrázek 5-88. Výběr příslušné oblasti služby MylmageCloud

## Podpora regionální instance (pokračování)

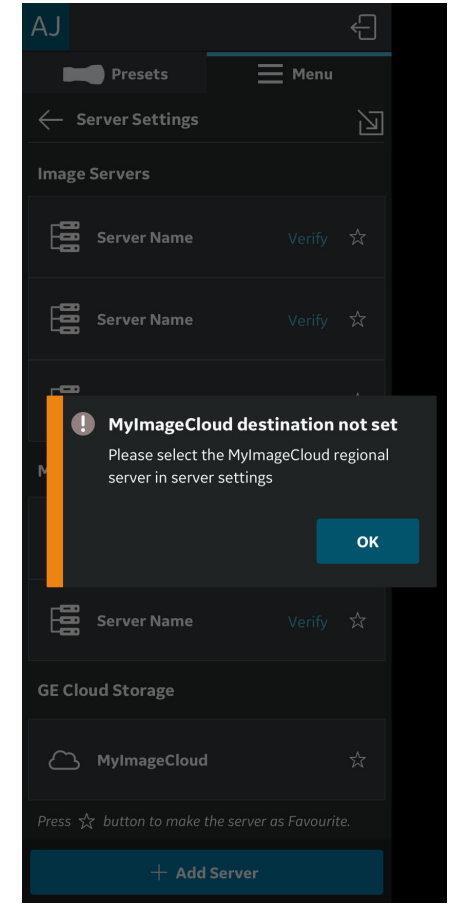

Pokud není vybrán cílový server, zobrazí se chybová zpráva.

Obrázek 5-89. Chybová zpráva

## 3. Řešení MylmageCloud (pokračování)

Exportovaná data vyšetření/snímku lze zpřístupnit na adrese myvscan.gehealthcare.com a pomocí přihlášení se se stejnými přihlašovacími údaji k účtu používanými pro aplikaci Vscan Air.

V galerii se zobrazí indikace ke snímkům nebo vyšetřením, která byla exportována do služby MylmageCloud.

POZNÁMKA: Zobrazí se chybové hlášení, pokud se pokusíte znovu exportovat snímky/vyšetření, která jsou již exportována do služby MylmageCloud.

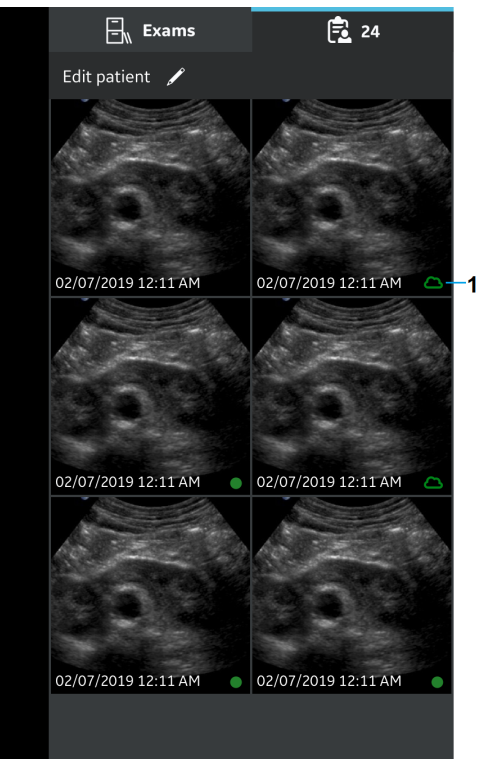

1. MyImageCloud

Obrázek 5-90. Vyšetření exportovaná do služby MylmageCloud

Tato strana byla úmyslně ponechána prázdná.

# Kapitola 6

# Údržba přístroje Vscan Air

Obsah

"Údržba přístroje a péče o něj" na straně 6-2 "Čištění a dezinfekce" na straně 6-6 "Aktualizace" na straně 6-19 "Odstranění závad" na straně 6-23 "Diagnostika" na straně 6-41 "Výstražná hlášení sondy" na straně 6-47

# Údržba přístroje a péče o něj

## Přehled

|           | Bezpečnostní kontroly mohou provádět pouze školené osoby.                                                                                                    |
|-----------|----------------------------------------------------------------------------------------------------|
|           | Sonda Vscan Air CL vyžaduje pravidelnou péči a údržbu, aby<br>fungovala správně a bezpečně.                                                                                                    |
|           | Očekávaná provozní životnost sondy Vscan Air CL je 5 let.                                                                                                    |
|           | Chcete-li zajistit nepřetržitý provoz přístroje Vscan Air při<br>maximální účinnosti, doporučujeme dodržení následujících<br>postupů v rámci programu pravidelné interní údržby.                                                                                                    |
| POZNÁMKA: | Uživatel musí zajistit provedení bezpečnostních kontrol nejméně<br>každých 12 měsíců v souladu s požadavky normy<br>o bezpečnosti pacienta EN/ES/IEC 60601-1 a jejích národních<br>odchylek nebo normy IEC62353, Zdravotnické elektrické<br>přístroje – Opakované zkoušky a zkoušky po opravách<br>zdravotnických elektrických přístrojů. |
|           | Zvláštní pozornost je třeba věnovat následujícím bodům:                                                                                                    |
|           | <ul> <li>Bezpečnostní označení / štítky jsou čitelné a úplné pro<br/>sondu Vscan Air.</li> </ul>                                                                                                    |
|           | <ul> <li>Neporušenost sondy, např. je pozorováno jakékoli<br/>poškození sondy Vscan Air.</li> </ul>                                                                                                    |
|           | <ul> <li>Vyhodnoťte, zda příslušenství není poškozené (adaptér<br/>střídavého proudu, kabel USB, podložka bezdrátového<br/>nabíjení).</li> </ul>                                                                                                    |
|           | <ul> <li>Vyhodnoťte, zda je požadovaná dokumentace k dispozici<br/>a zda odráží aktuální revizi a/nebo konfiguraci systému</li> </ul>                                                                                                    |

## Fyzické příznaky, které označují konec životnosti sond Vscan Air

Vscan Air.

- a. Tělo sondy: praskliny, odřeniny nebo známky nárazu.
- b. Akustická čočka: škrábance, trhliny, tvorba drážek, oděr, výduť, tvorba bublin nebo delaminace.

## Kontrola

#### Kontrola přístroje Vscan Air

|          | Při zjištění jakékoli závady nebo poškození sondy Vscan Air CL<br>sondu nepoužívejte. Kontaktujte GEHC.                 |
|----------|----------------------------------------------------------------------------------------------------|
|          | Následující součásti prověřujte jedenkrát za měsíc (nebo kdykoli nastane důvod předpokládat, že mohlo dojít k potížím): |
|          | <ul> <li>Zařízení, zda není prasklé a neobsahuje uvolněný nebo<br/>chybějící hardware</li> </ul>                        |
| VÝSTRAHA | Aby nedošlo k nebezpečí úrazu elektrickým proudem,<br>neodstraňuje ze sondy Vscan Air CL kryty.                         |

#### Před každým použitím

- 1. Zkontrolujte čočku a kryt sondy.
- 2. Podívejte se, zda nedošlo k poškození, které by mohlo způsobit proniknutí vody do sondy.
- 3. Prověřte funkčnost sondy

#### Zajištění jakosti

Dobrý program hodnocení zajištění jakosti se skládá z pravidelných systematických činností, které poskytují uživateli záruku, že tento diagnostický ultrazvukový systém bude stále vytvářet vysoce kvalitní snímky a kvantitativní informace. Je tudíž v zájmu každého uživatele ultrazvukového zařízení, aby sledoval jeho provoz.

#### Obvyklé testování, které je třeba provést

Měření zajištění jakosti poskytují výsledky týkající se provozu systému. Obvykle. jedná se o:

- Přesnost axiálního měření
- Přesnost laterálního měření
- Rozlišení axiálního a laterálního měření
- Penetrace
- Rozlišení funkčnosti a kontrastu
- Šedotónová fotografie.

Pomocí těchto testů lze nastavit základní provozní úroveň při instalaci provozu pomocí modelu ve vašem oddělení. Budoucí výsledky testů mohou být porovnány se základní úrovní, aby se udržoval záznam trendu provozu systému.

#### Svodový proud a dielektrické pevnostní testy

Sonda Vscan Air CL je zcela utěsněná. Veškerá datová komunikace se sondou a veškerý přenos energie do sondy probíhají bezdrátově. Sonda nemá žádné konektory, kovové části ani části pod proudem přístupné obsluze nebo pacientovi. Plastový materiál biokompatibilní rukojeti sondy plně obklopuje vnitřní elektroniku a slouží také jako dielektrická ochrana před kontaktem s jakékoliv částí pod proudem. Dielektrická pevnost byla testována při schvalování výrobku a také při testování shody s IP67. Konstrukce v kombinaci s testem těsnosti provedeným na všech vyrobených jednotkách zaručuje bezpečnost obsluhy a/nebo pacienta. Nebezpečný elektrický obvod by mohl vzniknout pouze tehdy, pokud by se pacient nebo uživatel dotkli dvou částí pod proudem takovým způsobem, při kterém by došlo k vytvoření uzavřeného elektrického obvodu. Aby obsluha nebo pacient získali přístup k jedné nebo dvěma částem pod proudem, muselo by plastové pouzdro sondy Vscan Air prasknout nejprve na jednom místě a poté na druhém místě. Tyto dvě praskliny by pak musely být dostatečně velké, aby do nich obsluha nebo pacient mohli zasunout jeden prst na levé ruce a jeden prst na pravé ruce, přičemž by na obou probíhalo živé skenování, aby vznikla uzavřená smyčka obvodu pod proudem. Pravděpodobnost, že k tomu dojde, není rozumně předvídatelná.

Sonda Vscan Air je interně napájené ultrazvukové zařízení a během zamýšleného použití pacientem nebo obsluhou nevyužívá žádnou uzavřenou elektrickou smyčku, proto nehrozí žádné nebezpečí úrazu elektrickým proudem. Standardní zkoušky vysokého napětí, zkoušky svodového proudu, zkoušky dielektrické pevnosti nelze provést bez zničení výrobku z důvodu izolovaného/uzavřeného provedení sondy Vscan Air. Posouzení rizika pro sondu Vscan Air nestanovilo nutnost provádění pravidelných testů svodových proudů a dielektrických testů.

## Čištění a dezinfekce

## Doporučení pro nové zpracování (frekvence)

#### Po každém použití

- 1. Zkontrolujte sondu Vscan Air CL (viz "Kontrola přístroje Vscan Air" na straně 6-3).
- 2. Očistěte sondu Vscan Air CL.
- 3. V případě potřeby očistěte zobrazovací zařízení.
- POZNÁMKA: Zobrazovací zařízení by se mělo čistit a/nebo dezinfikovat podle doporučení výrobce zobrazovacího zařízení. Příklad: https://support.apple.com/en-us/HT204172. Uvědomte si prosím, že zobrazovací zařízení pro lékařské použití v porovnání se zobrazovacími zařízeními pro spotřebitelský trh často podporují větší škálu čisticích a dezinfekčních prostředků.
  - 4. V případě potřeby sondu Vscan Air CL dezinfikujte.

Po každém použití a před uskladněním Vscan Air CL v ochranném pouzdru se ujistěte, že je sonda řádně očištěná a dezinfikovaná.

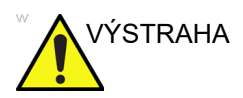

Jsou-li zjištěna poškození nebo závady sondy Vscan Air CL, nepoužívejte ji Kontaktujte servis GEHC.

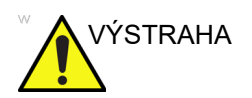

Riziko infekce. VŽDY vyčistěte a vydezinfikujte sondu mezi pacienty způsobem odpovídajícím typu vyšetření.

#### Čištění a dezinfekce

Odpovídající čištění a dezinfekce mezi pacientskými případy jsou nezbytné, aby se zabránilo přenosu nemocí. Všechny sondy musejí být před dezinfikováním pečlivě vyčištěny. Požadovaná úroveň dezinfekce se odvíjí od kontaktu s pacientem. Pro stanovení vhodné úrovně dezinfekce na základě používání systému použijte následující pokyny.

| Použití                        | Metoda                                                                                       |
|--------------------------------|----------------------------------------------------------------------------------------------|
| Kontakt s porušenou pokožkou   | Čištění následované dezinfekcí vysoké úrovně                                                 |
| Kontakt s neporušenou pokožkou | Čištění následované dezinfekcí střední úrovně<br>Čištění následované dezinfekcí nízké úrovně |

Vscan Air není určen k intraoperačnímu ani intrakavitárnímu použití. Lze používat během intervenčních zákroků, jako je biopsie, kdy v závislosti na vzdálenosti sondy od místa vpichu jehly by mohla být sonda kontaminovaná krví nebo tělními tekutinami.

#### Chemikálie používané pro ověření účinnosti

V následující tabulce jsou uvedeny produkty a určené použití (čištění, dezinfekce střední úrovně, dezinfekce vysoké úrovně), které byly ověřeny pro použití se sondou Vscan Air CL.

Tabulka 6-1: Chemikálie používané pro ověření účinnosti se sondou Vscan Air CL

| Typ výrobku                                       | Obchodní<br>název                                         | Výrobce                                        | Aktivní složka                                                         |
|---------------------------------------------------|-----------------------------------------------------------|------------------------------------------------|------------------------------------------------------------------------|
| Čištění (ubrousek)                                | Baktericidní<br>jednorázové<br>utěrky Sani-Cloth<br>Prime | PDI                                            | Isopropanol, etylalkohol<br>(etanol),<br>didecyldimethylamoniumchlorid |
| Dezinfekční prostředek<br>střední úrovně (otření) | Baktericidní<br>jednorázové<br>utěrky Sani-Cloth<br>Prime | PDI                                            | Isopropanol, etylalkohol<br>(etanol),<br>didecyldimethylamoniumchlorid |
| Dezinfekce vysoké<br>úrovně                       | Roztok Cidex OPA                                          | Výrobky pro<br>pokročilou sterilizaci<br>(J&J) | Ortoftalaldehyd                                                        |

#### Označení speciálními štítky, varování a bezpečnostní opatření

Nikdy nepoužívejte ředidlo, benzen, abrazivní čisticí prostředky ani jiná silná rozpouštědla. Tyto prostředky mohou způsobit poškození sondy Vscan Air CL.

#### Speciální příslušenství

Speciální příslušenství se neuplatňuje.

## Opětovné zpracování sondy

## Předběžné ošetření sondou Vscan Air CL v místě péče o pacienty (vyžadováno pro všechny sondy Vscan Air CL)

Kroky předběžného ošetření mají za účel odstranit gel a minimalizovat rizika křížové kontaminace.

1. Po každém použití

pokud se používá ochranný plášť Vscan Air CL, odstraňte ho.

 opatrně sondu Vscan Air CL otřete jemným hadříkem s měkkými vlákny, aby se odstranil kontaktní gel.

Při čištění nebo otírání ultrazvukové sondy GEHC nepoužívejte výrobky s abrazivními papíry. Použití abrazivních ubrousků by mohlo poškodit měkké čočky (akustické okno).

K prodloužení životnosti čoček sondy Vscan Air CL stačí pouze zlehka poklepat.

- Sondu Vscan Air CL otřete jedním z čisticích ubrousků (uvedených na webových stránkách https:// gehealthcare.com/probecare nebo https:// www.gehealthcare.com/products/ultrasound/ ultrasound-transducers) od čočky jednoho snímače k druhému. Hadřík, utěrku a rukavice vyhoďte do klinického odpadu.
- Po každém použití zkontrolujte čočky a kryt sondy Vscan Air CL. Hledejte jakékoliv poškození, které by umožnilo kapalině vniknout do sondy Vscan Air CL.

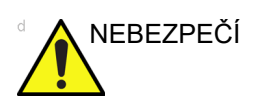

Pokud je sonda Vscan Air CL poškozená, neumisťujte ji do žádné tekutiny (např. do dezinfekce) a nepoužívejte ji, dokud nebude zkontrolována a opravena či vyměněna pracovníkem servisu GEHC.

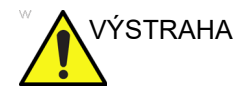

Vyhýbejte se postupům zpracování a chemickým přípravkům, které by mohly sondu poškodit, například: Sondu nesterilizujte v autoklávu ani ji nevystavujte etylenoxidu (ETO).

#### Pokyny pro ruční čištění

Ruční čištění je vyžadováno za účelem zajištění čistoty sondy Vscan Air CL nezbytné pro její další zpracování.

K čištění si vyberte jeden ze způsobů čištění popsaný níže, čištění provádějte čisticím ubrouskem nebo čisticím roztokem.

#### Čištění čisticími ubrousky

- 1. Vytáhněte čisticí ubrousek z nádoby.
- Sondu Vscan Air CL držte tak, aby byla velká čočka otočená směrem od vašeho těla.
- 3. Sondu Vscan Air CL jemně otřete čisticím ubrouskem po celé její délce. Jemně otřete velkou čočku Vscan Air CL.
- Sondu Vscan Air CL otočte a otřete její povrch. Jakmile je ubrousek viditelně znečištěný, vyhoďte jej do klinického odpadu a podle potřeby použijte další čerstvé ubrousky.
- Abyste se dostali do trhlin na povrchu sondy Vscan Air CL, použijte kartáček s měkkými nylonovými štětinami zabalený do čistého čisticího ubrousku. Na čočky sondy Vscan Air CL nepoužívejte kartáček.
- 6. Sondu Vscan Air CL otočte tak, aby byla malá čočka směřovala od vás.
- 7. Sondu Vscan Air CL jemně otřete čisticím ubrouskem po celé její délce. Jemně otřete malou čočku Vscan Air CL.
- 8. Sondu Vscan Air CL otáčejte a otřete celý její povrch.
- Vizuálně zkontrolujte, zda na sondě Vscan Air CL není žádné další znečištění a v případě potřeby opakujte kroky 2 až 8, dokud sonda Vscan Air CL nebude viditelně čistá.
- POZNÁMKA: U čoček, okrajů a drážek buďte zvlášť opatrní.

### Čištění čisticím roztokem

- 1. Podle pokynů výrobce si připravte nádobu s enzymatickým čisticím přípravkem.
- 2. Ponořte sondu do čisticího prostředku a zkontrolujte, že nedošlo k zachycení žádných vzduchových bublin.
- K čištění sondy používejte kartáček s jemnými nylonovými štětinami. Na čočky sondy kartáček nepoužívejte, protože by jemnou akustickou čočku mohl poškodit.
- Ujistěte se, že je sonda v čisticím roztoku po dobu minimální kontaktní doby uvedené na štítku enzymatického čističe. Dodržujte doporučení výrobce.
- 5. Pohledem zkontrolujte, zda nejsou sonda či komponenty sondy znečištěny. Opakujte kroky 4 až 6, dokud nebudou z povrchu sondy odstraněny všechny viditelné nečistoty.
- Sondu důkladně opláchněte, aby se odstranily zbytky čisticí roztoku. Postupujte podle pokynů výrobce čisticího prostředku.
- Pohledem zkontrolujte zařízení v dobře osvětlených prostorách a ověřte si, že na žádném povrchu nejsou zbytky čisticího roztoku. Pokud uvidíte zbytky čistícího roztoku, zopakujte krok 6.
- Sondu důkladně osušte poklepáváním čistým hadříkem nepouštějícím vlákna, suchým jednorázovým hadříkem nebo utěrkou. Nepoužívejte abrazivní papírové produkty.

#### Dezinfekce nízké/střední úrovně pomocí ubrousků

- 1. Použijte čisté rukavice.
- Sondu Vscan Air CL držte tak, aby byla velká čočka otočená směrem od vašeho těla.
- 3. Sondu Vscan Air CL otřete od velké čočky k malé čočce, po každém otření sondu Vscan Air CL lehce otočte.
- 4. Sondu Vscan Air CL otočte tak, aby byla malá čočka směřovala od vás.
- Vezměte si nový ubrousek a použijte ho na malou čočku. Nyní sondu Vscan Air CL otřete od malé čočky k velké čočce, po každém otření sondu Vscan Air CL lehce otočte.
- Abyste se dostali do trhlin na povrchu sondy Vscan Air CL, použijte kartáček s měkkými nylonovými štětinami zabalený do čistého čisticího ubrousku. Na čočky sondy Vscan Air CL nepoužívejte kartáček.
- Jakmile je sonda Vscan Air CL zcela otřená, vezměte si další ubrousky a případně pokračujte v otírání sondy Vscan Air CL tak, aby všechny povrchy zůstaly vlhké po dobu požadované expozice uvedené na štítku výrobce dezinfekčního přípravku.
- Osušte všechny povrchy sondy Vscan Air CL pomocí sterilní jemné utěrky nebo hadříku nepouštějícím vlákna. Čočku osušte nebo poklepávejte, dokud nebude suchá.
- Po každém použití zkontrolujte čočky a kryt sondy Vscan Air CL. Pokud je sonda Vscan Air CL poškozená, neumisťujte ji do žádné tekutiny (např. do dezinfekce) a nepoužívejte ji, dokud nebude zkontrolována a opravena či vyměněna pracovníkem servisu GEHC.

#### Dezinfekční vysoké úrovně – namočení

Na zařízení, která přicházejí do kontaktu s porušenou pokožkou, je třeba použít dezinfekci vysoké úrovně.

Aby byly tekuté čisticí prostředky účinné, musí být při čištění odstraněny všechny viditelné zbytky. K očištění sondy před provedením dezinfekce se řiďte pokyny pro čištění uvedenými v "Pokyny pro ruční čištění" na straně 6-9.

Neponořujte sondy do čisticích prostředků na delší dobu, než je uvedeno v pokynech výrobce pro používání chemických prostředku. Delší ponoření může způsobit poškození sondy a předčasné narušení krytu, což by mohlo vést k riziku úrazu elektrickým proudem.

- Připravte nádobu s vysoce účinným dezinfekčním prostředkem podle návodu k použití výrobce dezinfekčního prostředku. Zajistěte dodržení všech bezpečnostních opatření pro ukládání, používání a likvidaci. Obzvlášť dodržujte časy namáčení a ředicí poměry.
- Vyčištěnou a osušenou sondu ponořte na dobu uvedenou výrobcem chemikálie do dezinfekčního prostředku a zkontrolujte, že nedošlo k zachycení žádných vzduchových bublin.
- Sondu důkladně opláchněte, aby se odstranily zbytky dezinfekčního prostředku. Postupujte podle pokynů výrobce dezinfekčního prostředku.
- Důkladně osušte všechny povrchy zařízení pomocí sterilní utěrky nebo hadříku nepouštějícího vlákna a v případě potřeby vyměňte utěrky či hadříky, abyste měli jistotu, že je zařízení zcela suché.

#### POZNÁMKA: Vysoce účinné dezinfekční prostředky mohou být k dispozici ve formě prášků. Při přípravě dezinfekčního roztoku z práškového produktu se řiďte návodem k použití výrobce.

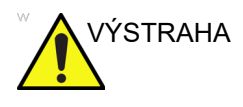

Neponořujte sondy do čisticích prostředků na delší dobu, než je uvedeno v pokynech pro používání chemických prostředku. Delší ponoření může způsobit poškození sondy a předčasné narušení krytu, což by mohlo vést k riziku úrazu elektrickým proudem.

#### Výběr dezinfekce

Při výběru dezinfekce stanovte požadovaný stupeň dezinfekce. Pokud existuje možnost křížové kontaminace nebo vystavení nezdravé nebo porušené kůži, je potřeba provést dezinfekci vyššího stupně. Je důrazně doporučeno dodržovat ověřené postupy hygieny rukou, protože tyto napomáhají ještě výraznějšímu snížení rizika křížové kontaminace.

POZNÁMKA: Další informace o čištění a dezinfekci lze nalézt v doporučení Association for Professionals in Infection Control (APIC – Asociace odborných pracovníků pro kontrolu infekce), U.S. Food and Drug Administration (FDA – Úřad pro správu potravin a léčiv Spojených států) a U.S. Centers for Disease Control (CDC – Středisko pro kontrolu nemocí). Specifické místní předpisy pro dezinfekci vám sdělí příslušné místní úřady pro kontrolu infekce.

POZNÁMKA: Validovaný proces dezinfekce vysokého stupně v kombinaci s používáním sterilního gelu a krytu/pláště na sondu je akceptovanou metodou pro kontrolu infekce u ultrazvukových sond. Doporučuje se vést odpovídající záznamy nebo deník s uvedením času, data, metody dezinfekce a potvrzení účinnosti dezinfekčního prostředku nebo výsledků testu. Více informací o vytváření protokolů o dezinfekci na základě dokladů pro vaši praxi obsahují internetové stránky FDA, CDC, HICPAC, APIC nebo organizace Joint Commission.

#### Přikrytí sondy Vscan Air CL sterilním ochranným pláštěm

Ochranná pouzdra Vscan Air CL by se měla používat v jakékoliv klinické situaci, ve které panují obavy z infekce.

1. Naneste příslušné množství gelu dovnitř ochranného pláště nebo na přední část snímače.

POZNÁMKA:

Nepoužití gelu může mít za následek špatnou kvalitu snímků.

 Sondu Vscan Air CL vložte do pouzdra a ujistěte se, že používáte správnou sterilní techniku. Přitlačte návlek pevně na povrch sondy Vscan Air CL, abyste odstranili záhyby a vzduchové bubliny. Dávejte pozor, aby nedošlo k propíchnutí pouzdra.

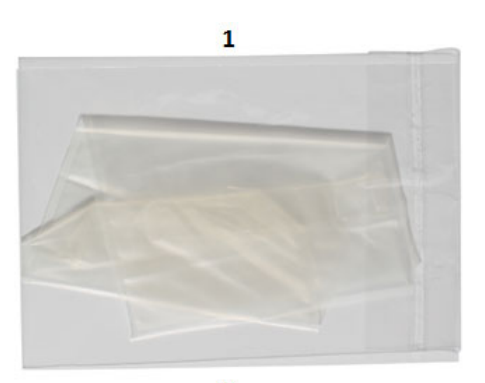

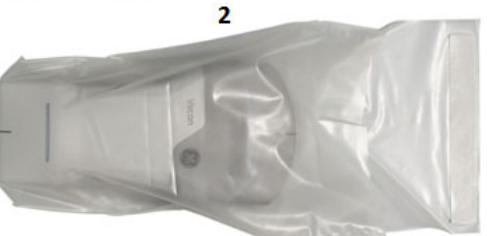

- 1. Ochranný plášť
- 2. Vscan Air CL s ochranným pláštěm

Obrázek 6-1. Použití pouzdra

Umístěte pouzdro bezpečně na místo.

POZNÁMKA:

Pokud používáte k zajištění pouzdra gumový pásek, ujistěte se, že nemá vliv na tlačítko napájení sondy.

Vscan Air – uživatelská příručka

Pokyn GP092020-1CS Rev. 06

 Zkontrolujte pouzdro, jestli v něm nejsou díry nebo trhliny. Pokud dojde ke zhoršení kvality návleku, zastavte proceduru a okamžitě jej vyměňte.

#### Čištění ochranného pouzdra

Ochranné pouzdro je kompatibilní s řadou čisticích a dezinfekčních prostředků uvedených u sondy Vscan Air CL. Při čištění ochranného pouzdra dávejte zvláštní pozor na jeho okraje a záhyby. Požadavky na čistotu ochranného pouzdra budou definovány způsobem, jak se ochranné pouzdro implementuje do pracovního postupu skladování sondy Vscan Air CL. Ochranné pouzdro je třeba čistit, pokud se sonda Vscan Air CL před uložením do ochranného pouzdra řádně nevyčistila a nedezinfikovala.

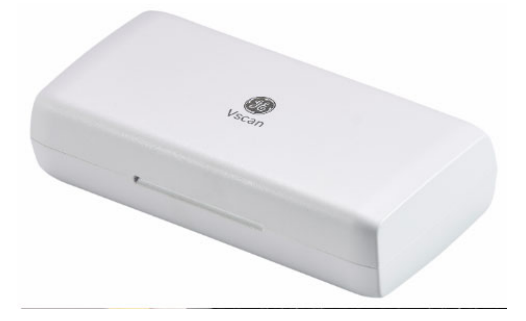

Obrázek 6-2. Ochranné pouzdro

#### Webové stránky ultrazvukových snímačů GEHC

Webové stránky ultrazvukových snímačů GEHC obsahují seznam chemikálií, které byly testovány na kompatibilitu s ultrazvukovými sondami společnosti GEHC. Kompatibilitu sondy ověřte na webových stránkách ultrazvukových snímačů GEHC. Pokyny k novému zpracování poskytované v tomto dokumentu byly ověřeny s chemikáliemi uvedenými viz "Chemikálie používané pro ověření účinnosti se sondou Vscan Air CL" na straně 6-7.

#### Webové stránky ultrazvukových snímačů GEHC

https://gehealthcare.com/probecare NEBO https://www.gehealthcare.com/products/ultrasound/ultrasound-transducers

### Webové stránky ultrazvukových snímačů GEHC (pokračování)

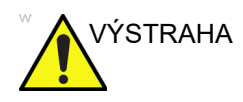

Creutzfeldt-Jakobova choroba

Toto zařízení není určeno pro neurologické použití. MUSÍ SE zabránit neurologickému použití u pacientů s touto nemocí. Dojde-li ke kontaminaci sondy Vscan Air CL, neexistuje odpovídající způsob, jak sondu dezinfikovat. V takovém případě MUSÍ BÝT kontaminované zařízení/sonda zlikvidováno v souladu s místními postupy pro biologicky nebezpečný odpad.

#### Chemické přípravky kompatibilní se sondou Vscan Air CL

V tabulce níže jsou uvedeny chemikálie, které byly testovány na kompatibilitu se sondami.

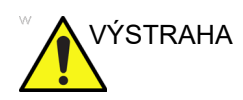

Níže uvedené produkty jsou kompatibilní s materiály sondy Vscan Air CL, ale společnost GE neověřila jejich účinnost. Otázky týkající se těchto produktů je nutné směřovat na výrobce detergentů/dezinfekčních prostředků. Produkty ověřené společností GE jsou uvedeny na stránce Tabulka 6-1 na straně 6-7. Uvedené produkty nemusí být dostupné ve všech oblastech. Obraťte se na místní hygienickou stanici nebo na výrobce produktu. Záruky a servisní smlouvy společnosti GE nepokrývají a společnost GE nenese odpovědnost za škody způsobené čisticími, dezinfekčními nebo gelovými produkty, které nejsou kompatibilní se sondami GE.

| Obchodní název                       | Výrobce                                  |
|--------------------------------------|------------------------------------------|
| Cidezyme/Enzol                       | Výrobky pro pokročilou sterilizaci (J&J) |
| Alkohol 70% Ethanol na utěrce **     | Všichni výrobci                          |
| Alkohol 70% Isopropanol na utěrce ** | Všichni výrobci                          |
| Pěna Bacillol 30 Foam                | BODE Chemie GmbH (HARTMANN)              |
| Vlhčené ubrousky Bacillol AF Tissues | BODE Chemie GmbH (HARTMANN)              |
| Vlhčené ubrousky Caviwipes 1         | Metrex                                   |
| Utěrky Cleanisept Wipes forte        | DR.Schumacher GmbH                       |
| Sekusept Aktiv                       | Ecolab                                   |

Tabulka 6-2: Chemické přípravky kompatibilní se sondou Vscan Air CL

| Obchodní název                                                       | Výrobce                           |
|----------------------------------------------------------------------|-----------------------------------|
| Mikrobac forte                                                       | BODE Chemie GmbH                  |
| Surfa'Safe Premium                                                   | Laboratoires Anios                |
| Utěrky Matrix                                                        | Whiteley Medical                  |
| Tkanina Mikrobac                                                     | BODE Chemie GmbH (HARTMANN)       |
| Sani-Cloth Active (Ecolab)                                           | Ecolab                            |
| Sani-Cloth Active (PDI)                                              | PDI                               |
| Baktericidní jednorázové utěrky Sani -Cloth AF3                      | PDI                               |
| Ultrazvukové utěrky SONO                                             | Advanced Ultrasound Solutions Inc |
| Baktericidní jednorázové utěrky Super Sani-Cloth                     | PDI                               |
| Utěrky Tristel Pre-Clean                                             | Tristel Solutions Limited         |
| Utěrky Tristel Rinse                                                 | Tristel Solutions Limited         |
| Utěrkový systém Tristel Trio *                                       | Tristel Solutions Limited         |
| Citlivý mikrozid nebo mikrozid bez alkoholu<br>(kapalina a ubrousky) | Schulke & Mayr GmbH               |
| Univerzální kapalina a utěrky mikrozid                               | Schulke & Mayr GmbH               |
| Dezinfekční utěrky Protex ULTRA                                      | Parker Laboratories Inc           |
| Čisticí a dezinfekční utěrky Reynard Premier                         | Reynard Health Supplies           |
| Anioxyd 1000                                                         | Laboratoires Anios                |
| Vlhčené ubrousky Wip'Anios Excel                                     | Laboratoires Anios                |

Tabulka 6-2: Chemické přípravky kompatibilní se sondou Vscan Air CL

Upozornění: \* Dezinfekce pomocí systému utěrek Tristel Trio Wipes System může způsobit změnu barvy světelného panelu, tlačítka a měkkého plastu kolem dvířek bateriového prostoru. Taková změna barvy nemá vliv na výkon, bezpečnost ani životnost sondy. Dojde-li ke změně barvy v důsledku dezinfekce pomocí systému utěrek Tristel Trio, nebudou sondy Vscan Air opraveny ani vyměněny v rámci záruky nebo smlouvy.

#### Kompatibilita se zařízeními trophon

Existují různé způsoby dezinfekce sondy Vscan Air na základě jejího klinického použití. Je-li vyžadována vysokoúrovňová dezinfekce, je jednou z možností použití zařízení trophon EPR nebo trophon2. K zajištění sondy Vscan Air v komoře zařízení trophon je vyžadován držák trophon bezdrátové ultrazvukové sondy. Při používání zařízení trophon EPR nebo trophon2 se řiďte pokyny výrobce.

Společnost GE nabízí tento držák jako příslušenství k zařízení Vscan Air. Společnost GE HealthCare neověřovala účinnost dezinfekčního procesu při použití zařízení trophon. Odpovědi na otázky týkající se testování účinnosti naleznete na stránkách společnosti Nanosonics na adrese www.nanosonics.com

Tabulka 6-3: Chemické produkty kompatibilní se sondou Vscan Air CL

| Obchodní název | Výrobce    |
|----------------|------------|
| trophon2 *     | Nanosonics |
| trophon EPR *  | Nanosonics |

Omezení záruk: \* Značné používání zařízení trophon může způsobit změnu barvy světelného panelu, tlačítka a měkkého plastu kolem dvířek bateriového prostoru. Taková změna barvy nemá vliv na výkon, bezpečnost ani životnost sondy. Dojde-li ke změně barvy v důsledku dezinfekce v komoře zařízení trophon, nebudou sondy Vscan Air opraveny ani vyměněny v rámci záruky nebo smlouvy.

## Aktualizace

## Aktualizace softwaru

| Když je v obchodě Google Play nebo Apple k dispozici |
|------------------------------------------------------|
| aktualizace aplikačního softwaru, stáhněte si ji.    |

POZNÁMKA: Aktualizace softwaru prostřednictvím obchodu Apple App Store nebo Google Play nemusí být k dispozici na všech trzích.

## Aktualizace softwaru sondy Vscan Air CL

Po stažení aktualizace softwaru může být potřeba aktualizovat software sondy Vscan Air CL.

Při připojení sondy k aplikaci pro aktualizaci softwaru sondy postupujte podle pokynů na obrazovce.

POZNÁMKA: Systém se vrátí k předchozí aktivní instalaci, pokud dojde k cyklu napájení před dokončením aktualizace softwaru sondy.

#### Aktualizace softwaru sondy Vscan Air CL

 Sondu Vscan Air CL spárujte s aplikací. Pokud je třeba aktualizovat software sondy, vyžádá si aktualizaci "probe needs update" (Sonda potřebuje aktualizovat). Klepněte na "start update" (Spustit aktualizaci).

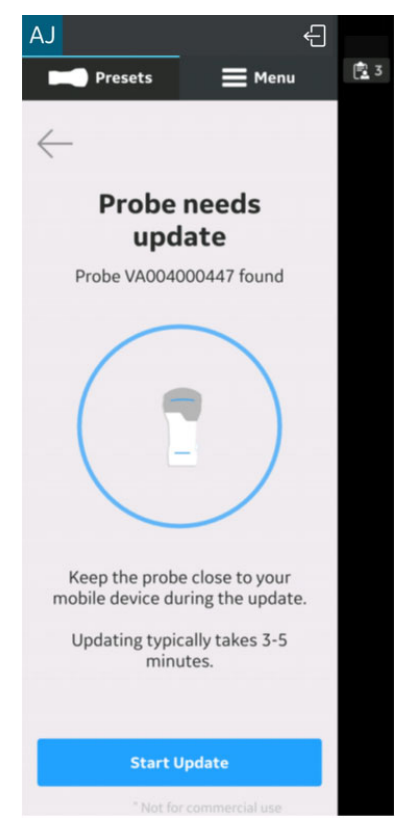

Obrázek 6-3. Sonda potřebuje aktualizovat

## Aktualizace softwaru sondy Vscan Air CL (pokračování)

2. Probíhá aktualizace sondy.

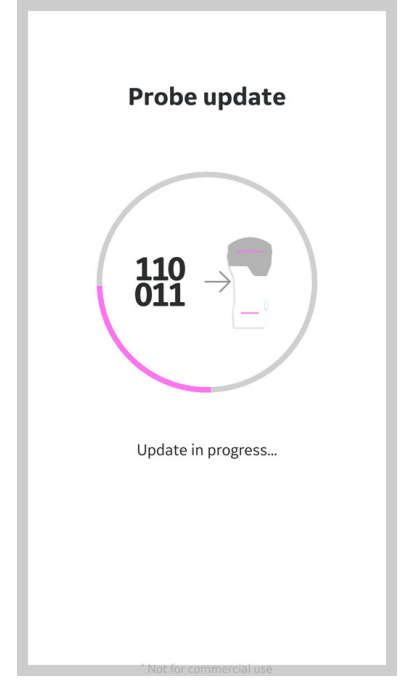

Obrázek 6-4. Probíhá aktualizace sondy

## Aktualizace softwaru sondy Vscan Air CL (pokračování)

3. Proces aktualizace sondy trvá 3 až 5 minut.

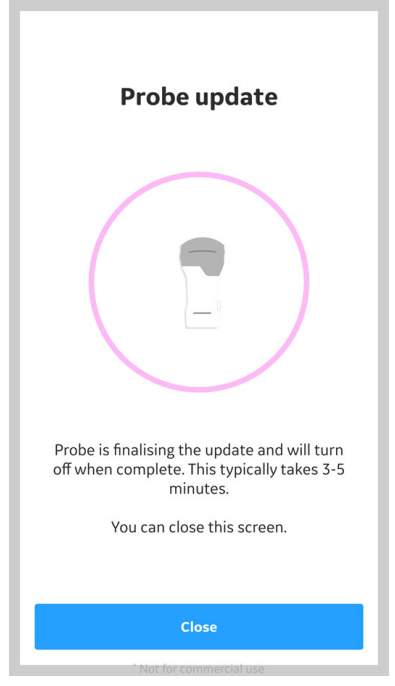

Obrázek 6-5. Probíhá aktualizace sondy

4. Když je aktualizace sondy dokončená, sonda se vypne. Když ji uživatel potřebuje znovu používat, musí ji zapnout.

## Odstranění závad

## Sonda Vscan Air CL není připojena k mobilnímu zařízení

Abyste mohli sondu Vscan Air CL připojit k mobilnímu zařízení, měla by se **ZAPNOUT** síť Wi-Fi mobilního zařízení.

Pokud je připojení přerušené, zkuste následující:

- Ujistěte se, že je na mobilním zařízení povolená síť Wi-Fi.
- Ujistěte se, že je sonda Vscan Air CL ZAPNUTÁ.
- Ujistěte se, že je volba "*Flight mode*" (Letový režim) vypnutá.

## Odstranění závad sondy Vscan Air CL

| Problém                                                   | Možná příčina                                                  | Řešení                                                                                                    |
|-----------------------------------------------------------|----------------------------------------------------------------|----------------------------------------------------------------------------------------------------|
| 1. Vscan Air CL – nelze<br>zapnout.                       | Baterie je vybitá a úroveň nabití sondy Vscan Air CL je < 8 %. | Aby bylo možné sondu Vscan Air CL zapnout, musí se nabít nad 8 %.                                                 |
| <ol> <li>Vscan Air CL se<br/>nenabíjí.</li> </ol>         | Vadná baterie nebo problém<br>s hardwarem sondy.               | Obratte se na servis společnosti<br>GEHC (viz "Kontaktní informace" na<br>straně 1-15).                           |
|                                                           | Vadný adaptér střídavého proudu.                               | Obratte se na servis společnosti<br>GEHC (viz "Kontaktní informace" na<br>straně 1-15).                           |
|                                                           | Vadná bezdrátová nabíjecí podložka.                            | Obratte se na servis společnosti<br>GEHC (viz "Kontaktní informace" na<br>straně 1-15).                           |
|                                                           | Vadný kabel EKG.                                               | Obratte se na servis společnosti<br>GEHC (viz "Kontaktní informace" na<br>straně 1-15).                           |
|                                                           | Elektrická síť má výpadek.                                     | Zajistěte, aby byla nabíječka<br>připojena k napájecí zásuvce ve zdi.                                             |
|                                                           | Teplota je mimo povolený rozsah.                               | Zajistěte, aby byla okolní teplota<br>v rámci povoleného rozsahu (viz<br>"Kontaktní informace" na straně<br>1-15) |
| <ol> <li>Při skenování chybí<br/>části obrazu.</li> </ol> | Chybí kanály.                                                  | Obratte se na servis společnosti<br>GEHC (viz "Kontaktní informace" na<br>straně 1-15).                           |

#### Tabulka 6-4: Odstranění závad

### Odstranění závad párování sondy s uživatelskou aplikací na zařízení

|                                                                                                    | Problém/symptom                                                        | Možné příčiny                                                                                                    | Doporučené akce                                                                                                    |
|----------------------------------------------------------------------------------------------------|------------------------------------------------------------------------|----------------------------------------------------------------------------------------------------|----------------------------------------------------------------------------------------------------|
| 1. Sone<br>kont<br>vyhle                                                                                                    | Sonda je zapnutá a<br>kontrolky LED označují<br>vyhledávání (čekání na | Jedná se o první pokus<br>spárování se sondou.                                                                                | Stiskněte tlačítko na straně sondy,<br>aby se mohla spárovat s novým<br>mobilním zařízením.                                                                                                    |
|                                                                                                    | sparovaní), i koyz je na<br>mobilním zařízení spuštěná<br>aplikace.    | Sonda a aplikace v mobilním<br>zařízení jsou od sebe moc<br>daleko.                                                           | Přemístěte/orientujte sondu a aplikaci<br>v mobilním zařízení blíže k sobě.<br>Počkejte, až budou kontrolky LED<br>označovat nalezení zařízení (bylo<br>iniciováno párování).                                |
|                                                                                                    |                                                                        | Orientace sondy a aplikace<br>v mobilním zařízení není<br>optimální pro příjem<br>prostřednictvím signálu<br>Bluetooth.       | Sondu a aplikaci v mobilním zařízení<br>orientujte k sobě (např. přední/zadní<br>část, pravá/levá strana). Počkejte, až<br>budou kontrolky LED označovat<br>nalezení zařízení (bylo iniciováno<br>párování). |
|                                                                                                    |                                                                        | Aplikace mobilního zařízení<br>nepřenáší reklamní beacony.                                                                    | Aplikaci zavřete a spusťte znovu.<br>Pokud problém přetrvává, restartujte<br>mobilní zařízení a znovu spusťte<br>aplikaci.*                                                                                  |
| 2.                                                                                                    | Nelze spárovat se sondou.                                              | Sonda již může být připojená<br>k jiné aplikaci.                                                                              | Sondu zapněte a stiskněte tlačítko<br>Probe (Sonda). Pokud problém<br>přetrvává, obraťte se na servis<br>společnosti GEHC (viz "Kontaktní<br>informace" na straně 1-15)                                      |
| <ol> <li>Kontrolky LED sondy<br/>označují nalezení displeje<br/>(bylo iniciováno párování),<br/>spojení se však nezdařilo a<br/>sonda se vypne.</li> </ol> | Úroveň nabití baterie je příliš<br>nízká.                              | Umístěte sondu do nabíječky a zkuste<br>znovu, když baterie bude dostatečně<br>nabitá.                                        |                                                                                                    |
|                                                                                                    | U sondy došlo k internímu<br>selhání.                                  | Pokud problém přetrvává i po nabití<br>sondy, obraťte se na servis GEHC (viz<br>část "Kontaktní informace" na straně<br>1-15) |                                                                                                    |

|    | Problém/symptom                                                                                                    | Možné příčiny                                                                                                    | Doporučené akce                                                                                                    |
|----|----------------------------------------------------------------------------------------------------|----------------------------------------------------------------------------------------------------|----------------------------------------------------------------------------------------------------|
| 4. | 4. Při připojování k zařízení<br>iOS označují kontrolky LED<br>nalezené zobrazovací<br>zařízení (bylo iniciováno<br>párování). Když se ukáže<br>dialogové okno Vscan Air<br>Wants to Join Wi-Fi Network<br>"VAXXXXXXXX" (Vscan<br>Air se chce připojit k síti<br>Wi-Fi "VAXXXXXXX" (Vscan<br>Air se chce připojit k síti<br>Wi-Fi "VAXXXXXXX", vybere se možnost Join<br>(Připojit), připojení se však<br>nepodaří navázat. Kontrolky<br>LED sondy mohou a nemusí<br>indikovat vyhledávání<br>(čekání na spárování).<br>Objeví se dialogové okno<br>Unable to join the network<br>"VAXXXXXXXXXX" (Nelze se<br>připojit k síti<br>"VAXXXXXXXX"). | Uživatel nevybral<br>v dialogovém okně Join<br>(Připojit) na zařízení iOS<br>připojení k síti sondy před<br>uplynutím 30 sekund.† | Zavřete dialogové okno Unable to join<br>the network "VAXXXXXXXX" (Nelze<br>se připojit k síti "VAXXXXXXX").<br>Pokud se o to aplikace sama znovu<br>nepokusí, vyvolejte dialogové okno<br>Join (Připojit) a připojte se, aplikaci<br>zavřete a spusťte znovu. Pokud<br>problém přetrvává, restartujte<br>zařízení iOS a zkuste to znovu.*                                                                                                    |
|    |                                                                                                    | Zařízení iOS má problém<br>s připojením k datové síti.                                                                            | Dialogové okno zavřete. Zařízení iOS restartujte a zkuste to znovu.*                                                                                                    |
|    |                                                                                                    | Nově od iOS 14 a vyšší verze<br>nemá aplikace Vscan Air<br>oprávnění k přístupu k lokální<br>síti.                                | Zavřete aplikaci, otevřete Settings<br>(Nastavení), přejděte na aplikaci<br>Vscan Air, vyberte ji a podívejte se na<br>přístupová oprávnění. Na pravé<br>straně se ujistěte, že na seznamu<br>"ALLOW VSCAN AIR TO ACCESS"<br>(Povolit Vscan Air přístup) je<br>povoleno nastavení Local Network<br>(Lokální síť). Také zkontrolujte, zda je<br>v položce Location setting (Nastavení<br>umístění) při použití aplikace vybrána<br>možnost Precise Location (Přesné<br>umístění) a zda je povolena. Spusťte<br>aplikaci a zkuste to znovu. |

| Problém/symptom                                                                                                    | Možné příčiny                                                                                      | Doporučené akce                                                                                                    |
|----------------------------------------------------------------------------------------------------|----------------------------------------------------------------------------------------------------|----------------------------------------------------------------------------------------------------|
| <ol> <li>Při připojování k zařízení<br/>iOS označují kontrolky LED<br/>nalezené zobrazovací</li> </ol>                                                                                                    | Uživatel vybral místo Join<br>(Připojit) možnost Cancel<br>(Zrušit).                               | Na obrazovce Searching for probe<br>(Vyhledávání sondy) stiskněte Click to<br>retry (Zkusit znovu).                                                                                                    |
| párování), ukáže se<br>dialogové okno Vscan Air<br>Wants to Join Wi-Fi Network<br>"VAXXXXXXXX" (Vscan<br>Air se chce připojit k síti<br>Wi-Fi "VAXXXXXXX"),<br>učiní se výběr, ale když<br>dialogové okno zmizí, není<br>připojení navázáno. | Nově od iOS 14 a vyšší verze<br>nemá aplikace Vscan Air<br>oprávnění k přístupu k lokální<br>síti. | Zavřete aplikaci, otevřete Settings<br>(Nastavení), přejděte na aplikaci<br>Vscan Air, vyberte ji a podívejte se na<br>přístupová oprávnění. Na pravé<br>straně se ujistěte, že na seznamu<br>"ALLOW VSCAN AIR TO ACCESS"<br>(Povolit Vscan Air přístup) je<br>povoleno nastavení Local Network<br>(Lokální síť). Také zkontrolujte, zda je<br>v položce Location setting (Nastavení<br>umístění) při použití aplikace vybrána<br>možnost Precise Location (Přesné<br>umístění) a zda je povolena. Spusťte<br>aplikaci a zkuste to znovu. |
|                                                                                                    | Na zařízení uživatele je<br>povolena služba VPN (Virtual<br>Private Network).                      | Zcela zavřete aplikaci. Pozastavte<br>nebo zakažte službu VPN<br>(v některých případech je možné<br>místo pozastavení nebo zakázání sítě<br>VPN použít rozdělené tunelové<br>propojení a označit Vscan Air za<br>důvěryhodnou aplikaci nebo povolit<br>zjišťování místní sítě, aby byl<br>umožněn přístup k zařízením v místní<br>síti. V závislosti na službě VPN může<br>být nutné síť Wi-Fi vypnout a znovu<br>zapnout). Spusťte aplikaci a zkuste to<br>znovu.                                                                        |

| Tabulka 0-3. Oustraneni zavau barovar | Tabulka | 6-5: | Odstra | nění | závad | páro | vání |
|---------------------------------------|---------|------|--------|------|-------|------|------|
|---------------------------------------|---------|------|--------|------|-------|------|------|

| Problém/symptom                                                                                                    |                                                                | Možné příčiny                                                                                                    | Doporučené akce                                                                                                    |
|----------------------------------------------------------------------------------------------------|----------------------------------------------------------------|----------------------------------------------------------------------------------------------------|----------------------------------------------------------------------------------------------------|
| <ol> <li>Při připojování k z<br/>Android označují l<br/>LED nalezené zot<br/>zařízení (bylo inici<br/>párování), připojet<br/>nepodaří navázať</li> </ol> | ařízení<br>kontrolky<br>prazovací<br>iováno<br>ní se však<br>a | Nepodařilo se vytvořit síťové<br>rozhraní nebo problémy<br>s vyjednáváním o tvorbě<br>skupiny při připojování<br>k zařízení Android. | Pokud se o to aplikace sama znovu<br>nepokusí a úspěšně se nepřipojí,<br>zavřete ji a spusťte znovu.                                                                                                    |
| kontrolky LED dál<br>vyhledávání (čeká<br>spárování).                                                                                                    | e označují<br>iní na                                           | Zařízení Android má problém<br>s připojením k datové síti.                                                                           | Zavřete aplikaci, otevřete Settings<br>(Nastavení) a přejděte do panelu<br>Wi-Fi Direct. V závislosti na výrobci<br>zařízení Android se může panel Wi-Fi<br>Direct nacházet v rámci Settings<br>(Nastavení) na různých místech.<br>Pokud ho nemůžete snadno najít,<br>použijte funkci vyhledávání. Když jste<br>v panelu Wi-Fi direct, uvidíte seznam<br>Remembered Groups<br>(Zapamatované skupiny), který<br>obsahuje vaší sondu<br>VAXXXXXXXX, vyberte ji a na<br>otázku Forget this group?<br>(Zapomenout tuto skupinu) odpovězte<br>OK. Znovu spusťte aplikaci. |
|                                                                                                    |                                                                |                                                                                                    | zařízení Android a zkuste to znovu.*                                                                                                    |
| <ol> <li>Při připojování k z<br/>systémem Android<br/>signalizovaly kont<br/>nalezení displeje (<br/>bylo zahájeno), ale<br/>nebylo dokončeno</li> </ol>  | ařízení se<br>d<br>rolky LED<br>(párování<br>e připojení<br>D. | Oprávnění aplikace Vscan Air<br>pro umístění jsou nastavena<br>nesprávně.                                                            | Zavřete aplikaci, otevřete možnost<br>Settings (Nastavení) a přejděte na<br>oprávnění aplikace Vscan Air. Ujistěte<br>se, že je při používání aplikace<br>povoleno oprávnění k umístění a že<br>je povoleno použití přesného<br>umístění. Znovu spusťte aplikaci.                                                                                                    |
|                                                                                                    |                                                                | Na zařízení uživatele je<br>povolena služba VPN (Virtual<br>Private Network).                                                        | Zcela zavřete aplikaci. Pozastavte<br>nebo zakažte službu VPN<br>(v některých případech je možné<br>místo pozastavení nebo zakázání sítě<br>VPN použít rozdělené tunelové<br>propojení a označit Vscan Air za<br>důvěryhodnou aplikaci nebo povolit<br>zjišťování místní sítě, aby byl<br>umožněn přístup k zařízením v místní<br>síti. V závislosti na službě VPN může<br>být nutné síť Wi-Fi vypnout a znovu<br>zapnout). Spusťte aplikaci a zkuste to<br>znovu.                                                                                                   |

| Problém/symptom |                                                                                                    | Možné příčiny                                                                                                    | Doporučené akce                                                                                                    |
|-----------------|----------------------------------------------------------------------------------------------------|----------------------------------------------------------------------------------------------------|----------------------------------------------------------------------------------------------------|
| 8.              | Moje sonda nebo aplikace<br>v mobilním zařízení se<br>připojují k nesprávné<br>aplikaci v mobilním zařízení<br>nebo sondě. | Když je sonda spárovaná<br>s více zobrazovacími<br>zařízeními a ve vaší blízkosti<br>pracuje více uživatelů, může<br>načasování spuštění aplikace<br>na mobilním zařízení a<br>režimu vyhledávání sondy<br>(čekání na spárování) vyústit<br>ve výběr nesprávného<br>zařízení. | Na mobilním zařízení vyberte aplikaci<br>a sondu vypněte. Poté se přesuňte<br>alespoň 1,5 metru od ostatních sond<br>a zobrazovacích zařízení. Na<br>mobilním zařízení spusťte aplikaci.<br>Poté, co se v aplikaci zobrazí<br>Searching for probe (Vyhledávání<br>sondy), zapněte sondu a držte ji<br>poblíž mobilního zařízení (ve<br>vzdálenosti cca 10 centimetrů),<br>abyste zajistili, že detekuje správné<br>mobilní zařízení, které se nachází<br>nejblíže.                                                                                   |
| 9.              | Aplikace je na mobilním<br>zařízení v pozadí nebo<br>zavřená, ale sonda se po<br>5 minutách nečinnosti<br>nevypne.         | Spojení mezi sondou a<br>aplikací na mobilním zařízení<br>je stále aktivní.                                                                                                    | Na zařízení iOS otevřete Settings<br>(Nastavení), vyberte Wi-Fi, a pokud je<br>vybraná síť sondy (VAXXXXXX)<br>SSID, vyberte ji, podívejte se na<br>podrobnosti a vyberte Forget This<br>Network (Zapomenout tuto síť) nebo<br>jen zvolte SSID jiné sítě.                                                                                                    |
|                 |                                                                                                    |                                                                                                    | Na zařízení Android otevřete Settings<br>(Nastavení) a přejděte do panelu<br>Wi-Fi Direct. V závislosti na výrobci<br>zařízení Android se může panel Wi-Fi<br>Direct nacházet v rámci Settings<br>(Nastavení) na různých místech.<br>Pokud ho nemůžete snadno najít,<br>použijte funkci vyhledávání. Když jste<br>v panelu Wi-Fi direct, měli byste vidět<br>seznam Peer Devices (Peer<br>zařízení), Available devices<br>(Dostupná zařízení) nebo podobný.<br>Vyberte zařízení, které odpovídá vaší<br>sondě (VAXXXXXXX), kterou<br>chcete odpojit. |

| Problém/symptom                                                                                                    | Možné příčiny                                                        | Doporučené akce                                                                                                    |  |  |
|----------------------------------------------------------------------------------------------------|----------------------------------------------------------------------|----------------------------------------------------------------------------------------------------|--|--|
| 10. Při snaze o připojení<br>k zařízení Android připojení<br>opakovaně selhává.                                                 | Je k dispozici čekající<br>aktualizace softwaru zařízení<br>Android. | Zavřete aplikaci, otevřete Settings<br>(Nastavení) a přejděte do panelu<br>System Update (Aktualizace<br>systému). V závislosti na výrobci<br>zařízení Android se může panel<br>System Update (Aktualizace<br>systému) nacházet v rámci Settings<br>(Nastavení) na různých místech.<br>Pokud je aktualizace k dispozici,<br>podle pokynů si ji stáhněte a<br>instalujte. |  |  |
|                                                                                                    |                                                                      | Po dokončení aktualizace budete<br>nejspíše požádáni, abyste zařízení<br>restartovali. Po restartování zařízení<br>budete moci otevřít aplikaci Aplikace<br>Vscan a znovu se pokusit<br>o spárování.                                                                                                    |  |  |
| * Potřeba restartovat zařízení k vyřešení tohoto problému je vzácná.<br>† Aktuálně se nechová podle očekávání a bude vylepšeno. |                                                                      |                                                                                                    |  |  |
### Odstraňování problémů – šířka pásma sítě

| Problém                                                                                                    | Možný důvod                                                                                                    | Rozlišení                                                                                                    |
|----------------------------------------------------------------------------------------------------|----------------------------------------------------------------------------------------------------|----------------------------------------------------------------------------------------------------|
| 1. Indikátor kvality<br>Wi-Fi indikuje<br>nedostatečnou<br>šířku pásma sítě.<br>Je pravděpodobné,<br>že se bude zdát, že<br>aktualizace<br>obrazového<br>displeje zadrhává | Primární kanál, který byl sondou vybrán<br>k navázání připojení, je stejný jako<br>u jedné nebo více sítí v dané oblasti a<br>existující přetížení sítě omezuje výkon<br>sítě Vscan Air.                             | Na zařízení iOS zavřete aplikaci Vscan<br>Air, čímž sondu odpojíte. Když sonda<br>začne opět vyhledávat síť (čeká na<br>spárování), znovu spusťte aplikaci.<br>Sonda vybere primární kanál pro<br>zařízení iOS náhodně a výběr jiného<br>kanálu může problém s výkonem<br>vyřešit.                                                                                                    |
| (opakované<br>zastavování a<br>pokračování).                                                                                                    | Zařízení Android připojené k existující<br>síti před spárováním se sondou může<br>se sondou vyjednávat a vytvořit<br>výsledky v situaci, kdy modul Wi-Fi na<br>zařízení Android neefektivně řídí výkon<br>obou sítí. | Na zařízení Android zavřete aplikaci<br>Vscan Air, čímž sondu odpojíte.<br>Přejděte do položky Settings<br>(Nastavení), část Wi-Fi a vyberte buď<br>možnost "Forget" (Zapomenout) síť, ke<br>které bylo zařízení připojeno před<br>spárováním, nebo vypněte možnost<br>"Auto-connect" (Automaticky připojit)<br>(může být také pojmenována "Auto<br>reconnect" (Automaticky znovu připojit))<br>a odpojte zařízení ze sítě. Znovu<br>spusťte aplikaci. Nová síť se vytvoří na<br>základě náhodného výběru<br>podporovaných kanálů, které mají<br>sonda i zařízení Android společné.<br>V případě stále nedostatečné šířky<br>pásma sítě aplikaci zavřete a spusťte<br>znovu (strategie podobná výše uvedené<br>strategii u zařízeních iOS). |

Tabulka 6-6: Odstraňování problémů – šířka pásma sítě

### Postup řešení problémů s připojením sdílené síťové složky

- 1. Chybějící povolení pro sdílenou síťovou složku na počítačích se systémem Windows.
  - Krok 1: Klikněte pravým tlačítkem na složku a vyberte možnost Properties (Vlastnosti). Přejděte na kartu "Sharing" (Sdílení).

| General                  | Sharing                                                | Security                                    | Previous Versions       | Customize     |  |
|--------------------------|--------------------------------------------------------|---------------------------------------------|-------------------------|---------------|--|
| Netwo                    | rk File and F                                          | older Sha                                   | ring                    |               |  |
|                          | shared<br>Shared                                       | _folder                                     |                         |               |  |
| Netwo                    | ork Path:                                              |                                             |                         |               |  |
| \\GHV                    | VQRPQ2E\s                                              | shared_fold                                 | der                     |               |  |
| S                        | ihare                                                  |                                             |                         |               |  |
|                          |                                                        |                                             |                         |               |  |
|                          |                                                        |                                             |                         |               |  |
| Advan                    | ced Sharing                                            |                                             |                         |               |  |
| Advan<br>Set cu<br>advar | ced Sharing<br>ustom permi<br>nced sharing             | ssions, cre<br>g options.                   | ate multiple shares, a  | ind set other |  |
| Advan<br>Set cu<br>advar | ced Sharing<br>ustom permi<br>nced sharing             | )<br>ssions, cre<br>g options.              | ate multiple shares, a  | ind set other |  |
| Advan<br>Set cu<br>advan | ced Sharing<br>ustom permi<br>nced sharing<br>Advanced | g<br>ssions, cre<br>g options.<br>d Sharing | eate multiple shares, a | nd set other  |  |
| Advan<br>Set cu<br>advar | ced Sharing<br>ustom permi<br>nced sharing<br>Advanced | )<br>ssions, cre<br>g options.<br>d Sharing | eate multiple shares, a | ind set other |  |
| Advan<br>Set cu<br>advan | ced Sharing<br>ustom permi<br>nced sharing<br>Advanced | g options, cre<br>g options.<br>d Sharing   | eate multiple shares, a | ind set other |  |
| Advan<br>Set cu<br>advar | ced Sharing<br>ustom permi<br>nced sharing<br>Advanced | ssions, cre<br>g options.<br>1 Sharing      | eate multiple shares, a | nd set other  |  |
| Advan<br>Set ci<br>advai | ced Sharing<br>ustom permi<br>nced sharing<br>Advanced | g options, cre<br>g options.<br>d Sharing   | eate multiple shares, a | ind set other |  |
| Advan<br>Set cu<br>advan | ced Sharing<br>ustom permi<br>nced sharing             | )<br>ssions, cre<br>g options.<br>d Sharing | eate multiple shares, a | ind set other |  |
| Advan<br>Set cu<br>advar | ced Sharing<br>istom permi<br>iced sharing             | )<br>ssions, cre<br>g options.<br>d Sharing | eate multiple shares, a | ind set other |  |

 Krok 2: Klikněte na tlačítko "Advanced Sharing" (Rozšířené sdílení). Ujistěte se, že je vybrána možnost "Share this folder" (Sdílet tuto složku).

| shared_fol | lder   |  |  |
|------------|--------|--|--|
| Add        | Remove |  |  |
| Comments:  |        |  |  |
|            |        |  |  |

# Postup řešení problémů s připojením sdílené síťové složky (pokračování)

 Krok 3: Klikněte na tlačítko "Share Permissions" (Povolení pro sdílení).

| No groups or users<br>However, the owne | have permissioner of this object | n to access this ol<br>can assign permis | sions. |
|-----------------------------------------|----------------------------------|------------------------------------------|--------|
|                                         |                                  |                                          |        |
|                                         |                                  |                                          | ~      |
|                                         | -                                | Add                                      | Remove |
| Permissions                             |                                  | Allow                                    | Deny   |
| Full Control                            |                                  |                                          |        |
| Change<br>Read                          |                                  |                                          |        |
|                                         |                                  |                                          |        |
|                                         |                                  |                                          |        |
|                                         |                                  |                                          |        |

• Krok 4: Klikněte na tlačítko "Add" (Přidat).

| Users, Groups, or Built-in security principals        | Object Type |
|-------------------------------------------------------|-------------|
| From this location:                                   |             |
| GHWQRPQ2E                                             | Locations.  |
| Enter the object names to select ( <u>examples</u> ): |             |
|                                                       | Check Nam   |
|                                                       |             |

### Postup řešení problémů s připojením sdílené síťové složky (pokračování)

 Krok 5: Klikněte na tlačítko "Advanced" (Rozšířené) a klikněte na tlačítko "Find Now" (Najít nyní). Pod možností Search results (Hledat výsledky) se objeví seznam skupin uživatelů.

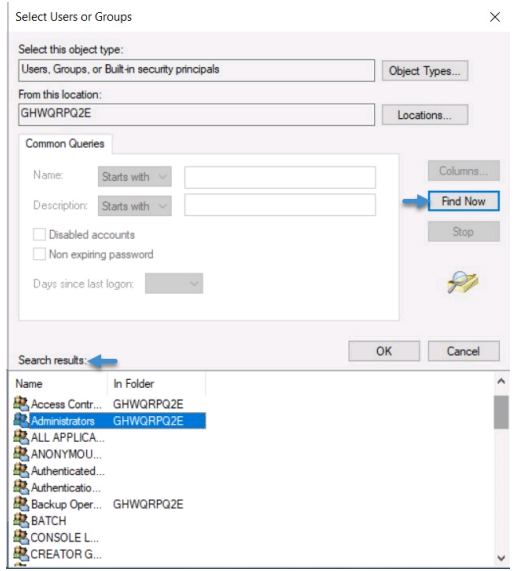

 Krok 6: Hledejte své uživatelské jméno a vyberte je. V seznamu také vyberte Administrátory a Ověřené uživatele, abyste poskytli přístup správcovské skupině a všem ověřeným uživatelům. Klikněte na "OK". V okně "Share Permissions" (Povolení pro sdílení) vyberte možnost "Full Control" (Úplná kontrola) pro všechny přidané skupiny uživatelů. Klikněte na možnosti "Apply" (Použít) a "OK".

| mun or uper names                   |                       |        |
|-------------------------------------|-----------------------|--------|
| Administrators (GHWG                | RPQ2E\Administrators) |        |
| Authenticated Users                 |                       |        |
|                                     |                       |        |
|                                     |                       |        |
|                                     |                       | -      |
| anninging for A throating           | Add                   | Remove |
| emissions for Authenticati<br>Isers | Allow                 | Deny   |
| Full Control                        |                       |        |
| Change                              | $\checkmark$          |        |
|                                     | $\checkmark$          |        |
| Read                                |                       |        |
| Read                                |                       |        |
| Read                                |                       |        |
| Read                                |                       |        |

### Postup řešení problémů s připojením sdílené síťové složky (pokračování)

 Zkontrolujte, že Uživatelské účty počítače mají správné uživatelské jméno.

Otevřete Control Panel (Ovládací panel) -> User Accounts (Uživatelské účty) -> User Accounts (Uživatelské účty) -> Manage User Accounts (Správa uživatelských účtů). Ujistěte se, že uživatelské jméno zadané v konfiguraci sdílené síťové složky v systému Vscan Air je stejné jako uživatelské jméno zobrazené v uživatelských účtech v počítači.

### Nejčastější dotazy týkající se odstraňování problémů pro digitální nástroje

Tabulka 6-7: Nejčastější dotazy týkající se odstraňování problémů - Digitální nástroje

| Problém                               | Možný důvod                                                                                                    | Rozlišení                                                                                                    |
|---------------------------------------|----------------------------------------------------------------------------------------------------|----------------------------------------------------------------------------------------------------|
| 1. Nelze vytvořit<br>uživatelské účty | <ul> <li>a. Zobrazovací zařízení není připojeno<br/>k síti, která má přístup k serveru pro<br/>vytvoření uživatelského účtu.</li> <li>b. Ověřovací server uživatele má<br/>výpadek.</li> <li>c. Nejsou splněny pokyny pro vytváření<br/>hesel.</li> <li>d. Uživatel vybral oblast/zemi, která<br/>ještě není k dispozici pro Vscan Air.</li> <li>e. Uživatel je deaktivován v backendu.</li> </ul>  | <ul> <li>(a, b) Jakmile bude k dispozici<br/>připojení k internetu, opakujte<br/>pracovní postup. Pokud problém<br/>přetrvává, obraťte se na servis<br/>společnosti GEHC (viz "Kontaktní<br/>informace" na straně 1-15)</li> <li>(c) Informace o heslu naleznete v části<br/>"Pokyny pro heslo" na straně 6-36</li> <li>(d, e) Kontaktujte servis GEHC<br/>("Kontaktní informace" na straně 1-15}</li> </ul>                                                                                              |
| 2. Přihlášení<br>uživatele selhalo    | <ul> <li>a. Ověřovací server uživatele má<br/>výpadek.</li> <li>b. Žádné připojení k internetu.</li> <li>c. Kombinace uživatelského jména a<br/>hesla je nesprávná.</li> <li>d. Uživatel zapomněl heslo.</li> <li>e. Uživateli není přístupný seznam pro<br/>sondu zdravotnického zařízení.</li> <li>f. Obtížné zadávání dlouhých, složitých<br/>uživatelských jmen, hesel jednou rukou.</li> </ul> | <ul> <li>Volba Guest User (Host – uživatel) je<br/>k dispozici uživateli.</li> <li>Odpověď v potvrzovacím e-mailu pro<br/>obnovení hesla.</li> <li>Uživatel může požádat správce, aby<br/>poskytl přístup ke konkrétní sondě.</li> <li>Text s pokyny v uživatelské příručce<br/>o používání prediktivního textu,<br/>nastavení potažení na klávesnici na<br/>zařízeních se systémem android/iOS<br/>pro snadné použití. Pokud problém<br/>přetrvává, "Kontaktní informace" na<br/>straně 1-15)</li> </ul> |
| 3. Selhání služby<br>MyRemoteShare    | Vyzkoušeno na iPadu bez SIM karty                                                                                                    | <ul> <li>Aby funkce MyRemoteShare<br/>fungovala na iPadu, musí mít SIM<br/>kartu s povolenými daty.</li> </ul>                                                                                                    |

#### Pokyny pro heslo

- Délka hesla by měla být minimálně 8–30 znaků.
- Heslo by mělo obsahovat číslice, velká a malá písmena.
   Měla by obsahovat alespoň jedno číslo, jedno velké písmeno a jedno malé písmeno.
- Heslo by mělo obsahovat číslice, velká písmena, malá písmena a speciální znaky.

 Mělo by obsahovat alespoň jedno číslo, jedno velké písmeno, jedno malé písmeno a jeden z následujících znaků:

! " # \$ % & ' ( ) \* + , - . / : ; < = > ? @ [ \ ] ^ ` { | } ~

# Další zprávy

|    | Problém                                                              | Možné příčiny                                                                                                    | Řešení                                                                                                    |
|----|----------------------------------------------------------------------|----------------------------------------------------------------------------------------------------|----------------------------------------------------------------------------------------------------|
| 1. | Selhání ověření<br>obrazového<br>serveru DICOM /                     | Koncový bod DICOM nepodporuje<br>spuštěnou službu (Echo, Storage<br>nebo MWL).                                            | Kontaktujte IT oddělení nemocnice,<br>abyste zjistili příčinu a mohli problém<br>vyřešit vyřešením příčiny.                                                                             |
|    | serveru MWL /<br>sdílené síťové<br>složky.                           | Údaje o konfiguraci, jako je<br>například IP adresa, port, název<br>koncových bodů DICOM, mohou být<br>nesprávné.         | T                                                                                                    |
|    |                                                                      | Omezení brány firewall<br>v nemocniční datové síti.                                                                       |                                                                                                    |
| 2. | Exportované                                                          | Dostupnost sítě Wi-Fi pro přenos.                                                                                         | – Kontaktujte IT oddělení nemocnice,                                                                                                    |
|    | snímký/smycky se<br>nepřenášejí nebo<br>zůstaly ve frontě<br>snímků. | Konfigurace koncových bodů<br>DICOM (úložný server / MWL)<br>v případě zabezpečené komunikace<br>prostřednictvím TLS.     | <ul> <li>abyste zjistili pričinu a monil problem<br/>vyřešit vyřešením příčiny.</li> <li>Ujistěte se, že konfigurace a<br/>certifikáty jsou do zařízení nahrány<br/>správně.</li> </ul> |
|    |                                                                      | Vypršení platnosti certifikátů                                                                                            | – Ověřte certifikát.                                                                                                    |
|    |                                                                      | Konfigurace koncových bodů<br>DICOM pro paměťové propojení s IP<br>adresou / názvem AE / naslouchací<br>portem Vscan Air. | Ť                                                                                                    |
|    |                                                                      | Podpora kódování DICOM                                                                                                    | *                                                                                                    |
|    |                                                                      | Povolení, aby sdílená složka<br>v případě sdílené síťové složky<br>přijímala přenesené údaje z Vscan<br>Air.              | Ť                                                                                                    |
| 3. | Neobdržení                                                           | Dostupnost sítě Wi-Fi pro přenos.                                                                                         | Kontaktujte IT oddělení nemocnice,                                                                                                    |
|    | seznamu<br>plánovaných<br>vyšetření z MWL                            | Nesprávná konfigurace serveru<br>MWL na Vscan Air.                                                                        | abyste zjistili pricinu a monii problem<br>vyřešit vyřešením příčiny.                                                                                                    |

### Odstraňování problémů – brazilská portugalština (iPhone a iPad)

Při používání zařízení iPhone je třeba konfigurovat následující nastavení a požadovat, aby aplikace zobrazovala texty v brazilské portugalštině

Možnost 1: V aplikaci Vscan Air vyberte v položce Menu > Configuration > Language (Nabídka > Konfigurace > Jazyk) možnost "Portuguęs (Brasil)" (Brazilská portugalština).

| AJ                               |   |   |   |      | Ð | 3 |
|----------------------------------|---|---|---|------|---|---|
| Presets                          |   |   | ≡ | Menu |   |   |
| Suomi<br>Finnish                 |   |   |   |      |   |   |
| Français<br><sup>French</sup>    |   |   |   |      |   |   |
| Italiano<br><sub>Italian</sub>   |   |   |   |      |   |   |
| 日本語<br>Japanese                  |   |   |   |      |   |   |
| 한국어<br>Korean                    |   |   |   |      |   |   |
| Nederlands<br>Dutch              |   |   |   |      |   |   |
| Norsk<br>Norwegian Bokmal        |   |   |   |      |   |   |
| Polski<br><sup>Polish</sup>      |   |   |   |      |   |   |
| Português<br>Portuguese          |   |   |   |      |   |   |
| Português (Brasil)<br>Portuguese | 4 | - |   |      |   |   |
| Svenska<br><sup>Swedish</sup>    |   |   |   |      |   |   |
| 中文<br>Chinese                    |   |   |   |      |   |   |
| русский<br>Russian               |   |   |   |      |   |   |
| srpski<br>Serbian                |   |   |   |      |   |   |

Obrázek 6-6. Brazilská portugalština

### Odstraňování problémů – brazilská portugalština (iPhone a iPad)

## (pokračování)

Možnost 2: V aplikaci Vscan Air vyberte možnost "System language" (Jazyk systému) prostřednictvím nabídky Menu > Configuration > Language (Nabídka > Konfigurace > Jazyk).

| AJ                             |        | ÷ | 3 |
|--------------------------------|--------|---|---|
| Presets                        | ≡ Menu |   |   |
| ← Language                     |        |   |   |
| System language 🔫              | -      |   |   |
| English<br><sub>English</sub>  |        |   |   |
| Deutsch<br><sup>German</sup>   |        |   |   |
| Dansk<br>Danish                |        |   |   |
| Español<br><sub>Spanish</sub>  |        |   |   |
| Suomi<br>Finnish               |        |   |   |
| Français<br>French             |        |   |   |
| Italiano<br>Italian            |        |   |   |
| 日本語<br>Japanese                |        |   |   |
| 한국어<br>Korean                  |        |   |   |
| Nederlands<br><sub>Dutch</sub> |        |   |   |
| Norsk<br>Norwegian Bokmal      |        |   |   |
| Polski<br>Polish               |        |   |   |

Obrázek 6-7. Systémový jazyk

### Odstraňování problémů – brazilská portugalština (iPhone a iPad)

### (pokračování)

 Zařízení iPhone nebo iPad – vyberte v položce Settings > General > Language and Region (Nastavení > Obecné > Jazyk a oblast) prostřednictvím výběru jazyka zařízení možnost "Portuguęs (Brasil)" (Brazilská portugalština).

| :33                     | 🕆 🔳     |
|-------------------------|---------|
| Settings General        |         |
|                         |         |
| About                   | >       |
| Software Update         | >       |
|                         |         |
| AirDrop                 | >       |
| AirPlay & Handoff       | >       |
| Picture in Picture      | >       |
|                         |         |
| iPhone Storage          | >       |
| Background App Refresh  | >       |
|                         |         |
| Date & Time             | · · · · |
| Keyboard                | >       |
| Fonts                   | >       |
| Language & Region 🛛 🛑   | >       |
| Dictionary              | >       |
|                         |         |
| VPN & Device Management | >       |
|                         |         |
| Legal & Regulatory      | >       |

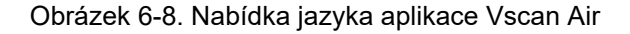

Prostřednictvím položky Select Region (Výběru regionu) > vyberte možnost "Brazil" (Brazílie)

| 9:33                   | 🕆 🔳           | No SIM 🗢                      | 10:21                                    | @ I               |
|------------------------|---------------|-------------------------------|------------------------------------------|-------------------|
| Settings Genera        | al            | Ceneral                       | Language & Regior                        | Edit              |
|                        |               |                               |                                          |                   |
| About                  | <u> </u>      | iPhone Lar                    | nguage                                   | English >         |
| Software Update        | >             |                               |                                          |                   |
| AirDrop                | >             | PREFERRED L                   | LANGUAGE ORDER                           |                   |
| AirPlay & Handoff      | >             | English                       |                                          |                   |
| Picture in Picture     |               | Português<br>Portuguese       | 5                                        | =                 |
| iPhone Storage         | >             | Português                     | (Portugal)                               |                   |
| Background App Refresh | × .           | Portuguese (P                 | Portugal)                                | _                 |
| Date & Time            | <b>&gt;</b>   | 日本語<br>Japanese               |                                          |                   |
| Keyboard               | >             | Add Langu                     | Jage                                     |                   |
| Fonts                  | >             |                               |                                          |                   |
| Language & Region 🛻    | $\rightarrow$ | Apps and wel<br>that they sup | bsites will use the first lang<br>oport. | uage in this list |
| Dictionary             | >             | Region                        |                                          | Brazil >          |
| VPN & Device Manageme  | nt >          | Ochecker                      |                                          | O                 |
|                        |               | Calendar                      |                                          | Gregorian >       |
| Legal & Regulatory     | >             | Temperatu                     | ure Unit                                 | °C >              |

Obrázek 6-9. Nastavení jazyka a oblasti zařízení

# Diagnostika

# Diagnostický test

- 1. Přejeďte po levém panelu.
- 2. V Menu (Nabídka) stiskněte tlačítko **Diagnostics** (Diagnostika).

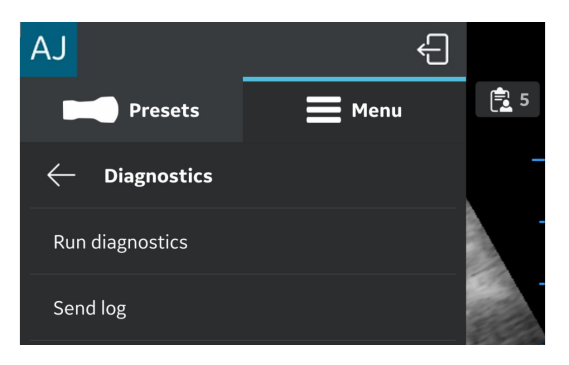

Obrázek 6-10. Nabídka Diagnostika

3. Chcete-li spustit test, stiskněte tlačítko **Run Diagnosics** (Spustit diagnostiku).

POZNÁMKA:

# Diagnostický test (pokračování)

Chcete-li spustit diagnostický test, stiskněte tlačítko "Start". 4. V dolní části obrazovky bude vidět postup.

zařízení připojené k sondě.

Aby se mohl spustit diagnostický test, musí být zobrazovací

**Probe diagnostics Probe diagnostics** 4 Power Į Temperature Close Start 1 2 1. Obrazovka Diagnostika

Lišta postupu diagnostiky

2.

Obrázek 6-11. Probíhá diagnostika

# Diagnostický test (pokračování)

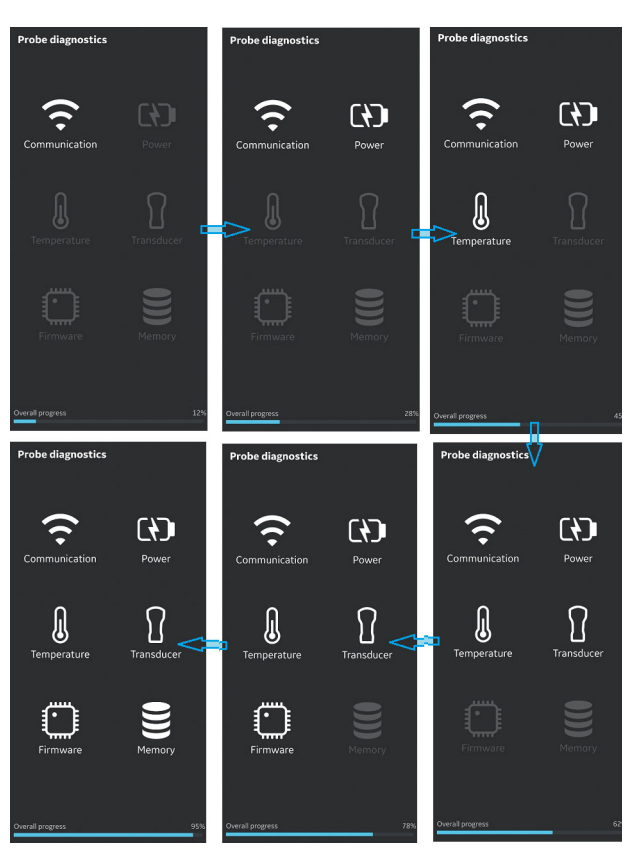

Obrázek 6-12. Proces diagnostiky

# Diagnostický test (pokračování)

5. Pokud je diagnostický test úspěšně splněn, zobrazí se obrazovka, která je vidět níže:

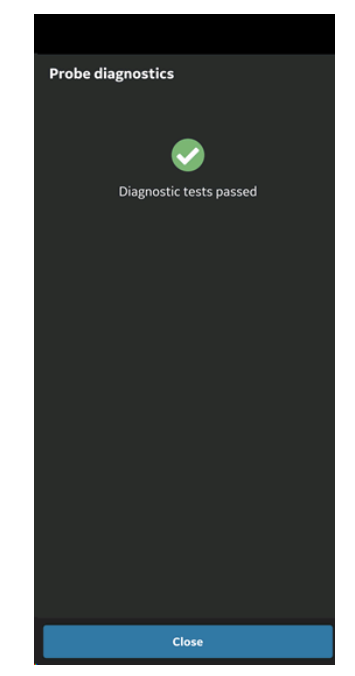

Obrázek 6-13. Splnění diagnostického testu

# Diagnostický test (pokračování)

NEBO

Pokud diagnostický selže, kontaktujte prostřednictvím čísla horké linky servis GEHC:

Pokud diagnostický test selže, můžete se společností GEHC sdílet protokoly zařízení.

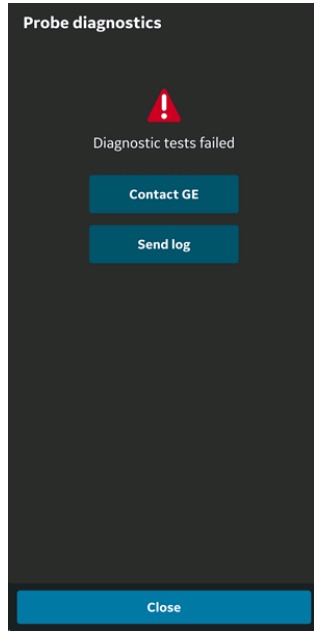

Obrázek 6-14. Selhání diagnostického testu

- 6. Servis GEHC provede zákazníka postupem nahrání souboru protokolu systému.
- POZNÁMKA: Systémové protokoly exportované ze zařízení se budou pro přístup servisu GEHC uchovávat 1 rok, poté se ze serveru vymažou.
  - 7. Servis GEHC spustí kontrolní seznam.
  - 8. Servis GEHC zadá objednávku na výměnu sondy Vscan Air CL a poskytne podrobnosti o dodávce.

# Test prvků sondy

Během testu prvků sondy se přenáší/přijímá každý prvek, aby se stanovilo, zda prvek funguje tak, jak má. Pokud test prvků sondy selže, prvek, který selže se uvede / prvky, které selžou se uvedou v souboru systémového protokolu.

Test prvků snímače je součástí diagnostického testu sondy, který se v aplikaci spouští v Menu (Nabídka) -> Diagnostics (Diagnostika) -> Run Diagnostics (Spustit diagnostiku).

Test prvků se poté provede jako součást předem definovaného seznamu diagnostických testů.

POZNÁMKA: Pokud diagnostický test selže, servis GEHC si bude muset projít soubor protokolu, aby zjistil, který test selhal. Pokud test prvků snímače selže, servis pak bude moci identifikovat chybný prvek / chybné prvky snímače a provést potřebné další kroky.

# Výstražná hlášení sondy

# Chyby sondy

Probe overheats (Sonda se přehřívá)

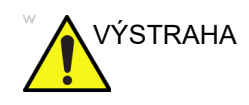

Sonda se přehřívá a systém se vypne. Pokud závada přetrvává, spojte se s GEHC.

# Battery low (Vybitá baterie)

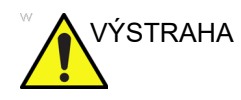

Baterie je kriticky vybitá. Neprodleně připojte nabíječku.

### Kritické napětí sondy

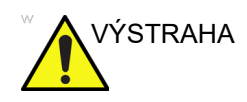

Úroveň napětí sondy je kritická a sonda se vypne. Pokud závada přetrvává, spojte se s GEHC.

### Connectivity error (Chyba připojení)

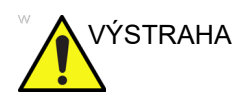

Připojení není možné. Zkontrolujte připojení k internetu a akci zopakujte.

### Zacházení s vadnou sondou nebo baterií Vscan Air CL

Pokud je sonda Vscan Air CL poškozená a potřebuje vyměnit, očistěte a dezinfikujte ji, zabalte ji do krabice, a poté ji zašlete nebo vraťte společnosti GEHC.

Pokud se baterie nenabíjí nebo pokud je poškozená. Kvůli výměně baterie se obratte na společnost GEHC.

### Automatická deaktivace aplikace Vscan Air

#### Překročitelná mez deaktivace

Aplikace Vscan Air se bude na každodenní bázi snažit kontaktovat server registrace produktu Vscan Air. Pokud není aplikace Vscan Air aktivní a/nebo není více než 70 dní připojená k internetu, a vy se pokusíte aplikaci použít, uvidíte následující hlášení.

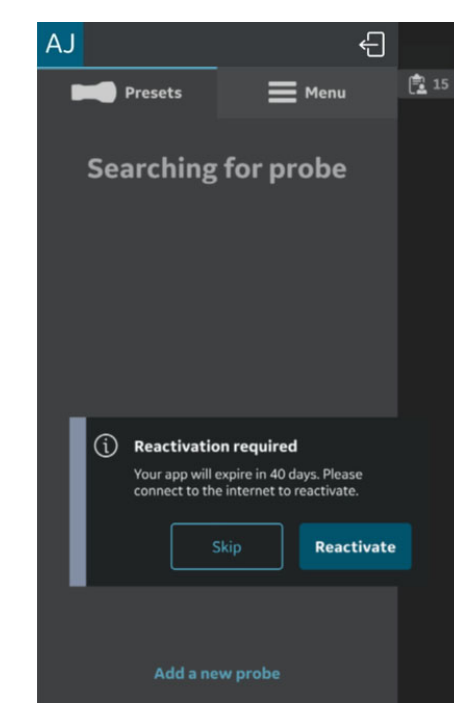

Obrázek 6-15. Hlášení o automatické deaktivaci

#### Nepřekročitelná mez deaktivace

Aplikace Vscan Air se bude na každodenní bázi snažit kontaktovat server registrace produktu Vscan Air. Pokud není aplikace Vscan Air aktivní a/nebo není více než 110 dní připojená k internetu, deaktivuje se a když se ji pokusíte použít, uvidíte následující hlášení.

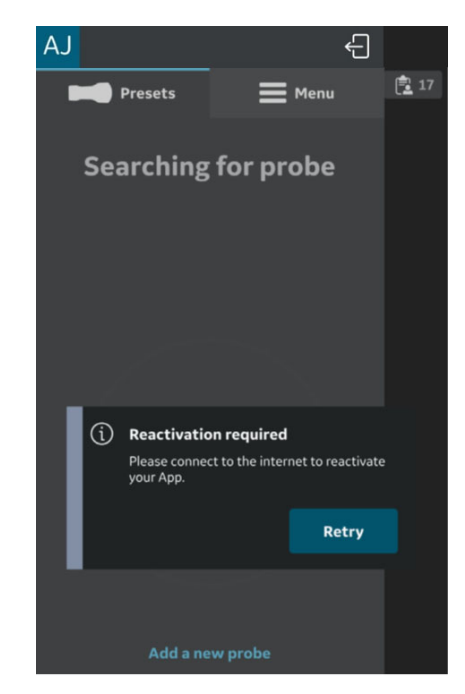

Obrázek 6-16. Výstražná hlášení týkající se opětovné aktivace

POZNÁMKA: Abyste zabránili deaktivaci aplikace Vscan Air, ujistěte se, že aplikaci používáte, když jste připojení k internetu, abyste nedosáhli nepřekročitelné meze deaktivace. Tato strana byla úmyslně ponechána prázdná.

# *Kapitola 7* Příloha

Obsah:

"Specifikace" na straně 7-2

"Akustický výkon" na straně 7-3

"Přílohy" na straně 7-15

"Přesnost měření" na straně 7-16

"Referenční příručka indikací" na straně 7-18

# Specifikace

# Rozměry a hmotnost (maximální)

- Rozměry: 131 x 64 x 31 mm (délka, šířka, výška)
- Hmotnost: 205 +/- 3 g

# Snímač se zakřiveným uspořádáním pro hloubkové skenování

- Širokopásmová sonda se zakřiveným uspořádáním: od 2–5 MHz se středovým kmitočtem 3,3 MHz
- Počet prvků: 128
- Půdorys: 64 mm x 16 mm (čočka)
- Úhel pohledu: 60°
- Hloubka: až 24 cm

### Snímač s lineárním uspořádáním pro mělké skenování

- Širokopásmová sonda s lineárním uspořádáním: od 3– 12 MHz se středovým kmitočtem 7,7 MHz
- Počet prvků: 192
- Půdorys: 40 mm x 7 mm (čočka)
- Hloubka: až 8 cm

# Akustický výkon Akustický výkon

### Indexy zobrazení akustického výkonu v reálném čase

Software Vscan Air má funkce zobrazení v reálném čase podle IEC62359 vyd. 2. Zobrazí se teplotní (TI) a mechanický (MI) index. Tyto dva indexy slouží k odhadu potenciálu teplotních a mechanických bioefektů vyvolaných ultrazvukem. TI i MI se zobrazují s přírůstky 0,1. Zobrazené (odhadnuté) TI a MI jsou nominální hodnoty.

### Teplotní index

TI se definuje jako:  $TI = W_0 / W_{deg}$ 

kde:  $W_0$  je časově průměrovaný akustický výkon a  $W_{deg}$  je odhadovaný výkon k zvýšení teploty cílové tkáně o 1 °C.

Zobrazený TI je odhad zvýšení teploty měkké tkáně nebo kostí, který obsluze usnadňuje implementaci principu ALARA (As Low As Reasonably Achievable – co nejnižší rozumně dosažitelná hodnota). Teplotní index sestává ze tří kategorií:

- TIS: Teplotní index měkké tkáně. Hlavní kategorie TI. Používá se v aplikacích, které nesnímkují kosti.
- TIB: Kostní teplotní index (kost umístěná ve fokální oblasti). Používá se v aplikacích pro vyšetření plodu.
- TIC: Kraniální teplotní index (kosti umístěné blízko povrchu). Používá se v transkraniálních aplikacích.

Správná kategorie se vybírá na základě standardu zobrazení, provozního režimu a vybrané aplikace a zobrazuje příslušnou kategorii TI obsluze. Je tedy důležité, aby obsluha zvolila správnou aplikaci.

Vscan Air u každého nastavení snímkování vypočítá a omezí TI pro kategorii vybraného indexu na 3,0.

#### Volba zobrazení teplotního indexu

V průběhu skenování přístroj poskytuje možnost výběru zobrazení kterékoliv z kategorií TI bez ohledu na aktuální aplikaci. Chcete-li přepnout mezi různými tepelnými indexy, stiskněte displej MI/TI v levém dolním rohu obrazovky (viz "Černobílý režim zobrazení (B-režim)" na straně 3-16). Dotykem na displej indexů zobrazíte kategorie teplotních indexů v následujícím pořadí TIS – TIC – TIB, počínaje kategorií TI zvolenou výrobcem pro vybrané přednastavení.

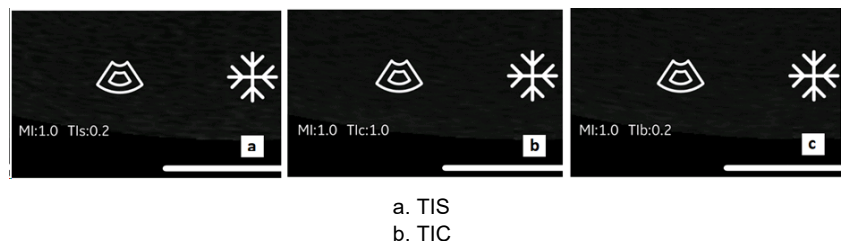

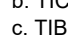

Obrázek 7-1. Zobrazení teplotního indexu

POZNÁMKA: Upozorňujeme, že na obrázku Obrázek 7-1 je uvedeno zobrazení hodnot TI s použitím výchozího nastavení Curved -Abdominal - Factory (Zakřivení - Abdominální - Tovární). Zobrazené hodnoty se mohou lišit v závislosti na verzi/revizi softwaru.

#### Mechanický index

MI představuje odhadovanou pravděpodobnost poškození tkáně kavitací.

MI se definuje jako:

$$MI = \frac{p_{r,\alpha} (z_{\rm MI})}{C_{MI} \sqrt{f_{awf}}}$$

rovnající se Track3 MI, když je hloubka ZMI=Zsp.

MI nepřekročí podle směrnice FDA 510(k) Track 3 z 9. září 2008 hodnotu 1,9.

Hloubka  $p_{r,\alpha}(z)$  není omezena hloubkou bodu zlomu.

Podle IEC62359 vyd. 2 nepřekročí MI hodnotu 1,9.

# Ovládací prvky ovlivňující akustický výkon

Základní prostředky, kterými může uživatel ovlivnit akustický výkon, jsou: 1) výběr sondy, 2) výběr aplikace (kategorie vyšetření) a 3) výběr režimu zobrazování nebo vlastnosti zobrazení (hloubka, barevná středová poloha ROI). Toho lze dosáhnout schématem řízení akustického výkonu, kdy se všechny parametry, které přímo nebo nepřímo ovlivňují akustický výkon, doplní do algoritmu. Algoritmus odhadne všechny relevantní parametry a porovná je s limity FDA.

Výstupní úrovně zůstanou s 95% úrovní spolehlivost pod limity. Absolutní maximální přípustný výstup pro všechny aplikace je:

- ISPTA menší nebo rovno 720 mW/cm2
- MI menší nebo rovno 1,9
- TI menší nebo rovno 6

| Schéma řízení akustického výkonu |   |                                         |   |                                       |  |  |  |  |  |  |
|----------------------------------|---|-----------------------------------------|---|---------------------------------------|--|--|--|--|--|--|
| Vstupní parametry                |   | Řídicí algoritmus                       |   | Výstupní parametry                    |  |  |  |  |  |  |
| Vysílací kmitočet                | > |                                         |   |                                       |  |  |  |  |  |  |
| Apodizace přenosu                | > |                                         |   |                                       |  |  |  |  |  |  |
| Hloubka zaostření                | > |                                         |   |                                       |  |  |  |  |  |  |
| Řídicí úhel                      | > | Výstupní kontrola nikdy                 |   |                                       |  |  |  |  |  |  |
| Velikost sektoru                 | > | neprekroci limit bez<br>tolerancí       | > | Přenos řízení napětí do<br>Beamformer |  |  |  |  |  |  |
| Pulsní opakovací frekvence       | > |                                         |   |                                       |  |  |  |  |  |  |
| Pulsní délka                     | > |                                         |   |                                       |  |  |  |  |  |  |
| Kombinace režimů                 | > | I <sub>SPTA</sub>                       |   | Taulatu ( a maada aniala (            |  |  |  |  |  |  |
| Aplikace                         | > | TIS/TIB/TIC                             | > | indexy ve zobrazení                   |  |  |  |  |  |  |
| Regulace akustického výkonu      | > | МІ                                      |   | výstupu                               |  |  |  |  |  |  |
| Citlivost sondy                  | > |                                         |   |                                       |  |  |  |  |  |  |
|                                  |   | 1                                       |   |                                       |  |  |  |  |  |  |
|                                  |   | Limity FDA@ 95% úroveň<br>spolehlivosti |   |                                       |  |  |  |  |  |  |

# Bezpečnostní mechanismy pro kontrolu teploty povrchu sondy

Systém má algoritmus řízení teploty povrchu sondy, aby se zajistilo, že je sonda nastavena a funguje v rámci teplotních limitů uvedených v harmonizované bezpečnostní normě IEC60601-2-37. Kontrolní algoritmus se implementuje do softwaru a kalibruje laboratorními měřeními teploty povrchu každého typu sondy. Kontrola vstupních parametrů řídicího algoritmu se provádí při nastavení každého nového skenu, a jakoukoliv zaznamenanou chybu vstupu nebo závadu zpracuje software pro řešení chyb, který přeruší nastavení a zabrání spuštění snímání. Systém monitoruje napětí a výkon používaný obvodem a sondou ultrazvuku. Pokud napětí či výkon překročí očekávané hodnoty, nastaví se napětí přenosu na nulu a snímání se zastaví. Tento mechanismus chrání proti nelegálnímu nastavení a/nebo vadám sondy.

Tyto bezpečnostní mechanismy jsou určeny k tomu, aby zajistily, že se povrchová teplota čočky dvou snímačů nachází v rozmezí hodnot uvedených v této uživatelské příručce v části v tabulce "Maximální teplota sondy Vscan Air CL" na straně 2-26. Sonda Vscan Air je vybavena interními teplotními čidly a mechanismy pro monitorování a snížení teploty sondy, aby se povrchová teplota čočky udržela na teplotě <43 °C.

Pro správné fungování popsaného bezpečnostního mechanismu není vyžadována žádná interakce uživatele.

# Akustické parametry měřené ve vodě

# Definice, symboly a zkratky

Následující definice, symboly a zkratky se používají v tabulkách zpráv o akustickém výstupu v této kapitole:

| IEC                   | Význam – IEC/EN62359 vyd. 2                                           |  |  |  |  |  |
|-----------------------|-----------------------------------------------------------------------|--|--|--|--|--|
| MI                    | Mechanický index                                                      |  |  |  |  |  |
| TIS                   | Teplotní index měkké tkáně                                            |  |  |  |  |  |
| TISas                 | Index měkké tkáně na povrchu, snímání nebo nesnímání                  |  |  |  |  |  |
| TISbs                 | Index měkké tkáně pod povrchem, snímání nebo nesnímání                |  |  |  |  |  |
| TIB                   | Teplotní index kosti                                                  |  |  |  |  |  |
| TIBas                 | Index kosti na povrchu, snímání nebo nesnímání                        |  |  |  |  |  |
| TIBbs                 | Index kosti pod povrchem, snímání nebo nesnímání                      |  |  |  |  |  |
| TIC                   | Teplotní index kosti spánkové                                         |  |  |  |  |  |
| p <sub>r</sub> , α    | Zeslabený vrcholový zřeďující akustický tlak                          |  |  |  |  |  |
| C <sub>MI</sub>       | Normalizační koeficient 1MPa*MHz-1/2                                  |  |  |  |  |  |
| Ρ                     | Výkon                                                                 |  |  |  |  |  |
| P <sub>1x1</sub>      | Ohraničený efektivní výkon                                            |  |  |  |  |  |
| Z <sub>S</sub>        | Hloubka – TIS pod povrchem                                            |  |  |  |  |  |
| z <sub>b</sub>        | Hloubka – TIB pod povrchem                                            |  |  |  |  |  |
| z <sub>MI</sub>       | Hloubka – Ml                                                          |  |  |  |  |  |
| Z <sub>pii</sub> , α  | Hloubka pro I <sub>pa</sub> , $\alpha$ a I <sub>spta</sub> , $\alpha$ |  |  |  |  |  |
| fawf                  | Akustická pracovní frekvence                                          |  |  |  |  |  |
| prr                   | Pulsní opakovací frekvence                                            |  |  |  |  |  |
| srr                   | Skenovací opakovací frekvence                                         |  |  |  |  |  |
| n <sub>pps</sub>      | Počet pulsů na řádek skenu                                            |  |  |  |  |  |
| I <sub>pa</sub> , α   | Zeslabená průměrná pulzní intenzita                                   |  |  |  |  |  |
| l <sub>spta</sub> , α | Zeslabená prostorově špičková dočasná průměrná intenzita              |  |  |  |  |  |
| I <sub>spta</sub>     | Prostorově špičková dočasná průměrná intenzita                        |  |  |  |  |  |

# Příloha

| IEC | Význam – IEC/EN62359 vyd. 2        |
|-----|------------------------------------|
| pr  | Vrcholový zřeďující akustický tlak |

### Provozní podmínky:

Všechny položky tabulky jsou s provozními podmínkami uvedenými na konci tabulky.

# Tabulky zpráv o akustickém výstupu pro sledování 3/EN/IEC 60601-2-37

POZNÁMKA: Tyto tabulky zpráv o akustickém výstupu jsou vytvořeny podle IEC 62359 vyd. 2.

POZNÁMKA: Tabulky akustického výstupu jsou k dispozici pouze v angličtině.

### Model sondy: Sonda se zakřiveným uspořádáním

| Index Label |                                                             | МІ                    | т         | 'IS           | т                | в             | тіс              |   |
|-------------|-------------------------------------------------------------|-----------------------|-----------|---------------|------------------|---------------|------------------|---|
|             |                                                             |                       |           | At<br>Surface | Below<br>surface | At<br>Surface | Below<br>surface |   |
| Maxin       | num: Index Value                                            |                       | 1,68      | 0             | ,20              | 0,            | 16               | # |
| ndex        | component value                                             |                       |           | 0,20          | 0,20             | 0,16          | 0,16             |   |
|             | ρ <sub>r,α</sub> at z <sub>MI</sub>                         | (MPa)                 | 2,60      |               |                  |               |                  |   |
| S           | P                                                           | (mW)                  |           | 7             | 3,9              | 57            | ′,4              | - |
| nete        | P <sub>1x1</sub>                                            | (mW)                  |           | 1             | 7,9              | 14            | ,2               |   |
| arar        | z <sub>s</sub>                                              | (cm)                  |           |               | 2,7              |               |                  |   |
| stic F      | Zb                                                          | (cm)                  |           |               |                  |               | 5,2              |   |
| cous        | Z <sub>MI</sub>                                             | (cm)                  | 5,6       |               |                  |               |                  |   |
| 4           | Z <sub>pii,α</sub>                                          | (cm)                  | 5,6       |               |                  |               |                  |   |
|             | f <sub>awf</sub>                                            | (MHz)                 | 2,39      | 2             | ,40              | 2,35          |                  | - |
|             | prr                                                         | (Hz)                  | 1140      |               |                  |               |                  |   |
| n           | srr                                                         | (Hz)                  | 12        |               |                  |               |                  |   |
| matic       | n <sub>pps</sub>                                            |                       | 1         |               |                  |               |                  |   |
| nfori       | I <sub>pa,α at</sub> Ζ <sub>pii,α</sub>                     | (W/cm <sup>2</sup> )  | 187,1     |               |                  |               |                  |   |
| ther        | $I_{spta,\alpha}$ at $z_{pii, \alpha}$ or $z_{sii,\alpha}$  | (mW/cm <sup>2</sup> ) | 5,8       |               |                  |               |                  |   |
| δ           | l <sub>spta</sub> at z <sub>pii</sub> or z <sub>sii,α</sub> | (mW/cm <sup>2</sup> ) | 14,7      |               |                  |               |                  |   |
|             | p <sub>r</sub> at z <sub>pii</sub>                          | (MPa)                 | 4,08      |               |                  |               |                  |   |
|             |                                                             |                       |           |               |                  |               |                  |   |
| gr<br>Sn    | Depth (cm)                                                  |                       | 13,4      | 1             | 3,4              | 12            | 2,4              | - |
| eratii      | Width (°)                                                   |                       | 60        | (             | 60               | 60            |                  | - |
| Co O        | Application                                                 |                       | Abdominal | Abde          | ominal           | C             | b                | - |

Provozní režim: černobílý a barevný (včetně harmonického)

Obrázek 7-2. Sonda se zakřiveným uspořádáním – černobílý (včetně harmonického)

POZNÁMKA: Tato sonda nemá optimalizovanou předvolbu pro transkraniální vyšetření / vyšetření mozku novorozenců.

### Model sondy: Sonda se zakřiveným uspořádáním

|                  |                                                                 |                       | мі        |                   | TIS              | т             | в                | тіс |
|------------------|-----------------------------------------------------------------|-----------------------|-----------|-------------------|------------------|---------------|------------------|-----|
|                  | Index Label                                                     |                       |           | At<br>Surfac<br>e | Below<br>surface | At<br>Surface | Below<br>surface |     |
| Maxin            | num: Index Value                                                |                       | 1,70      | (                 | 0,75             | 0,            | 51               | #   |
| Index            | component value                                                 |                       |           | 0,75              | 0,75             | 0,51          | 0,51             |     |
|                  | $p_{r,\alpha}$ at $z_{M}$                                       | (MPa)                 | 2,60      |                   |                  |               |                  |     |
| s                | Р                                                               | (mW)                  |           |                   | 189              | 12            | 29               | -   |
| netei            | P <sub>1x1</sub>                                                | (mW)                  |           | (                 | 69,6             | 47            | <b>'</b> ,2      |     |
| aran             | Zs                                                              | (cm)                  |           |                   | 2,7-2,9          |               |                  |     |
| stic P           | Z <sub>b</sub>                                                  | (cm)                  |           |                   |                  |               | 5,0-5,7          | 1   |
| cous             | Z <sub>MI</sub>                                                 | (cm)                  | 5,1       |                   |                  |               |                  |     |
| ∢                | Z <sub>pii,α</sub>                                              | (cm)                  | 5,1       |                   |                  |               |                  |     |
|                  | f <sub>awf</sub>                                                | (MHz)                 | 2,34      | 2,2               | 6-2,40           | 2,26          | -2,35            | -   |
|                  | prr                                                             | (Hz)                  | 626       |                   |                  |               |                  |     |
| E                | srr                                                             | (Hz)                  | 8,6       |                   |                  |               |                  |     |
| natic            | N <sub>pps</sub>                                                |                       | 1         |                   |                  |               |                  | 1   |
| nforr            | I <sub>pa,α at</sub> Z <sub>pii,α</sub>                         | (W/cm <sup>2</sup> )  | 139,6     |                   |                  |               |                  |     |
| her I            | l <sub>spta,α</sub> at z <sub>pii,α</sub> or z <sub>sii,α</sub> | (mW/cm <sup>2</sup> ) | 3,8       |                   |                  |               |                  |     |
| đ                | l <sub>spta</sub> at z <sub>pii</sub> or z <sub>sii,α</sub>     | (mW/cm <sup>2</sup> ) | 8,5       |                   |                  |               |                  |     |
|                  | p <sub>r</sub> at z <sub>pii</sub>                              | (MPa)                 | 3,87      |                   |                  |               |                  |     |
|                  |                                                                 |                       |           |                   |                  |               |                  |     |
|                  | Depth (cm)                                                      |                       | 13,4      |                   | 13,4             | 12            | 2,4              | -   |
| b<br>Su          | Width(°) black and white                                        |                       | 60        |                   | 60               | 6             | 0                | -   |
| eratir<br>nditio | ROI center(cm)                                                  |                       | 6         |                   | 6                | (             | 6                | -   |
| g g              | ROI span(cm)                                                    |                       | 5         |                   | 5                | Ę             | 5                | -   |
|                  | Width(°) color                                                  |                       | 20        |                   | 20               | 2             | 0                | -   |
|                  | Application                                                     |                       | Abdominal | Abo               | dominal          | 0             | b                | -   |

Provozní režim: černobílý (včetně harmonického) a barevný

Obrázek 7-3. Sonda se zakřiveným uspořádáním – černobílá (včetně harmonického) a barevná

POZNÁMKA: Tato sonda nemá optimalizovanou předvolbu pro transkraniální vyšetření / vyšetření mozku novorozenců.

|                  | Index Label                                                   |                       | мі     | ٦             | ПS               | т             | в                | TIC      |
|------------------|---------------------------------------------------------------|-----------------------|--------|---------------|------------------|---------------|------------------|----------|
|                  |                                                               |                       |        | At<br>Surface | Below<br>surface | At<br>Surface | Below<br>surface |          |
| Maxin            | num: Index Value                                              |                       | 1,16   | 0             | ,09              | #             | ŧ                | 0,29     |
| Index            | component value                                               |                       |        | 0,09          | 0,09             | -             | -                |          |
|                  | р <sub>г.а.</sub> at z <i>м</i>                               | (MPa)                 | 2,56   |               |                  |               |                  |          |
| ε                | Р                                                             | (mW)                  |        | 9             | ,38              | -             |                  | 8,33     |
| netei            | P1x1                                                          | (mW)                  |        | 4             | ,01              | -             |                  |          |
| aran             | Zs                                                            | (cm)                  |        |               | 0,9              |               |                  |          |
| stic P           | Zb                                                            | (cm)                  |        |               |                  |               | -                |          |
| cous             | ZMI                                                           | (cm)                  | 1,2    |               |                  |               |                  |          |
| ∢                | Zpii.α.                                                       | (cm)                  | 1,2    |               |                  |               |                  |          |
|                  | fawf                                                          | (MHz)                 | 4,88   | 4,83          | 3-4,96           | -             |                  | 6,77     |
|                  | prr                                                           | (Hz)                  | 1944   |               |                  |               |                  |          |
| E                | srr                                                           | (Hz)                  | 18     |               |                  |               |                  |          |
| matic            | n <sub>pps</sub>                                              |                       | 1      |               |                  |               |                  |          |
| Infor            | lpa. <sub>α</sub> , at Zpii. <sub>α</sub>                     | (W/cm <sup>2</sup> )  | 319,8  |               |                  |               |                  |          |
| ther             | /spts.α at zpii.α or zsii.α                                   | (mW/cm <sup>2</sup> ) | 6,9    |               |                  |               |                  |          |
| ō                | l <sub>apta</sub> at z <sub>pii</sub> or z <sub>sii,α</sub> , | (mW/cm <sup>2</sup> ) | 10,3   |               |                  |               |                  |          |
|                  | pr at z <sub>pii</sub>                                        | (MPa)                 | 3,01   |               |                  |               |                  |          |
|                  |                                                               |                       |        |               |                  |               |                  |          |
| gn<br>Sn         | Depth (cm)                                                    |                       | 5,1    | Ę             | 5,1              | -             |                  | 8,1      |
| eratii<br>nditio | Width (-)                                                     |                       | 2,2    | 2             | 2,2              | -             |                  | 2,2      |
| Col<br>Col       | Application                                                   |                       | Nerves | Sma           | ll Parts         | -             |                  | Neo Head |

Provozní režim: černobílý a barevný (včetně harmonického)

Obrázek 7-4. Sonda s lineárním uspořádáním – černobílý (včetně harmonického)

POZNÁMKA: Tato sonda nemá optimalizovanou předvolbu pro použití v porodnictví / při péči o plod.

| Index Label      |                                                                         | м                     | т             | IS               | П             | в                | тіс |             |
|------------------|-------------------------------------------------------------------------|-----------------------|---------------|------------------|---------------|------------------|-----|-------------|
|                  |                                                                         |                       | At<br>Surface | Below<br>surface | At<br>Surface | Below<br>surface |     |             |
| Maxin            | num: Index Value                                                        |                       | 1,35          | 0,               | 45            | #                | ŧ   | 1,07        |
| Index            | component value                                                         |                       |               | 0,45             | 0,45          | -                | -   |             |
|                  | pr.∝ at z <i>m</i>                                                      | (MPa)                 | 2,91          |                  |               |                  |     |             |
| S                | Р                                                                       | (mW)                  |               | 23               | 3,2           |                  | -   | 21,2        |
| nete             | P1x1                                                                    | (mW)                  |               | 23               | 3,2           | -                | -   |             |
| arar             | Zs                                                                      | (cm)                  |               |                  | 0,8           |                  |     |             |
| stic F           | Zb                                                                      | (cm)                  |               |                  |               |                  | -   |             |
| coni             | ZMI                                                                     | (cm)                  | 1,0           |                  |               |                  |     |             |
| ◄                | Zpii, <sub>œ</sub>                                                      | (cm)                  | 1,0           |                  |               |                  |     |             |
|                  | fawf                                                                    | (MHz)                 | 4,63          | 4,58             | 58-5,04 -     |                  | -   | 4,6-6,7     |
|                  | prr                                                                     | (Hz)                  | 3317          |                  |               |                  |     |             |
| E                | srr                                                                     | (Hz)                  | 158           |                  |               |                  |     |             |
| natic            | Npps                                                                    |                       | 1             |                  |               |                  |     |             |
| nforr            | /pa, <sub>α</sub> at Zpii, <sub>α</sub>                                 | (W/cm <sup>2</sup> )  | 542,1         |                  |               |                  |     |             |
| herl             | <i>l</i> spta, <sub>α</sub> at Zpii, <sub>α</sub> Or Zsii, <sub>α</sub> | (mW/cm <sup>2</sup> ) | 60            |                  |               |                  |     |             |
| đ                | <i>lspt</i> a at Ζρii Or Ζsii,α                                         | (mW/cm <sup>2</sup> ) | 82,5          |                  |               |                  |     |             |
|                  | pr at z <sub>pii</sub>                                                  | (MPa)                 | 3,22          |                  |               |                  |     |             |
|                  |                                                                         |                       |               |                  |               |                  |     |             |
|                  | Depth (cm)                                                              |                       | 5,5           | 3                | ,4            | -                |     | 4,5         |
| DC SU            | Width(-) black and white                                                |                       | 2,2           | 2                | ,2            |                  | -   | 2,3         |
| eratii<br>Iditio | ROI center(cm)                                                          |                       | 1,3           | 1                | ,6            |                  | -   | 1,3         |
| g S              | ROI span(cm)                                                            |                       | 1,0           | 1                | ,0            |                  |     | 1,0         |
|                  | Width(-) color                                                          |                       | 0,9           | 0                | ,9            |                  | -   | 0,9         |
|                  | Application                                                             |                       | Nerves        | Smal             | l Parts       |                  | -   | Neo<br>Head |

Provozní režim: černobílý (včetně harmonického) a barevný

Obrázek 7-5. Sonda s lineárním uspořádáním – černobílá (včetně harmonického) a barevná

POZNÁMKA: Tato sonda nemá optimalizovanou předvolbu pro použití v porodnictví / při péči o plod.

|        | Index Label                                                             |                       |            | T             | <b>1</b> S       | П             | B                | TIC |
|--------|-------------------------------------------------------------------------|-----------------------|------------|---------------|------------------|---------------|------------------|-----|
|        |                                                                         |                       |            | At<br>Surface | Below<br>surface | At<br>Surface | Below<br>surface |     |
| Maxin  | num: Index Value                                                        |                       | 0,19       | 0,0           | 0009             | #             |                  | #   |
| Index  | component value                                                         |                       |            | 0,0009        | 0,0009           | -             | -                |     |
|        | pr.∝ at z <i>m</i>                                                      | (MPa)                 | 0,58       |               |                  |               |                  |     |
| s      | Р                                                                       | (mW)                  |            | 0             | ,05              | -             | -                | -   |
| nete   | P1x1                                                                    | (mW)                  |            | 0             | ,02              |               | -                |     |
| arar   | Zs                                                                      | (cm)                  |            |               | 0,9              |               |                  |     |
| stic F | Zb                                                                      | (cm)                  |            |               |                  |               | -                |     |
| cous   | ZMI                                                                     | (cm)                  | 1,6        |               |                  |               |                  |     |
| 4      | Zpii. <sub>a</sub>                                                      | (cm)                  | 1,6        |               |                  |               |                  |     |
|        | fawf                                                                    | (MHz)                 | 9,09       | 8             | ,93              |               | -                | -   |
|        | prr                                                                     | (Hz)                  | 1440       |               |                  |               |                  |     |
| E      | srr                                                                     | (Hz)                  | 15         |               |                  |               |                  |     |
| matic  | Npps                                                                    |                       | 1          |               |                  |               |                  |     |
| nfor   | Ipa. <sub>α</sub> at Zpii. <sub>α</sub>                                 | (W/cm <sup>2</sup> )  | 12,1       |               |                  |               |                  |     |
| ther   | <i>lsp</i> ta, <sub>α</sub> at zpii, <sub>α</sub> or zsii, <sub>α</sub> | (mW/cm <sup>2</sup> ) | 0,1        |               |                  |               |                  |     |
| ō      | <i>lspt</i> a at z <sub>pii</sub> or zsii,α                             | (mW/cm <sup>2</sup> ) | 0,2        |               |                  |               |                  |     |
|        | pr at z <sub>pii</sub>                                                  | (MPa)                 | 0,95       |               |                  |               |                  |     |
|        |                                                                         |                       |            |               |                  |               |                  |     |
| 5 su   | Depth (cm)                                                              |                       | 4,1        | 2             | 4,5              |               | -                | -   |
| eratir | Width (-)                                                               |                       | 2          |               | 2                |               | -                | -   |
| ତି ତି  | Application                                                             |                       | Ophthalmic | Opht          | halmic           |               | -                | -   |

Provozní režim: černobílý, oftalmologický

Obrázek 7-6. Sonda s lineárním uspořádáním – černobílá, oftalmologická

POZNÁMKA: Předvolba Ophthalmic (Oftalmologie) u sondy s lineárním uspořádáním není optimalizovaná pro použití v porodnictví / při péči o Plod ani k transkraniálnímu vyšetření / vyšetření mozku novorozenců.

| Index Label |                                                                    | мі                    | Т          | IS            | т                | в             | TIC              |   |
|-------------|--------------------------------------------------------------------|-----------------------|------------|---------------|------------------|---------------|------------------|---|
|             |                                                                    |                       |            | At<br>Surface | Below<br>surface | At<br>Surface | Below<br>surface |   |
| Maxin       | num: Index Value                                                   |                       | 0,19       | 0,0           | 103              | #             | ŧ                | # |
| Index       | component value                                                    |                       |            | 0,0103        | 0,0103           | -             | -                |   |
|             | p <sub>r,∝</sub> atz <sub>M</sub>                                  | (MPa)                 | 0,42       |               |                  |               |                  |   |
| ъ           | Ρ                                                                  | (mW)                  |            | 0,            | 59               | -             | -                | - |
| netei       | P <sub>1x1</sub>                                                   | (mW)                  |            | 0,            | 41               |               | -                |   |
| arar        | Zs                                                                 | (cm)                  |            |               | 0,8-0,9          |               |                  |   |
| stic P      | Z <sub>b</sub>                                                     | (cm)                  |            |               |                  |               | -                |   |
| cous        | ZMI                                                                | (cm)                  | 1,7        |               |                  |               |                  |   |
| ∢           | Z <sub>pii,a</sub>                                                 | (cm)                  | 1,7        |               |                  |               |                  |   |
|             | f <sub>awf</sub>                                                   | (MHz)                 | 5,15       | 5,15          | -9,07            | 07 -          |                  | - |
|             | prr                                                                | (Hz)                  | 5011       |               |                  |               |                  |   |
| E           | srr                                                                | (Hz)                  | 162        |               |                  |               |                  |   |
| natic       | n <sub>pps</sub>                                                   |                       | 1          |               |                  |               |                  |   |
| nfor        | l <sub>pa,α at</sub> Z <sub>pii,α</sub>                            | (W/cm <sup>2</sup> )  | 6,4        |               |                  |               |                  |   |
| ther        | $/_{s \rho_{ta,\alpha}}$ at $z_{pii, \alpha}$ or $z_{sii, \alpha}$ | (mW/cm <sup>2</sup> ) | 1,2        |               |                  |               |                  |   |
| Ð           | /sp <sub>ta</sub> at z <sub>pii</sub> or z <sub>sii,α</sub>        | (mW/cm <sup>2</sup> ) | 2,0        |               |                  |               |                  |   |
|             | p <sub>r</sub> at z <sub>pii</sub>                                 | (MPa)                 | 0,58       |               |                  |               |                  |   |
|             |                                                                    |                       |            |               |                  |               |                  |   |
|             | Depth (cm)                                                         |                       | 4,1        | 4             | ,1               | -             | -                | - |
| bu<br>Suc   | Width (-) black and white                                          |                       | 2,2        | 2             | ,2               |               | -                | - |
| erati       | ROI center (cm)                                                    |                       | 2,2        | 2             | ,2               |               | -                | - |
| පු වු       | ROI span(cm)                                                       |                       | 1          |               | 1                |               |                  | - |
|             | Width (-) color                                                    |                       | 1,3        |               | 1                |               | -                | - |
|             | Application                                                        |                       | Ophthalmic | Ophtl         | nalmic           |               | -                | - |

Provozní režim: černobílý, barevný a oftalmologický

Obrázek 7-7. Sonda s lineárním uspořádáním – černobílá, barevná a oftalmologická

POZNÁMKA: Předvolba Ophthalmic (Oftalmologie) u sondy s lineárním uspořádáním není optimalizovaná pro použití v porodnictví / při péči o Plod ani k transkraniálnímu vyšetření / vyšetření mozku novorozenců.

# Přílohy

# Prohlášení o bezpečnosti ultrazvuku

Říjen 1982, revize březen 1983 a říjen 1983.

Ultrazvuk se k diagnostice využívá již více než 35 let. Vzhledem ke známým výhodám a uznávané účinnosti pro lékařskou diagnostiku, včetně použití během těhotenství, se Americký institut pro použití ultrazvuku (AIUM) ve zdravotnictví zabývá klinickou bezpečností takového použití.

Nikdy nebyly hlášeny žádné potvrzené biologické účinky na pacienty nebo obsluhu nástrojů způsobené expozicemi při intenzitách typických pro aktuální diagnostické ultrazvukové nástroje. Ačkoliv existuje možnost, že budou takové biologické účinky identifikovány v budoucnu, současná data naznačují, že přínosy pro pacienty při obezřetném používání diagnostického ultrazvuku převažují nad možnými riziky.

# Přesnost měření

# Přesnost měření

Následujíc informace slouží jako vodítko pro uživatele při určování velikosti odchylky nebo chyby měření, kterou je třeba vzít v úvahu při provádění klinických měření pomocí tohoto zařízení. K chybě může přispět omezení zařízení a neprávně techniky uživatele. Nezapomínejte dodržovat všechny pokyny k měření a vyvinout pro všechny uživatele jednotné techniky měření, abyste minimalizovali možnou chybu obsluhy. Abyste rovněž zjistili možné poruchy zařízení, které by mohly ovlivnit přesnost měření, je třeba si pro zařízení stanovit plán zajištění jakosti (QA), který zahrnuje běžné kontroly přesnosti pomocí fantomů stimulujících tkáň.

Mějte na paměti, že všechna hloubková měření tkáně jsou závislá na rychlosti propagace zvuku v tkáni. Rychlost propagace se obvykle mění v závislosti na typu tkáně, ale je předpokládána průměrná rychlost pro měkkou tkáň. Toto zařízení je určeno pro a uvedené stanovení přesnosti je založeno na předpokládané průměrné rychlosti 1 540 m/s.

| Měření         | Jednotka   | Užitečný rozsah | Přesnost                                       |  |  |  |  |  |  |  |
|----------------|------------|-----------------|------------------------------------------------|--|--|--|--|--|--|--|
| Vzdálenost     |            |                 |                                                |  |  |  |  |  |  |  |
| Osová          | cm nebo mm | 2–200 mm        | +/-1 mm nebo +/-3 % podle<br>toho, co je větší |  |  |  |  |  |  |  |
| Laterálně      | cm nebo mm | 4–100 mm        | +/-2 mm nebo +/-5 % podle<br>toho, co je větší |  |  |  |  |  |  |  |
| Obvod (elipsa) | cm nebo mm | 10–300 mm       | +/-5 % nebo +/-2 mm podle<br>toho, co je větší |  |  |  |  |  |  |  |

Tabulka 7-1: Přesnost měření – Sonda se zakřiveným uspořádáním (hloubkové skenování)
## Přesnost měření (pokračování)

Tabulka 7-2: Přesnost měření – Sonda s lineárním uspořádáním (mělké skenování)

| Měření         | Jednotka   | Užitečný rozsah | Přesnost                                         |
|----------------|------------|-----------------|--------------------------------------------------|
| Vzdálenost     |            |                 |                                                  |
| Osová          | cm nebo mm | 1–60 mm         | +/-0,5 mm nebo +/-3 % podle<br>toho, co je větší |
| Laterálně      | cm nebo mm | 2–40mm          | +/-1 mm nebo +/-5 % podle<br>toho, co je větší   |
| Obvod (elipsa) | cm nebo mm | 5–150 mm        | +/-5 % nebo +/-1 mm podle<br>toho, co je větší   |

Obvod elipsy se počítá podle níže uvedeného vzorce převzatého z §16 in Ramanujan, Srinivasa (1914), "Modular Equations and Approximations to  $\pi$ ". Quart. J. Pure App. Math. 45: 350–372. ISBN 9780821820766.

$$\pi \left[ 3(a+b) - \sqrt{(3a+b)(a+3b)} \right]$$

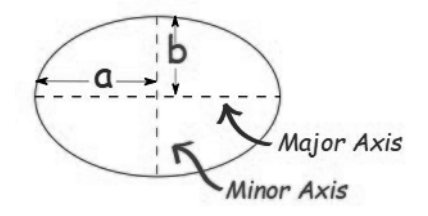

#### Rychlost zvuku ve tkáních

Pro všechny výpočty je použita průměrná hodnota 1 540 m/s. V závislosti na strukturách tkáně může tato generalizace vést k chybě od 2 % (typicky) do 5 % (v případě významné přítomnosti vrstev tukové tkáně).

# Referenční příručka indikací

## Odmítnutí odpovědnosti

Informace v této části představují reference příkladů anatomií a vyšetření, které lze tímto produktem vyhodnocovat. Seznam není vyčerpávající.

### Sonda se zakřiveným uspořádáním (hloubkové skenování)

Snímač se zakřiveným uspořádání na sondě Vscan Air CL podporuje černobílý režim (B-režim), barevný režim (barevný Doppler) a režim harmonického zobrazení. Vscan Air je určen k ultrazvukovému snímání, měření a analýze lidského těla v klinických aplikacích, které zahrnují:

| Klinická<br>aplikace          | Anatomie                                                                                                    | Hodnocení                                                                                                    |
|-------------------------------|----------------------------------------------------------------------------------------------------|----------------------------------------------------------------------------------------------------|
| Abdominální<br>(dospělí/děti) | <ul> <li>Žlučník, žlučovod, běžný žlučovod</li> <li>Játra</li> <li>Pancreas</li> <li>Slezina</li> <li>Střeva, včetně slepého střeva,<br/>smyčky tenkého střeva</li> <li>Abdominální aorta</li> <li>Ledviny</li> </ul> | <ul> <li>Žlučové kameny</li> <li>Zánět žlučníku (zesílení stěny, okolní tekutina)</li> <li>Biliární obstrukce (dilatace žlučovodu)</li> <li>Hepatomegalie</li> <li>Ztučnělá játra</li> <li>Splenomegalie</li> <li>Obstrukce tenkého střeva</li> <li>Apendicitida</li> <li>Peritoneální tekutina</li> <li>Masa/cysta/absces</li> <li>Aneurysma abdominální aorty</li> <li>Ledvinové kameny</li> </ul> |

#### Tabulka 7-3: Sonda se zakřiveným uspořádáním

| Klinická<br>aplikace                                                                                                    | Anatomie                                                                                                    | Hodnocení                                                                                                    |
|----------------------------------------------------------------------------------------------------|----------------------------------------------------------------------------------------------------|----------------------------------------------------------------------------------------------------|
| Urologie (dospělí/<br>děti)                                                                                                    | <ul> <li>Ledviny</li> <li>Močovod</li> <li>Močový měchýř</li> <li>Ureterovesikální junkce</li> <li>Prostata</li> </ul>                                                                                  | <ul> <li>Močové kameny v ledvinách,<br/>močovodu, močovém měchýři</li> <li>Délka ledvin</li> <li>Hydronefróza</li> <li>Dysfunkce močového měchýře</li> <li>Objem močového měchýře před a po<br/>vyprázdnění</li> <li>Zánět močového měchýře (změny,<br/>kalcifikace stěny a sliznice)</li> <li>Velikost a objem prostaty</li> <li>Masa/cysta</li> <li>Uretrální jet s barvou</li> </ul>                                                                                                    |
| Porodnictví/<br>gynekologie                                                                                                    | <ul> <li>Děloha a děložní sliznice</li> <li>Vaječníky</li> <li>Cervix</li> <li>Douglasův prostor (POD)</li> <li>Gestační váček (GS)</li> <li>Placenta</li> <li>Plodová voda</li> <li>Plod(y)</li> </ul> | <ul> <li>Umístění GS (v děloze / mimo<br/>dělohu)</li> <li>Životaschopnost plodu / pohyby srdce</li> <li>Umístění placenty – (včetně nízko<br/>položené a placenty previa)</li> <li>Poloha a vzhled plodu</li> <li>Posouzení plodové vody</li> <li>Měření cervikální délky / cervikální<br/>insuficience</li> <li>Posouzení stavu plodu: Biofyzický<br/>profil (dýchání, pohyby, tonus,<br/>plodová voda)</li> <li>Potvrzení úmrtí plodu</li> <li>Umístění intrauterinního zařízení</li> <li>Měření tloušťky endometria</li> <li>Hmota/cysta v děloze / připojených<br/>orgánech (fibroidy, cysty)</li> <li>Volná tekutina v Douglasově prostoru</li> </ul> |
| Plíce/hruď<br>(dospělí/děti)                                                                                                    | <ul> <li>A-linie, B-linie, E-linie</li> <li>Pohrudnice</li> <li>Plicní tkáň</li> <li>Plicní klouzání</li> <li>Plicní bod</li> </ul>                                                                     | <ul> <li>Pneumothorax a hemothorax</li> <li>Plicní výpotek</li> <li>Plicní konsolidace <ul> <li>Zápal plic / pneumonitida</li> <li>Plicní fibróza</li> </ul> </li> <li>Intersticiální plicní choroby a záněty<br/>(např. ILD, COPD)</li> <li>Syndrom akutní dechové tísně</li> </ul>                                                                                                    |
| Kardiologické a<br>hemodynamické<br>posouzení<br>(dospělí/děti*)<br>*Pediatrická<br>populace pro<br>kardiologické<br>aplikace se<br>definuje jako děti<br>o hmotnosti<br>minimálně 40 kg. | <ul> <li>Srdce (síně, komory, chlopně) včetně<br/>perikardia <ul> <li>Náhled do podžebří</li> </ul> </li> <li>Mezisíňové a mezikomorové septum</li> <li>Plicní tepny/žíly</li> <li>IVC</li> </ul>       | <ul> <li>Perikardiální tekutina</li> <li>Velikost a funkce LV a RV</li> <li>Valvulární regurgitace/stenóza</li> <li>Reakce a stav objemu <ul> <li>Velikost IVC</li> <li>Respiratorní variace</li> </ul> </li> </ul>                                                                                                    |

| m |
|---|
|   |

| Klinická<br>aplikace                                       | Anatomie                                                                                                    | Hodnocení                                                                                                    |
|------------------------------------------------------------|----------------------------------------------------------------------------------------------------|----------------------------------------------------------------------------------------------------|
| Svalový a kosterní<br>aparát (konvenční)<br>(dospělí/děti) | <ul> <li>Kyčel/koleno/rameno</li> <li>Femur (Stehenní kost)</li> <li>Humerus/loket</li> <li>Tibie/fibula</li> <li>Radius/ulna</li> <li>Svaly</li> <li>Vazy</li> <li>Šlachy</li> <li>Nervy</li> </ul> | <ul> <li>Tekutina</li> <li>Cysta/masa</li> <li>Zlomeniny dlouhých kostí</li> <li>Integrita kloubů a vazů</li> <li>Poranění šlach (tendonitida, ruptura/<br/>natržení)</li> <li>Natržení svalů</li> <li>Periferní nervová blokáda</li> </ul>                                                                                                    |
| Navádění během<br>procedury<br>(dospělí/děti)              | <ul> <li>Srdce</li> <li>Plíce</li> <li>Děloha</li> <li>Břicho</li> <li>Hrudník</li> <li>Močový měchýř</li> <li>Nervový uzel</li> <li>Kyčel/koleno/rameno</li> </ul>                                  | <ul> <li>Detekce kapaliny: perikardiální,<br/>pleurální, peritoneální, plodové vody,<br/>kloubní</li> <li>Procedury: thorakocentéza,<br/>paracentéza, perikardiocentéza,<br/>amniocentéza, artrocentéza</li> <li>Vizualizace/lokalizace cizího tělesa</li> <li>Katetrizace močového měchýře</li> <li>Nervové blokády</li> <li>Biopsie</li> <li>Umístění a monitorování polohy<br/>hadiček a katetrů</li> </ul> |
| Protokoly                                                  | • Srdce<br>• IVC<br>• Plíce<br>• Břicho                                                                                                    | • FAST<br>• eFAST<br>• MODRÁ<br>• FASH<br>• FASE                                                                                                    |

Tabulka 7-3: Sonda se zakřiveným uspořádáním

### Sonda s lineárním uspořádáním (mělké skenování)

Snímač s lineárním uspořádání na sondě Vscan Air CL podporuje černobílý režim (B-režim), barevný režim (barevný Doppler) a režim harmonického zobrazení. Vscan Air je určen k ultrazvukovému snímání, měření a analýze lidského těla v klinických aplikacích, které zahrnují:

| Klinická<br>aplikace                               | Anatomie                                                                                                    | Hodnocení                                                                                                    |
|----------------------------------------------------|----------------------------------------------------------------------------------------------------|----------------------------------------------------------------------------------------------------|
| Periferní<br>vaskulární systém<br>(dospělí a děti) | <ul> <li>Tepny včetně krční, obratlové,<br/>podklíčkové, podpažní, brachiální,<br/>kyčelní, safenózní, podkolenní,<br/>femorální</li> <li>Žíly včetně jugulární, podklíčkové,<br/>hlavové, baziliky, safenózní,<br/>femorální, podkolenní, tibiální</li> </ul> | <ul> <li>Hluboká žilní trombóza</li> <li>Ateroskleróza – intimo-mediální šířka,<br/>plak, okluze/stenóza cév</li> <li>Subklaviální steal syndrom</li> </ul> |

Tabulka 7-4: Sonda s lineárním uspořádáním

| Klinická<br>aplikace                                                    | Anatomie                                                                                                    | Hodnocení                                                                                                    |
|-------------------------------------------------------------------------|----------------------------------------------------------------------------------------------------|----------------------------------------------------------------------------------------------------|
| Plíce/hruď<br>(dospělí/děti)                                            | <ul> <li>A-linie, B-linie, E-linie</li> <li>Pohrudnice</li> <li>Plicní tkáň</li> <li>Plicní klouzání</li> <li>Plicní bod</li> </ul>                                                                                                    | <ul> <li>Pneumothorax a hemothorax</li> <li>Plicní výpotek</li> <li>Plicní konsolidace <ul> <li>Zápal plic / pneumonitida</li> <li>Plicní fibróza</li> </ul> </li> <li>Intersticiální plicní choroby a záněty<br/>(např. ILD, COPD)</li> <li>Syndrom akutní dechové tísně</li> </ul>                                                                                                    |
| Měkké části<br>(dospělí/děti)                                           | <ul> <li>Varlata</li> <li>Šourek</li> <li>Štítná žláza</li> <li>Prsní</li> <li>Střeva</li> <li>Břišní stěna</li> <li>Kůže</li> <li>Podkožní tkáň</li> <li>Fascie</li> <li>Lymfatické uzliny</li> </ul>                                   | <ul> <li>Torze varlete (velikost, echotextura a vaskularizace)</li> <li>Epididymitida a orchitida</li> <li>Hromadění tekutiny v šourku</li> <li>Hematomy, hernie</li> <li>Bulka, hmota, cysta v prsou</li> <li>Hmoty, hernie břišní stěny</li> <li>Bulka / cysta / hmota / difuzní zvětšení štítné žlázy</li> <li>Patologie střev (např. apendicitida, divertikulitida, obstrukce tenkého střeva)</li> <li>Pylorická stenóza / Invaginace u pediatrických pacientů</li> <li>Infekce měkké tkáně (cellulitis, absces, proleženiny)</li> <li>Vizualizace/lokalizace cizího tělesa</li> <li>Kožní hmota</li> </ul> |
| Muskuloskeletární<br>– (superficiální a<br>konvenční)<br>(dospělý/dítě) | <ul> <li>Šlachy</li> <li>Svaly</li> <li>Vazy</li> <li>Nervy</li> <li>Dlouhé kosti (např. humerus, radius, ulna, femur, tibie, fibula)</li> <li>Klouby (kotník, rameno, koleno, loket, zápěstí)</li> <li>Kloubní prostor/bursa</li> </ul> | <ul> <li>Poranění šlach (tendonitida, ruptura/<br/>natržení)</li> <li>Natržení svalů</li> <li>Zlomeniny dlouhých kostí</li> <li>Syndrom karpálního tunelu</li> <li>Hromadění tekutiny v kloubním<br/>prostoru, svalech, bursách</li> <li>Integrita kloubů a vazů</li> <li>Cysta/masa</li> <li>Hodnocení kyčlí u novorozenců a dětí</li> </ul>                                                                                                    |
| Nervy (dospělí/<br>děti)                                                | <ul> <li>Periferní nervy zahrnující například<br/>interkalární, supraklavikulární,<br/>infraklavikulární, podpažní, středový,<br/>radiální, loketní, femorální,<br/>podkolenní, tibiální, peroneální,<br/>safenózní nerv</li> </ul>      | • Periferní nervová blokáda                                                                                                    |
| Krk a dýchací<br>cesty (dospělí/<br>děti)                               | <ul> <li>Krční lymfatické uzliny</li> <li>Průdušnice</li> <li>Příklopka hrtanová, prstencová<br/>chrupavka, cricothyroidní membrána</li> <li>Jícen</li> <li>Hlasivky</li> </ul>                                                          | <ul> <li>Hmota na krku</li> <li>Hodnocení dýchacích cest</li> <li>Poruchy hlasivek</li> </ul>                                                                                                    |

| Klinická<br>aplikace                          | Anatomie                                                                                                    | Hodnocení                                                                                                    |
|-----------------------------------------------|----------------------------------------------------------------------------------------------------|----------------------------------------------------------------------------------------------------|
| Navádění během<br>procedury<br>(dospělí/děti) | <ul> <li>Hrudník</li> <li>Žíly (včetně jugulární/podklíčkové/<br/>podpažní/femorální/brachialní/<br/>baziliky/hlavové)</li> <li>Tepny (včetně femorální, vřetenní,<br/>brachialní, podpažní a hřbetní tepny<br/>nohy)</li> <li>Periferní nervy</li> <li>Klouby</li> <li>Meziobratlové prostory</li> <li>Kůže a podkožní tkáň</li> <li>Průdušnice a okolní struktury</li> </ul> | <ul> <li>Detekce kapaliny a podpora jejího<br/>odstranění: thorakocentéza</li> <li>Přístup k periferním žilám</li> <li>Centrální žilní katetrizace</li> <li>Přístup k tepnám</li> <li>Posouzení a podpora dialyzačního<br/>přístupu</li> <li>Nervové blokády</li> <li>Injekce a odsátí tekutiny z kloubů</li> <li>Odsátí tekutiny z cyst</li> <li>Biopsie</li> <li>Drenáž abscesu</li> <li>Vizualizace/lokalizace cizího tělesa</li> <li>Lumbální punkce</li> <li>Umístění a potvrzení endotracheální<br/>trubice</li> <li>Podpora umístění a monitorování<br/>polohy hadiček a katetrů</li> </ul> |
| Oftalmologie                                  | <ul> <li>Pochva optického nervu</li> <li>Sítnice</li> <li>Oční koule</li> <li>Čočka</li> </ul>                                                                                                    | <ul> <li>Odchlípnutí sítnice</li> <li>Vitreální krvácení</li> <li>Vizualizace cizího tělesa v oku</li> <li>Prasknutí oka</li> <li>Průměr pochvy optického nervu</li> <li>Dislokace čočky</li> </ul>                                                                                                    |
| Mozek<br>(novorozenci)                        | <ul> <li>Fontanela</li> <li>Povrchové a podpovrchové kraniální<br/>struktury</li> </ul>                                                                                                    | <ul> <li>Anatomie závitů a zářezů</li> <li>Trombóza sinus sagitalis superior</li> <li>Otok mozku</li> <li>Extra axiální hromadění tekutiny</li> </ul>                                                                                                    |
| Protokoly                                     | • Plíce                                                                                                    | • eFAST<br>• MODRÁ                                                                                                    |

#### Tabulka 7-4: Sonda s lineárním uspořádáním

**Vyloučení odpovědnosti:** Oftalmologické nastavení není dostupné v Japonsku a v Číně.

# Index

### В

Baterie, 3-20 Nabíjení, 3-20 Bezpečnost Akustický výkon, 2-19 Bezpečnost osob a vybavení, 2-8 Bezpečnost pacienta, 2-7 Elektromagnetická kompatibilita (EMC), 2-10 Maximální teplota sondy, 2-26 Riziko exploze, 2-8 Štítky zařízení a symboly, 2-27

## С

Čištění a dezinfekce, 6-6

## D

Diagnostika, 4-49

#### F

Funkce zobrazení, 5-2

## I

Indikátor nabití baterie, 3-22 Informace, 4-52 informace, vyžádání, 1-15

### Κ

Konfigurace, 4-3 Kontaktní informace, 1-15 kontakty Internet, 1-15 klinické otázky, 1-15 servisní otázky, 1-15 Kontrola, 6-3 Kontrola a načtení uložených dat, 5-54

#### Μ

Měření, 5-51

#### Ν

Nastavení Vscan Air, 4-1

## 0

Obsah balení, 3-2 Odstranění závad, 6-23 opatrné používání,, 2-3

#### Ρ

Podpora, 4-46 Popis přístroje, 3-10 Požadavky na napětí, 3-21 Příloha, 7-1 Příprava sondy k použití, 3-1 příslušenství objednávání, 1-16 vyžádání katalogu, 1-16 První použití, 3-26

## R

Regulační požadavky, i-5

## S

servis, vyžádání, 1-15 Skenování, 5-5

## U

Údržba, 6-1 Upgrade aplikačního softwaru, 6-19

#### V

Vyšetření pacienta, 5-11

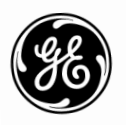